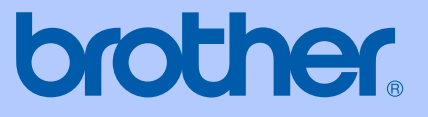

# BRUKERMANUAL

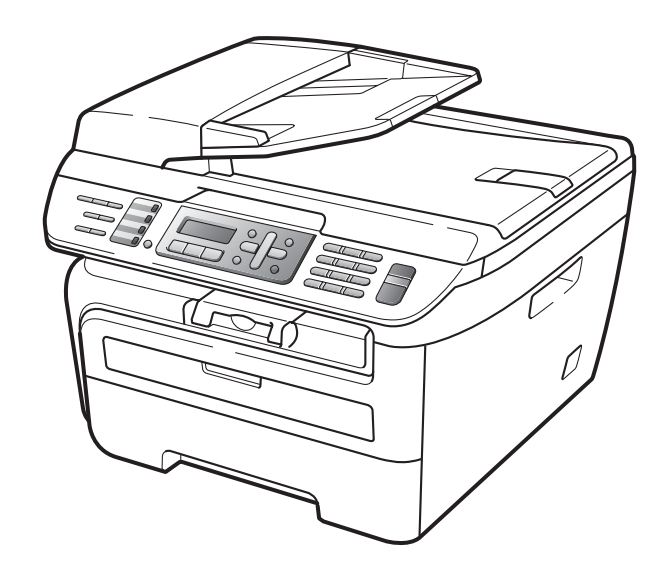

MFC-7320 MFC-7440N MFC-7840W

> Version A NOR

| Dersom du trenger å ringe Kundeservice.                                                                                                    |
|----------------------------------------------------------------------------------------------------|
| Vennligst fyll ut følgende informasjon for fremtidig referanse:                                                                                                    |
| Modellnummer: MFC-7320, MFC-7440N og MFC-7840W<br>(Sett ring rundt modellnummeret ditt)                                                                                                    |
| Serienummer: <sup>1</sup>                                                                                                    |
| Kjøpsdato:                                                                                                    |
| Forhandler:                                                                                                    |
| <sup>1</sup> Du finner serienummeret på baksiden av enheten. Ta<br>vare på denne brukermanualen sammen med<br>kjøpskvitteringen, som et bevis på kjøpet, i tilfelle<br>tyveri, brann eller garantiservice. |

Registrer produktet på nettet på adressen:

#### http://www.brother.com/registration/

Ved å registrere produktet hos Brother, vil du bli registrert som den originale eieren av produktet. Din registrering hos Brother

- kan fungere som bekreftelse på kjøpsdatoen for produktet i tilfelle du mister kvitteringen; og
- kan hjelpe deg med et forsikringskrav hvis du mister produktet og tapet dekkes av forsikringen.

# Informasjon om godkjenning og erklæring om kompilering og utgivelse

DETTE APPARATET ER KONSTRUERT FOR BRUK MED EN TOLEDER ANALOG TELELINJE I DET OFFENTLIGE TELENETTET OG MED TILKOBLING OVER EGNET KONTAKT.

### **INFORMASJON OM GARANTI**

Brother informerer herved om at dette produktet ikke nødvendigvis vil fungere korrekt i et annet land enn der det opprinnelig ble kjøpt, og gir ikke noen som helst garanti i tilfelle dette produktet brukes i offentlige telekommunikasjonslinjer i et annet land.

### Erklæring vedrørende kompilering og utgivelse

Denne håndboken er utarbeidet og utgitt under overoppsyn av Brother Industries Ltd., og inneholder alle de nyeste produktbeskrivelser og spesifikasjoner.

Innholdet i denne håndboken og spesifikasjonene for dette produktet kan endres uten varsel.

Brother forbeholder seg retten til å gjøre endringer uten varsel i spesifikasjonene og materialet heri, og skal ikke kunne holdes ansvarlig for eventuelle skader (inkludert følgeskader) som måtte oppstå på grunnlag av tillit til dette materialet, inkludert, men ikke begrenset til, typografiske og andre feil relatert til utgivelsen.

### Konformitetserklæring i henhold til R&TTE-direktivet

# brother

#### EC Declaration of Conformity

<u>Manufacturer</u> Brother Industries Ltd., 15-1, Naeshiro-cho, Mizuho-ku, Nagoya 467-8561, Japan

<u>Plant</u> Brother Industries (Vietnam) Ltd. Phuc Dien Industrial Zone Cam Phuc Commune, Cam giang Dist Hai Duong Province, Vietnam

| Herewith declare that: |                                  |
|------------------------|----------------------------------|
| Products description   | : Facsimile Machine              |
| Туре                   | : Group3                         |
| Model Number           | : MFC-7320, MFC-7440N, MFC-7840W |

are in conformity with provisions of the R & TTE Directive (1999/5/EC) and we declare compliance with the following standards :

Harmonized standards applied :

Safety EN60950-1:2001+A11: 2004

EMC EN55022: 1998 +A1: 2000 +A2: 2003 Class B EN55024: 1998 +A1: 2001 +A2: 2003 EN61000·3·2: 2006 EN61000·3·3: 1995 +A1: 2001 +A2 : 2005

Radio EN301 489-1 V1.6.1 EN301 489-17 V1.2.1 EN300 328 V1.7.1

\* Radio applies to MFC-7840W only.

Year in which CE marking was first affixed : 2007

Issued by

: 31th January, 2008

Date Place

: Nagoya, Japan

: Brother Industries, Ltd.

Signature

Junji Shiota General Manager Quality Management Dept. Printing & Solutions Company

#### Konformitetserklæring i henhold til R&TTE-direktivet

Produsent

Brother Industries Ltd., 15-1, Naeshiro-cho, Mizuho-ku, Nagoya 467-8561, Japan

Produksjonsanlegg

Brother Industries (Vietnam) Ltd. Phuc Dien Industrial Zone Cam Phuc Commune, Cam giang Dist Hai Duong Province, Vietnam

Brother erklærer herved at:

| Produktbeskrivelse | : | Faxmaskin                      |
|--------------------|---|--------------------------------|
| Туре               | : | Gruppe 3                       |
| Modellnummer       | : | MFC-7320, MFC-7440N, MFC-7840W |

er i overensstemmelse med bestemmelserne i R & TTE-direktivet (1999/5/EC), og i samsvar med følgende standarder:

Harmoniserte standarder som gjelder:

| Sikkerhed | EN60950-1+A11: 2004                                                                                                    |
|-----------|----------------------------------------------------------------------------------------------------|
| EMC       | EN55022:1998 +A1: 2000 +A2: 2003 Klasse B<br>EN55024:1998 +A1: 2001 +A2: 2003<br>EN61000-3-2:2006<br>EN61000-3-3:1995 +A1: 2001 +A2: 2005 |
| Radio     | EN301 489-1 V1.6.1<br>EN301 489-17 V1.2.1<br>EN300 328 V1.7.1                                                                             |

\*Radio gjelder bare MFC-7840W.

Det år, hvor CE-mærkning første gang blev vedhæftet: 2007

| Udstedt af | : Brother Industries, Ltd. |
|------------|----------------------------|
| Dato       | : 31. January 2008         |
| Sted       | : Nagoya, Japan            |

# Innholdsfortegnelse

### Avsnitt I Generelt

| 1 | Generell informasjon                                               | 2  |
|---|--------------------------------------------------------------------|----|
|   | Bruke dokumentasjonen                                              | 2  |
|   | Symboler og konvensioner som brukes i dokumentasionen              | 2  |
|   | Tilgang til programvarehåndboken og brukerhåndboken for nettverket |    |
|   | (Kun MFC-7440N og MFC-7840W)                                       | 2  |
|   | Vise dokumentasjonen                                               | 3  |
|   | Kontrollpaneloversikt                                              | 6  |
| 2 | Legge i papir og dokumenter                                        | 9  |
|   | Legge i papir og utskriftsmedia                                    | 9  |
|   | Legge papir i papirskuffen                                         | 9  |
|   | Legge papir i den manuelle mateskuffen                             | 10 |
|   | Ikke skrivbart område                                              | 13 |
|   | Papir og andre utskriftsmedia som kan brukes                       | 14 |
|   | Anbefalt papir og utskriftsmedia                                   | 14 |
|   | Type og størrelse på papiret                                       | 15 |
|   | Håndtere og bruke spesialpapir                                     |    |
|   | Legge i dokumenter                                                 | 19 |
|   | Ved å bruke automatisk dokumentmater (ADF)                         |    |
|   | Ved å bruke skannerglasset                                         | 20 |
| 3 | Hovedoppsett                                                       | 21 |
|   | Modustimer                                                         | 21 |
|   | Papirinnstillinger                                                 | 21 |

| Papirinnstillinger                         | 21 |
|--------------------------------------------|----|
| Papirtype                                  | 21 |
| Papirstørrelse                             | 21 |
| Voluminnstillinger                         |    |
| Ringevolum                                 |    |
| Volum til pipetone                         |    |
| Høyttalervolum                             |    |
| Automatisk skifte mellom sommer-/vintertid | 23 |
| Miljøfunksjoner                            | 23 |
| Tonersparing                               |    |
| Hvilemodus                                 |    |
| LCD-kontrast                               | 23 |
|                                            |    |

### 4 Sikkerhetsfunksjoner

| Sikkerhet                               | 24 |
|-----------------------------------------|----|
| TX Lock (Kun MFC-7320 og Kun MFC-7440N) | 24 |
| Secure Function Lock (Kun MFC-7840W)    | 25 |
| Stille lås                              |    |
| Begrenseringing                         | 29 |
| Begrensning av talltastatur             | 29 |
| Begrensning av direktevalg              | 29 |
| Begrensning av hurtigvalg               | 29 |

### Avsnitt II Faks

#### 5 Sende faks

| Slik sender du faks                    |  |
|----------------------------------------|--|
| Aktivere faksmodus                     |  |
| Sende en faks fra ADF-en               |  |
| Sende en faks fra skannerglasset       |  |
| Avbryte en faks som er i gang          |  |
| Gruppesending                          |  |
| Avbryte en kringkasting som pågår      |  |
| Andre alternativer ved sending         |  |
| Sende fakser med mange innstillinger   |  |
| Elektronisk faksforside                |  |
| Kontrast                               |  |
| Endre faksoppløsning                   |  |
| Dobbel tilgang                         |  |
| Sending i sanntid                      |  |
| Oversiøisk modus                       |  |
| Utsatt faks                            |  |
| Utsatt satsvis sending                 |  |
| Kontrollere og avbryte ventende jobber |  |
| Sende faks manuelt                     |  |
| Meldingen Minnet er fullt              |  |
|                                        |  |

#### 6 Motta faks

| 2 | ۵ |
|---|---|
| J | J |

24

| Mottaksmoduser                    |    |
|-----------------------------------|----|
| Velge mottaksmodus                |    |
| Bruke mottaksmodi                 |    |
| Kun fax                           | 40 |
| Fax/Tel                           | 40 |
| Manuell                           | 40 |
| Ekstern TAD                       | 40 |
| Innstillinger for mottaksmodi     | 41 |
| Ringeforsinkelse                  | 41 |
| F/T-ringetid (kun Faks/Tel-modus) | 41 |
| Faksdeteksjon                     | 41 |
| Stille inn skrivetrykket          |    |
|                                   |    |

| Andre mottaksfunksjoner                  | 42 |
|------------------------------------------|----|
| Skrive ut en forminsket innkommende faks | 42 |
| Stille inn faksmottaksstempel            | 42 |
| Motta fakser til minnet                  | 43 |
| Skrive ut faks fra minnet                | 43 |

### 7 Telefon og eksterne enheter

| Telefonlinjetjenester                                       | 44 |
|-------------------------------------------------------------|----|
| Oppringer-ID                                                | 44 |
| Angi telefonlinjetype                                       | 45 |
| Koble til en ekstern TAD                                    | 46 |
| Tilkoblinger                                                | 46 |
| Spille inn utgående beskjed                                 | 46 |
| Flerlinjetilkoblinger (hussentral)                          | 47 |
| Ekstern og biapparat                                        | 47 |
| Betjening fra biapparater                                   | 47 |
| Kun Faks/Tel-modus                                          | 47 |
| Koble til eksterne telefoner eller biapparater              | 48 |
| Bruke et trådløst eksternt håndsett som ikke er fra Brother | 48 |
| Bruke fjernkodene                                           | 48 |
| •                                                           |    |

#### 8 Slå og lagre numre

| Slik slår du telefonnumre             | 50 |
|---------------------------------------|----|
| Manuelt slå numre                     | 50 |
| Ringe med ringe med                   | 50 |
| Hurtigringe                           | 50 |
| Søk                                   | 50 |
| Faksgjenoppringning                   | 51 |
| Lagre numre                           | 51 |
| Lagre en pause                        | 51 |
| Lagre direktevalgnummer               | 51 |
| Lagre kortnummer                      | 52 |
| Endre direktevalg- og hurtigvalgnumre | 52 |
| Opprette grupper for gruppesending    | 53 |
| Kombinere direktevalgnumre            | 54 |

### 9 Fjernalternativer for faks

 Faksvideresending.
 55

 Fakslagring
 55

 PC-FAX-mottak.
 56

 Endre fjernalternativer for faks.
 57

 Deaktivere fjernalternativer for faks.
 57

 Fjerninnhenting
 58

 Opprette fjerntilgangskode
 58

 Bruke fjerntilgangskode
 58

 Hente inn faksmeldinger
 59

 Endre faksvideresendingsnummeret
 59

 Fjernkommandoer
 60

50

44

#### 10 Polling

| Pollingmottak                                 | 61 |
|-----------------------------------------------|----|
| Sikret polling                                | 61 |
| Utsatt polling                                | 61 |
| Sekvensiell polling                           | 62 |
| Pollet sending                                | 62 |
| Oppsett for pollet sending                    | 62 |
| Oppsett for pollet sending med sikkerhetskode | 63 |
|                                               |    |

#### 11 Skrive ut rapporter

# Faksrapporter 64 Sendingsverifiseringsrapport 64 Aktivitetsrapportintervall 64 Rapporter 65 Slik skriver du ut rapporter 65

### Avsnitt III Kopiere

#### 12 Kopiere

| Slik kopierer du                                            | 68 |
|-------------------------------------------------------------|----|
| Aktivere kopieringsmodus                                    | 68 |
| Lage én enkelt kopi                                         | 68 |
| Lage flere kopier                                           | 68 |
| Stanse kopiering                                            | 68 |
| Kopieringsalternativer (midlertidige innstillinger)         | 69 |
| Forstørre eller forminske kopiert bilde                     | 69 |
| Bruke Options-tasten                                        | 70 |
| Forbedre kopieringskvalitet                                 | 71 |
| Sortere kopier ved hjelp av den automatiske dokumentmateren | 71 |
| Justering av kontrast                                       | 72 |
| Lage N i 1-kopier (sideoppsett)                             | 72 |
| Meldingen Minnet er fullt                                   | 73 |
| -                                                           |    |

### Avsnitt IV Programvare

| 13 | Programvare- og nettverksfunksjoner<br>(Kun MFC-7440N og MFC-7840W) | 76 |
|----|---------------------------------------------------------------------|----|
|    | Slik leser du brukermanualen i HTML-format                          | 76 |
|    | For Windows <sup>®</sup>                                            | 76 |
|    | For Macintosh <sup>®</sup>                                          | 77 |

#### vii

#### 61

64

## Avsnitt V Tillegg

Α

| Sikkerhet og juridisk informasjon                        | 80 |
|----------------------------------------------------------|----|
| Velge plassering                                         |    |
| Viktig informasjon                                       | 81 |
| Forholdsregler                                           | 81 |
| IEC60825-1+A2:2001-spesifikasjon                         | 84 |
| IT-strømsystem                                           |    |
| Frakobling                                               |    |
| LAN-tilkobling (Kun MFC-7440N og MFC-7840W)              | 85 |
| Radiostøv                                                |    |
| EU-direktiv 2002/96/EC og EN50419                        | 85 |
| Internasional ENERGY STAR <sup>®</sup> samsvarserklæring |    |
| Viktige sikkerhetsinstruksioner                          |    |
| Varemerker                                               |    |
|                                                          |    |

### B Feilsøking og regelmessig vedlikehold

| Feilsøking                                          |     |
|-----------------------------------------------------|-----|
| Dersom du har problemer med maskinen din            | 89  |
| Forbedre utskriftskvaliteten                        | 96  |
| Stille inn ringetonedeteksjon                       | 101 |
| Støy på telefonlinjen                               |     |
| Feil- og vedlikeholdsmeldinger                      |     |
| Overføre faksene dine eller Faksaktivitetsrapporten |     |
| Dokumentstopp                                       |     |
| Papirstopp                                          | 110 |
| Regelmessig vedlikehold                             | 114 |
| Rengjøre maskinen utvendig                          | 115 |
| Rengjøre skannerglassplaten                         | 116 |
| Rengjøre laserskannervinduet                        | 117 |
| Rengjøre korona-tråd                                | 118 |
| Rengjøre trommelenheten                             | 120 |
| Skifte forbruksmateriell                            | 123 |
| Skifte ut tonerkassett                              | 123 |
| Skifte ut trommelenheten                            | 126 |
| Maskininformasjon                                   | 129 |
| Kontrollere serienummeret                           | 129 |
| Kontrollere sidetellerne                            | 129 |
| Kontrollere levetid på trommel                      | 129 |
| Pakke og transportere maskinen                      | 130 |
| Fakke og transportere maskinen                      |     |

89

131

#### C Meny og funksjoner

| Programmering i displayet           |  |
|-------------------------------------|--|
| Menytabell                          |  |
| Lagring i minnet                    |  |
| Menytaster                          |  |
| Ślik får du tilgang til menymodusen |  |
| Menytabell                          |  |
| Skrive inn tekst                    |  |

#### Spesifikasjoner D

| Generelt                                                     | 148 |
|--------------------------------------------------------------|-----|
| Utskriftsmedier                                              | 150 |
| Faks                                                         | 151 |
| Kopiering                                                    | 153 |
| Skanning                                                     | 154 |
| Utskrift                                                     | 155 |
| Grensesnitt                                                  | 155 |
| Datamaskinkrav                                               | 156 |
| Forbruksmateriell                                            | 158 |
| Ethernet kablet nettverk (Kun MFC-7440N og MFC-7840W)        | 159 |
| Ethernet trådløst nettverk (kun MFC-7840W)                   | 160 |
| Pålitelighetskontroll og kryptering kun for trådløse brukere | 161 |
| Wi-Fi Alliance-sertifisering                                 | 162 |
| Wireless one-konfigurering med ett trykk                     | 163 |
| Ordliste                                                     | 164 |
| Stikkordliste                                                | 167 |

#### F Stikkordliste

Е

## Avsnitt I

# Generelt

| Generell informasjon        | 2  |
|-----------------------------|----|
| Legge i papir og dokumenter | 9  |
| Hovedoppsett                | 21 |
| Sikkerhetsfunksjoner        | 24 |

1

# **Generell informasjon**

### Bruke dokumentasjonen

Takk for at du kjøpte en Brother-maskin! Du får mest ut av maskinen når du leser dokumentasjonen.

### Symboler og konvensjoner som brukes i dokumentasjonen

Følgende symboler og konvensjoner er brukt i dokumentasjonen.

- Fet skrift Fet skrift angir taster på maskinens kontrollpanel eller på dataskjermen.
- *Kursiv* Tekst i kursiv fremhever et viktig punkt eller refererer til et relatert emne.
- Courier Skrifttypen Courier New angir New meldingene i displayet på maskinen.

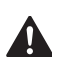

Advarsel-symbolet forteller deg hvilke forholdsregler du bør ta for å hindre personskade.

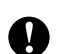

Forsiktig-symbolet angir fremgangsmåter du må følge eller ting du må unngå å gjøre for å hindre skade på maskinen eller andre gjenstander.

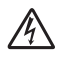

Symbolet for elektriske skader varsler deg om mulig elektrisk støt.

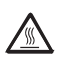

Symbolene for varm overflate advarer deg mot å berøre maskindeler som er varme.

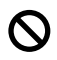

Symboler for feil oppsett varsler deg om utstyrsenheter og handlinger som ikke er kompatible med maskinen.

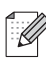

Merk-symboler gir nyttige tips.

### Tilgang til programvarehåndboken og brukerhåndboken for nettverket (Kun MFC-7440N og MFC-7840W)

Denne Brukermanualen inneholder ikke all informasjon om maskinen slik som hvordan en skal bruke den avanserte funksjonene til faks, skriver, skanner, PC-faks og nettverk (Kun MFC-7440N og MFC-7840W). Når du er klart til å lære detaljert informasjon om disse operasjonene, les **Programvarehåndboken** og **Brukerhåndboken for nettverket** (Kun MFC-7440N og MFC-7840W).

### Vise dokumentasjonen

#### Vise dokumentasjonen (Windows<sup>®</sup>)

Når du vil vise dokumentasjonen, klikker du Start-menyen, peker til Brother, MFC-XXXX (der XXXX er modellnavnet ditt) fra programgruppen og deretter klikker du på Brukermanual i HTML-format.

Hvis du ikke har installert programvaren, kan du finne dokumentasjonen ved å gjøre følgende:

1 Slå på datamaskinen. Sett inn Brother CD-ROM-en merket Windows<sup>®</sup> i CD-ROM-stasjonen din.

2 Hvis skjermbildet for valg av språk vises, klikker du språket du bruker.

Hvis skjermbildet for modellnavn vises, klikker du modellnavnet. Hovedmenyen for CD-platen vises.

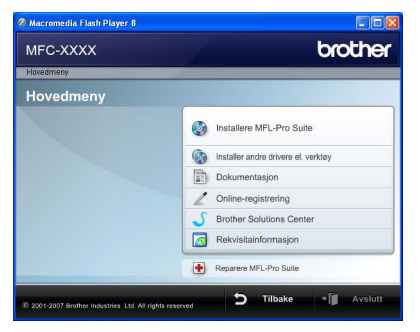

Hvis du ikke får frem dette vinduet. bruker du Windows<sup>®</sup> Utforsker til å kjøre programmet start.exe i rotkatalogen på Brother CD-platen.

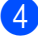

Klikk Dokumentasjon.

Klikk dokumentasjonen du ønsker å lese:

HTML-dokumenter (2 manualer): Programvarehåndbok og Brukerhåndbok for nettverket (Kun MFC-7440N og MFC-7840W) i HTML-format.

Det anbefales å bruke dette formatet ved visning på datamaskinen.

PDF-dokumenter (4 håndbøker):

Brukermanual for frittstående handlinger. Programvarehåndbok. Brukerhåndbok for nettverket (Kun MFC-7440N og MFC-7840W) og hurtigstartguide.

Det anbefales å bruke dette formatet når du skal skrive ut håndbøkene. Klikk for å gå til Brother Solutions Center, der du kan vise eller laste ned PDF-dokumentene. (Du trenger Internett-tilgang og programvare for å lese PDF-dokumenter.)

#### Slik finner du skannerinstruksjoner

Du kan skanne dokumenter på flere måter. Du finner instruksjonene her:

#### Programvarehåndbok:

- Skanne et dokument ved hjelp av TWAINdriveren i kapittel 2
- Skanne et dokument ved hjelp av WIA-driveren (kun for Windows<sup>®</sup> XP/ Windows Vista<sup>®</sup>) i kapittel 2
- Bruke ControlCenter3 i kapittel 3
- Nettverksskanning i kapittel 4 (Kun MFC-7440N og MFC-7840W)

#### ScanSoft™ PaperPort™ 11SE med OCR-brukerveiledninger

■ Du finner hele ScanSoft<sup>™</sup> PaperPort<sup>™</sup> 11SE med OCR-brukerveiledninger under Hjelp i programmet ScanSoft<sup>™</sup> PaperPort<sup>™</sup> 11SE.

#### Vise dokumentasjon (Macintosh<sup>®</sup>)

- Slå på Macintosh<sup>®</sup>-maskinen.
   Sett inn Brother CD-ROM-enmerket Macintosh<sup>®</sup> i CD-ROM-stasjonen.
- Følgende vindu vises.

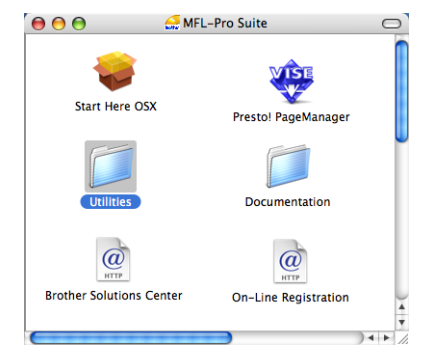

- 3 Dobbeltklikk **Documentation**-ikonet.
- 4 Hvis skjermbildet for valg av språk vises, dobbeltklikker du språket du bruker.
- 5 Dobbeltklikk filen øverst på siden for å vise Programvarehåndboken og Brukerhåndboken for nettverket (Kun MFC-7440N og MFC-7840W) i HTMLformat.
- 6 Klikk dokumentasjonen du vil lese.
  - Programvarehåndbok
  - Brukerhåndboken for nettverket (Kun MFC-7440N og MFC-7840W)

#### 🖉 Merk

Dokumentene finnes også i PDF-format (4 håndbøker):

Brukerhåndbok for frittstående handlinger, Programvarehåndbok, Brukerhåndbok for nettverket (Kun MFC-7440N og MFC-7840W) og hurtigstartguide.

Det anbefales å bruke PDF-formatet når du skal skrive ut håndbøkene.

Dobbeltklikk ikonet **Brother Solutions Center** for å gå til Brother Solutions Center, der du kan vise eller laste ned PDF-dokumentene. (Du trenger Internett-tilgang og programvare for å lese PDF-dokumenter.)

#### Slik finner du skannerinstruksjoner

Du kan skanne dokumenter på flere måter. Du finner instruksjonene her:

#### Programvarehåndbok:

- Skanning i kapittel 9
- Bruke ControlCenter2 i kapittel 10
- Nettverksskanning i kapittel 11 (Kun MFC-7440N og MFC-7840W)

### Presto!<sup>®</sup> PageManager<sup>®</sup> brukermanual:

Den komplette Presto!<sup>®</sup> PageManager<sup>®</sup> brukerhåndboken kan ses fra Hjelp-valget i the Presto!<sup>®</sup> PageManager<sup>®</sup> programmet. Kapittel 1

### Kontrollpaneloversikt

MFC-7320

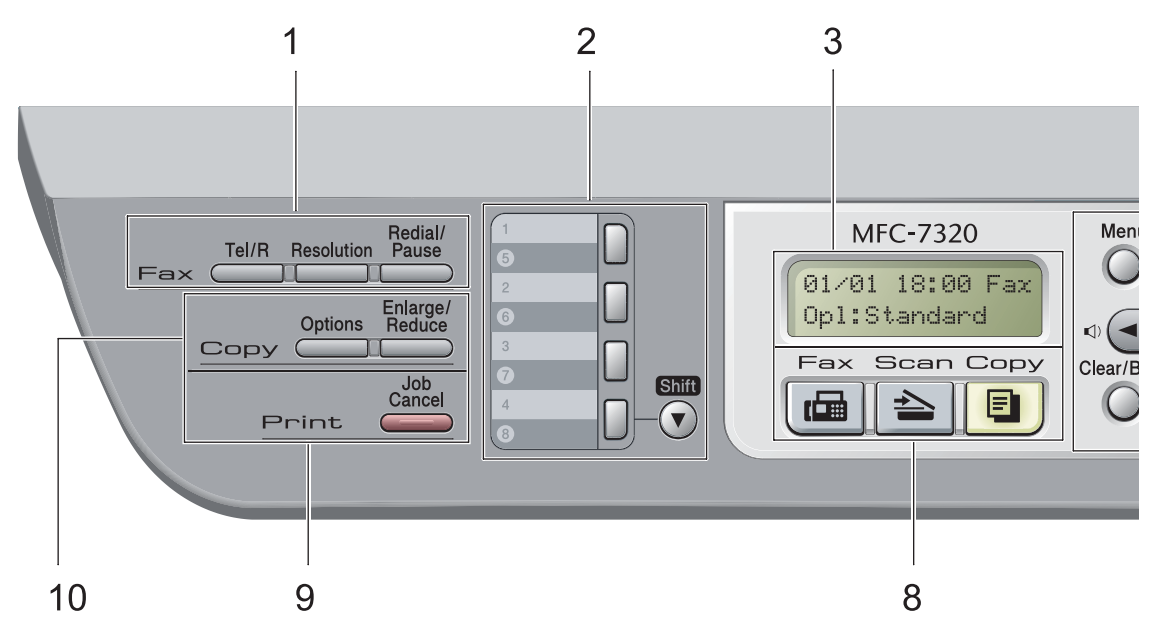

#### MFC-7440N og MFC-7840W har de samme tastene.

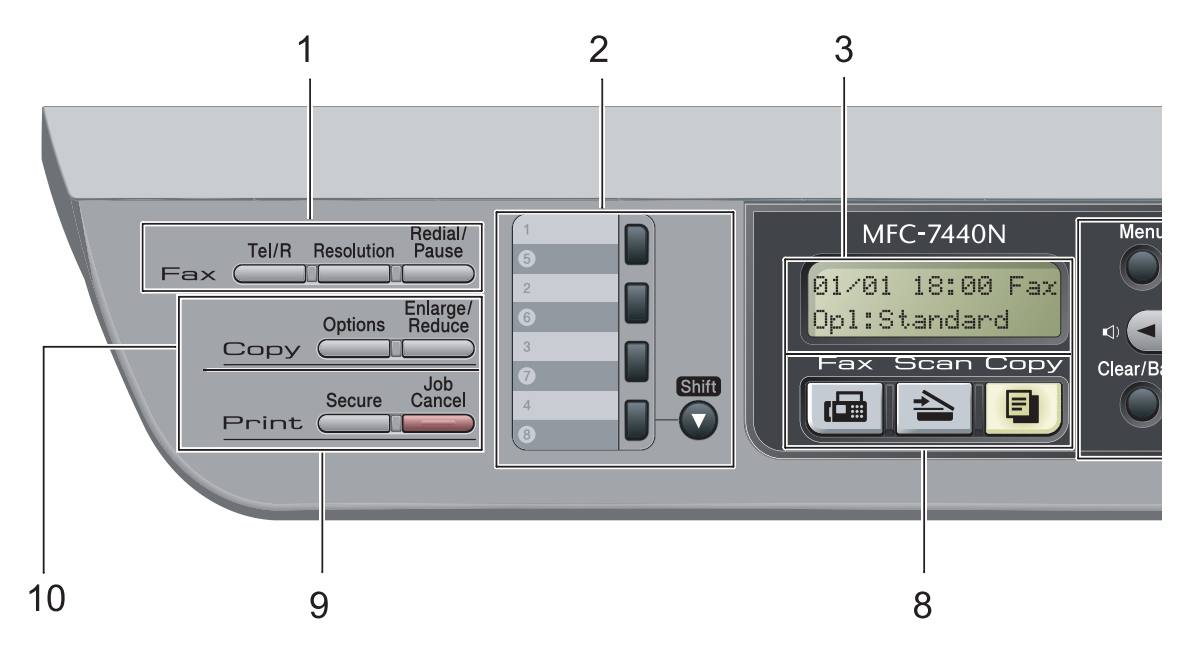

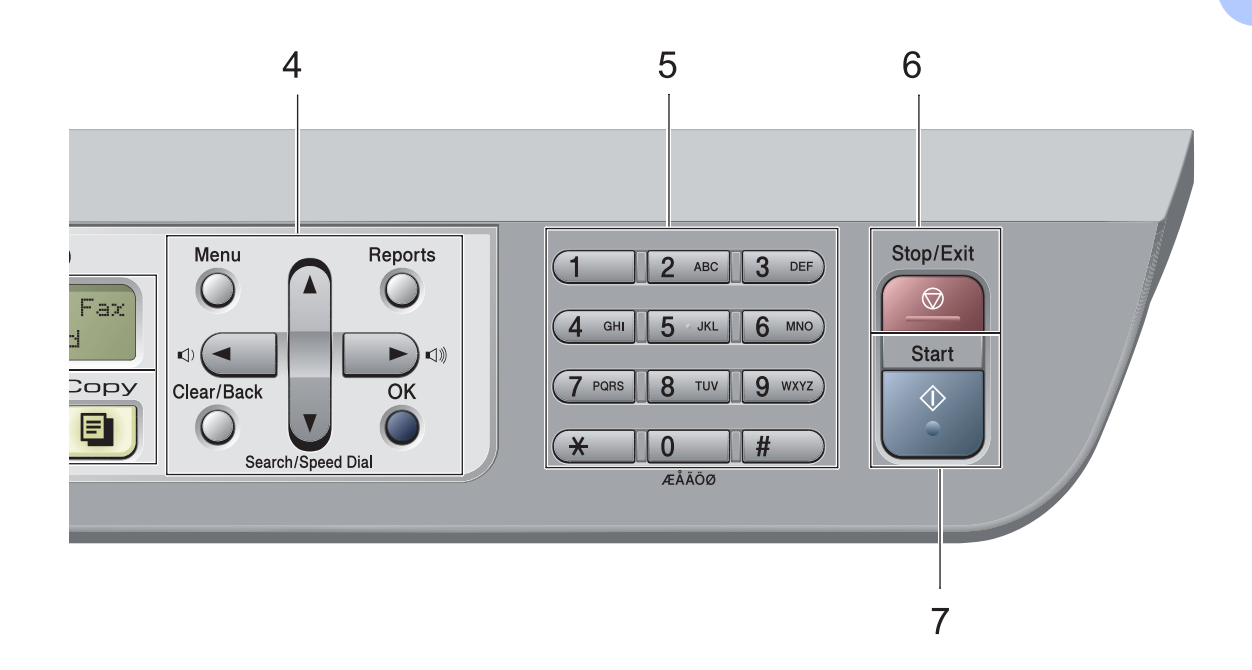

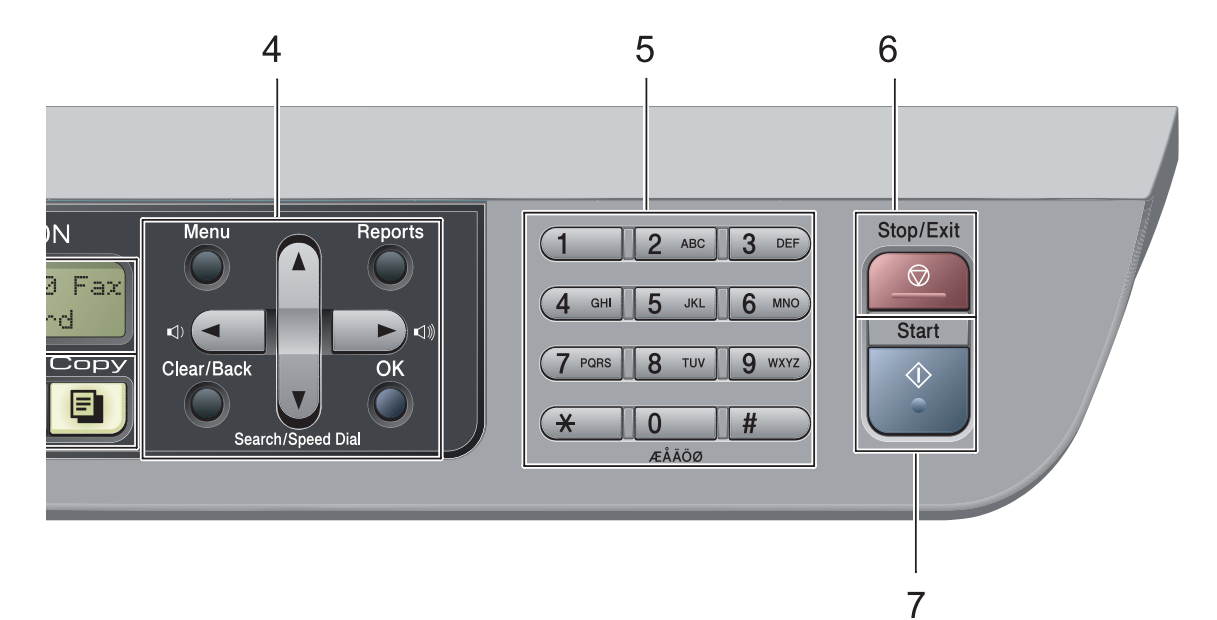

#### 1 Faks- og telefontaster:

#### Tel/R

Denne tasten brukes for å ha en telefonsamtale etter å ha tatt opp det eksterne håndsettet under F/T pseudo-ringing.

Når maskinen er tilkoblet en hussentral, brukes denne tasten til å få bylinje, kalle opp sentralbordet igjen, eller overføre en samtale til en annen internlinje.

#### Resolution

Brukes til å stille inn oppløsningen når du sender en faks.

#### **Redial/Pause**

Slår det sist ringte nummeret på nytt. Det setter også inn en pause under programmering av en rask ringetone eller ved ringing av et nummer manuelt.

#### 2 Direktevalgtaster

Disse 4 tastene gir umiddelbar tilgang til opptil 8 forhåndslagrede numre.

#### Shift

Gir deg tilgang til direktevalgnumrene 5 til 8 når de holdes nede.

#### 3 Display

Viser meldinger som hjelper deg å stille inn og bruke maskinen.

#### 4 Menytaster:

#### Menu

Gir deg tilgang til menyen, der du kan programmere innstillingene for denne maskinen.

#### Clear/Back

Sletter de angitte dataene eller lar deg avbryte gjeldende innstilling.

#### OK

Lar deg lagre innstillingene på maskinen.

#### Volumtaster

#### (1) < eller ► (1)))</p>

Trykk for å bla bakover eller framover gjennom menyvalgene. Trykk for å endre volum når maskinen er i faks- eller hvilemodus.

#### ▲ eller ▼

Trykk for å bla gjennom menyene og alternativene.

#### ▼ Search/Speed Dial

Lar deg slå opp nummer som er lagret i ringeminnet. Det lar deg også ringe lagrede numre ved å trykke på et tresifret nummer.

#### Reports

Skriv ut verifiseringsrapport for sending, hjelpeliste, tel. indeksliste, faksjournal, brukerinnstillinger, nettverkskonfigurasjon\* (\*Kun MFC-7440N og MFC-7840W) og ordreskjema.

#### 5 Talltastatur

Bruk disse tastene til å slå telefon- og faksnumre samt som tastatur for å taste inn informasjon i maskinen.

#-tasten bryter midlertidig ringe-modus fra Pulse til Tone i løpet av en telefonsamtale.

#### 6 Stop/Exit

Stopper en handling eller avslutter en meny.

#### 7 Start

Lar deg starte å sende fakser, ta kopier eller skanne.

#### 8 Modustaster:

#### 📠 Fax

Stiller maskinen i faksmodus.

#### 놀 Scan

Stiller maskinen i skannemodus. (Se i programvarehåndboken på CD-platen hvis du vil ha mer informasjon om skanning.)

#### 🔳 Сору

Stiller maskinen i kopieringsmodus.

#### 9 Utskriftstaster:

Secure (Kun MFC-7440N og MFC-7840W) Du kan skrive ut data som er lagret i minnet når du taster inn ditt firesifrede passord. (Se i programvarehåndboken på CD-platen hvis du vil ha mer informasjon om bruk av Secure-tasten.)

(Kun MFC-7840W) Når du bruker Secure Function Lock, kan du bytte mellom begrensede brukere ved å holde nede **Shift** mens du trykker inn **Secure**-tasten. (Se Secure Function Lock (Kun MFC-7840W) på side 25.)

#### Job Cancel

Avbryter en programmert utskriftsjobb og tømmer det fra maskinens minne.

For å avbryte flere utskriftsjobber, hold nede denne tasten til displayet viser

Avb. jobb (Alle).

#### 10 Copy taster:

#### Options

Du kan raskt og enkelt velge midlertidig innstilling for kopiering.

#### Enlarge/Reduce

Forminsker eller forstørrer kopier.

2

# Legge i papir og dokumenter

### Legge i papir og utskriftsmedia

Maskinen kan mate papir fra standard papirskuff eller manuell mateskuff.

Vær oppmerksom på følgende når du legger papiret i papirskuffen:

- Hvis programmet støtter papirstørrelsesvalg på utskriftsmenyen, kan du velge papir i programmet. Hvis programmet ikke støtter dette, kan du angi papirstørrelsen i skriverdriveren eller ved hjelp av knappene på kontrollpanelet.
- Før du bruker papir med hull, for eksempel ark til lommeplanleggeren, må du "lufte" bunken for å unngå papirstopp og feil ved matingen.

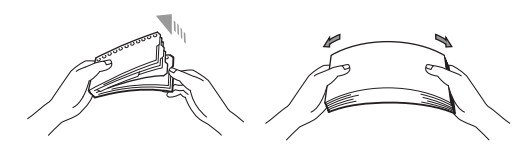

### Legge papir i papirskuffen

Utskrift på vanlig papir, resirkulert papir eller transparenter fra papirmagasin

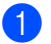

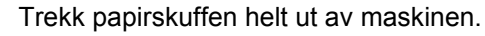

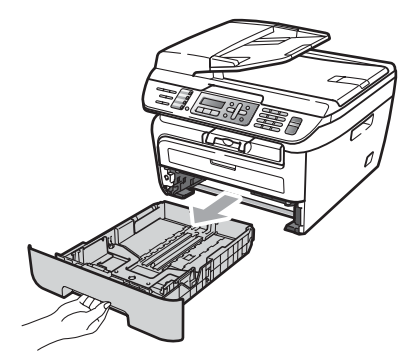

Trykk på den grønne utløserhendelen 1 samtidig som du skyver papirførerne slik at de tilpasses størrelsen på papiret. Kontroller at papirførerne sitter godt fast i sporene.

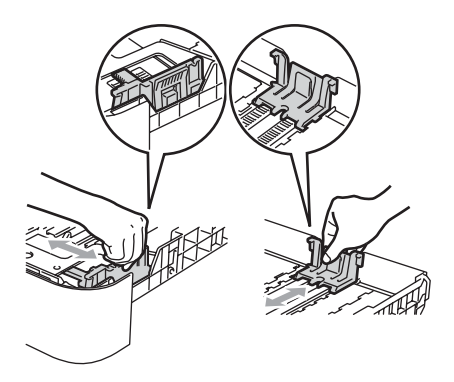

3 Legg papir i skuffen, og kontroller at papiret er under maksimal papirkapasitet (1). Siden som skal skrives på må ha forsiden ned.

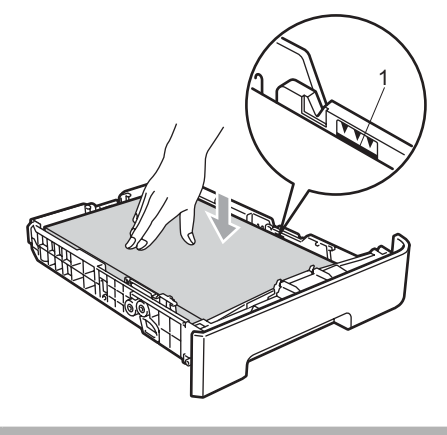

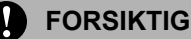

For å unngå skader på maskinen som følge av fastkjørt papir, passer du på at papirføringene berører sidene av papiret.

- 4 Legg papirbunken godt tilbake i maskinen. Sørg for at den er satt helt inn i maskinen.
- 5 Fold ut støtteflapsene (1) for å unngå at papir glir av utskuffen for forsiden ned.

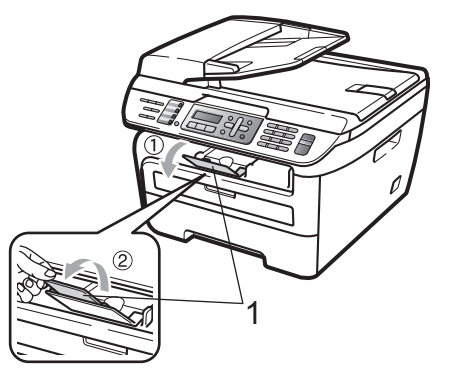

# Legge papir i den manuelle mateskuffen

Du kan legge konvolutter og spesielle utskriftsmedia en i gangen i denne skuffen. Bruk den manuelle mateskuffen til å skrive ut eller kopiere på etiketter eller tykkere papir.

#### Utskrift på vanlig papir, resirkulert papir eller transparenter fra den manuelle mateskuffen

### 🖉 Merk

Maskinen skrur seg automatisk på Manuell innmatingsmodus når du legger papir i den manuelle mateskuffen.

 Løft opp støtteflapsene (1) for å unngå at papir glir av utskuffen for forsiden ned, eller fjern hvert ark så snart det kommer ut av maskinen.

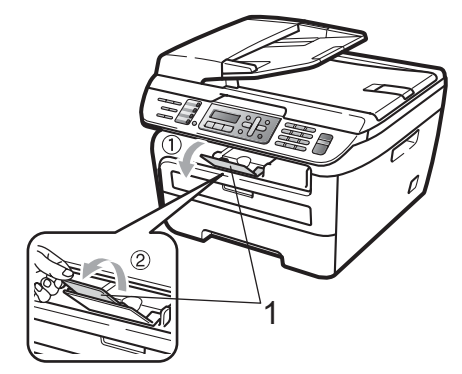

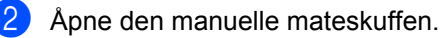

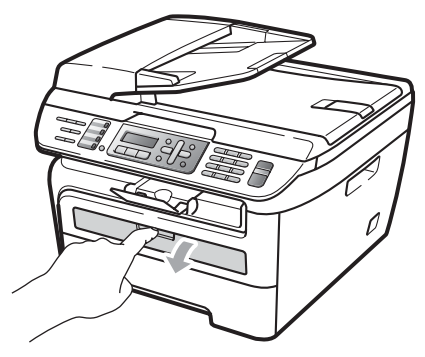

3 Bruk begge hendene, beveg papirlederne til den manuelle mateskuffen til bredden av papiret som du skal bruke.

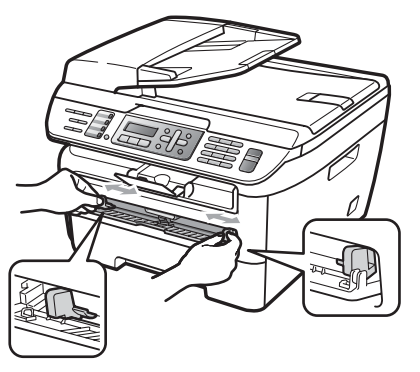

Bruke begge hendene til å føre ett papirark eller en transparent inn i den manuelle mateskuffen til fremre kant tar borti papirmaterullen. Når du kjenner at maskinen trekker inn papir, slipp.

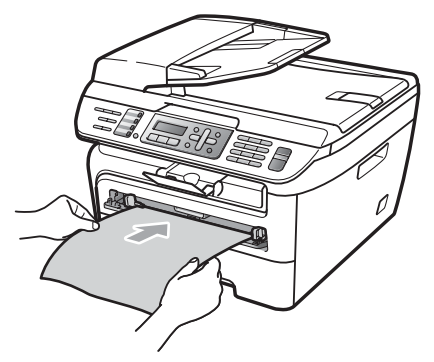

## Utskrift på tykt papir, bestrøket papir, etiketter og konvolutter

Når bakre utskuff er trukket ned har maskinen et rett papirbane fra den manuelle mateskuffen gjennom baksiden av maskinen. Bruk denne papirmatings- og utgangsmetoden når du ønsker å skrive ut på tykt papir, etiketter eller konvolutter.

### 🖉 Merk

- Fjern hvert utskrevne papir eller konvolutt med en gang for å motvirke papirstopp.
- Maskinen skrur seg automatisk på Manuell innmatingsmodus når du legger papir i den manuelle mateskuffen.

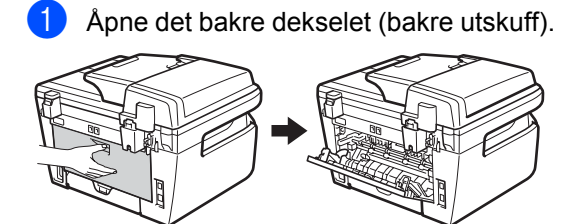

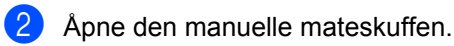

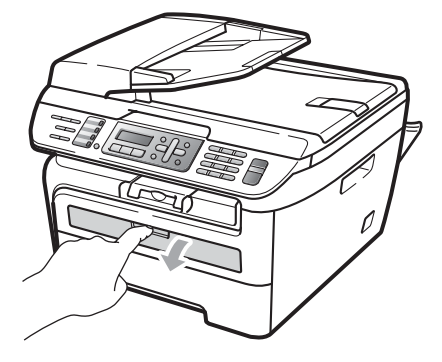

3 Bruk begge hendene, beveg papirlederne til den manuelle mateskuffen til bredden av papiret som du skal bruke.

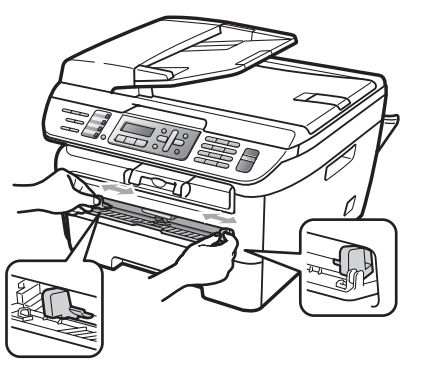

4 Ved å bruke begge hendene, sett ett papirark eller en konvolutt i den manuelle mateskuffen til fremre kant av papiret eller konvolutten berører papirmaterullen. Når du kjenner at maskinen trekker inn papir, slipp.

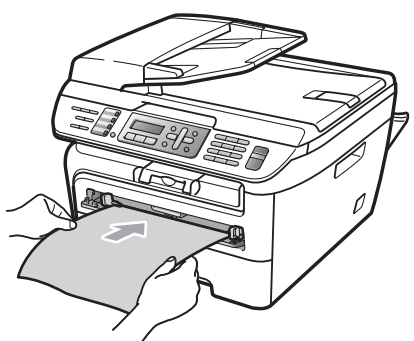

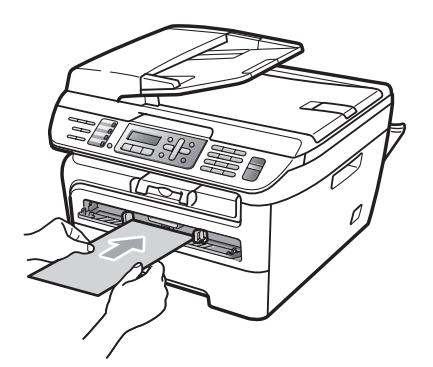

### 🖉 Merk

- Plasser papiret i den manuelle mateskuffen med siden som skal skrives på oppover.
- Sørg for at papiret eller utskriftsmediet (se *Papir og andre utskriftsmedia som kan brukes* på side 14.) er rett og i korrekt posisjon i den manuelle mateskuffen. Dersom den ikke er det kan det være at papiret eller transparenten ikke mates riktig, noe som fører til en skjev utskrift eller en papirstopp.
- Ikke sett inn mer enn ett papir i den manuelle mateskuffen i gangen, siden det kan føre til papirstopp.
- Dersom du setter hvilket som helst media i den manuelle mateskuffen før maskinen er i Klar, kan mediet bli kjørt ut uten å ha blitt skrevet på.
- For enkelt å fjerne små utskrifter fra utskuffen, løft skannerdekslet ved å bruke begge hendene som vist på illustrasjonen.

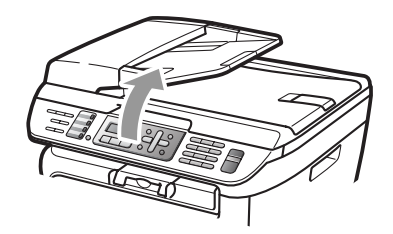

 Du kan fortsatt bruke maskinen mens skannerdekslet er åpent. For å lukke skannerdekslet, press det ned med begge hender.

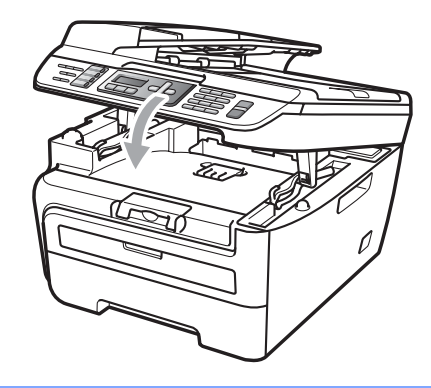

2

### lkke skrivbart område

#### Ikke skrivbart område for fakser og kopier

Utskriftsområdet for maskinen begynner ca. 3 mm fra toppen og bunnen og 2 mm fra begge sider av papiret.

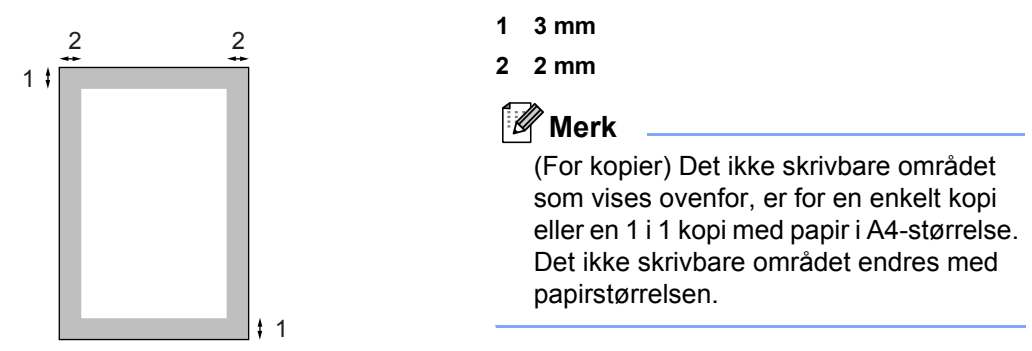

#### Ikke utskrivbart område ved utskrift fra datamaskin

Når du bruker skriverdriveren, er utskriftsområdet mindre enn papirstørrelsen, slik som vist under.

#### Stående

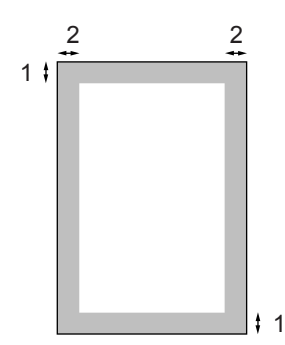

#### Liggende

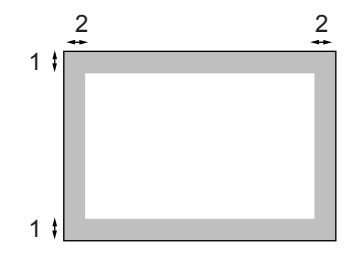

|          |   | Windows <sup>®</sup> skriverdriver og<br>Macintosh <sup>®</sup> skriverdriver | BRScript-driver for Windows <sup>®</sup> og<br>Macintosh <sup>®</sup><br>(kun MFC-7840W) |
|----------|---|-------------------------------------------------------------------------------|------------------------------------------------------------------------------------------|
| Stående  | 1 | 4,23 mm                                                                       | 4,23 mm                                                                                  |
|          | 2 | 6,01 mm                                                                       | 4,23 mm                                                                                  |
| Liggende | 1 | 4,23 mm                                                                       | 4,23 mm                                                                                  |
|          | 2 | 5 mm                                                                          | 4,23 mm                                                                                  |

#### 🖉 Merk

Det ikke utskrivbare området vist over gjelder for papir i A4-størrelse. Det ikke utskrivbare området endres med papirstørrelsen.

### Papir og andre utskriftsmedia som kan brukes

Utskriftskvaliteten avhenger av hvilken papirtype du bruker.

Du kan bruke følgende medietyper: vanlig papir, fint papir, resirkulert papir, transparenter, etiketter eller konvolutter.

For å få best mulig resultat følger du anvisningene nedenfor:

- Bruk papirkvalitet som er beregnet på vanlig kopiering.
- Bruk papir som er 75 til 90 g/m<sup>2</sup>.
- Bruk etiketter og transparenter som er beregnet for bruk i laserskrivere.
- Du må IKKE plassere ulike papirtyper i papirskuffen samtidig, for det kan forårsake papirstopp eller feil ved matingen.
- For korrekt utskrift må du velge samme papirstørrelse i programmet som papiret i skuffen har.
- Unngå å berøre den utskrevne siden av papiret rett etter utskrift.
- Når du bruker transparenter, fjern hvert ark med en gang for å forhindre tilskitning eller papirstopp.
- Bruk langfibret papir med nøytral pH-verdi, og som har et fuktighetsinnhold på omtrent 5 %.

### Anbefalt papir og utskriftsmedia

For best utskriftskvalitet anbefaler vi at du benytter følgende papir.

| Papirtype         | Artikkel                                      |
|-------------------|-----------------------------------------------|
| Vanlig papir      | Xerox Premier 80 g/m <sup>2</sup>             |
|                   | Xerox Business 80 g/m <sup>2</sup>            |
| Resirkulert papir | Xerox Recycled Supreme<br>80 g/m <sup>2</sup> |
| Transparent       | 3M CG3300                                     |
| Etiketter         | Avery laser label L7163                       |
| Konvolutt         | Antalis River series (DL)                     |

### Type og størrelse på papiret

Maskinen legger i papir fra den vanlige papirskuffen eller den manuelle mateskuffen.

#### Vanlig papirskuff

Siden den vanlige papirskuffen er en universaltype, kan du bruke alle papirstørrelsene (én papirtype og størrelse om gangen) som står oppført i tabellen under *Papirkapasitet i papirskuffen*e på side 15. Den vanlige papirskuffen har plass til opptil 250 ark med papir i Letter-/A4-størrelse (80 g/m<sup>2</sup>). Papiret kan legges helt opp til maksimal papirkapasitet på papirføreren med justerbar papirbredde.

#### Manuell arkmatingsskuff

Den manuelle mateskuffen kan romme et ark med størrelsen 76,2 til 220 mm bred og 116 til 406,4 mm lang. Du kan bruke den manuelle mateskuffen dersom du bruker spesialpapir, konvolutter eller etiketter.

|                   | Papirstørrelse                                      | Papirtyper                                                                                    | Antall ark                           |
|-------------------|-----------------------------------------------------|-----------------------------------------------------------------------------------------------|--------------------------------------|
| Papirskuff        | A4, Letter, Executive,<br>A5, A6, B5, B6.           | Vanlig papir og<br>resirkulert papir                                                          | opptil 250<br>[80 g/m <sup>2</sup> ] |
|                   |                                                     | Transparent                                                                                   | opptil 10                            |
| Manuell mateskuff | Bredde: 76,2 til 220 mm<br>Length: 116 til 406,4 mm | Vanlig papir, resirkulert<br>papir, fint papir,<br>konvolutter, etiketter og<br>transparenter | 1                                    |

#### Anbefalte papirspesifikasjoner

Papirspesifikasjonene nedenfor passer for denne maskinen.

| Basisvekt                   | 75-90 g/m <sup>2</sup>                     |  |
|-----------------------------|--------------------------------------------|--|
| Tykkelse                    | 80-110 μm                                  |  |
| Ruhet                       | Høyere enn 20 sek.                         |  |
| Stivhet                     | 90-150 cm <sup>3</sup> /100                |  |
| Fiberretning                | Langfibret                                 |  |
| Gjennomgangsmotstand        | 10e <sup>9</sup> -10e <sup>11</sup> ohm    |  |
| Spesifikk overflatemotstand | 10e <sup>9</sup> -10e <sup>12</sup> ohm-cm |  |
| Fyllmateriale               | CaCO <sub>3</sub> (nøytral)                |  |
| Askeinnhold                 | Under 23 vekt i %                          |  |
| Lysstyrke                   | Høyere enn 80 %                            |  |
| Opasitet                    | Høyere enn 85 %                            |  |

### Håndtere og bruke spesialpapir

Maskinen er utviklet for å kunne håndtere de fleste typer xerografi- og brevpapir. Enkelte papirforskjeller kan imidlertid påvirke utskriftskvaliteten eller håndteringsevnen. Test alltid papiret før du kjøper det for å være sikker på at du oppnår det resultatet du vil ha. Oppbevar papir i originalemballasjen, og hold den forseglet. La papiret ligge flatt og beskyttet mot fuktighet, direkte sollys og varme.

Noen viktige retningslinjer ved valg av papir:

- Ikke bruk papir for ink jet, siden det kan føre til en papirstopp eller skade maskinen din.
- Forhåndstrykt papir må bruke blekk som tåler temperaturen til maskinens smelteprosess (200 grader Celsius).
- Dersom du bruker fint papir, papir som har en ujevn overfalte eller papir som er krøllete eller brettet, kan det hende at ytelsen ikke blir optimal.

#### Papirtyper du bør unngå

#### FORSIKTIG

Enkelte papirtyper fungerer dårlig eller de kan skade maskinen.

Bruk IKKE papir:

- · som har mye struktur
- · som er svært glatt eller skinnende
- · som er krøllete eller vindskjevt

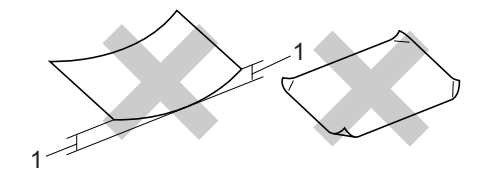

1 2 mm

- som er belagt eller kjemisk overflatebehandlet
- · som er skadet, krøllete eller brettet
- som overstiger anbefalt vektspesifikasjon i denne brukermanualen
- · med klaffer og stifter
- med brevhoder der det er brukt lavtemperaturfarger eller termografi
- · som er flersidig eller karbonpapir
- · som er utviklet for blekkskriver

Hvis du bruker noen av papirtypene nevnt ovenfor, kan de skade maskinen. Denne skaden dekkes ikke av Brothers garanti eller serviceavtale.

#### Konvolutter

De fleste konvolutter kan brukes med maskinen. Enkelte konvolutter kan imidlertid ha problemer med mate- og utskriftskvaliteten som følge av hvordan de er produsert. En egnet konvolutt bør ha rette, godt pressede brettekanter og forkanten bør ikke være tykkere enn to papirark. Konvolutten bør ligge flatt og ikke ha en løs eller skrøpelig konstruksjon. Du bør kjøpe konvolutter av høy kvalitet fra en leverandør som vet at du skal bruke dem i en lasermaskin.

Konvolutter kan mates fra den manuelle mateskuffen en i gangen. Vi anbefaler at du skriver ut en testkonvolutt for å forsikre deg om at utskriftsresultatet er slik du ønsker, før du kjøper eller skriver ut store mengder med konvolutter.

Kontroller følgende:

- Konvolutter bør ha en langsgående lukkeklaff.
- Lukkeklaffen bør være skarpt og riktig brettet (ujevnt beskåret eller brettede konvolutter kan forårsake papirstopp).
- Konvolutter skal bestå av to lag papir på områdene som er innringet på tegningen nedenfor.

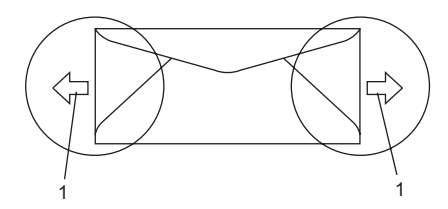

- 1 Materetning
- Konvoluttskjøter som er forseglet av produsenten, skal være sikre.
- Vi anbefaler at du ikke skriver ut nærmere enn 15 mm fra kantene til konvolutten.

#### Konvoluttyper du bør unngå

#### FORSIKTIG

Bruk IKKE konvolutter:

- som er skadet, krøllete, rynkete eller med en uvanlig form
- som er svært skinnende eller med mye struktur
- · med klaffer, stifter eller snører
- · som er selvklebende
- · som har løs konstruksjon
- · som ikke er skarpt brettet
- som er preget (er påført hevet skrift)
- som tidligere er blitt utskrevet av en lasermaskin
- · som er forhåndstrykt på innsiden
- som ikke kan stables i en ryddig bunke
- som er laget av papir som overstiger papirvektspesifikasjonene for maskinen
- med kanter som ikke er rette eller helt firkantede
- med vinduer, hull, utskjæringer eller perforeringer
- med lim på området som vist på tegningen nedenfor

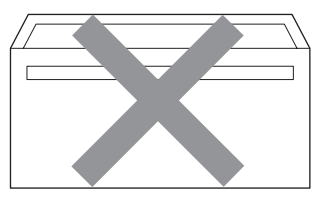

 med doble klaffer som vist på tegningen nedenfor

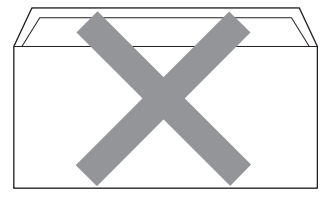

- med lukkeklaffer som ikke var brettet da du kjøpte dem
- med lukkeklaffer som vist på tegningen nedenfor

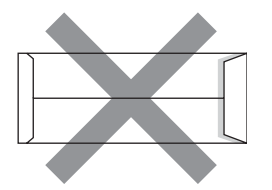

 med hver side brettet som vist på tegningen nedenfor

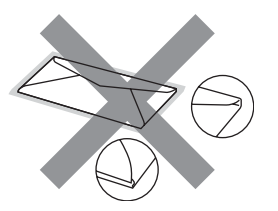

Hvis du bruker noen av konvoluttypene nevnt ovenfor, kan de skade maskinen. Denne skaden dekkes ikke av Brothers garanti eller serviceavtale.

Mateproblemer kan forekomme på grunn av tykkelsen, størrelsen og formen på klaffene til konvoluttene du bruker.

#### Etiketter

Maskinen skriver ut på de fleste etikettyper som er beregnet for lasermaskiner. Etiketter bør ha akrylbasert lim siden dette materialet er mer stabilt ved høy temperatur i fuserenheten. Limet bør ikke komme i kontakt med deler i maskinen, fordi etikettene kan klebe seg til trommelen eller rullene og dermed forårsake papirstopp og redusert utskriftskvalitet. Limet skal ikke være utildekket mellom etikettene. Etikettene bør være plassert slik at de dekker hele lengden og bredden til arket. Hvis det er avstand mellom etikettene, kan dette føre til at etiketter løsner og forårsaker alvorlig papirstopp eller utskriftsproblemer.

Alle etiketter som brukes i denne maskinen, må kunne tåle en temperatur på 200 grader Celsius (392 grader Fahrenheit) for en periode på 0,1 sekund.

Etikettark bør ikke overstige papirvektspesifikasjonene som er beskrevet i denne brukermanualen. Etiketter som overstiger denne spesifikasjonen, vil kanskje ikke mates eller skrives ut slik de skal, og de kan skade maskinen.

Etiketter kan bare mates fra den manuelle mateskuffen.

#### Etikettyper du bør unngå

Bruk ikke etiketter som er skadet, krøllete, rynkete eller med en uvanlig form.

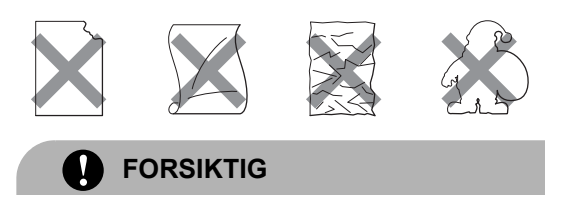

IKKE mat inn delvis brukte etikettark. Det utildekkede arket vil skade maskinen.

### Legge i dokumenter

### Ved å bruke automatisk dokumentmater (ADF)

Den automatiske dokumentmateren har plass til opptil 35 sider, og den mater ett ark om gangen. Bruk standard 80 g/m<sup>2</sup> papir og luft alltid sidene før de legges i ADF-en.

#### Anbefalte omgivelser

Temperatur: 20 til 30° C Luftfuktighet: 50% - 70% Papir: Xerox Premier 80 g/m<sup>2</sup> eller Xerox Business 80 g/m<sup>2</sup>

#### FORSIKTIG

Du må IKKE plassere tykke dokumenter på skannerglassplaten. Hvis du gjør det, kan dokumentmateren låse seg.

Du må IKKE bruke papir som er krøllete, rynkete, brettet, opprevet, stiftet, limt eller teipet, eller som er satt sammen med binders.

Du må IKKE bruke papp, avispapir eller tekstiler.

Når du bruker dokumentmateren, må du IKKE trekke i dokumentet når det mates, for ellers kan maskinen ødelegges.

Hvis du vil skanne andre dokumenter enn dem som er standard, kan du se *Ved å bruke skannerglasset* på side 20.

- Kontroller at dokumenter som er skrevet med blekk, er helt tørre.
- Dokumenter som skal fakses må være mellom 148 til 215,9 mm brede og fra 148 til 355,6 mm lang, og med en standard vekt (80 g/m<sup>2</sup>).
- Vipp ut klaffen på forlengelsen på dokumentutgangsstøtten (1) og støtteklaffen til dokumentmateren (2).

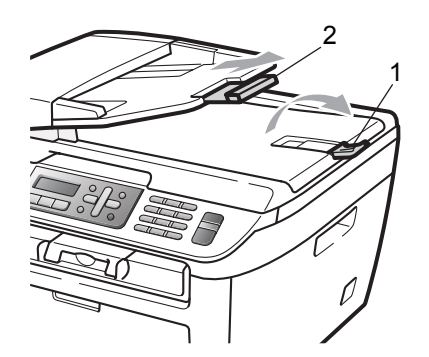

Luft arkene godt.

- Legg dokumentene med forsiden opp og øvre kant først i den automatiske dokumentmateren, til du kjenner at de berører materrullen.
- 4

Juster papirførerne (1) slik at de tilpasses bredden på dokumentet.

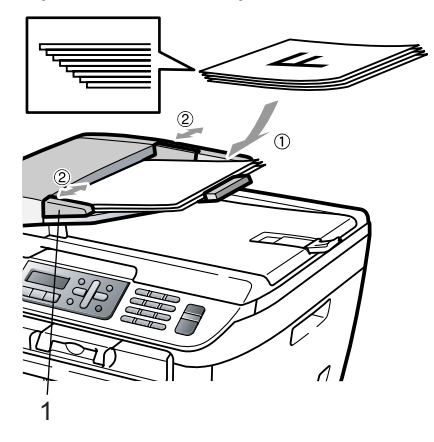

### Ved å bruke skannerglasset

Du kan bruke skannerglasset til faks, kopiere eller skanne sider av en bok eller en side av gangen.

Dokumenter kan være opp til 215,9 mm bred og 297 mm lang.

#### Merk

Dokumentmateren må være tom når du skal bruke skannerglassplaten.

1 Løft opp dokumentdekselet.

2 Bruk førerne på venstre side som hjelp til å plassere dokumentet sentrert med forsiden ned på skannerglassplaten.

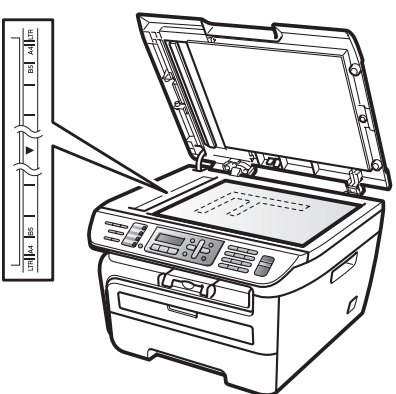

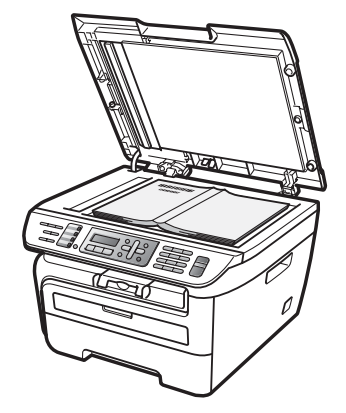

Lukk dokumentdekselet.

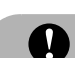

#### FORSIKTIG

Hvis dokumentet er en bok eller det er tykt, må du ikke slå dekselet hardt igjen eller trykk det ned.

## Hovedoppsett

### Modustimer

Maskinen har tre modustaster på kontrollpanelet: Fax, Scan, and Copy.

Du kan endre tiden maskinen skal vente før den går tilbake til faksmodus etter siste kopierings- eller skannejobb. Hvis du velger Av, blir maskinen stående i den sist brukte modusen.

(Kun MFC-7840W) Denne innstillingen angir tiden maskinen vil endre fra individuell bruker til felles bruker når Secure Function Lock er i bruk. (Se Bytte brukere på side 27.)

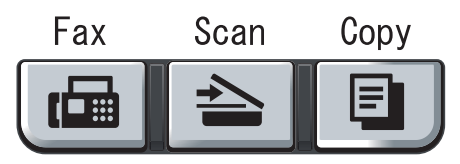

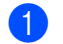

Trykk Menu, 1 og 1.

- 2 Trykk ▲ eller ▼ for å velge 0 Sek, 30 Sek, 1 Min, 2 Min, 5 Min eller Av. Trykk på **OK**.
- 3 Trykk på Stop/Exit.

### Papirinnstillinger

### Papirtype

Still inn maskinen for den papirtypen du bruker. Dette gir den beste utskriftskvaliteten.

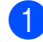

Trykk Menu, 1 og 2.

Trykk på ▲ eller V for å velge Tynnt, Normal, Tykt, Tykkere, Transparent eller Resirk. papir. Trykk på OK.

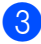

Trykk på Stop/Exit.

### **Papirstørrelse**

Du kan bruke sju papirstørrelser for å skrive ut kopier: A4, Letter, Executive, A5, A6, B5 og B6 og to størrelser for å skrive ut fakser: A4 eller Letter.

Når du endrer størrelsen på papiret i skuffen, må du samtidig endre innstillingen for papirstørrelse slik at maskinen kan tilpasse dokumentet eller en innkommende faks til siden.

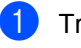

Trykk Menu, 1 og 3.

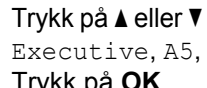

Trykk på ▲ eller V for å velge A4, Letter, Executive, A5, A6, B5 eller B6. Trykk på OK.

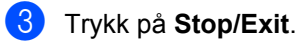

Merk

Dersom du velger Transparent som papirtype (Menu, 1 og 2) vil du kunne velge Letter eller A4 papirstørrelse i steg 2.

### Voluminnstillinger

### Ringevolum

Du kan velge mellom flere innstillinger for ringevolum, fra Høy til Av.

I faksmodus trykker du 📢 eller 📢 🕅 for å justere lydstyrken. Displayet vil vise valgt innstilling, og hvert tastetrykk endrer volumet til neste nivå. Maskinen lagrer den nye innstillingen til du endrer den igjen.

Du kan også endre ringevolumet via menyen:

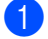

Trykk på Menu, 1, 4 og 1.

- 2 Trykk ▲ eller V for å velge Av, Lav, Med eller Høv. Trykk på OK.
- 3 Trykk på Stop/Exit.

### Volum til pipetone

Når pipetonen er aktivert, gir maskinen et signal hver gang du trykker en tast eller gjør en feil samt etter avsluttet fakssending eller mottak. Du kan velge mellom flere volumnivåer, fra Høy til Av.

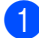

- Trykk på Menu, 1, 4 og 2.
- Trykk ▲ eller V for å velge Av, Lav, Med eller Høy. Trykk på OK.

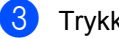

Trykk på Stop/Exit.

### Høyttalervolum

Du kan velge mellom flere nivåer på høyttalervolumet, fra Høy til Av.

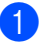

Trykk på Menu, 1, 4 og 3.

Trykk ▲ eller V for å velge Av, Lav, Med eller Høy. Trykk på OK.

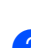

Trykk på Stop/Exit.

### Automatisk skifte mellom sommer-/vintertid

Du kan stille inn maskinen til å skifte automatisk mellom sommer-/vintertid. Den vil stille seg selv én time framover om våren og én time bakover om høsten.

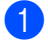

Trykk Menu 1 og 5.

- Trykk ▲ eller ▼ for å velge På eller Av. Trykk på OK.
- 3 Trykk på Stop/Exit.

### Miljøfunksjoner

### Tonersparing

Ved hjelp av denne funksjonen kan du redusere forbruket av toner. Når du setter tonersparing til På, blir utskriftene lysere. Standardinnstillingen er Av.

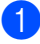

Trykk på Menu, 1, 6 og 1.

Trykk på Stop/Exit.

Trykk ▲ eller ▼ for å velge På eller Av. Trykk på OK.

#### Merk

Vi anbefaler ikke bruk av tonersparing når du skriver ut fotografier eller bilder i gråtone-skala.

### Hvilemodus

Ved bruk av hvilemodus reduseres strømforbruket ved at fuserenheten slås av når maskinen er inaktiv.

Du kan velge hvor lenge maskinen skal være inaktiv (fra 00 til 99 minutter) før den settes i hvilemodus. Når maskinen mottar en faks. PC-data eller tar en kopi, nullstilles timeren. Standardinnstillingen er 05 minutter.

Når maskinen er i hvilemodus, vises Hviler i displayet. Hvis du prøver å skrive ut eller kopiere i hvilemodus, vil det ta litt tid mens fuserenheten varmes opp.

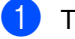

Trykk Menu 1, 6 og 2.

- Angi tiden maskinen skal være inaktiv før den settes i hvilemodus (00 til 99). Trykk på **OK**.
- Trykk på Stop/Exit.

Merk

For å skru av hvilemodus, trykk på Start og Options samtidig i 2. Trykk ▲ eller ▼ for å velge Av. Trykk på OK.

### LCD-kontrast

Du kan endre kontrasten for å få displayet lysere eller mørkere.

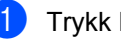

Trykk Menu, 1 og 7.

 Trykk ▲ for å gjøre displayet mørkere. Eller trykk V for å gjøre displayet lysere. Trykk på OK.

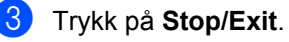

4

# Sikkerhetsfunksjoner

### Sikkerhet

Du kan sette opp maskinen med flere sikkerhetsnivåer ved å bruke Stille lås og TX Lock (Kun MFC-7320 og Kun MFC-7440N) eller Secure Function Lock (Kun MFC-7840W). Du vil ikke kunne fortsette planleggingen av utsatte fakser eller pollingjobber. Utsatte fakser som allerede er planlagt, vil imidlertid bli sendt selv om du aktiverer TX Lock eller Secure Function Lock, så de vil ikke gå tapt.

### TX Lock (Kun MFC-7320 og Kun MFC-7440N)

TX Lock lar deg hindre uautorisert tilgang til maskinen.

Mens TX Lock er på er følgende operasjoner tilgjengelige:

- Motta fakser
- Faksvideresending (hvis Faksvideresending allerede var aktivert)
- Fjerninnhenting (hvis Fakslagring allerede var aktivert)
- PC-Faks-mottak (dersom PC-Faks-mottak allerede var på)

Når TX Lock er aktivert, er følgende handlinger IKKE tilgjengelige:

- Sende fakser
- Kopiere
- Utskrift fra datamaskin
- Skanning

### 🖉 Merk

 Du må deaktivere TX Lock hvis du vil skrive ut faksene i minnet. • Dersom du glemmer TX Lock-passordet, ring din Brother-forhandler for service.

#### Angi passordet

#### 🖉 Merk

Hvis du allerede har angitt passordet, trenger du ikke gjøre det på nytt.

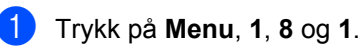

- 2 Tast inn et firesifret nummer for passordet med tallene 0-9. Trykk på **OK**.
- 3 Dersom du skriver inn passordet for første gang vil displayet vise Bekreft:.
- 4 Tast inn passordet på nytt. Trykk på OK.
- 5 Trykk på Stop/Exit.

#### Endre TX Lock-passordet

- 1) Trykk på **Menu**, 1, 8 og 1.
  - Trykk på ▲ eller ▼ for å velge Sett passord. Trykk på OK.
- 3 Tast inn det registrerte, firesifrede passordet. Trykk på OK.
- 4 Tast inn et firesifret tall for det nye passordet. Trykk på OK.
- 5 Dersom displayet viser Bekreft:, tast inn det nye passordet. Trykk på **OK**.
- 6 Trykk på Stop/Exit.
# Secure Function Lock (Kun MFC-7840W)

Secure Function Lock lar deg begrense Felles tilgang til visse maskinfunksjoner (Fax Tx, Fax

Rx, Kopiering, Skanning og Utskrift <sup>1</sup>). Denne funksjonen hindrer også brukere fra å endre Standardinnstillinger til maskinen ved å begrense tilgang til Meny-innstillingene.

Deaktivere minst en funksjon er påkrevd for å skru på Secure Function Lock for Fellesbrukeren.

Før du bruker sikkerhetsfunksjonene må du først skrive inn et administratorpassord.

Tilgang til begrensede opersjoner kan aktiveres ved å opprette en bruker med begrenset tilgang. Brukere med begrenset tilgang må skrive inn et passord for å bruke maskinen.

Ta godt vare på passordet. Dersom du glemmer det, ring din Brother-forhandler for service.

<sup>1</sup> Utskrift inkluderer sending av PC-faks samt alle utskriftsjobber.

# 🖉 Merk

- Du kan legge til opp til 10 individuelle brukere og en Felles bruker.
- Du kan angi en Felles bruker, du kan begrense en eller flere av maskinens funksjoner til alle brukere som ikke har et passord.
- Kun administratorer kan angi begrensinger og gjøre endringer for hver bruker.
- Når Utskrift er deaktivert vil PCutskriftsjobber bli mistet uten varsel.
- Når Secure Function Lock er på, kan du kun bruke 1.Kontrast, 6. Polling send eller 7. Forside valg i Faks-menyen.

Dersom Fax Tx er deaktivert kan du ikke bruke noen funksjon i Faks-menyen.

• Pollingmottak er kun aktivert når både Fax Tx og Fax Rx er aktivert.

#### Angi passordet for administratoren

Passordet du angir i disse stegene er for administratoren. Passordet brukes for å sette opp brukere og for å skru på og av Secure Function Lock. (Se Sette opp brukere med begrenset tilgang på side 26 og Skru på Secure Function Lock på side 27.)

- 1) Trykk på Menu, 1, 8 og 1.
  - Tast inn et firesifret nummer for passordet med tallene 0-9.
- Trykk på OK.
   Tast inn passordet én gang til når Bekreft: vises i displayet.
- 4 Trykk på Stop/Exit.

Trykk på OK.

#### Endre passordet for administratoren

- 1) Trykk på Menu, 1, 8 og 1.
- 2 Trykk på ▲ eller ▼ for å velge Sett passord. Trykk på OK.
- 3 Tast inn det registrerte, firesifrede passordet. Trykk på OK.
- 4 Tast inn et firesifret tall for det nye passordet. Trykk på OK.
- 5 Dersom displayet viser Bekreft:, tast inn det nye passordet. Trykk på **OK**.
- 6 Trykk på Stop/Exit.

#### **Oppsett av Felles bruker**

Du kan sette opp Felles bruker. Felles-brukere trenger ikke å taste inn et passord.

#### 🖉 Merk

Du må deaktivere minst en funksjon for å skru på Secure Function Lock for Felles bruker.

- 1) Trykk på **Menu**, **1**, **8** og **1**.
- 2 Trykk ▲ eller ▼ for å velge Innst. bruker. Trykk på OK.
- 3 Angi administratorpassordet. Trykk på OK.
- 4 Trykk ▲ eller ▼ for å velge Offentlig. Trykk på OK.
- 5 Trykk på ▲ eller ▼ for å velge akt. eller deakt. for Faks Tx. Trykk på OK. Etter at du har angitt Fax Tx, gjenta dette steget for Faks Rx, Kopi, Skanner Og PCutskr.. Trykk på OK.

#### Merk

Du kan angi PCutskr. for kun Felles-brukeren. Dersom du deaktiverer PCutskr. for Felles-brukere vil det også deaktiver PCutskr. for alle brukere med begrenset tilgang.

6 Trykk på Stop/Exit.

# Sette opp brukere med begrenset tilgang

Du kan sette opp brukere med restriksjoner og et passord.

- Trykk på Menu, 1, 8 og 1. Trykk ▲ eller ▼ for å velge Innst. bruker. Trykk på OK. 3 Angi administratorpassordet. Trykk på OK. 4 Trykk på ▲ eller ▼ for å velge Bruker 01. Trykk på OK. 5 Bruk talltastene til å skrive inn brukernavnet. (Se Skrive inn tekst på side 146.) Trykk på OK. 6 Tast inn et firesifret tall for brukeren. Trykk på OK. 7 Trykk på ▲ eller V for å velge akt. eller deakt. for Faks Tx. Trykk på OK. Etter at du har angitt Fax Tx, gjenta dette steget for Faks Rx, Kopi og Skanner. Trykk på **OK**. 8 Gjenta 4 til 7 for å taste inn hver ytterligere bruker og passord.
  - 9 Trykk på Stop/Exit.

#### 🖉 Merk

Du kan ikke bruke samme passord som en annen brukers passord.

#### Skru på/av Secure Function Lock

Hvis du angir feil passord når du følger instruksjonene under, vises Feil passordi displayet. Tast inn riktig passord på nytt.

#### Skru på Secure Function Lock

- - Trykk på Menu, 1, 8 og 1.
- Trykk ▲ eller V for å velge Lås av→på. Trykk på OK.
- 3 Tast inn ditt firesifrede administratorpassord. Trykk på OK.

#### Skru Secure Function Lock av

- Trykk på Menu, 1, 8 og 1.
- Trykk ▲ eller V for å velge Lås på→av. Trykk på **OK**.
- 3 Tast inn ditt firesifrede administratorpassord. Trykk på OK.

#### Bytte brukere

Denne innstillingen lar en bruker med begrenset tilgang logge seg på maskinen når Secure Funtion Lock er skrudd på.

Merk

Etter at en bruker med begrenset tilgang er ferdig med å bruke maskinen vil den gå tilbake til Felles-innstillingen innenfor samme tid som Modustimer-innstillingen (Menu, 1 og 1). (Se Modustimer på side 21. Du kan også gå ut fra en individuell bruker ved å trykk på tasten for opplyst modus.)

Hold nede Shift samtidig som du trykker på Secure.

> Endre bruker PIN:XXXX

Tast inn det firesifrede passordet. Trykk på **OK**.

#### Når kopieringsmodus er deaktivert:

Trykk på tasten Copy 🔳.

Tilgang nektet

Tast inn ditt firesifrede passord. Trykk på OK.

Når Skannemodus er deaktivert:

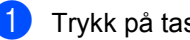

Trykk på tasten Scan 놀.

Tilgang nektet

Tast inn ditt firesifrede passord. Trykk på **OK**.

## Stille lås

Med Stille lås kan du angi et passord for å hindre andre i å endre maskininnstillingene.

Ta godt vare på passordet. Dersom du glemmer det, ring din Brother-forhandler.

Når Stille lås er satt til På, kan du ikke endre innstillingene nedenfor uten passord:

- Dato/klokkeslett
- Apparat-ID
- Kortnummerinnstillinger
- Modustimer
- Papirtype
- Papirstørrelse
- Volum
- Automatisk sommer-/vintertid
- Miljø
- LCD-kontrast
- Stille lås
- Ringebegrensning
- TX-lås (Kun MFC-7320 og MFC-7440N)

#### Angi passordet

- Trykk på Menu, 1, 8 og 2.
- 2 Tast inn et firesifret nummer for passordet med tallene 0-9. Trykk på **OK**.
- 3 Tast inn passordet én gang til når Bekreft: vises i displayet. Trykk på **OK**.
- Trykk på Stop/Exit.

#### Endre passordet for innstillingslåsen

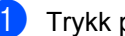

Trykk på Menu, 1, 8 og 2.

- Trykk ▲ eller ▼ for å velge Sett passord. Trykk på OK.
- 3 Tast inn det firesifrede passordet. Trykk på OK.

4 Tast inn et firesifret tall for passordet. Trykk på OK.

- 5 Tast inn det nye passordet én gang til når Bekreft: vises i displayet. Trykk på OK.
- 6 Trykk på Stop/Exit.

#### Aktivere eller deaktivere innstillingslåsen

Hvis du angir feil passord når du følger instruksjonene under, vises Feil passordi displayet. Tast inn riktig passord på nytt.

#### Aktivere innstillingslåsen

- - Trykk på Menu, 1, 8 og 2.
  - Trykk ▲ eller ▼ for å velge På. Trykk på OK.
  - 3 Tast inn det firesifrede passordet. Trykk på OK.
  - Trykk på Stop/Exit.

#### Deaktivere innstillingslåsen

- Trykk på Menu, 1, 8 og 2.
- 2 Tast inn det firesifrede passordet. Trykk OK to ganger.

Trykk på Stop/Exit.

# Begrenseringing

Denne funksjonen er til for å hindre brukere fra å sende en faks eller å ringe til et feil nummer ved en feiltakelse. Du kan stille inn maskinen for a begrense oppringningsmulighetene med tasteblokken, ett-trykks og kortnummer.

Hvis du velger Av, begrenser ikke maskinen oppringningsmulighetene. Dersom du velger Tast # 2 ggr., vil maskinen spørre om inntasting av nummer, og dersom du taster inn det samme nummeret korrekt, vil maskinen starte å ringe. Dersom du taster inn feil nummer på nytt vil displayet vise en feilmelding. Dersom du velger På vil maskinen begrense all sending av faks og utgående samtaler for den oppringingsmåten.

# Begrensning av talltastatur

Trykk på Menu, 2, 6 og 1.

- Trykk ▲ eller ▼ for å velge Av, Tast # 2 ggr. eller På. Trykk på OK.
- 3 Trykk på Stop/Exit.

### Begrensning av direktevalg

1 Trykk Menu, 2, 6 og 2.

Trykk ▲ eller ▼ for å velge Av, Tast # 2 ggr. eller På. Trykk på OK.

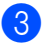

3 Trykk på Stop/Exit.

# Begrensning av hurtigvalg

- 1 Trykk **Menu**, **2**, **6** og **3**.
- 2 Trykk ▲ eller ▼ for å velge Av, Tast # 2 ggr. eller På. Trykk på **OK**.

Trykk på Stop/Exit.

# Merk

- Innstillingen Tast # 2 ggr. vil ikke fungere dersom du løfter av et eksternt håndsett før nummeret tastes inn. Du vil ikke bli spurt om å taste inn nummeret på nytt.
- Maskinen kan ikke begrense oppringing fra knappen Redial/Pause.
- Dersom du velger På eller Tast # 2 ggr., kan du ikke bruke Kringkastingsfunksjonen og kan ikke kombinere kortnummer ved ringing.

Kapittel 4

# Avsnitt II

# Faks

| Sende faks                  | 32 |
|-----------------------------|----|
| Motta faks                  | 39 |
| Telefon og eksterne enheter | 44 |
| Slå og lagre numre          | 50 |
| Fjernalternativer for faks  | 55 |
| Polling                     | 61 |
| Skrive ut rapporter         | 64 |

5

# Sende faks

# Slik sender du faks

# Aktivere faksmodus

Når du skal aktivere faksmodus, trykker du

(Fax) slik at tasten lyser grønt.

# Sende en faks fra ADF-en

Det er enklest å bruke dokumentmateren når du skal sende faks. Trykk **Stop/Exit** for å avbryte en faks som sendes.

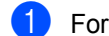

Forsikre deg om at du er i faksmodus 📾.

- Legg dokumentet i ADF-en med forsiden opp.
- 3 Slå faksnummeret. (Se *Slik slår du telefonnumre* på side 50.)

#### Trykk på Start.

Måskinen skanner sidene til minnet, og sender deretter dokumentet.

# 🖉 Merk

Hvis meldingen Minnet er fullt vises mens du skanner et svart-hvitt dokument til minnet, trykker du **Stop/Exit** for å avbryte eller **Start** for å sende de skannede sidene.

# Sende en faks fra skannerglasset

Du kan bruke skannerglassplaten til å fakse alle sidene i en bok eller én side om gangen. Dokumentene kan ha en størrelse på opptil Letter eller A4. Trykk **Stop/Exit** for å avbryte en faks som sendes.

- 1 Forsikre deg om at du er i faksmodus 📠.
- Plasser dokumentet med forsiden ned på skannerglassplaten.
- 3 Slå faksnummeret. (Se Slik slår du telefonnumre på side 50.)
  - Trykk på **Start**. Maskinen begynner å skanne den første siden.
- 5 Når maskinen har skannet siden, blir du bedt om å velge ett av alternativene under:

Neste Side? 1.Ja 2.Nei(Send)

- Trykk 1 for å sende én side til. Gå til 6.
- Trykk 2 eller Start for å sende dokumentet. Gå til 7.
- 6 Legg neste side på skannerglassplaten, og trykk OK. Gjenta 6 og 6 for hver ny side.

| Sett  | Nes | te : | S | i | de |
|-------|-----|------|---|---|----|
| Trykk | så  | ΟK   |   |   |    |
|       |     |      |   |   |    |

Maskinen sender faksen automatisk.

## 🖉 Merk

Når du skal fakse flere sider fra skannerglassplaten, må du sette sending i sanntid til Av. (Se *Sending i sanntid* på side 36.)

# Avbryte en faks som er i gang

Trykk på **Stop/Exit** for å avbryte faksen. Dersom du trykker på **Stop/Exit** mens maskinen ringer eller sender, vil displayet vise 1.Slett 2.Stopp, trykk på1 for å avbryte faksen.

# Gruppesending

Med Gruppesending kan du sende samme faks til mer enn én mottaker. Du kan inkludere grupper, direktevalg og hurtigvalgnumre og opptil 50 manuelt slåtte numre i den samme gruppesendingen.

Du kan gruppesende til opptil 258 ulike numre. Dette avhenger av hvor mange grupper, tilgangskoder eller kredittkortnumre du har lagret, og hvor mange forsinkede eller lagrede fakser som er i minnet.

### 🖉 Merk

Bruk **Search/Speed Dial** som hjelp til å velge numre på en enkel måte.

- 📘 Forsikre deg om at du er i faksmodus 📠.
- 2
- Legg i dokumentet.
- 3 Slå et nummer.

Trykk på **OK**. Angi et nummer ved hjelp av direktevalg, hurtigvalg, et gruppenummer eller manuelt fra talltastaturet. (Se *Slik slår du telefonnumre* på side 50.)

Gjenta ③ til du har lagt inn alle faksnumrene du vil gruppesende til.

#### 5 Trykk på Start.

Når gruppesendingen er fullført, vil maskinen skrive ut en gruppesendingsrapport som viser resultatet.

### Avbryte en kringkasting som pågår

Mens du sender, kan du avbryte faksen som sendes i øyeblikket, eller hele gruppesendingen.

- Trykk Menu, 2 og 7. Displayet vil vise faksen som blir ringt (for eksempel, #001 0123456789) og gruppesendingens jobbnummer (for eksempel, Gruppesend#001).
- Z Trykk på ▲ eller ▼ for å velge jobben du vil avbryte. Trykk på OK.
- Trykk 1 for å slette jobbnummeret eller 2 for å avslutte.
   Velger du å avbryte bare den faksen som sendes i trinn 2, vil maskinen spørre om du vil avbryte gruppesendingen. Trykk 1 for å slette hele gruppesendingen eller 2 for å avslutte.
- 🕨 Trykk på Stop/Exit.

# Andre alternativer ved sending

# Sende fakser med mange innstillinger

Før du sender en faks, kan du velge en hvilken som helst kombinasjon av disse innstillingene: kontrast, oppløsning, oversjøisk modus, utsatt sending, pollingsending, sending i sanntid eller innstillinger for forside.

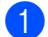

Forsikre deg om at du er i faksmodus 📠. Hver gang maskinen har godtatt en innstilling, får du spørsmål i displayet om du vil legge inn flere innstillinger.

```
Flere Valq
1.Ja 2.Nei
```

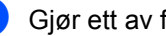

2 Gjør ett av følgende:

- Trykk 1 for å velge flere innstillinger. Displayet går tilbake til menyen Sende oppsett slik at du kan velge en annen innstilling.
- Trykk 2 hvis du er ferdig med å velge innstillinger, og gå til neste trinn for å sende faksen.

# Elektronisk faksforside

Denne funksjonen fungerer ikke hvis du ikke allerede har programmert inn apparat-IDen. (Se i hurtigstartguiden.)

Du kan sende en forside automatisk med hver faks. Forsiden inkluderer apparat-ID-en, en kommentar samt navnet (eller nummer) som er lagret i direktevalg- eller hurtigvalgminnet.

Når du velger Neste fax: På, kan du også vise antall sider på forsiden.

Du kan velge én av følgende forhåndsangitte kommentarer.

```
1.Melding Av
```

```
2.Vennligst ring
```

3.Haster

4.Konfidensiellt

I stedet for å bruke én av de forhåndsangitte kommentarene, kan du selv skrive to personlige meldinger på opptil 27 tegn. Bruk tabellen på side 146 som hjelp når du skal skrive inn tegn.

(Se Skrive egne kommentarer på side 34.)

- 5. (Angis av bruker)
- 6. (Angis av bruker)

#### Skrive egne kommentarer

Du kan lage to egne kommentarer.

Forsikre deg om at du er i faksmodus 📠.

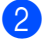

- Trykk Menu, 2, 2 og 8.
- 3 Trykk ▲ eller ▼ for å velge 5. eller 6. for å lagre din egen kommentar. Trykk på OK.
- Skriv inn kommentaren ved hjelp av talltastaturet. Trykk på OK.

Bruk tabellen på side 146 som hjelp når du skal skrive inn tegnene.

#### Sende faksforside med neste faks

Hvis du kun ønsker å sende en forside med neste faks, vil maskinen be deg skrive inn antall sider du skal sende, slik at antallet kan skrives på faksforsiden.

- Forsikre deg om at du er i faksmodus 📠.
- Legg i dokumentet.

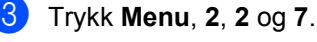

- 4 Trykk ▲ eller ▼ for å velge Neste fax: På eller (Neste fax: Av). Trykk på OK.
- 5 Trykk ▲ eller ▼ for å velge en kommentar. Trykk på OK.

6 Skriv inn to sifre for å vise antallet sider du sender.

Trykk på OK.

Skriv inn for eksempel 0, 2 for 2 sider eller 0. 0 for å la antall sider være tomt. Hvis du gjør en feil, trykker du ∢ eller Clear/Back for å gå tilbake og skrive inn antallet sider på nytt.

#### Sende faksforside med alle fakser

Du kan stille inn maskinen slik at den sender en faksforside hver gang du sender en faks.

62

Forsikre deg om at du er i faksmodus 📾.

- Trykk Menu, 2, 2 og 7.
- 3 Trykk ▲ eller ▼ for å velge På (eller Av). Trykk på **OK**.
- 4 Trykk ▲ eller ▼ for å velge en kommentar. Trykk på OK.

#### Bruke utskrift som faksforside

Hvis du foretrekker å bruke en utskrift av en faksforside og skrive på den for hånd, kan du skrive ut et eksemplar og legge den ved faksen.

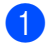

Forsikre deg om at du er i faksmodus 📠.

2 Trykk Menu, 2, 2 og 7.

- 3 Trykk ▲ eller ▼ for å velge Skriv eksempel. Trykk på **OK**.
- 4 Trykk på Start.
- 5 Etter at maskinen skriver ut en kopi av faksforsiden, trykk på Stop/Exit.

### Kontrast

For de fleste dokumentene gir standardinnstillingen Auto best resultat. Denne innstillingen velger automatisk den beste kontrasten for dokumentet.

Hvis dokumentet er svært lyst eller mørkt, kan du forbedre fakskvaliteten ved å endre kontrasten.

Bruk Mørk for å gjøre det faksede dokumentet lysere.

Bruk Lys for a gjøre det faksede dokumentet mørkere.

- 1 Forsikre deg om at du er i faksmodus 📠.
- Legg i dokumentet.

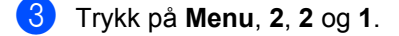

Trykk ▲ eller V for å velge Auto, Lys eller Mørk. Trykk på OK.

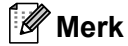

Selv om du velger Lys eller Mørk, sender maskinen faksen med innstillingen Auto hvis du velger Foto som oppløsning.

# Endre faksoppløsning

Fakskvaliteten kan forbedres ved å endre faksoppløsningen. Oppløsningen kan endres for neste faks *eller* for alle fakser.

#### Slik endrer du faksoppløsningen for neste faks

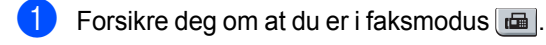

- Legg i dokumentet.
- 3 Trykk Resolution, og deretter ▲ eller ▼ for å velge oppløsning. Trykk på OK.

#### Slik endrer du standard faksoppløsning

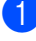

Forsikre deg om at du er i faksmodus 📠.

- Trykk **Menu**, **2**, **2** og **2**.
- 3 Trykk ▲ eller ▼ for å velge oppløsningen du vil ha. Trykk på OK.

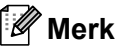

Du kan velge fire forskjellige oppløsningsinnstillinger.

#### Standard:

Passer for de fleste maskinskrevne dokumenter.

#### Fin:

Egnet for liten skrift, og bruker litt lenger tid enn standard oppløsning.

#### S.Fin:

Egnet for liten skrift eller illustrasjoner, og bruker lenger tid enn fin modus.

#### Foto:

Bruk når dokumentet har varierende grader avgrått eller er et fotografi. Denne innstillingen bruker lengst tid.

### **Dobbel tilgang**

Du kan ringe et nummer, og starte å skanne faksen inn i minnet—selv når maskinen sender fra minnet, mottar fakser eller skriver ut PC-data. Displayet vil vise det nye jobbnummeret.

Antall sider du kan skanne til i minnet, avhenger av dataene som er trykt på sidene.

### 🖉 Merk

Hvis meldingen Minnet er fullt vises når du skanner den første siden av faksen, trykker du **Stop/Exit** for å avbryte skanningen. Hvis meldingen Minnet er fullt vises når du skanner en påfølgende side, kan du trykke **Start** for å sende sidene som hittil er skannet, eller du kan trykke **Stop/Exit** for å avbryte handlingen.

### Sending i sanntid

Når du sender en faks, skanner maskinen dokumentene inn i minnet før de sendes. Straks telefonlinjen er ledig, begynner maskinen å slå nummeret og sende.

Hvis minnet er fullt, sender maskinen dokumentet i sanntid (selv om Sendetid er satt til Av).

Noen ganger kan det være nødvendig å sende et viktig dokument øyeblikkelig, uten å vente på sending fra minnet. Du kan sette Sendetid til På for alle dokumenter eller Neste fax:På for bare den neste faksen.

#### 🖉 Merk

Hvis sendingen er i sanntid, vil ikke funksjonen for automatisk gjenoppringing virke når du benytter skannerglassplaten.

5

#### Sende alle fakser i sanntid

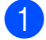

🚺 🛛 Forsikre deg om at du er i faksmodus 📠.

- Trykk Menu, 2, 2 og 5.
- 3 Trykk ▲ eller V for å velge På. Trykk på OK.

#### Sende bare den neste faksen i sanntid

- 1) Forsikre deg om at du er i faksmodus 🖽.
- Trykk Menu, 2, 2 og 5.
- 3) Trykk ▲ eller V for å velge Neste fax: På. Trykk på OK.

#### La være å sende neste faks i sanntid

- Forsikre deg om at du er i faksmodus 📠.
- Trykk Menu, 2, 2 og 5.
- Trykk ▲ eller V for å velge Neste fax:Av. Trykk på OK.

### Oversjøisk modus

Hvis du har problemer med å sende fakser oversjøisk på grunn av dårlig forbindelse, kan det hjelpe å slå på funksjonen for oversjøisk sending.

Dette er en midlertidig innstilling, og den er bare aktiv for sending av neste faks.

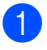

🚺 🛛 Forsikre deg om at du er i faksmodus 🖽.

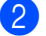

Legg i dokumentet.

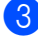

- Trykk Menu, 2, 2 og 9.
- 4 Trykk ▲ eller ▼ for å velge På eller Av. Trykk på OK.

### Utsatt faks

Du kan lagre opptil 50 fakser i minnet for utsendelse innen 24 timer.

- Forsikre deg om at du er i faksmodus 📠.
- Legg i dokumentet.

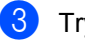

3 Trykk Menu, 2, 2 og 3.

Tast inn klokkeslettet (i 24-timers format) du vil at faksen skal sendes. (Tast inn for eksempel 19:45 for 7:45 om kvelden.) Trykk på OK.

🖉 Merk

Antall sider du kan skanne inn i minnet, avhenger av hvor mye data det er skrevet på hver side.

### Utsatt satsvis sending

Før de utsatte faksene sendes, sparer maskinen deg for penger ved å sortere alle faksene i minnet etter mottakssted og programmert tidspunkt.

Alle utsatte fakser som er programmert for sending på samme tid til samme mottaksnummer, blir sendt som én faks for å redusere sendetiden.

- Forsikre deg om at du er i faksmodus 📠.
- 2 Trykk Menu, 2, 2 og 4.
- 3 Trykk ▲ eller ▼ for å velge På eller Av. Trykk på OK.

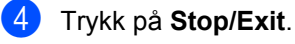

### Kontrollere og avbryte ventende jobber

Du kan kontrollere hvilke jobber som fremdeles ligger i minnet og venter på å bli sendt. Hvis det ikke finnes noen jobber, vises Ingen jobb I Køidisplayet. Du kan avbryte en faksjobb som er lagret og venter i minnet.

#### **FD**

Trykk Menu, 2 og 7. Antall jobber som fortsatt venter på å bli sendt, vises.

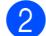

2 Gjør ett av følgende:

- Trykk ▲ eller ▼ for å bla gjennom ventende jobber, trykk OK for å velge en jobb, og trykk deretter 1 for å avbryte den.
- Trykk på 2 for å avslutte uten å avbryte.
- 3 Når du er ferdig, trykker du Stop/Exit.

### Sende faks manuelt

#### Manuell overføring

Med manuell overføring kan du høre summetonen, ringesignalene og faksmottakstonene mens du sender en faks.

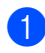

Forsikre deg om at du er i faksmodus 📠 .

- Legg i dokumentet.
- 3 Ta opp håndsettet til en ekstern telefon og hør etter en summetone.
- Slå faksnummeret.
- 5 Når du hører fakstonen, trykker du på Start.
  - Dersom du bruker skannerglasset, trykk på 1 for å sende en faks.
- 6 Dersom du løftet av røret til en ekstern telefon, skift det ut.

# Meldingen Minnet er fullt

Hvis meldingen Minnet er fullt vises når du skanner den første siden av faksen. trykker du **Stop/Exit** for å avbryte faksen.

Hvis meldingen Minnet er fullt vises når du skanner en påfølgende side, kan du trykke Start for å sende sidene som hittil er skannet, eller du kan trykke Stop/Exit for å avbryte handlingen.

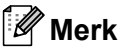

Hvis meldingen Minnet er fullt vises under faksing og du ikke vil slette de lagrede faksene for å tømme minnet, kan du sende faksen i sanntid. (Se Sending i sanntid på side 36.)

Motta faks

# Mottaksmoduser

6

Du må velge mottaksmodus ut fra hvilke eksterne enheter og telefontjenester du har på linjen. Bruk diagrammet under for å velge riktig modus. (Se *Bruke mottaksmodi* på side 40 for å få mer detaljert informasjon om mottaksmodiene).

# Velge mottaksmodus

Ønsker du å bruke telefonfunksjonen på maskinen din (hvis tilgjengelig), eller en ekstern telefon eller telefonsvarer som er tilkoblet den samme telefonlinjen som maskinen?

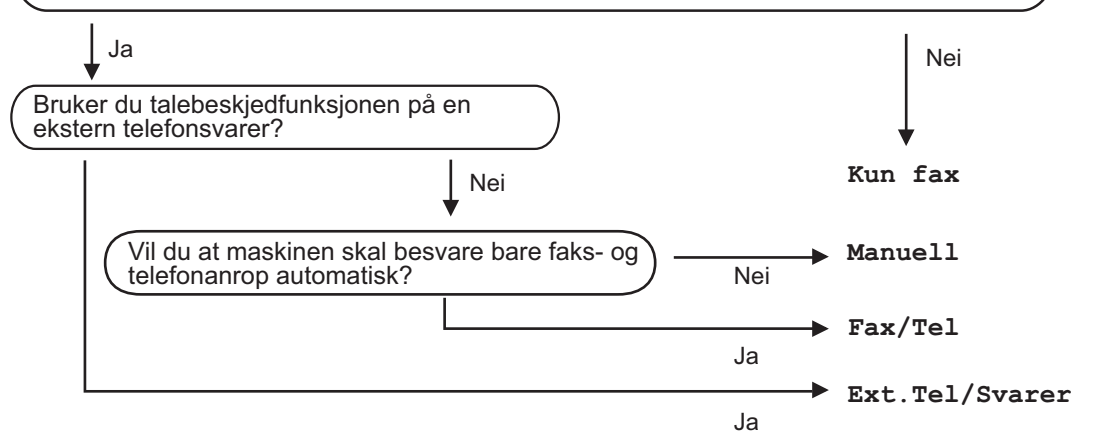

Følg fremgangsmåten nedenfor når du skal angi mottaksmodus:

- 1) Trykk **Menu**, **0** og **1**.
  - Trykk ▲ eller ▼ for å velge mottaksmodus. Trykk på **OK**.
- 3 Trykk på Stop/Exit.

Gjeldende mottaksmodus vises i displayet.

# Bruke mottaksmodi

Enkelte mottaksmodi svarer automatisk (Kun fax og Fax/Tel). Det kan hende du vil endre ringeforsinkelsen før du bruker disse modiene. (Se *Ringeforsinkelse* på side 41.)

# Kun fax

Modusen Kun fax besvarer automatisk alle anrop som faks.

## Fax/Tel

Med modusen Fax/Tel kan du styre alle innkommende anrop automatisk ved å gjenkjenne om de er faks eller taleanrop, og ta seg av dem på én av følgende måter:

- Fakser mottas automatisk.
- Taleanrop starter ringing i maskinen for å varsle deg om at du må ta opp røret.
   Ringelyden er en hurtig dobbeltlyd i maskinen.

(Se også *F/T-ringetid* (kun Faks/Tel-modus) på side 41 og *Ringeforsinkelse* på side 41.)

## Manuell

Modusen Manuell deaktiverer alle automatiske svarfunksjoner.

Hvis du vil motta en faks i manuell modus, trykker du **Start** når du hører fakstonene (korte, gjentatte pipesignaler). Du kan også bruke funksjonen for faksdeteksjon til å motta fakser ved å løfte av røret på samme linje som maskinen er tilkoblet.

(Se også Faksdeteksjon på side 41.)

### **Ekstern TAD**

Med modusen Ext.Tel/Svarer er det en ekstern telefonsvarer som besvarer innkommende anrop. Innkommende anrop vil bli tatt hånd ompå følgende måter:

- Fakser mottas automatisk.
- Talebeskjeder lagres på den eksterne telefonsvareren.

(Hvis du vil ha mer informasjon, kan du se *Koble til en ekstern TAD* på side 46.)

# Innstillinger for mottaksmodi

# Ringeforsinkelse

Ringeforsinkelsen angir hvor mange ganger maskinen skal ringe før den svarer i modusen Kun fax **og** Fax/Tel.

Hvis du har eksterne telefoner eller biapparater på samme linje som maskinen, velger du maksimalt antall ringesignaler. (Se *Betjening fra biapparater* på side 47 og *Faksdeteksjon* på side 41.)

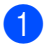

Forsikre deg om at du er i faksmodus 📠.

- 2) Trykk Menu, 2, 1 og 1.
- 3 Trykk på ▲ eller ▼ for å velge hvor mange ganger det skal ringe før maskinen svarer. Trykk på OK.
- 4 Trykk på Stop/Exit.

### F/T-ringetid (kun Faks/Telmodus)

Når noen ringer maskinen, vil du og anroperen høre normal telefonringelyd. Antall ringesignaler angis med innstillingen for ringeforsinkelse.

Hvis anropet er en faks, vil maskinen motta den. Hvis det imidlertid er et taleanrop, vil maskinen ringe (hurtig dobbeltringing) så lenge du har stilt inn F/T-ringetiden. Hvis du hører F/T-ringesignalet, betyr det at du har et taleanrop.

Fordi F/T-ringesignalene skjer på maskinen, vil biapparater og eksterne telefoner *ikke* ringe. Du kan imidlertid fortsatt besvare anropet på en hvilken som helst telefon. (Hvis du vil ha mer informasjon, kan du se *Bruke fjernkodene* på side 48.)

- 1 Forsikre deg om at du er i faksmodus 📠.
- 2) Trykk Menu, 2, 1 og 2.
- Trykk ▲ eller ▼ for å velge hvor lenge maskinen skal ringe for å varsle deg om et taleanrop (20, 30, 40 eller 70 sekunder). Trykk på OK.
- 4 Trykk på Stop/Exit.

# Faksdeteksjon

Velger du faksdeteksjon På, kan maskinen motta faksanrop automatisk, selv om du løfter av røret på et telefonapparat på samme linje som maskinen.

Når du kan se Mottar på displayet eller du hører 'kvitretoner' i håndsettet du bruker, legger du på røret og lar maskinen motta faksen.

Hvis denne funksjonen er satt til På, men maskinen ikke kobler opp faksanrop når du løfter av røret på et biapparat eller en ekstern telefon, trykk på **\*51** på den eksterne- eller ekstratelefonen. (Se *Betjening fra biapparater* på side 47.)

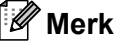

- Du må aktivere innstillingen for fjernkodene for å kunne bruke den Eksterne aktiveringskoden\*51. (Se *Bruke fjernkodene* på side 48.)
- Hvis du bruker et modem eller sender fakser fra en datamaskin på den samme telefonlinjen, og maskinen fanger dem opp, må du sette Fax deteksjon til Av.
- 1 Forsikre deg om at du er i faksmodus 📠.
- 2) Trykk Menu, 2, 1 og 3.
- 3 Trykk ▲ eller ▼ for å velge På eller Av. Trykk på OK.
- Trykk på Stop/Exit.

# Stille inn skrivetrykket

Du kan justere skrivetrykket for å gjøre utskriftene mørkere eller lysere.

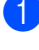

Forsikre deg om at du er i faksmodus 📠.

Trykk på **Menu**, **2**, **1** og **7**.

- 3 Trykk ▲ for å gjøre utskriften mørkere. Eller trykk ▼ for å gjøre utskriften lysere. Trykk på OK.
  - Trykk på Stop/Exit.

# Andre mottaksfunksjoner

# Skrive ut en forminsket innkommende faks

Hvis du velger På, forminsker maskinen automatisk hver side av en innkommende faks slik at den passer på et ark i A4- eller Letter--størrelse.

Maskinen beregner forminskningsforholdet ved hjelp av papirstørrelsen til faksen og innstillingen for papirstørrelse (**Menu**, **1** og **3**).

1 Forsikre deg om at du er i faksmodus 📠.

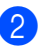

- Trykk Menu, 2, 1 og 5.
- 3 Trykk ▲ eller ▼ for å velge På eller Av. Trykk på OK.
- 4 Trykk på Stop/Exit.

# Stille inn faksmottaksstempel

Du kan stille inn maskinen til å skrive ut dato og klokkeslett for mottak midt på øverst på hver mottatte faksside.

1 Forsikre deg om at du er i faksmodus 📾.

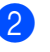

- Trykk på **Menu**, **2**, **1** og **9**.
- 3 Trykk ▲ eller ▼ for å velge På eller Av. Trykk på OK.
- 4 Trykk på Stop/Exit.

#### 🖉 Merk

Kontroller at du har stilt inn riktig dato og klokkeslett i maskinen.

# Motta fakser til minnet

Når papirskuffen går tom under mottak av en faks, vises Ikke papir i displayet. Legg papir i papirskuffen. (Se Legge i papir og utskriftsmedia på side 9.) Hvis du ikke kan legge papir i skuffen, skjer følgende:

#### Hvis Minne mottak er På:

Mottaket av den aktuelle faksen fortsetter, og resterende sider blir lagret i minnet dersom det er ledig minnekapasitet. Påfølgende innkommende fakser blir lagret i minnet til minnet er fullt. Når minnet er fullt, slutter maskinen automatisk å besvare anrop. Legg papir i papirskuffen for å skrive ut faksene.

#### Hvis Minne mottak er Av:

Mottaket av den aktuelle faksen fortsetter, og resterende sider blir lagret i minnet dersom det er ledig minnekapasitet. Maskinen slutter automatisk å besvare anrop til det blir lagt papir i papirskuffen. Legg papir i papirskuffen for å skrive ut faksen du mottok sist.

1 Forsikre deg om at du er i faksmodus 📠.

2 Trykk Menu, 2, 1 og 6.

- 3 Bruk ▲ eller ▼ for å velge På eller Av. Trykk på OK.
- 4 Trykk på Stop/Exit.

### Skrive ut faks fra minnet

Hvis du bruker fakslagringsfunksjonen (Menu, 2, 5 og 1), kan du fortsatt skrive ut fakser fra minnet når du står ved maskinen. Se Fakslagring på side 55.

67 Trykk på Menu, 2, 5 og 3.

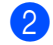

Trykk på Start.

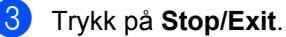

# **Telefon og eksterne enheter**

# Telefonlinjetjenester

# **Oppringer-ID**

Funksjonen Oppringer-ID lar deg bruke abonnementstjenesten Oppringer-ID som tilbys av mange lokale telefonseselskap. Ring telefonselskapet ditt for detaljer. Denne tjenesten viser telefonnummer, eller navn dersom det er tilgjengelig, til den som ringer.

Etter noen ring vil displayet vise telefonnummeret til til innringeren (og navn, dersom det er tilgjengelig). Når du besvarer et anrop vil informasjonen for Oppringer-ID forsvinne fra displayet, men informasjonen om samtalen forblir lagret i Oppringer-IDminnet.

- Du vil se de nummeret (eller navn) på displayet.
- ID ukjent Meldingen betyr at samtalen hadde sitt utspring utenfor din Oppringer-ID sitt serviceområde.
- Skjult nummer Meldingen betyr at anroper har blokkert overføring av informasjon med hensikt.

Du kan skrive ut en liste over Oppringer-IDinformasjon som er mottatt av maskinen. (Se Skrive ut Oppringer-ID-listen på side 45.)

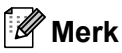

- Oppringer-ID-tjenesten varierer mellom de forskjellige nettselskapene. Ring det lokale telefonselskapet for å finne ut hvilken tjeneste som er tilgjengelig i området ditt.
- · Denne funksjonen er kanskje ikke tilgjengelig i enkelte land.

### Sette innringer-ID til PÅ

Hvis du har nummervisning i abonnementet ditt, setter du denne funksjonen til På for å vise innringerens telefonnummer på displayet når telefonen ringer.

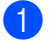

- Trykk Menu, 2, 0 og 3.
- Trykk ▲ eller ▼ for å velge På (eller Av). Trykk på OK.
- Trykk på Stop/Exit.

### Vise Oppringer-ID-listen

Maskinen lagrer informasjon om de siste 30 anropene i Oppringer-ID-listen. Du kan vise eller skrive ut denne listen. Når den 31. samtalen kommer inn til maskinen erstatter den informasjon om den første samtalen.

Trykk Menu, 2, 0 og 3.

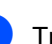

Trykk på ▲ eller ▼ for å velge Vis nummer.

Trvkk på OK.

Oppringer-ID-en til den siste samtalen vil vises på displayet. Dersom det ikke er lagret noen ID vil det komme en pipelyd og Ingen ID vil vises på displayet.

- 3 Trykk på ▲ eller ▼ for å rulle gjennom Oppringer-ID-minnet for a velge Oppringer-ID-en du ønsker å se på, og trykk deretter på OK. Displayet vil vise innringerens nummer samt tid og dato for anropet.
- For å avslutte visning, trykk på Stop/Exit.

#### Skrive ut Oppringer-ID-listen

Trykk Menu, 2, 0 og 3.

- Trykk på ▲ eller ▼ for å velge Skriv rapport. Trykk på OK. Dersom ingen ID er lagret vil en pipelyd høres og Ingen ID vil vises på displayet.

3 Trykk på Start.

4) Etter at utskriften er fullført, trykk på Stop/Exit.

# Angi telefonlinjetype

Hvis du kobler maskinen til en telefonlinje som også bruker hussentral (PBX) eller ISDN til å sende og motta fakser, må du endre telefonlinjetypen ved å følge fremgangsmåten nedenfor. Hvis du bruker en linje med hussentral, kan du sette maskinen til alltid å få tilgang til en bylinje, eller ikke.

- Trykk Menu, 0 og 5.
- Trykk ▲ eller V for å velge PBX og ISDN (eller Normal). Trykk på OK.

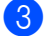

Gjør ett av følgende:

- Hvis du velger ISDN eller Normal, gå til 🕜.
- Hvis du velger PBX, gå til 4
- Gjør ett av følgende:
  - Dersom du ønsker å endre nåværende retningsnummer, trykk på 1 og gå til 6.
  - Dersom du ikke ønsker å endre nåværende retningsnummer, trykk på 2 og gå til 🕢.
- 5 Skriv inn retningsnummeret (opptil 5 sifre) på talltastaturet. Trykk på OK.

🖉 Merk

• Du kan bruke tallene 0 til 9, #, \* og !.

(Trykk Tel/R for a vise "!".)

Du kan ikke bruke ! med noen andre tall eller tegn.

Dersom telefonsystemet ditt krever en tidsbestemt gjenoppringing, trykk på Tel/R for a skrive inn tidsbegrensningen.

- Dersom puls-oppringingsmodus er på, er ikke # og \* tilgjengelige for bruk.
- 6 Trykk på ▲ eller ▼ for å velge På eller Alltid. Trykk på **OK**.

### 🖉 Merk

- Hvis du velger På, får du tilgang til bylinje når du trykker Tel/R ("!" vises i displayet).
- Hvis du velger Alltid, kan du få tilgang til bylinje uten å trykke Tel/R.

7 Trykk på Stop/Exit.

#### Hussentral (PBX) og overføring

Maskinen er opprinnelig satt til Normal, som lar maskinen koble seg til en standard offentlig telefonlinje (PSTN – Public Switched Telephone Network). Mange kontorer bruker imidlertid et sentralt telefonsystem eller en hussentral (PBX). Maskinen kan kobles til de fleste typer hussentraler. Maskinens tilbakeringingsfunksjon støtter bare TBR ("Timed Break Recall" eller "Tidsbestemt gjenoppringing"). TBR vil fungere med de fleste hussentralsystemer, slik at du får tilgang til bylinje eller du kan overføre samtaler til et annet biapparat. Funksjonen er tilgjengelig når du trykker Tel/R.

# Koble til en ekstern TAD

Det er mulig å koble en ekstern telefonsvarer (TAD) på samme linje som maskinen. Når telefonsvareren besvarer anropet, vil maskinen "lytte" etter CNG-toner (faksanrop) som sendes av en annen faksmaskin. Hvis den hører dem, overtar maskinen anropet og mottar faksen. Hvis den ikke hører dem, vil maskinen la telefonsvareren besvare taleanropet og Telefon vises i displayet.

Den eksterne telefonsvareren må svare innen fire ringesignaler (anbefalt innstilling er to ringesignaler). Dette er fordi maskinen ikke kan høre CNG-toner før den eksterne telefonsvareren har hentet inn anropet. Avsendermaskinen vil sende CNG-toner i ytterligere åtte til ti sekunder. Hvis den eksterne telefonsvareren trenger flere enn fire ringesignaler for å aktiveres, anbefaler vi ikke bruk av funksjonen for tellerskrittsparing.

### Merk

Hvis du har problemer med å motta fakser, reduserer du ringeforsinkelsen på den eksterne telefonsvareren.

# Tilkoblinger

Den eksterne telefonsvareren må kobles til slik det er vist under.

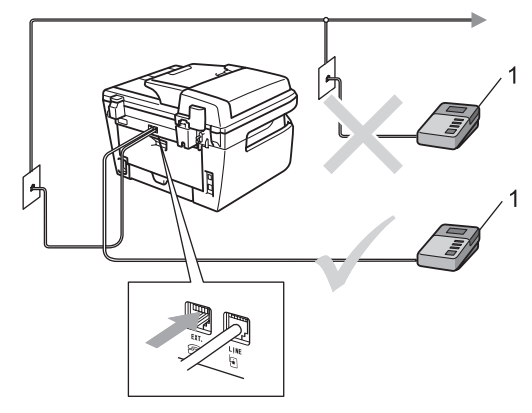

1 Telefonsvarer

- Still inn den eksterne telefonsvareren på ett eller to ringesignaler. (Maskinens innstilling for ringeforsinkelse gjelder ikke.)
- Spill inn den utgående beskjeden på den eksterne telefonsvareren.
- 3 Still inn telefonsvareren slik at den besvarer anrop.
- Sett mottaksmodus til Ext.Tel/Svarer. (Se Mottaksmoduser på side 39.)

# Spille inn utgående beskjed

- Beskjeden bør starte med 5 sekunders stillhet. Dette gir maskinen tid til å lytte etter fakstoner.
  - Snakk ikke i mer enn 20 sekunder.
- 3 Avslutt den 20 sekunder lange beskjeden med å oppgi Ekstern aktiveringskode for anropere som sender manuelle fakser. Eksempel: "Legg igjen en beskjed etter pipetonen, eller send en faks ved å trykke **\*51** og

### Merk

Start."

- Du må aktivere innstillingen for fjernkodene for å kunne bruke den Eksterne aktiveringskoden \*51. (Se Bruke fjernkodene på side 48.)
- Vi anbefaler at du starter den utgående beskjeden med en innledende pause på 5 sekunder fordi maskinen ikke kan høre fakstoner over en stemme som er sterk eller gir gjenlyd. Du kan prøve å utelate denne pausen, men hvis maskinen har problemer med å motta, må du lese inn den utgående beskjeden på nytt for å få lagt inn pausen.

# Flerlinjetilkoblinger (hussentral)

Vi foreslår at du ber firmaet som installerte hussentralen, om å koble til maskinen. Hvis maskinen skal kobles til et flerlinjesystem, bør du be montøren om å koble enheten til den siste linjen på systemet. Da unngår du at maskinen aktiveres hver gang det kommer inn en telefonsamtale. Hvis alle innkommende anrop skal besvares av en sentralbordoperatør, anbefales det at mottaksmodusen settes til Manuel1.

Vi kan ikke garantere at maskinen fungerer riktig under alle forhold når den er tilkoblet en hussentral. Eventuelle problemer med sending eller mottak av faks må først rapporteres til firmaet som har ansvaret for hussentralen.

# Ekstern og biapparat

# Merk

Du må aktivere innstillingen for fjernkoder for å kunne bruke ekstern aktiveringskode \*51 og Ekstern deaktiveringskode #51. (Se *Bruke fjernkodene* på side 48.)

# Betjening fra biapparater

Dersom du besvarer et faksanrop på et biapparat, eller et eksternt apparat som er korrekt tilkoblet maskinen i korrekt kontakt på maskinen, kan du få maskinen til å ta imot samtalen ved å bruke den Eksterne aktiveringskoden. Når du taster inn den Eksterne aktiveringskoden \*51, begynner maskinen å motta faksen.

#### Hvis du besvarer et anrop og ingen er på linjen:

Du må anta at du mottar en manuell faks.

Trykk \*51 og vent på pipelyden eller til Mottar vises i displayet, og legg deretter på.

### Merk

Du kan også bruke faksdeteksjonsfunksjonen til å få maskinen til å besvare anropet taktisk. (Se *Faksdeteksjon* på side 41.)

## Kun Faks/Tel-modus

Når maskinen er i Fax/Tel-modus, bruker den F/T-ringetid (doble ringetoner) for å varsle deg om at du må besvare et taleanrop.

Løft av røret på den eksterne telefonen, og trykk **Tel/R** for å svare.

Hvis du står ved et biapparat, må du løfte av røret i løpet av F/T-ringetiden, og deretter trykker du **#51** mellom de doble ringetonene. Hvis det ikke er noen på linjen, eller hvis noen vil sende deg en faks, sender du anropet tilbake til maskinen ved å trykke **\*51**.

# Koble til eksterne telefoner eller biapparater

Du kan koble til en separat telefon direkte som vist på tegningen nedenfor.

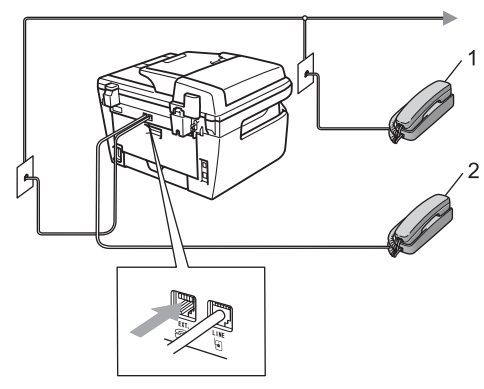

- 1 Biapparat
- 2 Ekstern telefon

Når du bruker en ekstern telefon, vises Telefon i displayet.

# Bruke et trådløst eksternt håndsett som ikke er fra Brother

Hvis den trådløse telefonen (som ikke er fra Brother) er tilkoblet telefonledning (se side 48) og du som regel har med deg den trådløse telefonen når du er andre steder, er det enklere å besvare anrop under ringeforsinkelsen.

Dersom du lar maskinen svare først, må du gå til maskinen slik at du kan trykke på **Tel/R** for å overføre samtalen til det trådløse håndsettet.

# Bruke fjernkodene

#### Ekstern aktiveringskode

Hvis du besvarer et faksanrop på et biapparat eller en ekstern telefon, kan du få maskinen til å motta anropet ved å trykke dem Eksterne aktiveringskoden\***51**. Vent på pipelyden, og legg deretter på røret. (Se *Faksdeteksjon* på side 41.) Anroper må trykke på start for å sende faksen.

#### Ekstern deaktiveringskode

Hvis du mottar et taleanrop og maskinen står i F/T-modus, vil den avgi F/T-signaler (doble ringetoner) etter den første ringeforsinkelsen. Hvis du besvarer et anrop på et biapparat, kan du slå av F/T-ringetonene ved å trykke **#51** (forsikre deg om at du trykker *mellom* ringetonene).

#### Aktivere fjernkodene

Du må aktivere innstillingen for fjernkoder for å kunne bruke Ekstern aktiveringskode og Ekstern deaktiveringskode.

- 1 Forsikre deg om at du er i faksmodus 📠.
- 2) Trykk på Menu 2, 1 og 4.
- 3 Trykk ▲ eller ▼ for å velge På.
- Dersom du ønsker å bruke den Eksterne aktiveringskoden, trykk på OK.
- 5 Dersom du ønsker å bruke den Eksterne deaktiveringskoden, trykk på OK.
- 6 Trykk på Stop/Exit.

Telefon og eksterne enheter

#### Endre fjernkodene

Den forhåndsinnstilte Eksterne aktiveringskoden er **\*51**. Den forhåndsinnstilte Eksterne deaktiveringskoden er #51. Hvis du alltid er frakoblet når du kobler deg til den eksterne telefonsvareren, kan du forsøke å endre de tresifrede fjernkodene, for eksempel ### og 555.

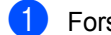

- 1 Forsikre deg om at du er i faksmodus 📾.
- 2 Trykk på Menu 2, 1 og 4.
- 3 Trykk på **▲ eller ▼ for å velge** På (eller Av). Trykk på OK.
- 4 Hvis du valgte På i 3, skriver du inn den nye Eksterne aktiveringskoden. Trykk på **OK**.
- 5 Skriv inn den nye Eksterne deaktiveringskoden. Trykk på **OK**.
- 6 Trykk på Stop/Exit.

Slå og lagre numre

# Slik slår du telefonnumre

Du kan slå telefonnumre slik det er vist nedenfor.

# Manuelt slå numre

Bruk talltastaturet til å taste inn alle sifrene i telefon- eller faksnummeret.

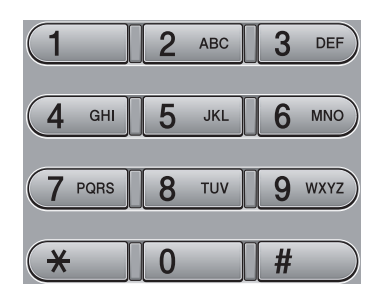

# Ringe med ringe med

Trykk direktevalgtasten som lagrer nummeret du vil ringe. (Se *Lagre direktevalgnummer* på side 51.)

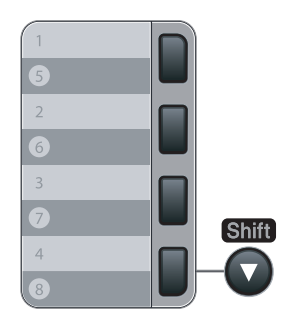

Direktevalgnumrene 5 til 8 slår du ved å holde nede **Shift** mens du trykker direktevalgtasten.

# Hurtigringe

Trykk **Search/Speed Dial**, og tast inn det tresifrede hurtigvalgnummeret. (Se *Lagre kortnummer* på side 52.)

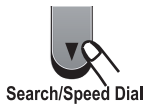

### 🖉 Merk

Hvis Ikke registrert vises i displayet når du skriver inn et direktevalg- eller hurtigvalgnummer, betyr det at nummeret ikke er lagret der.

# Søk

Du kan søke etter navn du har lagret i direktevalg- og hurtigvalgminnet alfabetisk. (Se *Lagre direktevalgnummer* på side 51 og *Lagre kortnummer* på side 52.)

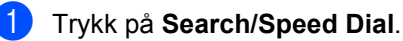

Trykk på ▼.

- 3 Trykk talltastaturet for å få fram de første bokstavene i navnet. (Bruk tabellen på *Skrive inn tekst* på side 146 som hjelp til å skrive inn bokstavene.) Trykk på **OK**.
- 4 Trykk ▲ eller ▼ for å bla gjennom til du finner navnet du leter etter. Trykk på OK.
- 5 Trykk på Start.

# Merk

- Hvis du ikke skriver inn en bokstav og trykker på OK i ③, vises alle registrerte navn. Trykk ▲ eller ▼ for å bla gjennom til du finner navnet du leter etter.
- Hvis 0 kont. funnet vises i displayet når du skriver inn de første bokstavene i navnet, betyr det at det ikke er lagret noe slikt navn.

# Faksgjenoppringning

Hvis du sender en faks automatisk og linjen er opptatt, slår maskinen automatisk nummeret om igjen opptil tre ganger med fem minutters mellomrom.

Hvis du sender en faks manuelt og linjen er opptatt, trykker du på **Redial/Pause**, venter på at den andre maskinen skal svare, og deretter trykker du **Start** for å prøve på nytt. Hvis du vil foreta et nytt anrop til nummeret du slo sist, kan du spare tid ved å trykke **Redial/Pause** og **Start**.

**Redial/Pause** fungerer bare hvis du slo nummeret fra kontrollpanelet.

# Lagre numre

Du kan stille inn maskinen slik at den gir deg de følgende typene med enkel ringing: direktevalg, hurtigvalg og grupper for gruppesending av fakser. Du kan også angi standard oppløsning for hvert direktevalg og hurtigvalgnummer. Når du slår et kortnummer, vises navnet (hvis du har lagret det) eller nummeret i displayet. En skanneprofil kan også lagres sammen med faksnummeret.

Du mister ikke kortnumrene i minnet selv om strømmen går.

En skanneprofil er oppløsningen og andre skanneinnstillinger som du velger når du lagrer et nummer.

## Lagre en pause

Trykk på **Redial/Pause** for å sette inn 3,5sekunder pause mellom numrene. Du kan trykke **Redial/Pause** så mange ganger du trenger for å øke lengden på pausen.

# Lagre direktevalgnummer

Maskinen har 4 direktevalgtaster som du kan tilordne 8 faks- eller telefonnumre for automatisk oppringing. Du får tilgang til numrene 5 til 8 ved å holde nede **Shift** mens du trykker direktevalgtasten.

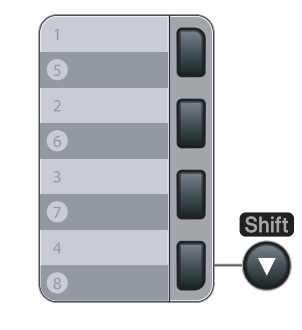

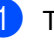

Trykk på Menu, 2, 3 og 1.

Trykk direktevalgtasten der du vil lagre et nummer.

#### Kapittel 8

Angi nummeret (opptil 20 tegn). Trykk på OK.

- 4 Gjør ett av følgende:
  - Skriv inn navnet ved hjelp av talltastaturet (opptil 15 tegn). Trykk på **OK**.
  - Trykk OK for å lagre nummeret uten et navn.
- Gjør ett av følgende:
  - Dersom du ønsker å lagre en faksoppløsning sammen med nummeret, trykk på ▲ eller V for å velge Std., Fin, S.fin eller Foto. Trykk på **OK**.
  - Trykk på OK dersom du ønsker å endre standard oppløsning.
- 6 Gjør ett av følgende:
  - Hvis du vil lagre et annet direktevalgnummer, går du til 2.
  - Vil du fullføre lagringen av direktevalgnumre, trykker du Stop/Exit.

### Lagre kortnummer

Du kan lagre numre du bruker ofte som hurtigvalgnumre, slik at når du slår nummeret, trenger du bare trykke noen få taster (Search/Speed Dial, det tresifrede nummeret og Start). Maskinen kan lagre 200 hurtigvalgnumre (001 - 200).

- 1) Trykk Menu, 2, 3 og 2.
- Bruk talltastaturet til å skrive inn et tresifret hurtigvalgnummer (001-200). Trykk på OK.
- 3 Angi nummeret (opptil 20 tegn) Trykk på OK.
- 4 Gjør ett av følgende:
  - Skriv inn navnet ved hjelp av talltastaturet (opptil 15 tegn). Trykk på **OK**.

- Trykk OK for å lagre nummeret uten et navn.
- 5 Gjør ett av følgende:
  - Dersom du ønsker å lagre en faksoppløsning sammen med nummeret, trykk på ▲ eller V for å velge Std., Fin, S.fin eller Foto. Trykk på **OK**.
  - Trykk på OK dersom du ønsker å endre standard oppløsning.
- 6 Gjør ett av følgende:
  - Vil du lagre et annet hurtigvalgnummer, går du til 2.
  - Vil du fullføre lagringen av hurtigvalgnumre, trykker du Stop/Exit.

#### 🕅 Merk

Når du kringkaster og har lagret en skanneprofil sammen med nummeret vil skanneprofilen til Direktevalg, Kortnummer eller Gruppenummeret du velger først gjelde for kringkastingen.

### Endre direktevalg- og hurtigvalgnumre

Hvis du forsøker å lagre et direktevalg- eller hurtigvalgnummer over et eksisterende nummer, vises navnet eller nummeret som allerede er lagret, i displayet. Dersom maskinen har en programmert jobb eller du har angitt et nummer for viderekobling av faks, vil displayet spørre deg om å endre nummeret.

Gjør ett av følgende:

- Vil du endre det lagrede nummeret, trykker du 1.
- Vil du avslutte uten å gjøre endringen, trykker du 2.

#005:MIKE 1.Endring2.Slutt

- 2 Tast inn et nytt tall eller tegn. Trykk på OK.
- 3 Trykk ◀ eller ► for å plassere markøren under tegnet du vil endre, og trykk deretter Clear/Back for å slette det. Gjenta dette for hvert tegn du vil slette.

# Opprette grupper for gruppesending

Hvis du ofte sender samme faksmelding til mange faksnumre, kan du opprette en gruppe.

Grupper lagres i en direktevalgtast eller et hurtigvalgnummer. Hver gruppe bruker en direktevalgtast eller en hurtigvalgposisjon. Du kan nå sende faksmeldingen til alle numrene som er lagret i gruppen, ved å trykke direktevalgtasten eller legge inn hurtigvalgnummeret, og deretter trykke **Start**.

Før du kan legge til numre i en gruppe, må du lagre dem som direktevalg- eller hurtigvalgnumre. Du kan ha opptil 8 små grupper, eller du kan tildele én stor gruppe opptil 207 numre.

0

Trykk Menu, 2, 3 og 3.

- Velg en tom plassering der du vil lagre gruppen på én av følgende måter:
  - Trykk en direktevalgtast.
  - Trykk Search/Speed Dial, og skriv deretter inn den tresifrede hurtigvalgposisjonen.

Trykk på OK.

- Bruk talltastaturet til å skrive inn gruppenummeret (01 til 08). Trykk på OK.
- 4 Hvis du vil legge til direktevalg- eller hurtigvalgnumre i gruppen, følger du fremgangsmåten nedenfor:
  - For direktevalgsnumre trykker du én og én direktevalgtast.

For hurtigvalgnumre trykker du Search/Speed Dial, og deretter skriver du inn den tresifrede hurtigvalgposisjonen.

Valgte direktevalgnumre vises i displayet med en \* og valgte hurtigvalgnumre vises med en # (for eksempel \*006, #009).

- 5 Trykk **OK** når du er ferdig med å legge til numre.
- 6 Gjør ett av følgende:
  - Skriv inn navnet ved hjelp av talltastaturet (opptil 15 tegn). Bruk tabellen på Skrive inn tekst på side 146 som hjelp til å skrive inn bokstavene.

Trykk på OK.

Trykk OK for å lagre gruppen uten et navn.

#### 7 Gjør ett av følgende:

- Dersom du ønsker å lagre en faksoppløsning sammen med nummeret, trykk på ▲ eller ▼ for å velge Std., Fin, S.fin eller Foto. Trykk på OK.
- Trykk på OK dersom du ønsker å endre standard oppløsning.
- 8 Gjør ett av følgende:
  - Vil du lagre en annen gruppe for gruppesending, trykker du OK. Gå til 2.
  - Er du ferdig med å lagre grupper for gruppesending, trykker du Stop/Exit.

## Kombinere direktevalgnumre

Du kan sette sammen flere kortnumre når du ringer. Denne funksjonen er nyttig hvis du må slå en tilgangskode for å benytte en rimeligere teleoperatør.

Du kan for eksempel ha lagret '555' under hurtigvalg #003 og'7000' i hurtigvalg #002. Du kan bruke begge til å ringe '555-7000' hvis du trykker følgende taster:

Trykk Search/Speed Dial, 003. Trykk Search/Speed Dial, 002 og Start.

Numrene kan legges til manuelt fra talltastaturet:

Trykk Search/Speed Dial, 003, 7001 (på talltastaturet), og Start.

Dermed slås nummeret '555–7001'. Du kan også legge inn en pause ved å trykke tasten **Redial/Pause**.

# Fjernalternativer for faks

Med fjernalternativer for faks kan du motta fakser mens du er borte fra maskinen.

Du kan bruke bare ett fjernalternativ for faks om gangen.

# Faksvideresending

Med faksvideresending kan du automatisk videresende mottatte fakser til en annen maskin. Hvis du velger "Utsk. av kopi På", vil maskinen i tillegg skrive ut faksen.

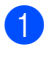

Trykk på Menu, 2, 5 og 1.

- Trykk ▲ eller ▼ for å velge Faksvideresend.. Trykk på **OK**. I displayet blir du bedt om å taste inn det faksnummeret faksene skal videresendes til.
- Skriv nummeret som viderekobles (opp) til 20 tall). Trykk på OK.
- 4 Trykk ▲ eller ▼ for å velge På eller Av. Trykk på **OK**.

Utsk. av kopi Ρå

5 Trykk på Stop/Exit.

# Merk

Hvis du velger "Utsk. av kopi På", vil maskinen i tillegg skrive ut faksen på maskinen, slik at du får en kopi. Dette er en sikkerhetsfunksjon i tilfelle det oppstår et strømbrudd før faksen videresendes, eller det er et problem med mottaksmaskinen. MFC-7840W kan lagre fakser til opptil fire dager dersom det oppstår et strømbrudd. Fakser lagret i minnet til MFC-7320 eller MFC-7440N vil bli slettet.

# Fakslagring

Når du velger fakslagring, lagrer maskinen mottatte fakser i minnet til maskinen. Du kan hente ut lagrede faksmeldinger fra en faksmaskin på et annet sted ved å bruke fjerninnhentingskommandoene. Se Hente inn faksmeldinger på side 59. Maskinen skriver automatisk ut en kopi av den lagrede faksen.

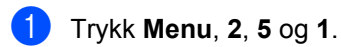

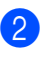

 Trykk ▲ eller ▼ for å velge Fax lagring. Trykk på **OK**.

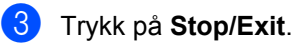

# **PC-FAX-mottak**

Dersom du skrur på PC-faks-mottak vil maskinen lagre mottatte fakser i minnet og sende dem til PC-en din automatisk. Du kan deretter bruke datamaskinen til å vise og lagre disse faksene.

Selv om du har skrudd av PC-en (for eksempel på natten eller i helgen), vil maskinen motta og lagre faksene i minnet. Displayet vil vise antall lagrede fakser, for eksempel: PC Faksmeld.:001 Når du starter PC-en din og PC-Faks-mottak kjører, overfører maskinen faksene til PC-en din automatisk.

For å overføre de mottatte faksene til PC-en din må du kjøre PC-Faks-mottak på PC-en din. (For detaljer, se *PC-FAKS Mottak* i Programvarehåndboken på CD-ROM-en.)

- 1) Trykk på Menu, 2, 5 og 1.
- 2 Trykk ▲ eller ▼ for å velge PC mottak. Trykk på OK.
- 3 Trykk på ▲ eller ▼ for å velge <USB>, eller datamaskinnavnet ditt hvis maskinen er koblet til et nettverk\* (\* kun MFC-7440N og MFC-7840W).

Velg**▲V**eller OK <USB>

Trykk på OK.

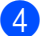

Trykk ▲ eller ▼ for å velge På eller Av.

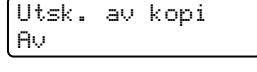

Trykk på **OK**.

Trykk på Stop/Exit.

# 🖉 Merk

- Før du kan sette opp PC-faks-mottak må du installere programvaren MFL-Pro Suite på PC-en din. Sørg for at PC-en er koblet til og skrudd på. (For detaljer, se PC-FAKS Mottak i Programvarehåndboken på CD-ROM-en.)
- Hvis maskinen har problemer og ikke er i stand til å skrive ut faksene i minnet, kan du bruke denne innstillingen til å overføre faksene til datamaskinen. (Du finner mer informasjon i *Feil- og vedlikeholdsmeldinger* på side 103.)
- Hvis du velger "Utsk. av kopi På", vil maskinen i tillegg skrive ut faksen på maskinen, slik at du får en kopi. Dette er en sikkerhetsfunksjon i tilfelle det oppstår et strømbrudd før faksen videresendes, eller det er et problem med mottaksmaskinen. MFC-7840W kan lagre fakser til opptil fire dager dersom det oppstår et strømbrudd. Fakser lagret i minnet til MFC-7320 eller MFC-7440N vil bli slettet.
- PC-FAKS-mottak er ikke støttet i Mac OS. (Se PC-FAKS Mottak i Programvarehåndboken på CD-ROM-en)

# Endre fjernalternativer for faks

Hvis det er lagret mottatte fakser i maskinens minne når du endrer fjernalternativene for faks, vises følgende spørsmål i displayet:

| Slett  | alle | dok.? |
|--------|------|-------|
| 1.Ja 2 | .Nei |       |

eller

| Skriv | e ut  | faks? |
|-------|-------|-------|
| 1.Ja  | 2.Nei |       |

- Hvis du trykker 1, vil fakser i maskinens minne bli slettet eller skrevet ut før innstilling endres. Hvis en sikkerhetskopi allerede er utskrevet, vil den ikke bli skrevet ut igjen.
- Hvis du trykker 2, vil ikke fakser i minnet bli slettet eller skrevet ut, og innstillingen endres ikke.

Hvis det er lagret mottatte fakser i maskinens minne når du endrer til PC mottak fra et annet fjernalternativ for faks

(Faksvideresend. eller Fax lagring), vises følgende melding i displayet:

```
Send Fax til PC?
1.Ja 2.Nei
```

- Dersom du trykker på 1, vil fakser i minnet bli sendt til PC-en før innstillingene endres.
- Hvis du trykker 2, vil ikke fakser i minnet bli slettet eller overført til datamaskinen, og innstillingen endres ikke.

## 🖉 Merk

Hvis du velger "Utsk. av kopi På", vil maskinen i tillegg skrive ut faksen på maskinen, slik at du får en kopi. Dette er en sikkerhetsfunksjon i tilfelle det oppstår et strømbrudd før faksen videresendes, eller det er et problem med mottaksmaskinen. MFC-7840W kan lagre fakser til opptil fire dager dersom det oppstår et strømbrudd. Fakser lagret i minnet til MFC-7320 eller MFC-7440N vil bli slettet.

# Deaktivere fjernalternativer for faks

- 1) Trykk på **Menu**, **2**, **5** og **1**.
  - Trykk ▲ eller ▼ for å velge Av. Trykk på OK.

#### Merk

Alternativene vises i displayet hvis det fremdeles er lagret mottatte fakser i maskinens minne. (Se *Endre fjernalternativer for faks* på side 57.)

#### Trykk på **Stop/Exit**.

9

# Fjerninnhenting

Med fjerninnhentingsfunksjonen kan du hente lagrede fakser når du ikke befinner deg ved maskinen. Du kan ringe opp maskinen fra en tastafon telefon eller en annen faksmaskin, og deretter bruke fjerntilgangskoden for å hente faksmeldingene.

# Opprette fjerntilgangskode

Fjerntilgangskoden gir deg tilgang til fjerninnhentingsfunksjonene selv om du befinner deg et annet sted enn ved maskinen. Før du bruker fjerntilgangs- og fjerninnhentingsfunksjonene, må du ha opprettet en egen kode. Standardkoden er en inaktiv kode: – – –\*.

1

Trykk på **Menu**, **2**, **5** og **2**.

- 2 Tast en tresifret kode med tallene
   0 9, \* eller #.
   Trykk på OK.
  - Trykk på Stop/Exit.

#### 🖉 Merk

Ikke bruk den samme koden som brukes for Ekstern aktiveringskode (**\*51**) eller Ekstern deaktiveringskode (**#51**). (Se *Endre fjernkodene* på side 49.)

Du kan endre koden når du ønsker det. Hvis du vil gjøre koden inaktiv, trykker du **Clear/Back** og **OK** i **@** for å gjenopprette den standard -innstillingen - - -\*.

# Bruke fjerntilgangskoden

- Slå faksnummeret ditt fra en tastafon eller en annen faksmaskin.
- Når maskinen din svarer, skriv øyeblikkelig inn din fjerntilgangskode.
- 3 Maskinen signaliserer hvis den har mottatt meldinger:
  - Ingen pipesignaler

Ingen meldinger mottatt.

1 lang tone

Faksmelding mottatt.

- 4 Maskinen avgir to korte pipetoner, som ber deg taste inn en kommando. Maskinen bryter forbindelsen hvis du venter i mer enn 30 sekunder før du legger inn kommandoen. Maskinen piper tre ganger hvis du taster inn en ugyldig kommando.
- 5 Trykk 9 0 for å tilbakestille maskinen når du er ferdig.
- 6 Legg på røret.

#### 🖉 Merk

Hvis maskinen er innstilt med modusen Manuell, har du fremdeles tilgang til fjerninnhentingsfunksjonene. Slå faksnummeret som vanlig, og la maskinen ringe. Etter 2 minutter vil du høre en lang pipetone som angir at du skal taste inn fjerntilgangskoden. Du vil deretter ha 30 sekunder på deg til å taste inn koden.

# Hente inn faksmeldinger

- 1 Slå faksnummeret ditt fra en tastafon eller en annen faksmaskin.
- 2 Når maskinen svarer, taster du umiddelbart fjerntilgangskoden (3 sifre etterfulgt av \*). Hvis du hører én lang pipetone, har du meldinger.
- 3 Når du hører to korte pipetoner, bruker du talltastaturet og taster inn **9 6 2**.
- Vent på den lange pipetonen, og bruk deretter talltastaturet til å taste inn nummeret (opptil 20 sifre) til fjernfaksmaskinen faksmeldingene skal sendes til, etterfulgt av ##.
- 5 Legg på røret når du hører en pipetone fra maskinen. Da ringer maskinen den andre faksmaskinen, som så skriver ut faksmeldingene dine.

Merk

Du kan sette inn en pause i faksnummeret med #-tasten.

# Endre faksvideresendingsnummeret

Du kan endre standardinnstillingen for faksvideresendingsnummeret fra en tastafon eller en annen faksmaskin.

- Slå faksnummeret ditt fra en tastafon eller en annen faksmaskin.
- 2 Når maskinen svarer, taster du inn fjerntilgangskoden (3 sifre etterfulgt av \*). Hvis du hører én lang pipetone, har du meldinger.
- 3 Når du hører to korte pipetoner, bruker du talltastaturet og taster inn **9 5 4**.
- 4 Vent på den lange pipetonen, og bruk deretter talltastaturet til å taste inn det nye nummeret (opptil 20 sifre) til fjernfaksmaskinen faksmeldingene skal videresendes til, etterfulgt av ##.
- 5 Trykk 9 0 for å tilbakestille maskinen når du er ferdig.
- 6 Legg på røret når du hører en pipetone fra maskinen.

#### 🆉 Merk

Du kan sette inn en pause i faksnummeret med #-tasten.

# Fjernkommandoer

Bruk kommandoene nedenfor for å få tilgang til funksjoner når du er borte fra maskinen. Når du ringer maskinen og taster inn fjerntilgangskoden (3 sifre etterfulgt av \*), avgir systemet to korte pipetoner. Du må da taste inn en fjernkommando.

| Fjern | kommandoer                                                         | Betjeningsinformasjon                                                                                                    |  |
|-------|--------------------------------------------------------------------|----------------------------------------------------------------------------------------------------|--|
| 95    | Endre innstillingene for<br>faksvideresending eller<br>fakslagring |                                                                                                    |  |
|       | 1 AV                                                               | Du kan velge Av etter at du har hentet eller slettet alle meldingene.                                                                                      |  |
|       | 2 Faksvideresending                                                | Ett langt pipesignal betyr at endringen er godkjent. Hvis du                                                                                               |  |
|       | 4 Faksvideresendingsnummer                                         | hører tre korte pipetoner, kan endringen ikke utføres fordi                                                                                                |  |
|       | 6 Fakslagring                                                      | faksvideresendingsnummeret på side 59.) Når du har registrert<br>nummeret, vil faksvideresending fungere.                                                  |  |
| 96    | Hente inn faks                                                     |                                                                                                    |  |
|       | 2 Hent inn alle fakser                                             | Tast inn nummeret til en fjernfaksmaskin for å motta<br>faksmeldinger som er lagret. (Se <i>Hente inn faksmeldinger</i><br>på side 59.)                    |  |
|       | 3 Slett fakser fra minnet                                          | Hvis du hører én lang pipetone, er fakser blitt slettet fra minnet.                                                                                        |  |
| 97    | Kontrollere mottaksstatus                                          |                                                                                                    |  |
|       | 1 Faks                                                             | Du kan sjekke om maskinen har mottatt noen fakser. Hvis den<br>har det, hører du én lang pipetone. Hvis den ikke har det, hører<br>du tre korte pipetoner. |  |
| 98    | Endre mottaksmodus                                                 |                                                                                                    |  |
|       | 1 Ekstern telefonsvarer                                            | Hvis du hører én lang pipetone, er endringen godtatt.                                                                                                    |  |
|       | 2 Fax/Tel                                                          |                                                                                                    |  |
|       | 3 Kun faks                                                         |                                                                                                    |  |
| 90    | Avslutt                                                            | Trykk <b>9 0</b> for å avslutte fjerninnhenting. Vent på den lange pipetonen, og legg deretter på.                                                         |  |
# Polling

Med polling kan du stille inn maskinen slik at andre kan motta fakser fra deg, samtidig som de betaler for overføringen. Maskinen kan også ringe en annen faksmaskin og motta en faks fra den, slik at du betaler for overføringen. Pollingfunksjonen må settes opp på begge maskinene for at dette skal fungere. Ikke alle faksmaskiner støtter polling.

# Pollingmottak

Med pollingmottak kan du ringe en annen faksmaskin for å motta faks fra den.

- Forsikre deg om at du er i faksmodus 📠.
- Trykk på Menu, 2, 1 og 8.
- 3 Trykk ▲ eller ▼ for å velge Standard. Trykk på OK.
- 4 Tast inn faksnummeret du poller. Trykk på Start.

# Sikret polling

Med sikret polling kan du begrense hvem som kan hente dokumentene som skal polles. Sikret polling fungerer bare med faksmaskiner fra Brother. Hvis du vil hente en faks fra en sikret Brother-maskin, må du legge inn en sikkerhetskode.

- Forsikre deg om at du er i faksmodus 📠.
- Trykk Menu, 2, 1 og 8.
- 3 Trykk ▲ eller ▼ for å velge Sikret. Trykk på OK.
- 4 Tast inn en firesifret sikkerhetskode. Trykk på OK. Denne koden er den samme som

sikkerhetskoden på faksmaskinen du poller.

- 65 Tast inn faksnummeret du poller.
  - Trykk på Start.

# Utsatt polling

Du kan stille inn maskinen til å starte pollingmottaket på et senere tidspunkt. Du kan bare angi én utsatt polling.

- Forsikre deg om at du er i faksmodus 📠.
- Trykk Menu, 2, 1 og 8.
- 3 Trykk ▲ eller ▼ for å velge Utsatt. Trykk på **OK**.
- 4 Tast inn klokkeslettet (i 24-timers format) for når du vil pollingen skal begynne. Trykk på **OK**. Tast inn for eksempel 21:45 for 9:45 om kvelden.
- 5 Tast inn faksnummeret du poller. Trykk på Start. Maskinen utfører pollinganropet på det klokkeslettet du tastet inn.

# Sekvensiell polling

Med sekvensiell polling kan du be om dokumenter fra flere faksmaskiner i én enkelt operasjon.

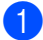

Forsikre deg om at du er i faksmodus 📠.

- 2 Trykk på **Menu**, **2**, **1** og **8**.
- 3 Trykk ▲ eller ▼ for å velge Standard, Sikret eller Utsatt. Trykk på OK.
- Velg ett av følgende alternativer.
  - Hvis du velger Standard går du til 5.
  - Hvis du velger Sikret, skriver du et firesifret nummer, trykker OK, og går til 6.
  - Hvis du valgte Utsatt, skriver du inn klokkeslettet (i 24-timers format) for når du vil begynne pollingen, trykker OK, og går til ⑤.
- 5 Spesifiser destinasjonsfaksmaskinene som du vil polle, ved hjelp av direktevalg, hurtigvalg, søk, en gruppe eller talltastaturet. Du må trykke **OK** mellom hvert sted.

### 6 Trykk på Start.

Maskinen poller hvert nummer eller hver gruppe i tur og orden for et dokument.

Trykk **Stop/Exit** mens maskinen ringer for å avbryte pollingen.

Hvis du vil avbryte alle sekvensielle pollingmottaksjobber, trykker du **Menu**, **2** og **7**. (Se *Kontrollere og avbryte ventende jobber* på side 38.)

# Pollet sending

Pollet sending vil si at du stiller inn maskinen slik at den venter med et dokument og lar en annen faksmaskin ringe opp og hente det.

# **Oppsett for pollet sending**

- 1 Forsikre deg om at du er i faksmodus 📠.
- Legg i dokumentet.
- **3** Trykk **Menu**, **2**, **2** og **6**.
- 4 Trykk ▲ eller ▼ for å velge Standard. Trykk på OK.
- 5 Trykk 2 for å velge 2.Nei hvis du ikke vil angi flere innstillinger når følgende melding vises i displayet:

| [F1 | ere  | Val  | g |
|-----|------|------|---|
| 1.  | Ja : | 2.Ne | i |

Trykk på Start.

 Hvis du bruker skannerglassplaten, blir du bedt om å velge ett av alternativene under:

```
Neste Side?
1.Ja 2.Nei(Send)
```

- Trykk 1 for å sende én side til. Gå til 8.
- Trykk 2 eller Start for å sende dokumentet.
- 8 Legg neste side på skannerglassplaten, og trykk OK. Gjenta Ø og 8 for hver ny side.

Maskinen sender faksen automatisk.

### Merk 🖉

Dokumentet blir lagret, og kan hentes fra en annen faksmaskin inntil du sletter faksen fra minnet.

Hvis du vil slette faksen fra minnet, trykker du **Menu**, **2** og **7**. (Se *Kontrollere og avbryte ventende jobber* på side 38.)

### Polling

# Oppsett for pollet sending med sikkerhetskode

Med sikret polling kan du begrense hvem som kan hente dokumentene som skal polles. Sikret polling fungerer bare med faksmaskiner fra Brother. Hvis andre vil hente en faks fra maskinen din, må de skrive inn sikkerhetskoden.

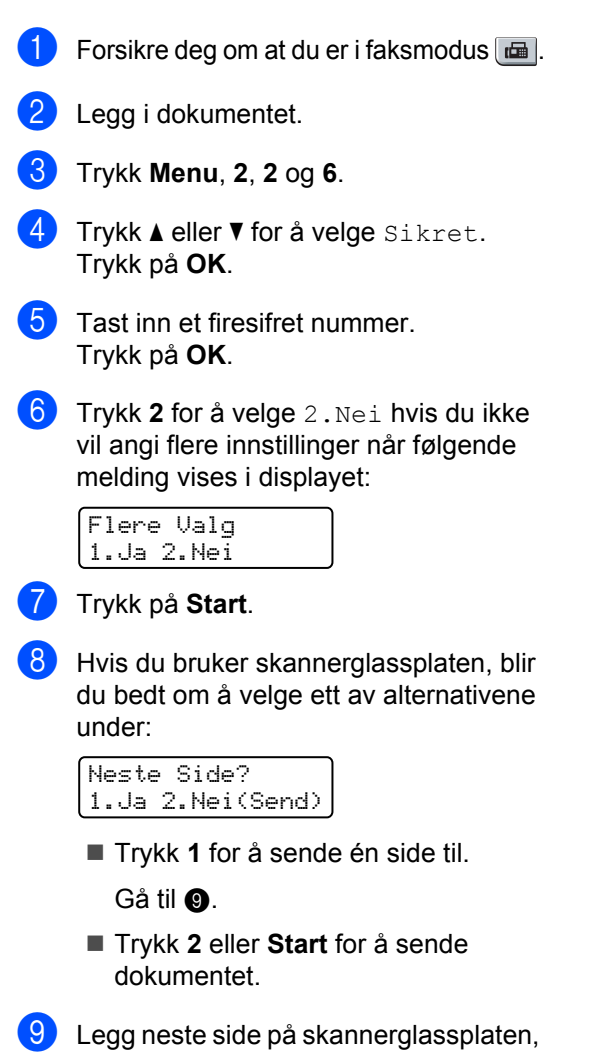

og trykk **OK**. Gjenta **3** og **9** for hver ny side.

| Sett  | Nes | te | S | i | de |
|-------|-----|----|---|---|----|
| Trykk | så  | ΟK |   |   |    |

Maskinen sender faksen automatisk.

10

Skrive ut rapporter

# Faksrapporter

Noen faksrapporter (sendingsverifisering og faksaktivitetsrapport) kan enten skrives ut automatisk eller manuelt.

# Sendingsverifiseringsrapport

Du kan bruke senderapporten som bevis på at du har sendt en faks. Denne rapporten angir dato og klokkeslett for sendingen og bekrefter om sendingen var vellykket (vist som "OK"). Hvis du velger På eller På+Bilde, blir rapporten skrevet ut for hver faks du sender.

Hvis du sender mange fakser til samme sted, trenger du kanskje mer enn jobbnumrene for å vite hvilke fakser du må sende om igjen. Hvis du velger På+Bilde eller Av+Bilde, blir det skrevet ut et utsnitt av faksens første side på rapporten, slik at det blir enklere å huske hva den handler om.

Når verifiseringsrapporten er satt til Av eller Av+Bilde, blir rapporten bare skrevet ut hvis det oppstår en overføringsfeil.

Trykk på Menu, 2, 4 og 1.

- Trykk ▲ eller V for å velge På, På+Bilde, Av eller Av+Bilde. Trykk på OK.
- Trykk på Stop/Exit.

# Aktivitetsrapportintervall

Du kan stille inn maskinen slik at den skriver ut faksaktivitetsrapporter med gitte mellomrom (hver 50. faks, hver 6., 12. eller 24. time, hver 2. eller 7. dag). Standardinnstillingen er Hver 50 Fax, hvilket betyr at maskinen skriver ut aktivitetsrapporten når maskinen har lagret 50 jobber.

Hvis du setter intervallet til Av, kan du likevel skrive ut rapporten ved å følge trinnene på neste side.

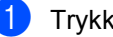

- Trykk Menu, 2, 4 og 2.
- Trykk ▲ eller ▼ for å velge et intervall. Trykk på OK. Hvis du velger 7 dager, blir du bedt om å velge hvilken dag den sju dager lange nedtellingen skal starte.
- 3 Tast inn klokkeslettet for utskrift i 24-timers format. Trykk på **OK**. Eksempel: Skriv inn 19:45 for 7:45 om kvelden.

## 4 Trykk på Stop/Exit.

Hvis du velger 6, 12 eller 24 timer eller 2 eller 7 dager, vil maskinen skrive ut rapporten til valgt tid og deretter slette alle jobbene fra minnet. Hvis maskinens minne blir fullt med 200 jobber før det valgte utskriftstidspunktet, vil maskinen skrive ut aktivitetsrapporten før tiden og deretter slette alle jobbene fra minnet.

Hvis du ønsker en ekstra rapport før det programmerte utskriftstidspunktet, kan du skrive den ut manuelt uten å slette jobbene fra minnet.

# Rapporter

Følgende rapporter er tilgjengelige:

1 Sende rapport

Viser sendingsverifiseringsrapporten for de siste 200 utgående faksene og skriver ut den siste rapporten.

2 Hjelp

Skriver ut en liste over ofte brukte funksjoner for å programmere maskinen.

3 Tel. ind.liste

Skriver ut en liste over navn og numre som er lagret i direktevalg- og hurtigvalgminnet, i numerisk eller alfabetisk rekkefølge.

4 Fax Journal

Skriver ut en liste med informasjon om de siste 200 innkommende og utgående faksene. (TX: sending.) (RX: mottak.)

5 Bruker valg

Skriver ut en liste over gjeldende innstillinger.

- 6 Nettverk Konf. (Kun MFC-7440N og MFC-7840W) Viser en oversikt over nettverksinnstillingene dine.
- 7 Rekvisita best

Du kan skrive ut en bestillingsblankett for tilbehør, som du kan fylle ut og sende til Brother-forhandleren.

# Slik skriver du ut rapporter

- Trykk på Reports.
- 2 Gjør ett av følgende:
  - Trykk ▲ eller ▼ for å velge rapporten du vil ha.

Trykk på OK.

Tast inn nummeret på rapporten du vil skrive ut. Tast inn for eksempel 2 for å skrive ut hjelplisten.

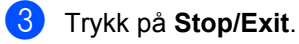

Kapittel 11

# **Avsnitt III**

# Kopiere

Kopiere

68

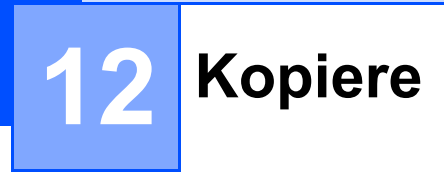

# Slik kopierer du

# Aktivere kopieringsmodus

Trykk **E** (**Copy**) for å aktivere kopieringsmodus.

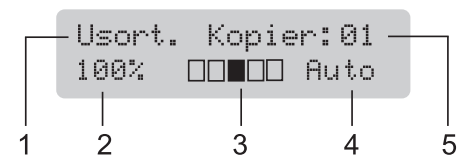

- 1 Stable/sortere
- 2 Kopiforhold og kopioppsett
- 3 Kontrast
- 4 Kvalitet
- 5 Antall kopier

# Lage én enkelt kopi

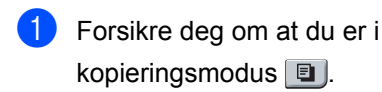

## 2 Legg i dokumentet.

3 Trykk på Start.

# Lage flere kopier

1 Forsikre deg om at du er i kopieringsmodus 🔳.

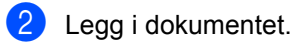

Bruk talltastaturet til å angi ønsket antall kopier (opptil 99).

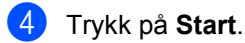

## 🖉 Merk

Vil du sortere kopiene, kan du se Sortere kopier ved hjelp av den automatiske dokumentmateren på side 71.

# Stanse kopiering

Vil du stanse kopieringen, trykker du **Stop/Exit**.

# Kopieringsalternativer (midlertidige innstillinger)

Hvis du raskt vil endre kopieringsinnstillingene midlertidig for neste kopi, bruker du de midlertidige **Copy**-tastene. Du kan bruke ulike kombinasjoner.

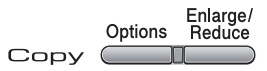

Maskinen går tilbake til standardinnstillinger ett minutt etter kopiering, hvis du ikke har angitt Modustimer til 30 sekunder eller mindre. (Se *Modustimer* på side 21.)

# Forstørre eller forminske kopiert bilde

Du kan velge følgende forstørrelses- eller forminskningsforhold:

| Trykk    | 100%*           |
|----------|-----------------|
| Enlarge/ | 97% LTR→A4      |
| Reduce   | 94% A4→LTR      |
|          | 91% Full Page   |
|          | 85% LTR→EXE     |
|          | 83%             |
|          | 78%             |
|          | 70% A4→A5       |
|          | 50%             |
|          | Definer 25-400% |
|          | Auto            |
|          | 200%            |
|          | 141% A5→A4      |
|          | 104% EXE→LTR    |

\*Fabrikkinnstillingene vises i fet skrift og med en stjerne.

Med innstillingen Auto vil maskinen beregne reduksjonsforholdet som best passer papirstørrelsen som papirskuffen er satt til. (Se *Papirstørrelse* på side 21.) Auto Innstillingen er kun tilgjengelig ved mating fra ADF-en.

Definer 25-400% lar deg skrive inn et forhold fra 25% til 400%.

Vil du forstørre eller forminske neste kopiering, følger du fremgangsmåten nedenfor:

- Forsikre deg om at du er i kopieringsmodus
- Legg i dokumentet.
- Bruk talltastaturet til å angi ønsket antall kopier (opptil 99).
- Trykk på Enlarge/Reduce.

5 Gjør ett av følgende:

■ Trykk ▲ eller ▼ for å velge forstørrelses- eller forminskningsforholdet du vil ha.

Trykk på **OK**.

■ Trykk ▲ eller V for å velge Definer 25-400%.

Trykk på **OK**.

Bruk talltastaturet til å taste inn et forstørrelses- eller forminskningsforhold fra 25% til 400%. (Tast inn for eksempel **5 3** for å legge inn 53%.)

Trykk på **OK**.

🕽 Trykk på Start.

Merk

Alternativer for sideoppsett 2 i 1 (S), 2 i 1 (L), 4 i 1 (S) eller 4 i 1 (L) er *ikke* tilgjengelig med Enlarge/Reduce.

```
Kapittel 12
```

# Bruke Options-tasten

Bruk **Options**-tasten hvis du raskt vil angi følgende kopieringsinnstillinger midlertidig for neste kopi.

| Trykk   | Menyvalg                                                              | Alternativer               | Side |
|---------|-----------------------------------------------------------------------|----------------------------|------|
| Options | Trykk                                                                 | Trykk                      |      |
|         | → OK                                                                  | → OK                       |      |
|         | Kvalitet                                                              | Auto*                      | 71   |
|         |                                                                       | Tekst                      |      |
|         |                                                                       | Foto                       |      |
|         | Bunke/Sorter                                                          | Usort.*                    | 71   |
|         | (vises når dokumentet ligger i<br>den automatiske<br>dokumentmateren) | Sort                       |      |
|         | Kontrast                                                              |                            | 72   |
|         |                                                                       |                            |      |
|         |                                                                       | ▼ -□□■□□+ ▲*               |      |
|         |                                                                       |                            |      |
|         |                                                                       | ▼ -∎□□□□+ ▲                |      |
|         | Side oppsett                                                          | Av(1 i 1)*                 | 72   |
|         |                                                                       | 2 i 1 (S)                  |      |
|         |                                                                       | 2 i 1 (L)                  |      |
|         |                                                                       | 4 i 1 (S)                  |      |
|         |                                                                       | 4 i 1 (L)                  |      |
|         | , Fabrikkinnstillingene vises i fet                                   | skrift og med en asterisk. |      |

# Forbedre kopieringskvalitet

Du kan velge mellom flere kvalitetsinnstillinger. Standardinnstillingen er Auto.

Auto

Auto er anbefalt modus for vanlige utskrifter. Passer for dokumenter som inneholder både tekst og bilder.

Tekst

Passer for dokumenter som inneholder bare tekst.

Foto

Passer for kopiering av fotografier.

Følg trinnene nedenfor hvis du vil endre kvalitetsinnstillingen midlertidig:

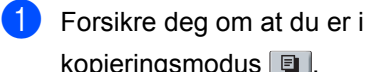

- kopieringsmodus 🔳.
- Legg i dokumentet.
- 3 Bruk talltastene til å angi ønsket antall kopier (opptil 99).
- 4 Trykk på Options. Trykk på ▲ eller ▼ for å velge Kvalitet. Trykk på OK.
- 5 Trykk på **▲ eller ▼ for å velge** Auto, Tekst **eller** Foto. Trykk på OK.
- 6 Trykk på Start.

Følg trinnene nedenfor hvis du vil endre standard innstillingen:

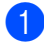

1 Trykk Menu, 3 og 1.

 Trykk ▲ eller ▼ for å velge kopikvalitet. Trykk på OK.

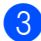

3 Trykk på Stop/Exit.

# Sortere kopier ved hjelp av den automatiske dokumentmateren

Du kan sortere flere kopier. Sidene vil bli stablet i rekkefølgen 1 2 3, 1 2 3, 1 2 3 og så videre.

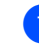

 Forsikre deg om at du er i kopieringsmodus 💷 .

- 2 Legg dokumentet i den automatiske dokumentmateren.
- 3 Bruk talltastaturet til å angi ønsket antall kopier (opptil 99).
- 4 Trykk på Options og ▲ eller V for å velge Bunke/Sorter. Trykk på OK.
- 5 Trykk på **▲ eller V for å velge** Sort. Trykk på OK.
- Trykk på Start.

# Justering av kontrast

### Kontrast

Du kan endre kontrasten for å få et bilde til å se skarpere og mer livaktig ut.

Følg trinnene nedenfor hvis du vil endre kontrastinnstillingen midlertidig:

- Forsikre deg om at du er i kopieringsmodus 💷.
- Legg i dokumentet.
- 3 Bruk talltastaturet til å angi ønsket antall kopier (opptil 99).
- 4 Trykk på Options. Trykk ▲ eller ▼ for å velge Kontrast. Trykk på OK.
- 5 Trykk ▲ eller ▼ for å øke eller redusere kontrasten. Trykk på OK.
- 6 Trykk på Start.

Følg trinnene nedenfor hvis du vil endre standard innstillingen:

- - Trykk Menu, 3 og 2.
- Trykk på ▲ eller ▼ for å øke eller redusere kontrasten. Trykk på OK.
- Trykk på Stop/Exit.

# Lage N i 1-kopier (sideoppsett)

Du kan redusere papirmengden ved å bruke kopieringsfunksjonen N i 1. Du kan kopiere to eller fire sider på én side, og dermed spare papir.

## Viktig

- Kontroller at papirstørrelsen er satt til Letter eller A4.
- (S) betyr stående og (L) betyr liggende.
- Du kan ikke bruke innstillingen Forstørrelse/Forminskning med N i 1-funksionen.
- Forsikre deg om at du er i kopieringsmodus **[**].
- Legg i dokumentet.
- 3) Bruk talltastaturet til å angi ønsket antall kopier (opptil 99).
- Trykk på Options.
- Side oppsett. Trykk på OK.
- 6 Trykk ▲ eller ▼ for å velge 2 i 1 (S), 2 i 1 (L), 4 i 1 (S), 4 i 1 (L) eller Av(1 i 1). Trykk på OK.
- 7 Trykk på Start for å skanne siden. Hvis du har lagt dokumentet på den automatiske dokumentmateren, skanner maskinen sidene og begynner å skrive ut. Hvis du bruker skannerglassplaten, kan du gå til 8.
- 8 Når maskinen har skannet siden, trykker du 1 for å skanne neste side.

Neste Side? 1.Ja 2.Nei

9 Legg neste side på skannerglassplaten. Trykk på OK.

Gjenta trinn (8) og (9) for hver side med det aktuelle sideoppsettet.

 Når alle sidene er skannet, trykker du 2 i trinn (8) for å fullføre.

## Dersom du kopierer fra ADF:

Legg dokumentet med forsiden opp og i den retningen som er vist nedenfor:

■ 2 i 1 (S)

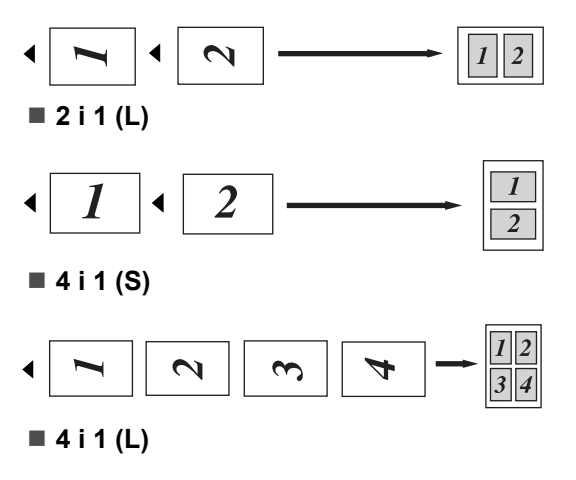

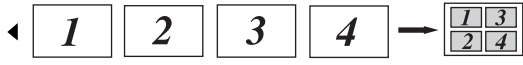

### Dersom du kopierer fra skannerglasset:

Legg dokumentet med forsiden ned og i den retningen som er vist nedenfor:

■ 2 i 1 (S)

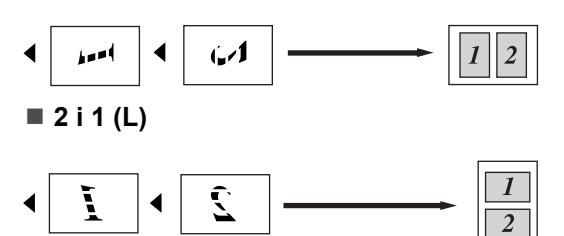

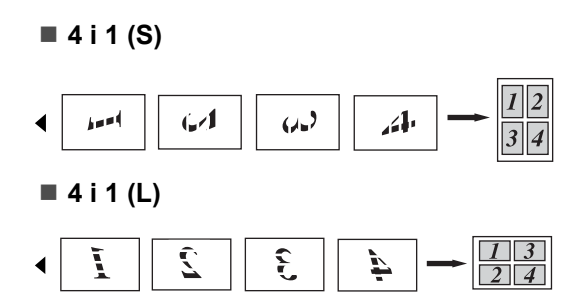

# Meldingen Minnet er fullt

Hvis minnet blir fullt mens du holder på å kopiere, vil instruksjonene i displayet lede deg gjennom neste trinn.

Hvis meldingen Minnet er fullt vises når du skanner en påfølgende side, kan du trykke **Start** for å kopiere sidene som hittil er skannet, eller du kan trykke **Stop/Exit** for å avbryte handlingen.

Du kan gjøre følgende for å gjøre mer minne tilgjengelig:

- Skriv ut faksene som ligger i minnet. (Se Skrive ut faks fra minnet på side 43.)
- Du kan slå av Fakslagring. (Se Deaktivere fjernalternativer for faks på side 57.)

## 🖉 Merk

Når meldingen Minnet er fullt vises, kan du likevel kopiere hvis du først skriver ut innkommende fakser som ligger i minnet, og dermed gjenopprette minnet til 100%. Kapittel 12

# Avsnitt IV

# Programvare

Programvare- og nettverksfunksjoner (Kun MFC-7440N og MFC-7840W) 76

# 13 Programvare- og nettverksfunksjoner (Kun MFC-7440N og MFC-7840W)

Brukermanualen på CD-platen inkluderer **Programvarehåndboken** og

**Brukerhåndboken for nettverk** (Kun MFC-7440N og MFC-7840W) for funksjoner som er tilgjengelige når du kobler maskinen til en datamaskin (for eksempel for skanning og utskrift). Disse håndbøkene inneholder koblinger du kan klikke for å komme direkte til et bestemt avsnitt.

Du finner informasjon om disse funksjonene:

- Utskrift
- Skanning
- ControlCenter3 (for Windows<sup>®</sup>)
- ControlCenter2 (for Macintosh<sup>®</sup>)
- Fjernoppsett
- Faksing fra datamaskinen
- Nettverksfaksing (Kun MFC-7440N og MFC-7840W)
- Nettverksutskrift (Kun MFC-7440N og MFC-7840W)
- Nettverksskanning (Kun MFC-7440N og MFC-7840W)
- Brukere av trådløst nettverk (kun MFC-7840W)

# 🖉 Merk

Se Tilgang til programvarehåndboken og brukerhåndboken for nettverket (Kun MFC-7440N og MFC-7840W) på side 2.

# Slik leser du brukermanualen i HTML-format

Dette er en rask innføring i hvordan du bruker brukermanualen i HTML-format.

# For Windows<sup>®</sup>

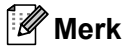

Hvis du ikke har installert programvaren, kan du se *Kapittel 1*.

- Klikk Start-menyen, velg Brother, MFC-XXXX fra programgruppen, og klikk deretter Brukermanual i HTMLformat.
- Klikk håndboken du vil ha (PROGRAMVAREHÅNDBOK, BRUKERHÅNDBOK FOR NETTVERKET (Kun MFC-7440N og MFC-7840W)) fra menyen øverst.

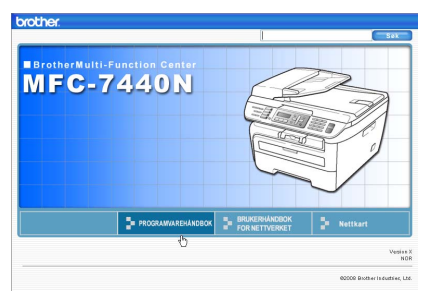

3 Klikk overskriften du vil vise i listen til venstre i vinduet.

| Drother. MFC-7440N                                                                |                  | Sak        |
|-----------------------------------------------------------------------------------|------------------|------------|
| Topp PROGRAMWARE                                                                  | HANDBOK          | Nettkart   |
| PROGRAMVAREHANDEC                                                                 | 00               |            |
| Avsnitt I Windows®                                                                | PROGRAMVA        | REHÂNDBOK  |
| <ul> <li>2 Skarning</li> <li>3 ControlCenter3</li> </ul>                          |                  | MFC-7840W  |
| <ul> <li>4 Nettverksskanning(*<br/>modeller med innebyge<br/>nettverk)</li> </ul> |                  | MEC-7440N  |
| <ul> <li>5 Fjernoppsett (bare<br/>MEC-modeller)</li> </ul>                        |                  | MI 0-7440N |
| <ul> <li>B Brother PC-<br/>FAX programware (bare<br/>MFC-modeller)</li> </ul>     |                  | MFC-7320   |
| 7 Branzmuriznstillinge<br>(för nettverkabrukere)                                  |                  | DCP-7045N  |
| Avsnitt II Apple®<br>Macintosh®                                                   |                  | DCP-7030   |
| Stikkordiste                                                                      |                  | DCI -/030  |
| Brother                                                                           | Version X<br>NOR |            |
|                                                                                   | 60               |            |

# For Macintosh<sup>®</sup>

- Kontroller at Macintosh<sup>®</sup>-datamaskinen er påslått. Sett inn Brother CD-platen i CD-ROM-stasjonen.
- 2 Dobbeltklikk Documentation-ikonet.
- Obbeltklikk språkmappen, og dobbeltklikk deretter filen øverst på siden.
- 4 Klikk håndboken du vil ha (PROGRAMVAREHÅNDBOK eller BRUKERHÅNDBOK FOR NETTVERKET (Kun MFC-7440N og MFC-7840W)) på menyen øverst, og klikk deretter overskriften du vil lese i listen til venstre i vinduet.

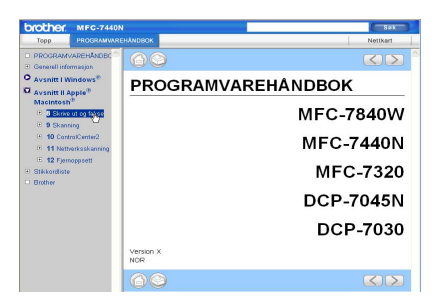

Kapittel 13

# Avsnitt V

# Tillegg

| Sikkerhet og juridisk informasjon     | 80  |
|---------------------------------------|-----|
| Feilsøking og regelmessig vedlikehold | 89  |
| Meny og funksjoner                    | 131 |
| Spesifikasjoner                       | 148 |
| Ordliste                              | 164 |

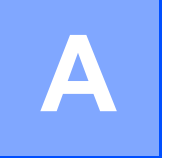

# Sikkerhet og juridisk informasjon

# Velge plassering

Sett maskinen på et flatt, stødig underlag som ikke utsettes for vibrasjoner. Plasser maskinen i nærheten av en telefonkontakt og en vanlig, jordet stikkontakt. Velg et sted der temperaturen holder seg på mellom 10°C og 32,5°C, og der luftfuktigheten er på mellom 20% og 80% (uten kondensering).

- Forsikre deg om at ingen kan snuble i kablene til maskinen.
- Ikke plasser maskinen på et teppeunderlag.
- Ikke plasser maskinen i nærheten av varmeapparater, klimaanlegg, vann, kjemikalier eller kjøleskap.
- Maskinen må ikke utsettes for direkte sollys, sterk varme, fuktighet eller støv.
- Ikke koble maskinen din til elektriske kontakter som kontrolleres av veggbrytere eller automatiske bryterkontakter, eller til den samme kretsen som store apparater som kan kutte strømtilførselen.
- Unngå kilder som skaper forstyrrelser, slik som høyttalere eller basestasjoner til trådløse telefoner.

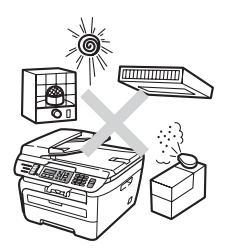

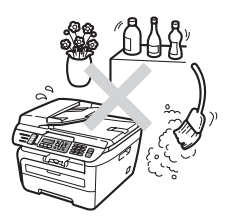

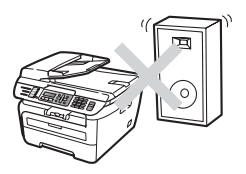

# Viktig informasjon

# Forholdsregler

Ta vare på disse instruksjonene som referanse, og les dem før du utfører vedlikehold på maskinen. Når du bruker telefonutstyret, må du alltid følge grunnleggende forholdsregler for å redusere risikoen for brann, elektrisk støt og personskade.

- Produktet må IKKE brukes i nærheten av vann eller i fuktig miljø.
- Bruk ikke dette produktet i tordenvær. Det kan være en viss risiko for elektrisk støt når det lyner.
- Vi ANBEFALER IKKE bruk av forlengelsesledning.
- Installer aldri en telefonlinje i tordenvær. Installer aldri en telefonkontakt der den kan utsettes for fuktighet.
- Hvis noen av kablene blir ødelagt, må du koble fra maskinen og kontakte nærmeste Brotherforhandler.
- Plasser IKKE gjenstander på maskinen, og dekk ikke til ventilasjonsåpningene.
- Dette produktet må tilkobles en vekselstrømkilde som er jordet, og som befinner seg innenfor området som er angitt på merkeskiltet. Den må ikke kobles til en likestrømkilde eller inverterer. Hvis du ikke er sikker, må du ta kontakt med en godkjent elektriker.
- Batterier må IKKE brennes. De kan eksplodere. Følg lokale forskrifter for avhending av batterier.

## **ADVARSEL**

# /4\

Før du rengjør maskinen innvendig, må du forsikre deg om at du har trukket ut telefonledningen først, og trekk deretter nettkabelen ut av stikkontakten.

# /4

IKKE håndter pluggen med fuktige hender. Du risikerer å få elektrisk støt.

Kontroller alltid at pluggen er satt helt inn.

# 

Når du nettopp har brukt maskinen, er enkelte komponenter inne i maskinen svært varme. Når du åpner frontdekselet eller det bakre dekselet på maskinen, må du IKKE berøre komponentene som er skyggelagt på tegningen.

Unngå personskade, og pass derfor på at du ikke legger hendene på kanten av maskinen under dokument- eller skannerdekselet slik illustrasjonen viser.

For å unngå personskade må du IKKE stikke fingrene inn i området vist i illustrasjonen.

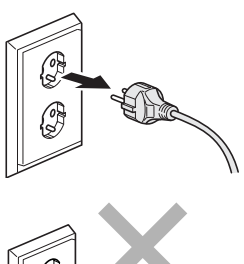

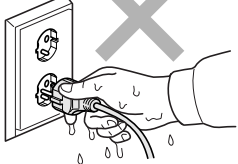

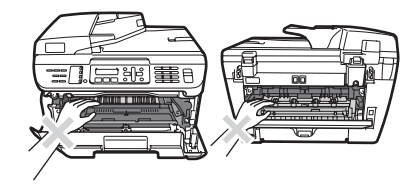

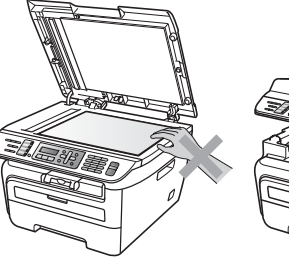

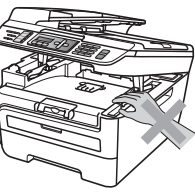

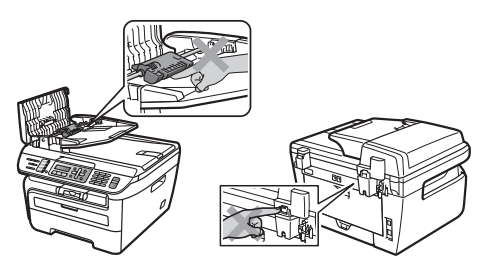

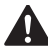

IKKE bruk støvsuger til å ta opp toner som er kommet ut. Dette kan få støvet til å antenne inne i støvsugeren, slik at det begynner å brenne. Fjern tonerstøv med en tørr, lofri klut og deponer iht. lokale bestemmelser.

# 

Hvis du flytter maskinen, må du benytte håndtakene på maskinens sider. Forsikre deg først om at du har koblet fra alle kablene.

# 

IKKE bruk rengjøringsmidler som inneholder ammoniakk, alkohol, noen form for spray eller andre typer brennbare substanser når du skal rengjøre maskinen innvendig eller utvendig. Dette kan føre til brann eller elektrisk støt. Se *Regelmessig vedlikehold* på side 114 om hvordan du rengjør maskinen.

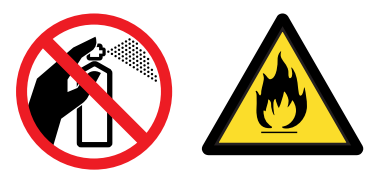

# 

Plastposer brukes som pakningsmateriell for maskinen. Hold disse borte fra småbarn for å unngå faren for kvelning.

# Merk

Fuserenheten er merket med en etikett merket forsiktig. IKKE fjern eller ødelegg etiketten.

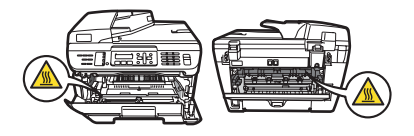

# IEC60825-1+A2:2001-spesifikasjon

Denne maskinen er et klasse 1 laserprodukt ifølge definisjonen i IEC60825-1+A2:2001spesifikasjonene. Etiketten som er gjengitt nedenfor, er festet på maskinen i alle land der dette kreves.

Denne maskinen har en klasse 3B laserdiode som utstråler usynlig laserstråling i skannerenheten. Skannerenheten bør ikke åpnes under noen omstendighet.

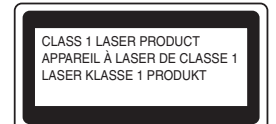

## Intern laserstråling

Bølgelengde: 780 - 800 nm

Effekt: 10 mW maks.

1

Laserklasse: Klasse 3B

## ADVARSEL

Bruk av kontrollere, justeringer eller utførelse av prosedyrer annet enn det som er spesifisert i denne manualen, kan resultere i farlig stråling.

# IT-strømsystem

Dette produktet er også utviklet for et IT-strømsystem med en fase-til-fase-spenning på 230 V.

# Frakobling

Dette produktet må installeres i nærheten av et elektrisk uttak som er enkelt tilgjengelig. I nødstilfeller må du trekke strømledningen ut av for å gjøre produktet helt strømløst.

# LAN-tilkobling (Kun MFC-7440N og MFC-7840W)

## FORSIKTIG

IKKE koble dette produktet til en LAN-forbindelse som er utsatt for overspenning.

# Radiostøy

Dette produktet tilfredsstiller EN55022(CISPR Publication 22)/Klasse B. Når du kobler denne maskinen til en datamaskin, må du forsikre deg om at du bruker følgende grensesnittkabler.

En USB-kabel som ikke overstiger 2,0 meter.

# EU-direktiv 2002/96/EC og EN50419

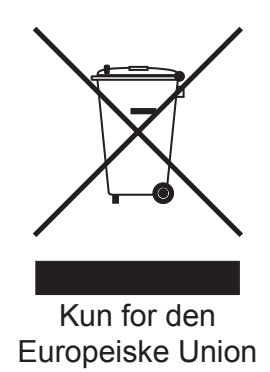

Dette materiell er merket med resirkuleringssymbolet som vist over. Det betyr at når materiellet er oppbrukt, må det kasseres på et dertil egnet innsamlingssted, og ikke kastes sammen med vanlig, usortert husholdningsavfall. Dette er av hensyn til miljøet. (Kun for den Europeiske Union)

# Internasjonal ENERGY STAR<sup>®</sup> samsvarserklæring

Hensikten med det internasjonale ENERGY STAR<sup>®</sup>-programmet er å promotere anvendelse og popularitet til energieffektivt kontorutstyr.

Som en ENERGY STAR<sup>®</sup>-partner, har Brother Industries, Ltd fastslått at dette produktet overholder ENERGY STAR<sup>®</sup> sine retningslinjer for energieffektivitet.

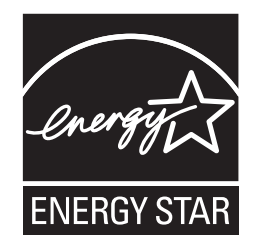

# Viktige sikkerhetsinstruksjoner

- 1 Les alle disse instruksjonene.
- 2 Ta vare på dem for fremtidig referanse.
- 3 Følg alle advarsler og instruksjoner som er merket på produktet.
- 4 Trekk strømpluggen ut av veggkontakten før rengjøring inne i maskinen. IKKE BRUK flytende rengjøringsmidler eller spraybokser. Bruk en fuktig klut til rengjøring.
- 5 Plasser ALDRI produktet på en vogn, et stativ eller en bordplate som ikke er stødig. Produktet kan falle i gulvet og få alvorlige skader.
- 6 Spor og åpninger i kabinettet bak og i bunnen er beregnet på ventilasjon. For å sikre pålitelig drift av produktet og for å beskytte det mot overoppheting, må disse åpningene ikke dekkes til eller blokkeres. Du må aldri sperre åpningene ved å plassere produktet på en seng, en sofa, et teppe eller et lignende underlag. Produktet må ikke plasseres i nærheten av eller over en radiator eller et varmeapparat. Produktet må ikke bygges inn, med mindre installasjonen er tilstrekkelig ventilert.
- 7 Dette produktet må tilkobles en vekselstrømkilde innenfor området som er angitt på merkeskiltet. Den må IKKE kobles til en likestrømkilde eller en likeretter. Hvis du ikke er sikker, må du ta kontakt med en godkjent elektriker.
- 8 Dette produktet er utstyrt med et 3-leder jordet støpsel. Støpselet passer kun i en jordet stikkontakt. Dette er en sikkerhetsfunksjon. Hvis du ikke får til å sette støpselet i kontakten, tar du kontakt med en elektriker for å skifte ut den utdaterte kontakten. Husk at jordingen har en hensikt – respekter disse instruksjonene.
- 9 Bruk kun strømledningen som ble levert sammen med denne maskinen.
- 10 IKKE la noe ligge oppå strømledningen. IKKE plasser produktet på et sted der du risikerer at noen tråkker på ledningen.

11 Strømledningen, inkludert skjøteledninger, bør ikke være lengre enn 5 meter.

IKKE del den samme kursen med andre særlig effektkrevende apparater, som klimaanlegg, kopimaskiner, makulatorer eller lignende. Hvis du ikke kan unngå å bruke skriveren sammen med disse apparatene, anbefaler vi at du bruker et høyfrekvent støyfilter.

Bruk en spenningsregulator hvis strømkilden ikke er stabil.

- 12 IKKE plasser noe foran maskinen som kan blokkere innkommende fakser. IKKE legg noe i mottaksbanen for faksene.
- 13 Vent til sidene er kommet ut av maskinen før du plukker dem opp.
- 14 Koble maskinen fra veggkontakten, og få service utført av godkjent servicepersonell under følgende omstendigheter:
  - Når strømledningen er skadet eller slitt.
  - Hvis det er sølt væske inn i produktet.
  - Hvis produktet har vært utsatt for regn eller vann.
  - Hvis produktet ikke fungerer som det skal når du følger bruksanvisningen. Juster bare de kontrollerne som omfattes av bruksanvisningen. Feiljustering av andre kontrollere kan forårsake skader og kan ofte kreve betydelig arbeid fra en kvalifisert tekniker for å gjenopprette produktet til normal drift.
  - Hvis produktet har falt i gulvet eller kabinettet er skadet.
  - Hvis produktet viser en tydelig endring i ytelsen, som angir behov for service.
- 15 For å beskytte produktet mot overspenning, anbefaler vi at det brukes strømsikringsutstyr (overspenningsvern).
- 16 For å redusere risikoen for brann, elektrisk støt og personskade, merk deg følgende:
  - IKKE bruk dette produktet i nærheten av apparater som bruker vann, et svømmebasseng eller i en fuktig kjeller.
  - Bruk IKKE maskinen under tordenvær (det finnes en liten mulighet for elektrisk støt) eller til å rapportere om eventuell gasslekkasje i nærheten av lekkasjen.

A

# Varemerker

Brother-logoen er et registrert varemerke for Brother Industries, Ltd.

Brother er et registrert varemerke for Brother Industries, Ltd.

Multi-Function Link er et registrert varemerke for Brother International Corporation.

Windows Vista enten et registrert varemerke eller et varemerke for Microsoft Corporation i USA og andre land.

Microsoft, Windows og Windows Server er registrerte varemerker for Microsoft Corporation i USA og/eller andre land.

Macintosh og TrueType er registrerte varemerker for Apple Inc.

PostScript er et registrert varemerke og PostScript 3 er et varemerke for Adobe Systems Incorporated.

Nuance, Nuance-logoen, PaperPort og ScanSoft er varemerker eller registrerte varemerker for Nuance Communications, Inc. eller dets datterselskaper i USA og/eller andre land.

Presto! PageManager er et registrert varemerke for NewSoft Technology Corporation.

BROADCOM, SecureEasySetup og SecureEasySetup-logoen er varemerker eller registrerte varemerker for Broadcom Corporation i USA og/eller andre land.

AOSS er et varemerke for Buffalo Inc.

Wi-Fi, WPA og WPA2 er registrerte varemerker og Wi-Fi Protected Setup er et varemerke for Wi-Fi Alliance.

Java og alle Java-baserte varemerker og logoer er varemerker eller registrerte varemerker for Sun Microsystems, Inc. i USA og andre land.

Alle selskaper som har programvare nevnt ved navn i denne hndboken, har en egen programvarelisens for de programmer de har eiendomsretten til.

Alle andre merker og produktnavn som blir omtalt i denne brukerhåndboken, er registrerte varemerker eller varemerker for sine respektive selskaper.

# B

# Feilsøking og regelmessig vedlikehold

# Feilsøking

Hvis du tror det er feil på maskinen, ser du i tabellen nedenfor og følger feilsøkingstipsene.

Du løser de fleste problemene enkelt selv. Hvis du trenger mer hjelp, inneholder Brother Solutions Center de siste spørsmål og svar, samt tips om feilsøking. Besøk oss på <u>http://solutions.brother.com/</u>.

# Dersom du har problemer med maskinen din

Hvis du mener det er noe galt med utseendet på faksene, skriver du først ut en kopi. Hvis kopien ser bra ut, er det sannsynligvis ikke maskinen som skaper problemer. Se i tabellen nedenfor, og følg tipsene for feilsøking.

## Skrive ut eller motta fakser

| Problem                                                           | Forslag                                                                                                    |
|-------------------------------------------------------------------|----------------------------------------------------------------------------------------------------|
| Fortettet skrift                                                  | Som oftest er dette forårsaket av en dårlig telefonforbindelse. Hvis kopien ser bra                                                                                                    |
| Horisontale streker                                               | ut, er det sannsynlig at du hadde en dårlig forbindelse med statiske forstyrrelser<br>eller interferens på telefonlinjen. Be avsenderen om å sende faksen på nytt.                                                                               |
| <ul> <li>Setningene øverst og nederst<br/>er kuttet av</li> </ul> |                                                                                                    |
| Manglende linjer                                                  |                                                                                                    |
| Dårlig utskriftskvalitet                                          | Se Forbedre utskriftskvaliteten på side 96.                                                                                                    |
| Vertikale, sorte streker ved mottak.                              | Korona-tråden for utskrift kan være skitten. Rengjør korona-tråden. (Se Rengjøre korona-tråd på side 118.)                                                                                                    |
|                                                                   | Avsenderens skanner kan være skitten. Be avsenderen skrive ut en kopi for å se<br>om problemet ligger i avsendermaskinen. Prøv å motta fra en annen faksmaskin.                                                                                  |
|                                                                   | Ta kontakt med din Brother-forhandler hvis problemet vedvarer.                                                                                                    |
| Mottatte fakser vises som delte eller blanke sider.               | Hvis de mottatte faksene er oppdelt og skrevet ut på to sider, eller dersom du<br>mottar en ekstra blank side, kan det hende at innstillingen for papirstørrelse ikke<br>er riktig for papiret du bruker. (Se <i>Papirstørrelse</i> på side 21.) |
|                                                                   | Aktiver autoreduksjon. (Se Skrive ut en forminsket innkommende faks på side 42.)                                                                                                    |

## Telefonlinje eller forbindelse

| Problem                                        | Forslag                                                                                                    |
|------------------------------------------------|----------------------------------------------------------------------------------------------------|
| Ringing fungerer ikke.                         | Kontroller om du får summetonen.                                                                                                    |
|                                                | Kontroller alle telefonlinjeforbindelser.                                                                                                    |
|                                                | Sjekk at maskinen er plugget inn og slått på.                                                                                                    |
|                                                | Dersom en ekstern telefon er koblet til maskinen, send en manuell faks ved å løfte telefonrøret til den eksterne telefonen og ringe nummeret. Vent til du hører faksmottakstoner før du trykker <b>Start</b> .                                                                                                    |
| Maskinen svarer ikke når den blir<br>oppringt. | Kontroller at maskinen er i riktig mottaksmodus for oppsettet. (Se <i>Motta faks</i> på side 39.) Kontroller om du får summetonen. Ring eventuelt opp maskinen for å høre om den svarer. Hvis du fremdeles ikke får noe svar, kontrollerer du telefonlinjeforbindelsen. Hvis du ikke får noen ringesignaler når du ringer opp maskinen, må du be telefonoperatøren om å kontrollere linjen. |

B

## Sende fakser

| Problem                                                | Forslag                                                                                                    |
|--------------------------------------------------------|----------------------------------------------------------------------------------------------------|
| Dårlig sendekvalitet.                                  | Prøv å endre oppløsningen til Fin eller S.Fin. Skriv ut en kopi for å kontrollere maskinens skannerfunksjon. Hvis kvaliteten på kopien ikke er bra, rengjør du skanneren. (Se <i>Rengjøre skannerglassplaten</i> på side 116.)                                                                                                    |
| Sendingsverifiseringsrapporten viser 'RESULTAT:ERROR'. | Det er sannsynligvis midlertidig støy eller statiske forstyrrelser på linjen. Prøv å sende faksen på nytt. Hvis du sender en PC-FAKS-melding og får 'RESULT:ERROR' på sendingsverifiseringsrapporten, kan det være at maskinen ikke har mer minnekapasitet. Vil du frigjøre ekstra minne, kan du slå av fakslagring (se <i>Deaktivere fjernalternativer for faks</i> på side 57), skrive ut faksmeldinger i minnet (se <i>Skrive ut faks fra minnet</i> på side 43), eller avbryte en utsatt faks eller en pollingjobb (se <i>Kontrollere og avbryte ventende jobber</i> på side 38). Hvis problemet vedvarer, ber du telefonoperatøren om å kontrollere telefonlinjen. |
|                                                        | Hvis du ofte får sendefeil med mulig støy på telefonlinjen, må du forsøke å endre<br>innstillingen for Kompatibilitet til Grunnl. (VoIP) (For MFC-7840W, Normal<br>eller Grunnl. (VoIP)). (Se Støy på telefonlinjen på side 102.)                                                                                                    |
| Vertikale, svarte streker ved sending.                 | Svarte, vertikale streker på fakser du sender skyldes vanligvis smuss eller korrekturlakk på glasslisten. (Se <i>Rengjøre skannerglassplaten</i> på side 116.)                                                                                                    |

## Håndtere innkommende anrop

| Problem                                 | Forslag                                                                                                    |
|-----------------------------------------|----------------------------------------------------------------------------------------------------|
| Maskinen "hører" tale som<br>CNG-toner. | Dersom faksdeteksjon er satt på er maskinen din mer følsom for lyder. Maskinen<br>kan feiltolke enkelte stemmer eller musikk på linjen som en anropende<br>faksmaskin, og svare med faksmottakstoner. Deaktiver maskinen ved å trykke<br><b>Stop/Exit</b> . Prøv å unngå problemet ved å sette Faksdeteksjon til av. (Se<br><i>Faksdeteksjon</i> på side 41.)                                                                                                    |
| Sende et faksanrop til maskinen.        | Hvis du svarte fra en ekstern telefon eller et biapparat, trykker du Ekstern aktiveringskode [standardinnstillingen er (* 51)]. Når maskinen svarer, legger du på røret.                                                                                                    |
| Plusstjenester på enkel linje.          | Hvis du har Samtale venter, Samtale venter / Anroper-ID, Anroper-ID, Talepost,<br>en telefonsvarer, et alarmsystem eller annen spesialtjeneste på den samme<br>telefonlinjen som maskinen er tilkoblet, kan dette skape problemer ved sending og<br>mottak av fakser.                                                                                                    |
|                                         | <b>Eksempel:</b> Hvis du abonnerer på "samtale venter" eller andre tilsvarende<br>tjenester hvor signalet kan komme på telefonlinjen mens maskinen sender eller<br>mottar en faks, kan dette signalet midlertidig forstyrre eller bryte faksen. Brothers<br>EMC-funksjon vil normalt bidra til å overvinne dette problemet. Dette forholdet<br>relaterer seg til telefonisystemene og er et vanlig problem for alt utstyr som sender<br>og mottar data på en enkel linje der båndbredden deles med spesialtjenester.<br>Dersom din virksomhet er avhengig av en mest mulig pålitelig og avbruddsikker<br>fakstelefonitjeneste, anbefaler vi at du oppretter en separat fakslinje uten<br>spesialtjenester. |

# Problemer med tilgang til menyen

| Problem                                                                                                  | Forslag                                                                                                    |
|----------------------------------------------------------------------------------------------------|----------------------------------------------------------------------------------------------------|
| Maskinen piper når du forsøker å få<br>tilgang til menyene Oppsett for<br>mottak og Oppsett for sending. | Hvis tasten <b>Fax</b> ikke lyser, trykker du på den for å aktivere faksmodus. Innstillingen for oppsett for mottak ( <b>Menu</b> , <b>2</b> , <b>1</b> ) og innstillingen for oppsett for sending ( <b>Menu</b> , <b>2</b> , <b>2</b> ) er kun tilgjengelig når maskinen er faksmodus. |

## Problemer med kopikvaliteten

| Problem                                           | Forslag                                                                                                    |
|---------------------------------------------------|----------------------------------------------------------------------------------------------------|
| Det vises vertikale, svarte streker<br>på kopier. | Svarte, vertikale streker på kopier skyldes vanligvis smuss eller korrekturlakk på glasslisten, eller at koronatråden for utskrift er skitten. (Se <i>Rengjøre skannerglassplaten</i> på side 116 og <i>Rengjøre korona-tråd</i> på side 118.) |

## Utskriftsproblemer

| Problem                                                                                                    | Forslag                                                                                                    |
|----------------------------------------------------------------------------------------------------|----------------------------------------------------------------------------------------------------|
| Ingen utskrift.                                                                                                    | Kontroller at maskinens strømledning er koblet til veggkontakten og at<br>strømbryteren er slått på.                                                                                                    |
|                                                                                                    | Kontroller at tonerkassetten og trommelenheten er korrekt installert. (Se Skifte<br>ut trommelenheten på side 126.)                                                                                                    |
|                                                                                                    | <ul> <li>Kontroller tilkoblingen av grensesnittkabelen på både maskinen og<br/>datamaskinen. (Se Hurtigstartguiden.)</li> </ul>                                                                                                    |
|                                                                                                    | Kontroller at korrekt skriverdriver er installert og valgt.                                                                                                    |
|                                                                                                    | <ul> <li>Sjekk om det vises en feilmelding i displayet. (Se Feil- og vedlikeholdsmeldinger<br/>på side 103.)</li> </ul>                                                                                                    |
|                                                                                                    | <ul> <li>Kontroller at maskinen er online:<br/>(For Windows Vista<sup>®</sup>)</li> <li>Klikk på Start-knappen, Kontrollpanel, Maskinvare og lyd og deretter<br/>Skrivere. Høyreklikk Brother MFC-XXXX Printer. Kontroller at det ikke er<br/>merket av for Bruk skriver frakoblet.</li> </ul> |
|                                                                                                    | (For Windows <sup>®</sup> XP og Windows Server <sup>®</sup> 2003)<br>Klikk Start-knappen, og velg Skrivere og telefakser. Høyreklikk Brother<br>MFC-XXXX Printer. Kontroller at det ikke er merket av for Bruk skriver<br>frakoblet.                                                           |
|                                                                                                    | (For Windows <sup>®</sup> 2000)<br>Klikk <b>Start</b> -knappen, og velg <b>Innstillinger</b> og deretter <b>Skrivere</b> . Høyreklikk<br><b>Brother MFC-XXXX Printer</b> . Kontroller at det ikke er merket av for <b>Bruk</b><br><b>skriver frakoblet</b> .                                   |
| Maskinen skriver ut uventet eller<br>utskriften er uforståelig.                                                         | Trekk ut papirskuffen, og vent til maskinen slutter å skrive ut. Deretter slår du av<br>maskinen og lar strømledningen være trukket ut i flere minutter. (MFC-7840W<br>kan være avslått i opptilfire dager uten å miste fakser som er lagret i minnet.)                                        |
|                                                                                                    | Kontroller innstillingene i programmet for å forsikre deg om at det er<br>konfigurert for maskinen.                                                                                                    |
| Maskinen skriver til å begynne med<br>ut et par sider korrekt, men deretter<br>mangler det tekst på noen av<br>sidene.  | Kontroller innstillingene i programmet for å forsikre deg om at det er<br>konfigurert for maskinen.                                                                                                    |
|                                                                                                    | <ul> <li>Datamaskinen gjenkjenner ikke maskinens signal om fullt inndatabuffer.</li> <li>Forsikre deg om at du har festet grensesnittkabelen korrekt.</li> <li>(Se Hurtigstartguiden.)</li> </ul>                                                                                              |
| Topptekster eller bunntekster vises<br>når jeg ser dokumentet på<br>skjermen, men de kommer ikke<br>frem på utskriften. | Det er et område øverst og nederst på siden som det ikke kan skrives ut på. Juster topp- og bunnmargene i dokumentet for å ta hensyn til dette.                                                                                                    |

## Skanneproblemer

| Problem                                                          | Forslag                                                                                                    |
|------------------------------------------------------------------|----------------------------------------------------------------------------------------------------|
| TWAIN-feilmeldinger vises under skanning.                        | Forsikre deg om at Brother TWAIN-driveren er valgt som primærkilde.<br>I PaperPort™ 11SE klikker du <b>Fil, Skanne eller Skaff foto</b> og velger <b>Brother</b><br><b>TWAIN-driveren</b> . |
| OCR fungerer ikke.                                               | Prøv å øke skanneoppløsningen.                                                                                                    |
| Nettverksskanning fungerer ikke.<br>(Kun MFC-7440N og MFC-7840W) | Se Nettverksproblemer (kun MFC-7440N og MFC-7840W) på side 93.                                                                                                    |

## Programvareproblemer

| Problem                                              | Forslag                                                                                                    |
|------------------------------------------------------|----------------------------------------------------------------------------------------------------|
| Kan ikke installere programvaren eller skrive ut.    | Kjør <b>Reparere MFL-Pro Suite</b> -programmet på CD-platen. Dette programmet reparerer og installerer programmet på nytt. |
| Kan ikke utføre '2 i 1'- eller '4 i 1'-<br>utskrift. | Kontroller at innstillingen for papirstørrelse er den samme i både programmet og skriverdriveren.                          |
| Maskinen skriver ikke ut fra Adobe<br>Illustrator.   | Prøv å redusere utskriftsoppløsningen. (Se kategorien Avansert i<br>Programvarehåndboken på CD-platen.)                    |

## Problemer med papirhåndtering

| Problem                                                                      | Forslag                                                                                                    |
|------------------------------------------------------------------------------|----------------------------------------------------------------------------------------------------|
| Maskinen laster ikke inn papir.                                              | Hvis det er tomt for papir, legger du inn en ny bunke papir i papirskuffen.                                                                                                    |
| Meldingen Ikke papir eller en<br>melding om papirstopp vises i<br>displayet. | Hvis det finnes papir i papirskuffen, kontrollerer du at det ligger korrekt. Hvis<br>papiret er krøllete, glatter du det ut. Noen ganger hjelper det å ta ut papiret,<br>vende papirbunken, og deretter legge papiret tilbake i skuffen.                                                    |
|                                                                              | Reduser mengden papir i papirskuffen, og forsøk på nytt.                                                                                                    |
|                                                                              | Hvis det vises en melding om papirstopp i displayet og problemet vedvarer,<br>kan du se i Papirstopp på side 110.                                                                                                    |
| Hvordan skriver jeg ut på<br>konvolutter?                                    | Du kan legge inn konvolutter fra den manuelle arkmaterskuffen. Programmet må<br>være konfigurert til å skrive ut den konvoluttstørrelsen du bruker. Dette gjøres<br>vanligvis i menyene Utskriftsformat eller Dokumentoppsett i programmet.<br>(Se i programhåndboken for mer informasjon.) |
| Hva slags papir kan jeg bruke?                                               | Du kan bruke vanlig papir, resirkulert papir, konvolutter og etiketter som er laget<br>for transparenter. (Du finner mer informasjon i <i>Papir og andre utskriftsmedia som</i><br><i>kan brukes</i> på side 14.)                                                                           |
| Det har oppstått papirstopp.                                                 | (Se Papirstopp på side 110.)                                                                                                    |

## Problemer med utskriftskvaliteten

| Problem              | Forslag                                                                                                    |
|----------------------|----------------------------------------------------------------------------------------------------|
| Krøllete utskrifter. | Tykt eller tynt papir av dårlig kvalitet, eller hvis du skriver ut på feil side av<br>papiret, kan forårsake dette problemet. Prøv igjen når du har snudd<br>papirbunken i papirskuffen. |
|                      | Forsikre deg om at du velger en papirtype som er egnet for utskriftsmedietypen<br>du bruker. (Se Papir og andre utskriftsmedia som kan brukes på side 14.)                               |

## Problemer med utskriftskvaliteten (fortsettelse)

| Problem                  | Forslag                                                                                                    |
|--------------------------|----------------------------------------------------------------------------------------------------|
| Flekkete utskrifter.     | Innstillingen for papirtype kan være feil for den type utskriftsmedium du bruker,<br>eller utskriftsmediet kan være for tykt eller ha en grov overflate. (Se kategorien<br><i>Papir og andre utskriftsmedia som kan brukes</i> på side 14 og <i>Kategorien</i><br><i>Grunnleggende i Programvarehåndboken på CD-platen</i> .) |
| Utskriftene er for lyse. | <ul> <li>Hvis dette problemet inntreffer når du kopierer eller skriver ut mottatte<br/>telefakser, stiller du tonersparemodus til Av i maskinens menyinnstillinger.<br/>(Se <i>Tonersparing</i> på side 23.)</li> </ul>                                                                                                    |
|                          | <ul> <li>Sett Tonersparemodus til AV i kategorien Avansert i skriverdriveren.</li> <li>(Se kategorien Avansert i Programvarehåndboken på CD-platen.)</li> </ul>                                                                                                    |

## Nettverksproblemer (kun MFC-7440N og MFC-7840W)

| Problem                                     | Forslag                                                                                                    |
|---------------------------------------------|----------------------------------------------------------------------------------------------------|
| Kan ikke skrive ut via trådbundet nettverk. | Dersom du har nettverksproblemer, se <i>brukerhåndboken for nettverket på CD-ROM</i> for mer informasjon.                                                                                                    |
|                                             | Kontroller at maskinen er slått på, og at den er tilkoblet og driftsklar. Skriv ut en<br>oversikt over nettverksinnstillingene for å vise gjeldende nettverksinnstillinger.<br>(Se <i>Slik skriver du ut rapporter</i> på side 65.) Koble LAN-kabelen til huben igjen for<br>å kontrollere at kablingen og nettverkstilkoblingene er i orden. Om mulig, prøv å<br>koble maskinen til en annen port på huben og med en annen kabel. Hvis<br>tilkoblingen er god, lyser den nedre indikatoren på bakpanelet til maskinen grønt. |

## Nettverksproblemer (kun MFC-7440N og MFC-7840W) (fortsettelse)

| Problem                                               | Forslag                                                                                                    |
|-------------------------------------------------------|----------------------------------------------------------------------------------------------------|
| Funksjonen nettverksskanning<br>fungerer ikke.        | (Kun for brukere av Windows <sup>®</sup> ) Brannmurinnstillingen på datamaskinen kan avslå den nødvendige nettverkstilkoblingen. Følg anvisningene nedenfor for å                                                                                                    |
| Funksjonen PC-FAX-mottak i<br>nettverk fungerer ikke. | konfigurere Windows <sup>®</sup> -brannmuren. Hvis du bruker et annet program for personlig brannmur, kan du se i brukermanualen for programmet eller kontakte produsenten av programvaren.                                                                                                    |
| Funksjonen nettverksutskrift<br>fungerer ikke.        | For brukere av Windows <sup>®</sup> XP SP2:                                                                                                    |
|                                                       | Klikk Start-knappen, Kontrollpanel, Nettverks- og Internett-tilkoblinger<br>og deretter Windows-brannmur. Kontroller at Windows-brannmur i<br>kategorien Generelt er satt til På.                                                                                                    |
|                                                       | Klikk kategorien Avansert og knappen Innstillinger ved Innstillinger for nettverkstilkobling.                                                                                                    |
|                                                       | 3 Klikk knappen Legg til.                                                                                                    |
|                                                       | 4 Skriv inn informasjonen nedenfor for å legge til port 54925 for                                                                                                    |
|                                                       | nettverksskanning:<br>1. I <b>Beskrivelse av tjeneste</b> : Skriv inn en beskrivelse, for eksempel<br>"Brother-skanner".                                                                                                    |
|                                                       | <ol> <li>I Navnet eller IP-adressen (for eksempel 192.168.0.12) til datamaskinen<br/>som er vert for denne tjenesten på nettverket: Skriv inn "Lokalvert".</li> <li>I Eksternt portnummer for denne tjenesten: Skriv inn "54925".</li> <li>I Internt portnummer for denne tjenesten: Skriv inn "54925".</li> <li>Kontroller at UDP er valgt.</li> <li>Klikk OK.</li> </ol>                                                                                                    |
|                                                       | 5 Klikk knappen Legg til.                                                                                                    |
|                                                       | 6 Skriv inn informasjonen nedenfor for å legge til port 54926 for PC-FAX-<br>mottak i nettverk:                                                                                                    |
|                                                       | <ol> <li>I Beskrivelse av tjeneste: Skriv inn en beskrivelse, for eksempel<br/>"Brother PC-FAX".</li> <li>I Navnet eller IP-adressen (for eksempel 192.168.0.12) til datamaskinen<br/>som er vert for denne tjenesten på nettverket: Skriv inn "Lokalvert".</li> <li>I Eksternt portnummer for denne tjenesten: Skriv inn "54926".</li> <li>I Internt portnummer for denne tjenesten: Skriv inn "54926".</li> <li>Kontroller at UDP er valgt.</li> <li>Klikk OK.</li> </ol>                                                                                                    |
|                                                       | Hvis du fremdeles har problemer med nettverkstilkoblingen, klikker du knappen Legg til.                                                                                                    |
|                                                       | <ul> <li>8</li> <li>Skriv inn informasjonen nedenfor for å legge til port 137 for<br/>nettverksskanning, nettverksutskrift og PC-FAX-mottak i nettverk:</li> <li>1. I Beskrivelse av tjeneste: Skriv inn en beskrivelse, for eksempel<br/>"Brother PC-FAX-mottak".</li> <li>2. I Navnet eller IP-adressen (for eksempel 192.168.0.12) til datamaskinen<br/>som er vert for denne tjenesten på nettverket: Skriv inn "Lokalvert".</li> <li>3. I Eksternt portnummer for denne tjenesten: Skriv inn "137".</li> <li>4. I Internt portnummer for denne tjenesten: Skriv inn "137".</li> <li>5. Kontroller at UDP er valgt.</li> <li>6. Klikk OK.</li> </ul> |
|                                                       | 9 Kontroller at den nye innstillingen er lagt til og valgt, og klikk deretter <b>OK</b> .                                                                                                    |

## Nettverksproblemer (kun MFC-7440N og MFC-7840W) (fortsettelse)

| Problem                                               | Forslag                                                                                                    |
|-------------------------------------------------------|----------------------------------------------------------------------------------------------------|
| Funksjonen nettverksskanning<br>fungerer ikke.        | For Windows Vista <sup>®</sup> -brukere:                                                                                                    |
| Funksjonen PC-FAX-mottak i<br>nettverk fungerer ikke. | Klikk Start-knappen, Kontrollpanel, Nettverk og Internett, Windows-<br>brannmur og deretter Endre innstillinger.                                                                                                    |
| Funksjonen nettverksutskrift<br>fungerer ikke.        | 2 Gjør følgende når skjermbildet Brukerkontokontroll vises.                                                                                                    |
| (forts.)                                              | Brukere med administratortilgang: Klikk Fortsett.                                                                                                    |
|                                                       | For brukere uten administratortilgang: Skriv inn<br>administratorpassordet, og klikk OK.                                                                                                    |
|                                                       | 3 Kontroller at Windows-brannmur i kategorien Generelt er satt til På.                                                                                                    |
|                                                       | 4 Klikk kategorien <b>Unntak</b> .                                                                                                    |
|                                                       | 5 Klikk knappen Legg til port                                                                                                    |
|                                                       | 6 Skriv inn informasjonen nedenfor for å legge til port 54925 for                                                                                                    |
|                                                       | <ol> <li>I Navn: Skriv inn ønsket beskrivelse. (for eksempel "Brother Scanner")</li> <li>I Portnummer: Skriv inn "54925".</li> </ol>                                                                                          |
|                                                       | 3. Kontroller at <b>UDP</b> er valgt. Klikk deretter <b>OK</b> .                                                                                                    |
|                                                       | 7 Klikk knappen Legg til port                                                                                                    |
|                                                       | 8 Skriv inn informasjonen nedenfor for å legge til port 54926 for PC-FAX-<br>mottak i nettverk:                                                                                                    |
|                                                       | <ol> <li>I Navn: Skriv inn ønsket beskrivelse. (for eksempel "Brother PC Fax")</li> <li>I Portnummer: Skriv inn "54926".</li> <li>Kontroller at UDP er valgt. Klikk deretter OK.</li> </ol>                                   |
|                                                       | 9 Kontroller at den nye innstillingen er lagt til og valgt, og klikk deretter <b>Bruk</b> .                                                                                                    |
|                                                       | 10 Hvis du fremdeles har problemer med nettverkstilkoblingen, for eksempel nettverksskanning eller -utskrift, merker du av for <b>Fil- og skriverdeling</b> i kategorien <b>Unntak</b> , og deretter klikker du <b>Bruk</b> . |
| Datamaskinen finner ikke maskinen.                    | For Windows <sup>®</sup> -brukere: Brannmurinnstillingen på datamaskinen kan avslå den nødvendige nettverkstilkoblingen. For detaljer, se anvisningen ovenfor.                                                                |
|                                                       | For Macintosh <sup>®</sup> -brukere: Velg maskinen i programmet DeviceSelector, som du finner i Macintosh HD/Bibliotek/Printers/Brother/Utilities/DeviceSelector, eller fra hurtigmenyen Modell i ControlCenter2.             |

# Forbedre utskriftskvaliteten

| Eksempler på dårlig<br>utskriftskvalitet | Anbefalinger                                                                                                    |
|------------------------------------------|----------------------------------------------------------------------------------------------------|
| - ABCDEFGH<br>abcdefghijk                | Kontroller at du bruker papir som oppfyller spesifikasjonene. Papir<br>med grov overflate eller tykke utskriftsmedier kan være årsak til dette<br>problemet. (Se Papir og andre utskriftsmedia som kan brukes<br>på side 14.)         |
| ABCD<br>abcde<br>01234                   | Pass på å velge passende medietype i skriverdriveren eller i<br>maskinens Papirtype-meny. (Se kategorien Papir og andre<br>utskriftsmedia som kan brukes på side 14 og Kategorien<br>Grunnleggende i Programvarehåndboken på CD-ROM.) |
| Hvite linjer tvers over siden            | Problemet kan forsvinne av seg selv. Skriv ut flere sider for å løse<br>dette problemet, spesielt dersom maskinen har stått lenge uten å ha<br>blitt brukt.                                                                           |
|                                          | <ul> <li>Trommelenheten kan være skadet. Installer en ny trommelenhet.<br/>(Se Skifte ut trommelenheten på side 126.)</li> </ul>                                                                                                    |
|                                          | Tørk av laserskannervinduene med en myk klut. (Se Rengjøre laserskannervinduet på side 117.)                                                                                                    |
| AB¢DEFGH<br>abcdefghijk                  | Sørg for at et avrevet papirstykke ikke er på innsiden av maskinen og<br>dekker skannervinduet.                                                                                                    |
| abcde                                    | <ul> <li>Tonerkassetten kan være skadet. Sett inn en ny tonerkassett.<br/>(Se Skifte ut tonerkassett på side 123.)</li> </ul>                                                                                                    |
| UI234<br>Hvite linjer nedover siden      | Trommelenheten kan være skadet. Installer en ny trommelenhet.<br>(Se Skifte ut trommelenheten på side 126.)                                                                                                    |
|                                          | <ul> <li>Kontroller at du bruker papir som oppfyller spesifikasjonene.<br/>(Se Papir og andre utskriftsmedia som kan brukes på side 14.)</li> </ul>                                                                                   |
| B                                        | Velg Tykt papir -modus i skriverdriveren, velg Tykt i maskinens<br>Papirtype-meny, eller bruk tynnere papir. (Se kategorien Papirtype<br>på side 21 og Kategorien Grunnleggende i Programvarehåndboken<br>på CD-platen.)              |
|                                          | Kontroller miljøet rundt maskinen. Forhold som høy luftfuktighet kan<br>forårsake ufullstendig trykk. (Se Velge plassering på side 80.)                                                                                               |
| Ufullstendig trykk                       | Trommelenheten kan være skadet. Installer en ny trommelenhet.<br>(Se Skifte ut trommelenheten på side 126.)                                                                                                    |
|                                          | Kontroller at du bruker papir som oppfyller spesifikasjonene.<br>(Se Papir og andre utskriftsmedia som kan brukes på side 14.)                                                                                                    |
| ABCDEFGH<br>abcdefghijk<br><b>ABCD</b>   | Kontroller miljøet rundt maskinen. Forhold som høy temperatur og<br>luftfuktighet kan føre til at mer av bakgrunnen kommer i skyggen.<br>(Se Velge plassering på side 80.)                                                            |
| abcde<br>01234                           | Tonerkassetten kan være skadet. Sett inn en ny tonerkassett.<br>(Se Skifte ut tonerkassett på side 123.)                                                                                                    |
| Grå bakgrunn                             | Trommelenheten kan være skadet. Installer en ny trommelenhet.<br>(Se Skifte ut trommelenheten på side 126.)                                                                                                    |
| Eksempler på dårlig<br>utskriftskvalitet          | Anbefalinger                                                                                                    |  |  |
|---------------------------------------------------|----------------------------------------------------------------------------------------------------|--|--|
| ABCDEFGH                                          | Kontroller at papiret eller andre utskriftsmedier er lagt inn korrekt i<br>papirskuffen, og at papirførerne ikke er strammet for hardt eller sitter<br>for løst mot papirbunken.                                                                                                    |  |  |
| A B C D<br>abcde                                  | <ul> <li>Still inn papirførerne korrekt. (Se Legge papir i papirskuffen<br/>på side 9.)</li> </ul>                                                                                                    |  |  |
| 01234                                             | Papirskuffen kan være for full.                                                                                                    |  |  |
| Skjev utskrift                                    | Dersom du bruker den manuelle arkmaterskuffen, se Legge papir i<br>den manuelle mateskuffen på side 10.                                                                                                    |  |  |
|                                                   | <ul> <li>Kontroller papirtypen og papirkvaliteten. (Se Papir og andre<br/>utskriftsmedia som kan brukes på side 14.)</li> </ul>                                                                                                    |  |  |
| B                                                 | Kontroller at du bruker papir som oppfyller spesifikasjonene. Papir<br>med grov overflate eller tykt papir kan være årsak til dette problemet.<br>(Se Papir og andre utskriftsmedia som kan brukes på side 14.)                                                                                                    |  |  |
| B                                                 | Pass på at du velger riktig medietype i skriverdriveren eller i<br>maskinens menyinnstilling for papirtype. (Se kategorien Papir og<br>andre utskriftsmedia som kan brukes på side 14 og Kategorien<br>Grunnleggende i Programvarehåndboken på CD-platen.)                                                                                                    |  |  |
| Dobbeltbilde                                      | <ul> <li>Trommelenheten kan være skadet. Installer en ny trommelenhet.<br/>(Se Skifte ut trommelenheten på side 126.)</li> </ul>                                                                                                    |  |  |
|                                                   | Fuserenheten kan være forurenset. Ring Brother-forhandleren din for<br>service.                                                                                                    |  |  |
|                                                   | Kontroller papirtypen og papirkvaliteten. (Se Papir og andre<br>utskriftsmedia som kan brukes på side 14.)                                                                                                    |  |  |
| ABCDEFGH<br>abcdefghijk                           | <ul> <li>Kontroller at papiret er lagt korrekt inn. (Se Legge papir i papirskuffen<br/>på side 9.)</li> </ul>                                                                                                    |  |  |
| abcde<br>01234                                    | Snu papirbunken i papirskuffen eller roter papiret 180° i papirskuffen.                                                                                                    |  |  |
| Folder eller bretter                              |                                                                                                    |  |  |
| ABCDEFGH<br>abcdefghijk<br>ABCD<br>abcde<br>01234 | <ul> <li>Velg moduset Forbedre tonerfiksering i skriverdriveren.<br/>(Se Enhetsalternativer (For Windows<sup>®</sup>) eller Utskriftsinnstillinger<br/>(For macintosh<sup>®</sup>) i Brukerhåndboken for programvare på CD-ROM.)<br/>Dersom du kun skriver ut noen få sider, endre<br/>skriverdriverinnstillingen i Mediatype til en tynn innstilling.</li> </ul> |  |  |
| Darlig fiksering                                  |                                                                                                    |  |  |

| Eksempler på dårlig<br>utskriftskvalitet                         | Anbefalinger                                                                                                    |
|------------------------------------------------------------------|----------------------------------------------------------------------------------------------------|
| ABCDEFGH<br>abcdefghijk<br>ABCD<br>abcde<br>01234                | <ul> <li>Kontroller papirtypen og papirkvaliteten. Høye temperaturer og høy<br/>luftfuktighet vil gjøre at papiret krøller seg.</li> <li>Hvis du ikke bruker maskinen ofte, kan det være at papiret har ligget<br/>for lenge i papirskuffen. Snu papirbunken i papirskuffen. Luft<br/>dessuten papirbunken, og roter deretter papiret 180° i papirskuffen.</li> </ul>                            |
| Krøllet eller bølget                                             |                                                                                                    |
| 75 mm<br>75 mm<br>75 mm<br>75 mm<br>Hvite flekker på svart tekst | <ul> <li>Ta ti kopier av et blankt, hvitt papirark. (Se Lage flere kopier på side 68.) Dersom problemet ikke løser seg kan det være at trommelenheten har lim fra en etikett på OPC-trommeloverflaten. Rengjør trommelenheten. (Se Rengjøre trommelenheten på side 120.)</li> <li>Trommelenheten kan være skadet. Installer en ny trommel. (Se Skifte ut trommelenheten på side 126.)</li> </ul> |
| og grafikk i intervaller på<br>75 mm                             |                                                                                                    |
| 75 mm<br>75 mm<br>75 mm<br>75 mm                                 |                                                                                                    |
| 75 mm                                                            |                                                                                                    |

| Eksempler på dårlig<br>utskriftskvalitet | Anbefalinger                                                                                                    |  |  |
|------------------------------------------|----------------------------------------------------------------------------------------------------|--|--|
| ABCDEFGH                                 | Kontroller miljøet rundt maskinen. Forhold som luftfuktighet, høye<br>temperaturer, og så videre, kan forårsake dette problemet med<br>utskriftskvaliteten. (Se Velge plassering på side 80.)                                                                                                    |  |  |
| abcdefghijk<br>ABCD<br>abcde<br>01234    | <ul> <li>Dersom hele siden er for lys kan det være at Tonersparingsmodus er<br/>på. Skru av Toner spar-modus i maskinmenyinnstillingene eller<br/>Tonersparings-modus i skriver-egenskapen til driveren.<br/>(Se kategorien Tonersparing på side 23eller Avansert i<br/>Programvarehåndboken på CD-ROM-en.)</li> </ul> |  |  |
| Svakt                                    | <ul> <li>Rengjør skannervinduet og korona-tråden til trommelenheten.<br/>(Se Rengjøre laserskannervinduet på side 117 og Rengjøre korona-<br/>tråd på side 118.)</li> </ul>                                                                                                    |  |  |
|                                          | Tonerkassetten kan være skadet. Sett inn en ny tonerkassett.<br>(Se Skifte ut tonerkassett på side 123.)                                                                                                    |  |  |
|                                          | <ul> <li>Trommelenheten kan være skadet. Installer en ny trommelenhet.<br/>(Se Skifte ut trommelenheten på side 126.)</li> </ul>                                                                                                    |  |  |
| ABCDEFGH<br>abcdefghijk<br>ABCD<br>abcde | Kontroller at du bruker papir som oppfyller spesifikasjonene. Papir<br>med grov overflate kan være årsak til dette problemet. (Se Papir og<br>andre utskriftsmedia som kan brukes på side 14.)                                                                                                    |  |  |
|                                          | <ul> <li>Rengjør korona-tråden og trommelenheten.</li> <li>(Se Rengjøre korona-tråd på side 118 og Rengjøre trommelenheten<br/>på side 120.)</li> </ul>                                                                                                    |  |  |
| 01234                                    | Trommelenheten kan være skadet. Installer en ny trommelenhet.<br>(Se Skifte ut trommelenheten på side 126.)                                                                                                    |  |  |
| Tonerflekker                             | Fuserenheten kan være forurenset. Ring Brother-forhandleren din for<br>service.                                                                                                    |  |  |
|                                          | Rengjør korona-tråden inne i trommelenheten ved å skyve på den<br>grønne klaffen. Kontroller at den grønne klaffen skyves tilbake til<br>utgangsposisjonen (▲). (Se Rengjøre korona-tråd på side 118.)                                                                                                    |  |  |
|                                          | <ul> <li>Trommelenheten kan være skadet. Installer en ny trommelenhet.<br/>(Se Skifte ut trommelenheten på side 126.)</li> </ul>                                                                                                    |  |  |
|                                          | <ul> <li>Fuserenheten kan være forurenset. Ring Brother-forhandleren din for<br/>service.</li> </ul>                                                                                                    |  |  |
| Helt svart                               |                                                                                                    |  |  |

| Eksempler på dårlig<br>utskriftskvalitet       | Anbefalinger                                                                                                    |  |
|------------------------------------------------|----------------------------------------------------------------------------------------------------|--|
|                                                | <ul> <li>Kontroller at du bruker papir som oppfyller spesifikasjonene.<br/>(Se Papir og andre utskriftsmedia som kan brukes på side 14.)</li> </ul>                                                                                                    |  |
| ABCDEFGH<br>abcdefghijk<br><b>ABCD</b>         | Dersom du bruker etikettark for laserskrivere, kan limet fra arkene<br>noen ganger sette seg fast i overflaten til OPC-trommelen. Rengjør<br>trommelenheten. (Se <i>Rengjøre trommelenheten</i> på side 120.)                                                                                                    |  |
| abcde<br>01234                                 | Ikke bruk papir som har klips eller stifter siden de vil ripe opp<br>overflaten til trommelen.                                                                                                    |  |
| Svarte tonermerker på tvers                    | Dersom trommelen ligger åpen i direkte sollys eller lys fra et rom, kan<br>enheten bli skadet.                                                                                                    |  |
|                                                | <ul> <li>Tonerkassetten kan være skadet. Sett inn en ny tonerkassett.<br/>(Se Skifte ut tonerkassett på side 123.)</li> </ul>                                                                                                    |  |
|                                                | <ul> <li>Trommelenheten kan være skadet. Installer en ny trommelenhet.<br/>(Se Skifte ut trommelenheten på side 126.)</li> </ul>                                                                                                    |  |
| ABCDEFGH<br>abcdefghijk<br>ABCD<br>abcde       | <ul> <li>Rengjør laserskannervinduet og korona-tråden til trommelenheten.<br/>(Se <i>Rengjøre laserskannervinduet</i> på side 117 og <i>Rengjøre korona-tråd</i> på side 118.)</li> <li>Trommelenheten kan være skadet. Installer en ny trommelenhet.<br/>(Se <i>Skifte ut trommelenheten</i> på side 126.)</li> </ul> |  |
| Strek på tvers av siden                        |                                                                                                    |  |
| ABCDEFGH                                       | Rengjør korona-tråden inne i trommelenheten ved å skyve på den<br>grønne klaffen. Kontroller at den grønne klaffen skyves tilbake til<br>utgangsposisjonen (▲). (Se <i>Rengjøre korona-tråd</i> på side 118.)                                                                                                    |  |
| ABCD                                           | I onerkassetten kan være skadet. Sett inn en ny tonerkassett.<br>(Se Skifte ut tonerkassett på side 123.)                                                                                                    |  |
| abcde<br>01234                                 | Trommelenheten kan være skadet. Installer en ny trommelenhet.<br>(Se Skifte ut trommelenheten på side 126.)                                                                                                    |  |
| Svarte linjer nedover siden                    | Fuserenheten kan være møkkete. Ring Brother-forhandleren din for service.                                                                                                    |  |
| Utskrevne sider har tonersøl<br>nedover siden. |                                                                                                    |  |

| Eksempler på dårlig<br>utskriftskvalitet                                 | Anbefalinger                                                                                                    |
|--------------------------------------------------------------------------|----------------------------------------------------------------------------------------------------|
| ABCDEFGH<br>abcdefghijk<br>A B C D<br>a b c d e<br>0 1 2 3 4<br>Krøllete | <ul> <li>Velg moduset Redusere papirkrølling i skriverdriveren når du ikke bruker papiret vi anbefaler. (Se Enhetsalternativer (For Windows®) eller Utskriftsinnstillinger (For Macintosh®) i Brukerhåndboken for programvare på CD-ROM.)</li> <li>Snu papiret i papirskuffen, og prøv igjen. (Papir med brevhode)</li> <li>Løft støtteklaffen på utmatingsbrettet.</li> <li>If støtteklaffen på utmatingsbrettet.</li> <li>Erstatt papiret i papirskuffen med papir fra en nyåpnet pakning.</li> <li>Sørg for at du bruker papir som er anbefalt for maskinen din. (Se Papir og andre utskriftsmedia som kan brukes på side 14.)</li> </ul> |

# Stille inn ringetonedeteksjon

Når du sender en faks automatisk, vil maskinen som standard vente en angitt tid før den begynner å slå nummeret. Ved å endre innstillingen for ringetone til Detektering, kan du få maskinen til å ringe så snart den detekterer en ringetone. Denne innstillingen kan spare deg for litt tid når du sender en faks til mange forskjellige numre. Hvis du endrer innstillingen og får problemer med ringing, bør du endre den tilbake til standardinnstillingen Ingen detektert..

1

Trykk på Menu, 0, 4.

2 Trykk ▲ eller ▼ for å velge Detektering eller Ingen detektert. Trykk på OK.

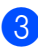

3 Trykk på Stop/Exit.

Β

## Støy på telefonlinjen

Hvis du har problemer med å sende eller motta faks på grunn av mulig støy på telefonlinjen, anbefaler vi at du justerer utjevningen for kompatibilitet for å redusere modemhastigheten til faksoperasjoner.

- 1) Trykk på Menu, 2, 0 og 1.
- 2 Trykk på ▲ eller ▼ for å velge Grunnl. (VoIP) eller Normal or Høy (MFC-7840W).
  - Grunn1. (VoIP) reduserer modemhastigheten til 9600 bps. og deaktiverer feilkorrigeringsmodusen (Error Correction Mode – ECM).

For vanlig telefonlinje: Prøv denne innstillingen hvis det ofte er støy på den vanlige telefonlinjen.

Hvis du bruker VoIP: VoIPleverandører støtter fakstjenester med ulike standarder. Prøv denne innstillingen hvis det ofte oppstår feil ved faksoverføring.

- Normal angir modemhastigheten til 14400 bps.
- Høy angir modemhastigheten til 33600 bps. (kun MFC-7840W)

Trykk på OK.

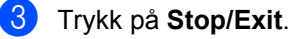

#### 🖉 Merk

Når du endrer kompatibiliteten til Grunnl. (VoIP), er ikke ECMegenskapen tilgjengelig.

# Feil- og vedlikeholdsmeldinger

Som for alle andre avanserte kontorprodukter, hender det at det oppstår feil og forbruksmateriell kan trenge utskifting. Dersom dette skjer identifiserer maskinen feilen eller det påkrevde rutinevedlikeholdet og viser den riktige meldingen. De vanligste meldingene om feil og vedlikehold vises nedenfor.

Du kan nullstille de fleste feilmeldinger og håndtere rutinemessig vedlikehold selv. Hvis du trenger mer hjelp, vil Brother Solutions Center gi deg de siste vanlige spørsmål og feilsøkingstips.

| Feilmelding      | Årsak                                                                                 | Tiltak                                                                                                    |
|------------------|---------------------------------------------------------------------------------------|----------------------------------------------------------------------------------------------------|
| Tonerkassettfeil | Tonerkassetten er ikke riktig installert.                                             | Trekk ut trommelenheten, ta ut<br>tonerkassetten som vises i displayet, og sett<br>den tilbake i trommelenheten igjen.                                                          |
| Trommel sn. uts. | Trommelenheten er snart utbrukt.                                                      | Bruk trommelenheten inntil du har problemer<br>med utskriftskvaliteten, og bytt da ut<br>trommelenheten med en ny.                                                              |
|                  |                                                                                       | (Se Skifte ut trommelenheten på side 126.)                                                                                                    |
| Ulik papirstørr. | Papiret i skuffen har ikke riktig størrelse.                                          | Legg inn papir med riktig størrelse i skuffen,<br>og still inn "Papirstørrelse" (Menu, <b>1,3</b> (se<br><i>Papirstørrelse</i> i kapittel 3)).                                  |
| Komm.feil        | Det oppstod en<br>kommunikasjonsfeil på grunn av<br>dårlig kvalitet på telefonlinjen. | Prøv å sende faksen igjen eller prøv å koble<br>til maskinen til en annen telefonlinje. Hvis<br>problemet vedvarer, ber du telefonoperatøren<br>om å kontrollere telefonlinjen. |
| Sammenkopl.feil  | Du prøvde å polle en faksmaskin<br>som ikke er i Polling venter-<br>modus.            | Kontroller oppsettet for polling på den andre maskinen.                                                                                                    |

Besøk oss på http://solutions.brother.com/

| Feilmelding                                                                                                    | Årsak                                                                                                    | Tiltak                                                                                                    |
|----------------------------------------------------------------------------------------------------|----------------------------------------------------------------------------------------------------|----------------------------------------------------------------------------------------------------|
| Kjøler ned<br>Vent et øyeblikk<br>Maskinen vil stanse gjeldende<br>utskriftsjobb midlertidig og gå<br>over til avkjølingsmodus. Und<br>avkjølingsmodus vil du høre a<br>kjøleviften går, samtidig som | Temperaturen i trommelenheten<br>eller tonerkassetten er for høy.<br>Maskinen vil stanse gjeldende<br>utskriftsjobb midlertidig og gå<br>over til avkjølingsmodus. Under<br>avkjølingsmodus vil du høre at<br>kjøleviften går, samtidig som | Kontroller at du kan høre viften på maskinen<br>gå rundt, og at utblåsningsåpningen ikke er<br>blokkert.<br>Hvis viften går rundt, må du fjerne<br>blokkeringer rundt utblåsningsåpningen, og<br>deretter la maskinen være påslått uten at<br>den benyttes i flere minutter.                |
|                                                                                                    | Kjøler ned <b>Og</b><br>Vent et øyeblikk <b>vises i</b><br>displavet.                                                                                                    | Hvis viften ikke går rundt må du gjøre ett av<br>følgende:                                                                                                    |
|                                                                                                    |                                                                                                    | (Kun MFC-7320 og Kun MFC-7440N)<br>Se Overføre faksene dine eller<br>Faksaktivitetsrapporten på side 107 før<br>frakobling av maskinen slik at du ikke vil<br>miste viktige meldinger.<br>Koble deretter maskinen fra strømtilførselen<br>i flere minutter og koble den deretter til igjen. |
|                                                                                                    |                                                                                                    | (Kun MFC-7840W)<br>Koble fra maskinen fra strømtilførselen i flere<br>minutter, koble den deretter til igjen.<br>(MFC-7840W kan være avslått i opptilfire<br>dager uten å miste fakser som er lagret i<br>minnet.) Se Overføre faksene dine eller<br>Faksaktivitetsrapporten på side 107.   |
| Dekselet åpent<br>Lukk<br>frontdekselet.                                                                                                    | Frontdekselet er ikke helt lukket.                                                                                                    | Lukk maskinens frontdeksel.                                                                                                    |
| Deksel åpent<br>Lukk dekselet på<br>fikseringsenheten.                                                                                                    | Dekslet på fikseringsenheten er<br>ikke helt lukket.                                                                                                    | Lukk maskinens fikseringseenhetsdeksel.                                                                                                    |
| Deksel åpent<br>Påse at det ikke<br>er papirstopp<br>inne i maskinen<br>og lukk<br>bakdekselet.<br>Trykk på Start.                                                                                    | Dekselet over fikseringsenheten<br>er ikke skikkelig lukket, eller det<br>var fastkjørt papir bak i maskinen<br>da du slo på strømmen.                                                                                                    | Sjekk at det ikke er fastkjørt papir bak i<br>maskinen, og lukk så dekselet over<br>fikseringsenheten og trykk <b>Start</b> .                                                                                                    |
| Avbrutt                                                                                                    | Mottakeren eller<br>mottakerfaksmaskinen avbrøt<br>anropet.                                                                                                    | Prøv å sende eller motta igjen.                                                                                                    |
| Sjekk dokument                                                                                                    | Dokumentet ble ikke satt inn eller<br>matet korrekt, eller dokumentet<br>som ble skannet i den<br>automatiske dokumentmateren,<br>var for langt.                                                                                            | Se Dokumentstopp på side 109 eller Ved å<br>bruke automatisk dokumentmater (ADF)<br>på side 19.                                                                                                    |
| Trommelfeil                                                                                                    | Korona-tråden i trommelenheten må rengjøres.                                                                                                    | Rengjør korona-tråden i trommelenheten.<br>(Se <i>Rengjøre korona-tråd</i> på side 118.)                                                                                                    |
|                                                                                                    | Trommelenheten er utbrukt.                                                                                                    | Skift trommelenheten. (Se Skifte ut trommelenheten på side 126.)                                                                                                    |

| Feilmelding     | Årsak                                                                                  | Tiltak                                                                                                    |
|-----------------|----------------------------------------------------------------------------------------|----------------------------------------------------------------------------------------------------|
| Fuserfeil       | Temperaturen på fuserenheten                                                           | Gjør ett av følgende:                                                                                                    |
|                 | øker ikke til angitt temperatur innenfor en angitt tidsperiode.                        | <ul> <li>(Kun MFC-7320 og MFC-7440N)</li> <li>Mottatte faksmeldinger som fremdeles er</li> </ul>                                                                                                    |
|                 | Fuserenheten er for varm.                                                              | i minnet vil gå tapt når maskinen skrus<br>av. Se Overføre faksene dine eller<br>Faksaktivitetsrapporten på side 107 før<br>frakobling av maskinen, for å unngå tap<br>av viktige meldinger. Skru så av<br>strømbryteren, vent noen få sekunder,<br>og skru den på igjen. La maskinen stå på<br>i 15 minutter.        |
|                 |                                                                                        | (Kun MFC-7840W)<br>Skru av strømbryteren, vent noen få<br>sekunder, og skru den på igjen. La<br>maskinen stå på i 15 minutter. Maskinen<br>kan skrus av i opptil 4 dager uten å miste<br>faksene som er lagret i minnet. (Se<br>Overføre faksene dine eller<br>Faksaktivitetsrapporten på side 107.)                  |
| Init utilgj. XX | Maskinen har et mekanisk                                                               | Gjør ett av følgende:                                                                                                    |
|                 | problem.                                                                               | <ul> <li>(Kun MFC-7320 og MFC-7440N)<br/>Se Overføre faksene dine eller<br/>Faksaktivitetsrapporten på side 107 før<br/>frakobling av maskinen slik at du ikke vil<br/>miste viktige meldinger.<br/>Koble deretter maskinen fra<br/>strømtilførselen i flere minutter og koble<br/>den deretter til igjen.</li> </ul> |
|                 |                                                                                        | (Kun MFC-7840W)<br>Koble fra maskinen fra strømtilførselen i<br>flere minutter, koble den deretter til igjen.<br>(MFC-7840W kan være avslått i opptilfire<br>dager uten å miste fakser som er lagret i<br>minnet.) Se Overføre faksene dine eller<br>Faksaktivitetsrapporten på side 107.)                            |
| Papirstopp bak  | Papirstopp bak i maskinen.                                                             | (Se Papirstopp på side 110.)                                                                                                    |
| Papirstopp      | Papirstopp inne i maskinen.                                                            | (Se Papirstopp på side 110.)                                                                                                    |
| Stopp magasin   | Papirstopp i papirskuffen.                                                             | (Se <i>Papirstopp</i> på side 110.)                                                                                                    |
| Ikke papir      | Maskinen er tom for papir eller<br>papiret er ikke lagt korrekt inn i<br>papirskuffen. | <ul> <li>Gjør ett av følgende:</li> <li>■ Legg inn papir i papirskuffen, og trykk<br/>deretter på Start.</li> </ul>                                                                                                    |
|                 |                                                                                        | Fjern papiret, legg det inn på nytt, og<br>trykk så på Start.                                                                                                    |
| Ikke Svar/Oppt. | Nummeret du ringte, svarer ikke eller er opptatt.                                      | Kontroller nummeret, og prøv på nytt.                                                                                                    |

| Feilmelding      | Årsak                                                                                | Tiltak                                                                                                    |
|------------------|--------------------------------------------------------------------------------------|----------------------------------------------------------------------------------------------------|
| Ikke registrert  | Du prøvde å slå et direktevalg<br>eller hurtigvalgnummer som ikke<br>er programmert. | Angi direktevalg eller hurtigvalgnummer.<br>(Se <i>Lagre direktevalgnummer</i> på side 51 og<br><i>Lagre kortnummer</i> på side 52.)                                                                                                    |
| Minnet er fullt  | Maskinens minne er fullt.                                                            | Fakssending eller kopiering pågår                                                                                                    |
|                  |                                                                                      | Gjør ett av følgende:                                                                                                    |
|                  |                                                                                      | Trykk Start for å sende eller kopiere de<br>skannede sidene.                                                                                                    |
|                  |                                                                                      | <ul> <li>Trykk Stop/Exit, vent til maskinen har<br/>fullført de øvrige jobbene som pågår, og<br/>prøv deretter på nytt.</li> </ul>                                                                                                    |
|                  |                                                                                      | <ul> <li>Tøm minnet for data. (Se Meldingen<br/>Minnet er fullt på side 38 eller side 73.)</li> </ul>                                                                                                    |
|                  |                                                                                      | Utskrift pågår                                                                                                    |
|                  |                                                                                      | Gjør ett av følgende:                                                                                                    |
|                  |                                                                                      | <ul> <li>Reduser utskriftsoppløsningen.</li> <li>(Se kategorien Avansert i<br/>Programvarehåndboken på CD-platen.)</li> </ul>                                                                                                    |
|                  |                                                                                      | <ul> <li>Tøm minnet for fakser. (Se Meldingen<br/>Minnet er fullt på side 73.)</li> </ul>                                                                                                    |
| Utsk. utilgj. XX | Maskinen har et mekanisk                                                             | Gjør ett av følgende:                                                                                                    |
|                  | problem.                                                                             | <ul> <li>(Kun MFC-7320 og Kun MFC-7440N)<br/>Se Overføre faksene dine eller<br/>Faksaktivitetsrapporten på side 107 før<br/>frakobling av maskinen slik at du ikke vil<br/>miste viktige meldinger.<br/>Koble deretter maskinen fra<br/>strømtilførselen i flere minutter og koble<br/>den deretter til igjen.</li> </ul>      |
|                  |                                                                                      | <ul> <li>(Kun MFC-7840W)</li> <li>Koble fra maskinen fra strømtilførselen i<br/>flere minutter, koble den deretter til igjen.</li> <li>(MFC-7840W kan være avslått i opptilfire<br/>dager uten å miste fakser som er lagret i<br/>minnet.) Se Overføre faksene dine eller<br/>Faksaktivitetsrapporten på side 107.)</li> </ul> |

| Feilmelding                                                                                                    | Årsak                                                                                                    | Tiltak                                                                                                    |
|----------------------------------------------------------------------------------------------------|----------------------------------------------------------------------------------------------------|----------------------------------------------------------------------------------------------------|
| Skann utilgj. XX                                                                                               | Maskinen har et mekanisk                                                                                                    | Gjør ett av følgende:                                                                                                    |
| problem.                                                                                                    | problem.                                                                                                    | <ul> <li>(Kun MFC-7320 og Kun MFC-7440N)<br/>Se Overføre faksene dine eller<br/>Faksaktivitetsrapporten på side 107 før<br/>frakobling av maskinen slik at du ikke vil<br/>miste viktige meldinger.<br/>Koble deretter maskinen fra<br/>strømtilførselen i flere minutter og koble<br/>den deretter til igjen.</li> </ul> |
|                                                                                                    |                                                                                                    | (Kun MFC-7840W)<br>Koble fra maskinen fra strømtilførselen i<br>flere minutter, koble den deretter til igjen.<br>(MFC-7840W kan være avslått i opptilfire<br>dager uten å miste fakser som er lagret i<br>minnet.) Se Overføre faksene dine eller<br>Faksaktivitetsrapporten på side 107.)                                |
| Lite toner igjen                                                                                               | Trommelenheten og                                                                                                    | Gjør ett av følgende:                                                                                                    |
| tonerkassetten er ikke<br>installertriktig, eller<br>tonerkassetten er brukt opp og<br>utskrift er ikke mulig. | Installer tonerkassetten og<br>trommelenheten på nytt.                                                                                                    |                                                                                                    |
|                                                                                                    | utskrift er ikke mulig.                                                                                                    | <ul> <li>Skift ut den tomme tonerkassetten med<br/>en ny. (Se Skifte ut tonerkassett<br/>på side 123.)</li> </ul>                                                                                                    |
| Lite toner igjen                                                                                               | Hvis meldingen<br>Lite toner igjen vises i<br>displayet, kan du fortsatt skrive<br>ut, men maskinen forteller deg at<br>tonerkassetten er nesten tom og<br>toneren vil snart trenge utskifting. | Bestill en ny tonerkassett nå.                                                                                                    |

### Overføre faksene dine eller Faksaktivitetsrapporten

Dersom skjermen viser:

- Init utilgj. XX
- Utsk. utilgj. XX
- Skann utilgj. XX

Vi anbefaler å overføre faksene til en annen faksmaskin eller til PC-en din. (Se Sende fakser til en annen faksmaskin på side 108 eller Sende fakser til datamaskinen på side 108.) Du kan også overføre

Faksaktivitetsrapporten for å se om det finnes noen fakser som du trenger å overføre. (Se Faksaktivitetsrapporten rapporterer til en annen faksmaskin på side 108.)

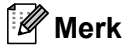

Hvis det vises en feilmelding i displayet etter at faksene er blitt overført, koble maskinen fra strømkilden i flere minutter, før du kobler den til igjen.

#### Sende fakser til en annen faksmaskin

Hvis du ikke har innstilt apparat-IDen, kan du ikke åpne faksoverføringsmodus. (Se Sette apparat-ID-en din i Hurtigstartguiden.)

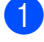

Trykk på Menu, 9, 0 og 1.

Gjør ett av følgende:

- Hvis meldingen Ingen data vises i displayet, ligger det ingen fakser i maskinens minne. Trykk på Stop/Exit.
- Skriv inn faksnummeret som faksene skal videresendes til.

3 Trykk på Start.

#### Sende fakser til datamaskinen

Du kan overføre faksene fra maskinens minne til datamaskinen.

- Kontroller at du har installert MFL-Pro Suite på datamaskinen, og aktiver deretter PC-faks Mottak på datamaskinen. (Vil du vite mer om PC-FAX-mottak, kan du se PC-FAX-mottak i Programvarehåndboken på CD-platen.)
- 2 Kontroller at du har innstilt PC mottak på maskinen. (Se PC-FAX-mottak på side 56.) Dersom det er fakser i maskinens minne når du setter opp PC-faks-mottak, vil displayet spørre om du ønsker å overføre faksene til PC-en din.
- 3 Gjør ett av følgende:
  - Vil du overføre alle faksene til datamaskinen, trykker du 1. Du vil bli spurt om du ønsker en sikkerhetsutskrift.
  - Vil du avslutte og la faksene bli værende i minnet, trykker du 2.
- 4 Trykk på Stop/Exit.

#### Faksaktivitetsrapporten rapporterer til en annen faksmaskin

Hvis du ikke har innstilt apparat-IDen, kan du ikke åpne faksoverføringsmodus. (Se Sette apparat-ID-en din i Hurtigstartguiden.)

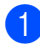

- Trykk på Menu, 9, 0 og 2.
- 2 s F

Skriv inn faksnummeret som Faksaktivitetsrapporten skal videresendes til.

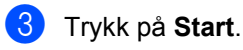

# Dokumentstopp

Følg trinnene nedenfor hvis dokumentet blir sittende fast.

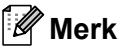

Etter at du har fjernet et fastkjørt dokument, sjekker du at det ikke ligger igjen papirbiter i maskinen som kan forårsake en ny fastkjøring.

#### Dokumentstans øverst i dokumentmaterenheten

Fiern papir som ikke sitter fast, fra dokumentmateren.

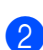

2 Åpne dekselet på dokumentmateren.

3 Trekk det fastkjørte dokumentet ut mot venstre.

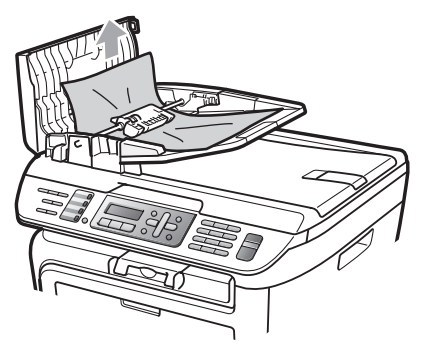

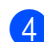

4 Lukk dekselet på dokumentmateren.

Trykk på Stop/Exit.

#### Dokumentet sitter fast under dokumentdekselet

- **1** Fjern papir som ikke sitter fast, fra dokumentmateren.
- 2 Løft opp dokumentdekselet.
- 3 Trekk det fastkjørte dokumentet ut mot høyre.

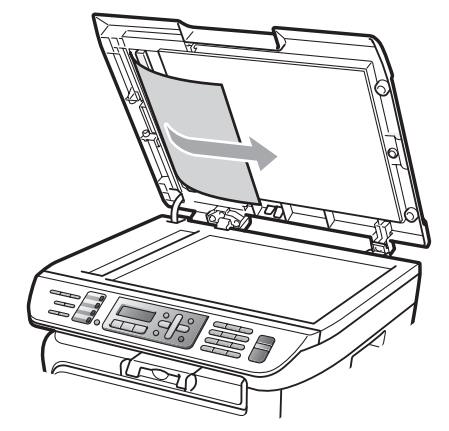

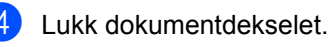

5 Trykk på Stop/Exit.

#### Dokumentet sitter fast ved utgangspapirskuffen

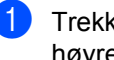

Trekk det fastkjørte dokumentet ut mot høyre.

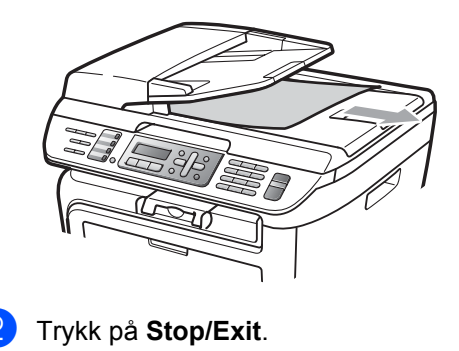

# Papirstopp

Følg trinnene i dette avsnittet for å fjerne papirstopp.

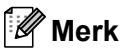

- Bekreft at du har installert både en tonerkassett og en trommelenhet i maskinen. Dersom du ikke har installert en trommelenhet eller har installert denne feil, da kan den føre til et papirstopp i Brother-maskinen din.
- Hvis feilmeldingen vedvarer, åpner både frontdekselet og fikseringsenhetsdekselet, og trykker dem fast igjen for å tilbakestille maskinen.

#### ADVARSEL

#### \land VARM OVERFLATE

Når du nettopp har brukt maskinen, er enkelte komponenter inne i maskinen svært varme. For å unngå skade når du åpner frontdekselet eller det bakre dekselet (bakre mottaksbrett) på maskinen, må du IKKE berøre komponentene som er skyggelagt på tegningen.

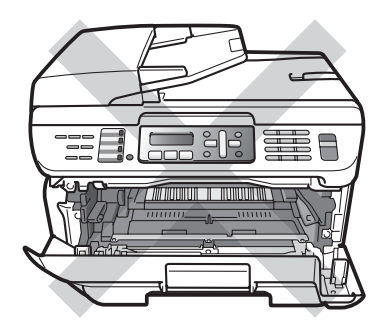

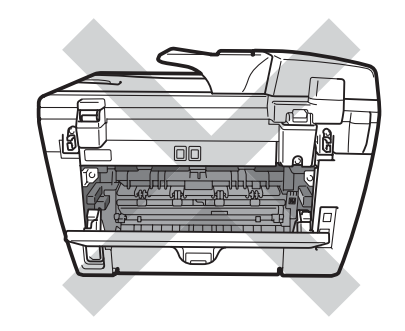

#### FORSIKTIG

For å unngå skader på maskinen forårsaket av statisk elektrisitet, må du IKKE berøre elektrodene som vises på tegningen.

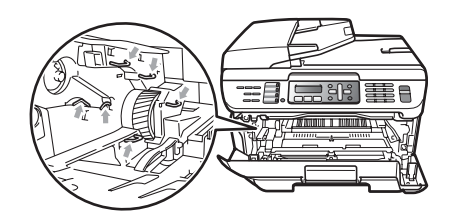

#### Papirstopp inne i maskinen

Åpne frontdekslet.

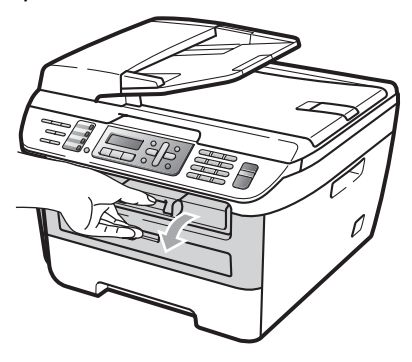

2 Trekk sakte ut trommelen og tonerkassetten. Papiret som har satt seg fast vil bli trukket opp sammen med tonerkassetten og trommelen.

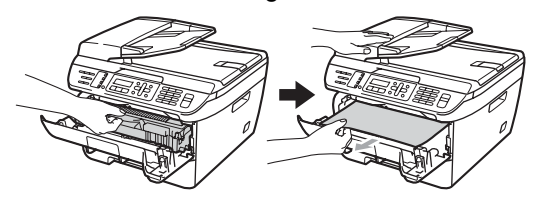

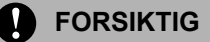

Vi anbefaler at du plasserer trommelenheten og tonerkassettene for seg på et rent, flatt underlag som er beskyttet med papir eller et tøystykke under i tilfelle du søler ut eller det spruter ut toner ved et uhell.

3 Dersom du ikke kan fjerne trommelenheten og tonerkassetten på en enkel måte, ikke bruk ekstra kraft. Løft heller skannerdekslet,

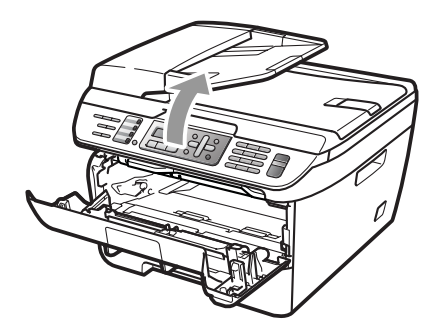

og brukbegge hender for å forsiktig trekke opp papiret som har satt seg fast ut av åpningen til utskuffen.

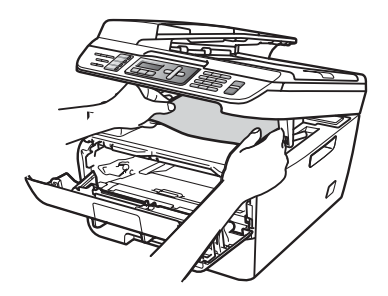

Hvis du ikke kan trekke det fastkjørte papiret ut av utmatingsåpningen, trekker du det ut av papirskuffåpningen.

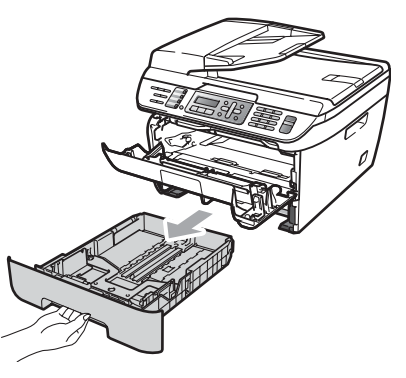

6 Trekk papiret som har satt seg fast ut av papirskuffåpningen.

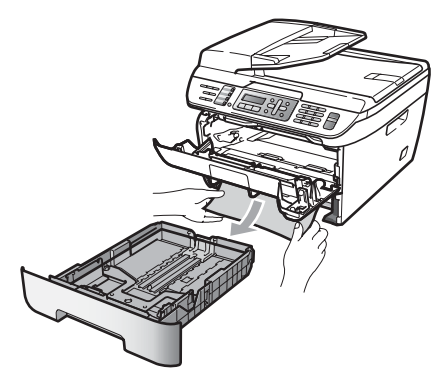

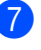

Sett inn trommelenheten og tonerkassettenheten i maskinen igjen.

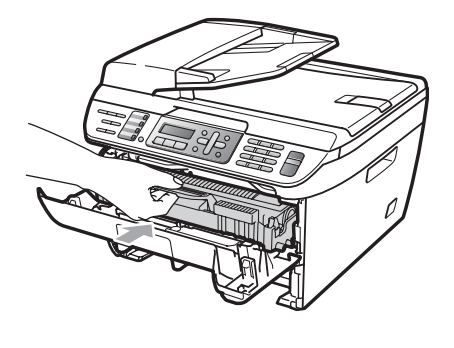

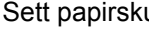

Lukk frontdekselet.

Sett papirskuffen tilbake i maskinen.

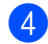

Lukk skannerdekselet.

111

В

#### Papirstopp bak i maskinen

Ð Åpne frontdekslet.

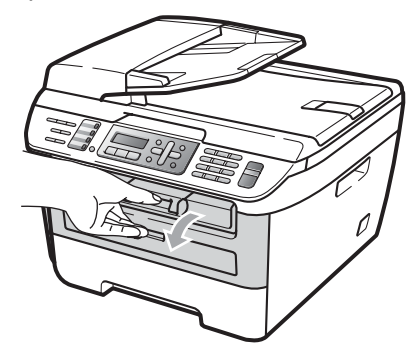

Trekk sakte ut trommelen og tonerkassetten.

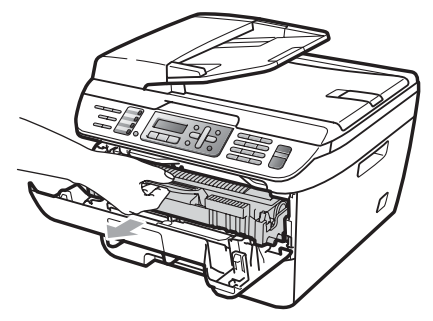

#### FORSIKTIG

Vi anbefaler at du plasserer trommelenheten og tonerkassettene for seg på et rent, flatt underlag som er beskyttet med papir eller et tøystykke under i tilfelle du søler ut eller det spruter ut toner ved et uhell.

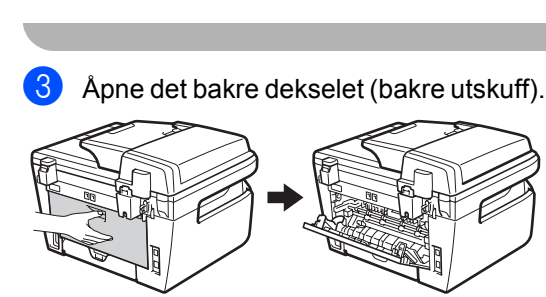

4 Trekk klaffene mot deg for å åpne dekslet på fikseringsenheten (1).

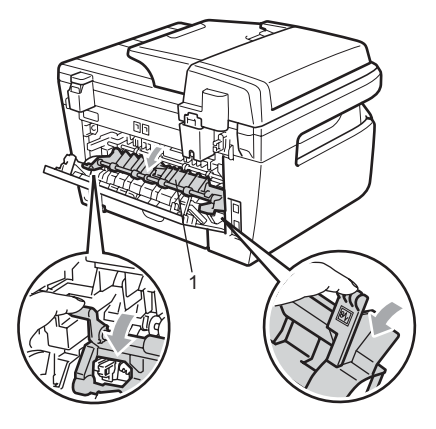

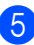

5 Trekk papiret som har satt seg fast ut av fikseringsenheten.

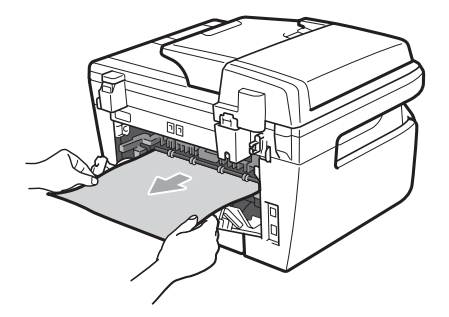

6 Lukk det bakre dekselet (bakre utskuff).

Sett inn trommelenheten og tonerkassettenheten i maskinen igjen.

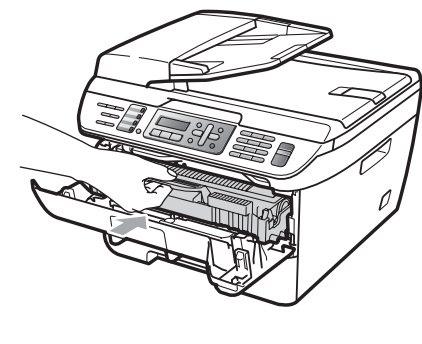

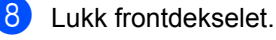

#### Papir har satt seg fast inne i trommelenheten og tonerkassetten

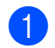

Åpne frontdekslet.

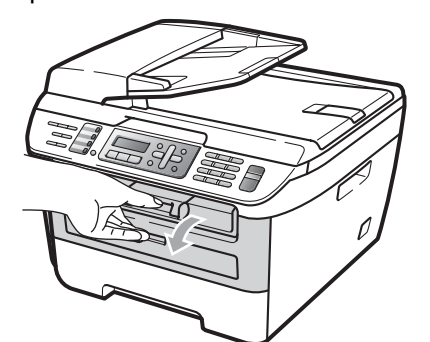

Trekk sakte ut trommelen og tonerkassetten.

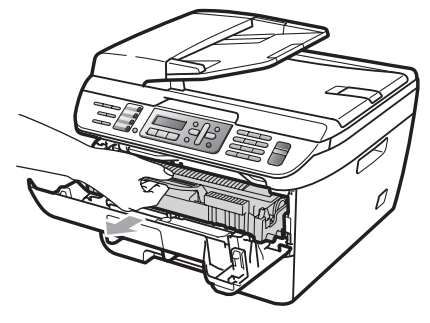

#### FORSIKTIG V

Vi anbefaler at du plasserer trommelenheten og tonerkassettene for seg på et rent, flatt underlag som er beskyttet med papir eller et tøystykke under i tilfelle du søler ut eller det spruter ut toner ved et uhell.

Press ned den grønne låsehendelen og ta tonerkassetten ut av trommelenheten.

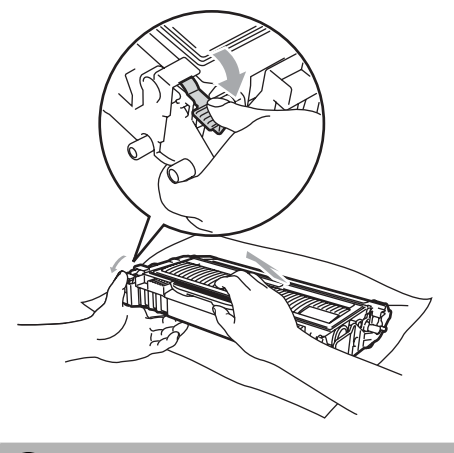

FORSIKTIG

Håndter tonerkassetten varsomt. Hvis du får tonersprut på hender eller klær, tørker du det umiddelbart vekk eller vasker det av med kaldt vann.

For å unngå problemer med utskriftskvaliteten, må du IKKE berøre komponentene som er skyggelagt på tegningene nedenfor.

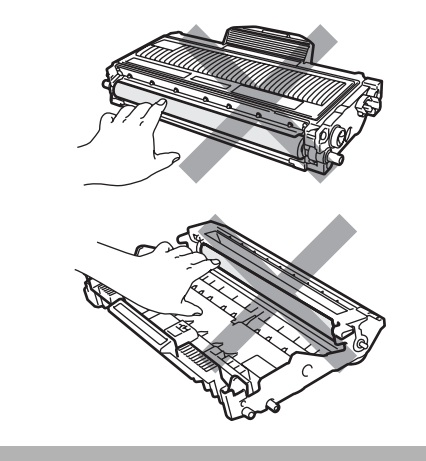

4 Fjern papiret som har satt seg fast dersom det er noe inne i trommelenheten.

5 Sett tonerkassetten tilbake i trommelenheten til du hører at den klikker på plass. Dersom du setter det inn riktig vil den grønne låsehendelen løfte seg automatisk.

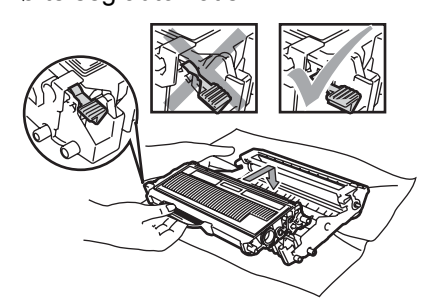

6 Sett inn trommelenheten og tonerkassettenheten i maskinen igjen.

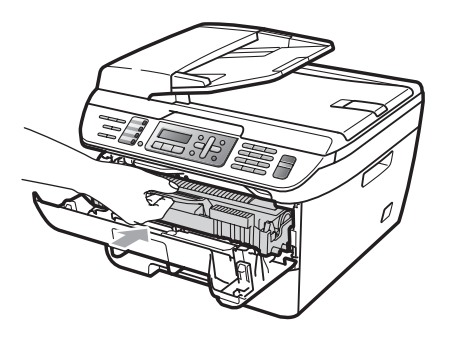

7 Lukk frontdekselet.

# **Regelmessig vedlikehold**

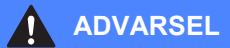

Bruk nøytrale vaskemidler.

IKKE bruk rengjøringsmidler som inneholder ammoniakk, alkohol, noen form for spray eller andre typer brennbare substanser når du skal rengjøre maskinen innvendig eller utvendig. Dette kan føre til brann eller elektrisk støt. For nærmere informasjon, se *Viktige sikkerhetsinstruksjoner* på side 86.

#### **FORSIKTIG**

Trommelenheten inneholder toner, så den må derfor behandles med forsiktighet. Hvis du får tonersprut på hender eller klær, tørker du det umiddelbart vekk eller vasker det av med kaldt vann.

# Rengjøre maskinen utvendig

- 1 Slå av maskinen. Trekk først ut telefonledningen, koble fra alle kabler, og trekk ut strømkabelen fra strømuttaket.
- 2 Trekk papirskuffen helt ut av maskinen.

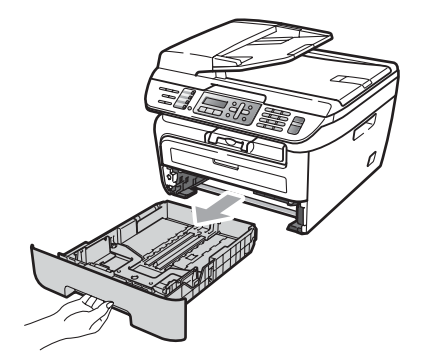

**3** Tørk av maskinen utvendig med en myk klut for å fjerne støv.

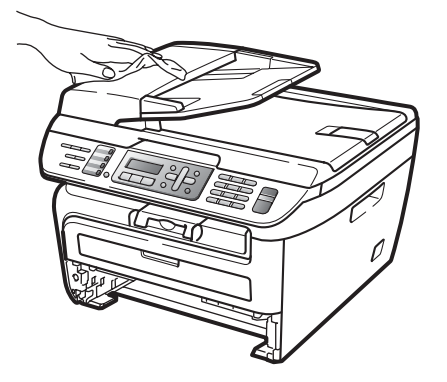

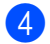

4 Fjern ethvert papir som er i papirskuffen.

5 Tørk av papirskuffen innvendig med en myk klut for å fjerne støv.

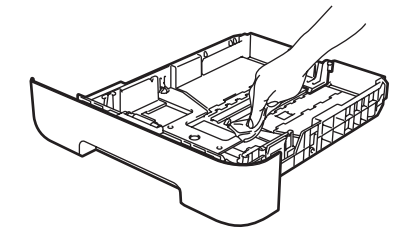

- 6 Legg tilbake papiret, og sett papirskuffen godt tilbake i maskinen igjen.
  - Sett først maskinens strømkabel inn i strømuttaket først, og tilkoble deretter alle kablene og telefonledningen. Slå av maskinen.

# Rengjøre skannerglassplaten

- 1 Slå av maskinen. Trekk først ut telefonledningen først, koble fra alle kabler og trekk deretter strømkabelen ut av strømuttak.
- 2 Løft opp dokumentdekselet (1). Rengjør den hvite plastoverflaten (2) og skannerglassplaten (3) på undersiden av den med en myk, lofri klut fuktet med vann.

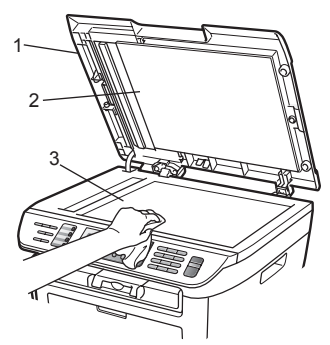

 I dokumentmaterenheten rengjør du den hvite plaststangen (1) og glasslisten (2) under den med en myk, lofri klut fuktet med vann.

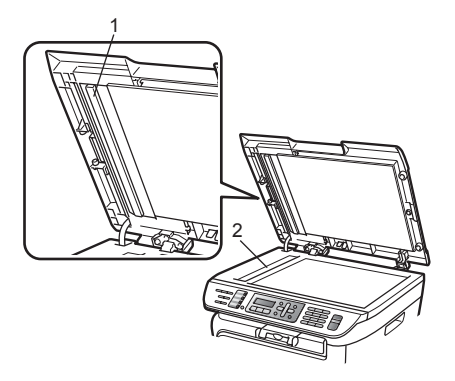

4 Sett først maskinens strømkabel inn i strømuttaket først, og tilkoble deretter alle kablene og telefonledningen. Slå av maskinen.

### 🖉 Merk

I tillegg til å rengjøre skannerglassplaten og glasslisten med en myk og lofri klut fuktet med vann, stryk fingertuppen over glasset for å kjenne om det er noe der. Hvis du kjenner at det er smuss på, rengjør glasset igjen noen ganger. Det kan hende du må gjenta rengjøringsprosessen tre eller fire ganger. Ta en kopi etter hver rengjøring for å teste.

# Rengjøre laserskannervinduet

#### ADVARSEL

#### Bruk nøytrale vaskemidler.

IKKE bruk rengjøringsmidler som inneholder ammoniakk, alkohol, noen form for spray eller andre typer brennbare substanser når du skal rengjøre maskinen innvendig eller utvendig. Dette kan føre til brann eller elektrisk støt. For nærmere informasjon, se *Viktige sikkerhetsinstruksjoner* på side 86.

#### FORSIKTIG

Berør IKKE laserskannervinduet med fingrene.

- Før du rengjør innsiden av maskinen, skru av maskinen.
   Trekk ut telefonledningen først, og trekk deretter ut strømledningen fra strømuttaket.
- 2 Åpne frontdekslet og ta sakte ut trommelenheten og tonerkassetten.

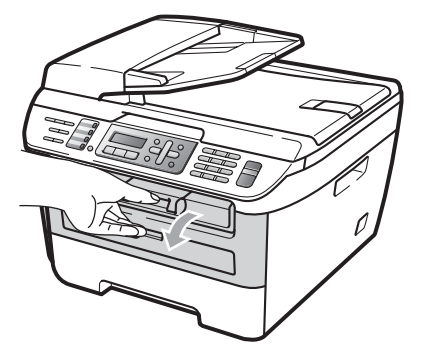

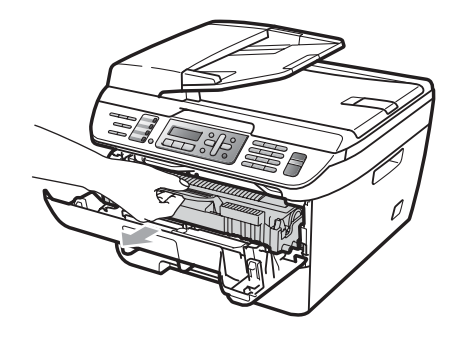

#### ADVARSEL

# **VARM OVERFLATE**

Når du nettopp har brukt maskinen, er enkelte komponenter inne i maskinen svært varme. For å unngå skade når du åpner frontdekselet eller det bakre dekselet (bakre mottaksbrett) på maskinen, må du IKKE berøre komponentene som er skyggelagt på tegningen.

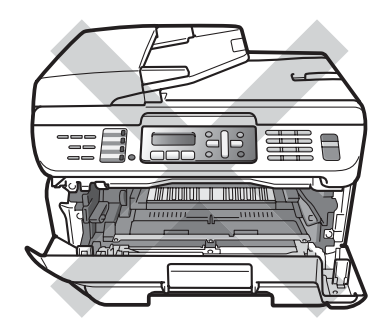

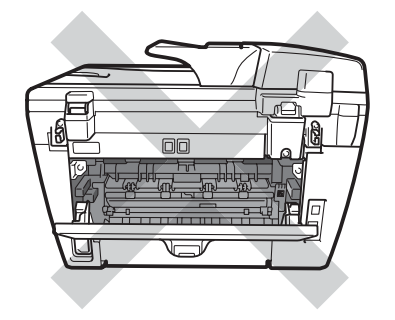

B

#### (1) FORSIKTIG

For å unngå skader på maskinen forårsaket av statisk elektrisitet, må du IKKE berøre elektrodene som vises på tegningen.

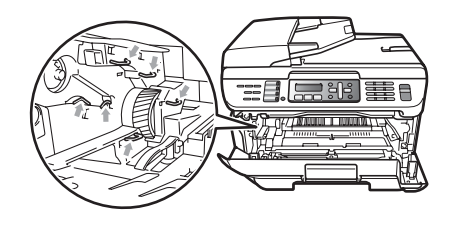

Vi anbefaler at du plasserer trommelenheten på et rent, flatt underlag som er beskyttet med et ark papir eller klut i tilfelle tonersøl eller tonersprut.

3 Tørk av skannervinduet ved å tørke den med en ren myk, lofri klut.

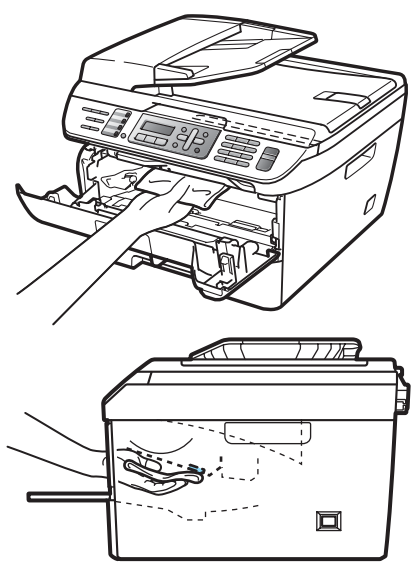

4 Sett inn trommelenheten og tonerkassettenheten i maskinen igjen.

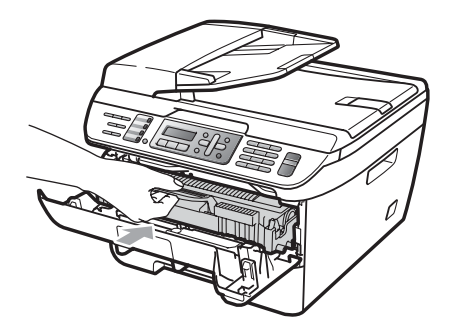

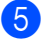

5 Lukk frontdekselet.

6 Plugg maskinens ledning tilbake i strømuttaketførst, og plugg deretter inn telefonledningen. Skru på maskinen.

# Rengjøre korona-tråd

Hvis du har problemer med utskriftskvaliteten, kan du rengjøre korona-tråd som vist nedenfor:

Slå av maskinen. Trekk først ut telefonledningen, koble fra alle kabler, og trekk ut strømkabelen fra strømuttaket.

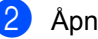

Åpne frontdekslet.

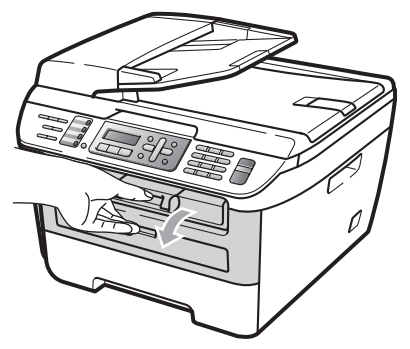

3 Trekk sakte ut trommelen og tonerkassetten.

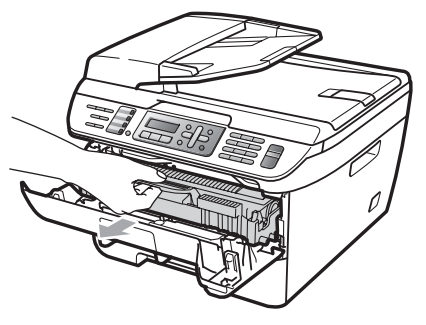

#### FORSIKTIG

Vi anbefaler at du plasserer trommelenheten og tonerkassettene for seg på et rent, flatt underlag som er beskyttet med papir eller et tøystykke under i tilfelle du søler ut eller det spruter ut toner ved et uhell.

Håndter tonerkassetten varsomt. Hvis du får tonersprut på hender eller klær, tørker du det umiddelbart vekk eller vasker det av med kaldt vann.

For å unngå skader på maskinen forårsaket av statisk elektrisitet, må du IKKE berøre elektrodene som vises på tegningen.

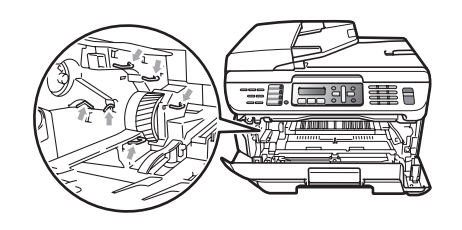

Rengjør korona-tråden inne i trommelenheten ved å skyve den grønne klaffen forsiktig fra høyre til venstre og venstre til høyre flere ganger.

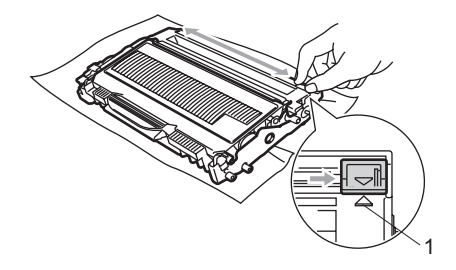

#### FORSIKTIG

Kontroller at den grønne klaffen skyves tilbake til utgangsposisjonen (▲) (1). Hvis ikke, kan det hende at du får vertikale striper på utskriftene.

5)

Sett inn trommelenheten og tonerkassettenheten i maskinen igjen.

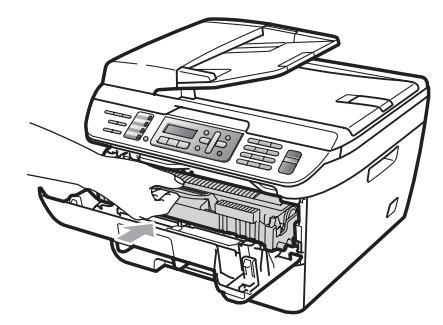

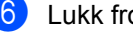

Lukk frontdekselet.

Sett først maskinens strømkabel inn i strømuttaket først, og tilkoble deretter alle kablene og telefonledningen. Slå av maskinen.

#### Ω FORSIKTIG

For å unngå problemer med utskriftskvaliteten, må du IKKE berøre komponentene som er skyggelagt på tegningene nedenfor.

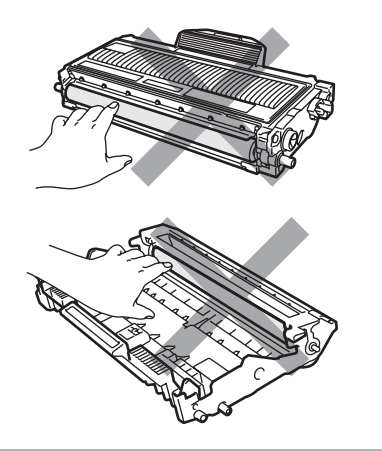

### Rengjøre trommelenheten

Hvis du har problemer med utskriftskvaliteten, rengjør trommelen som vist nedenfor.

- Slå av maskinen. Trekk først ut telefonledningen, og trekk deretter strømkabelen ut av strømuttaket.
- Åpne frontdekslet.

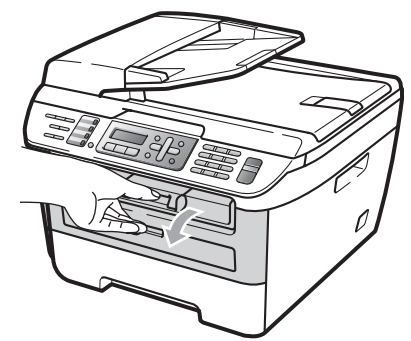

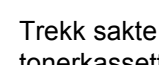

3 Trekk sakte ut trommelen og tonerkassetten.

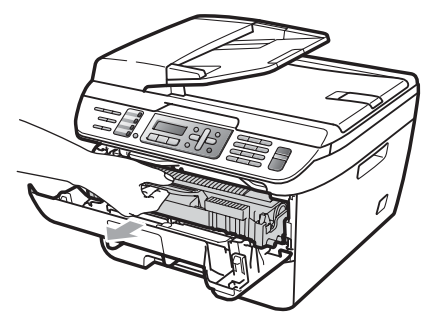

#### FORSIKTIG

Vi anbefaler at du setter trommelenheten og tonerkassettene for seg på et rent, flatt underlag som er beskyttet med papir eller et tøystykke under i tilfelle du søler ut eller det spruter ut toner ved et uhell.

For å unngå skader på maskinen forårsaket av statisk elektrisitet, må du IKKE berøre elektrodene som vises på tegningen.

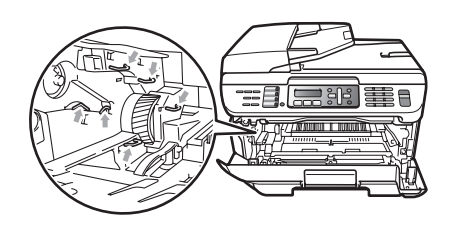

4 Press ned den grønne låsehendelen og ta tonerkassetten ut av trommelenheten.

#### FORSIKTIG

Håndter tonerkassetten varsomt. Hvis du får tonersprut på hender eller klær, tørker du det umiddelbart vekk eller vasker det av med kaldt vann.

For å unngå problemer med utskriftskvaliteten, må du IKKE berøre komponentene som er skyggelagt på tegningene nedenfor.

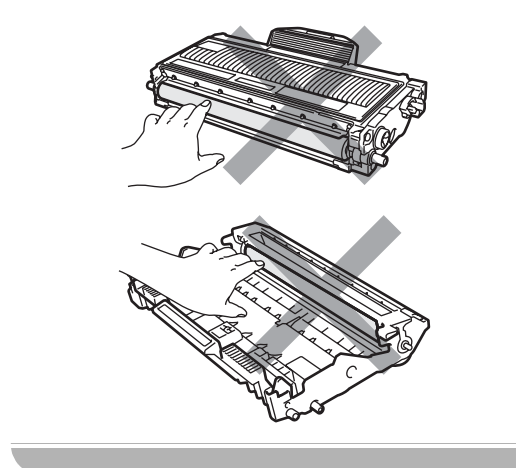

Plasser utskriftseksemplet foran trommelen, og finn nøyaktig plassering til den dårlige utskriften.

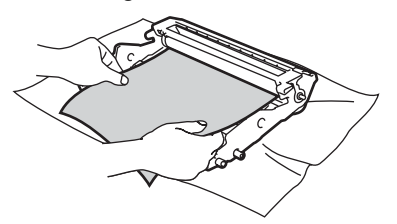

6

Vri på trommeldrivhjulet for hånd mens du ser på overflaten til OPC-trommel (1).

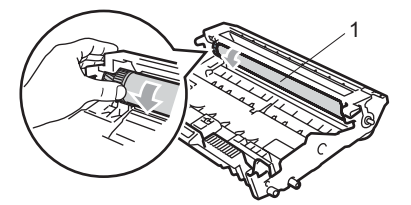

7 Når du har funnet merket på trommelen som samsvarer med utskriftseksemplet, tørker du forsiktig av OPC-trommelen med en bomullspinne helt til støvet eller limet på overflaten er fjernet.

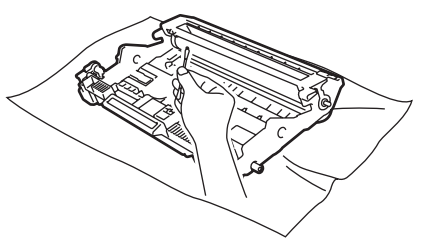

#### FORSIKTIG

Du må IKKE berøre den fotosensitive trommelen med fingrene.

Du må IKKE rengjøre overflaten på den fotosensitive trommelen med en skarp gjenstand.

Du må IKKE bruke stor kraft ved rengjøring, for det kan skade trommelen.

8 Sett tonerkassetten tilbake i trommelenheten til du hører at den klikker på plass. Dersom du setter det inn kassetten riktig vil den grønne låsehendelen løfte seg automatisk.

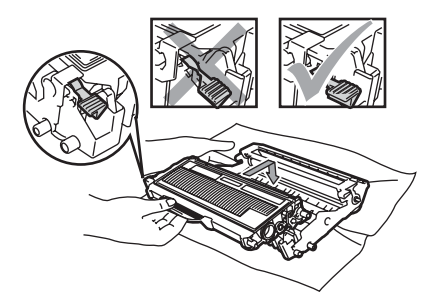

9 Sett inn trommelenheten og tonerkassettenheten i maskinen igjen.

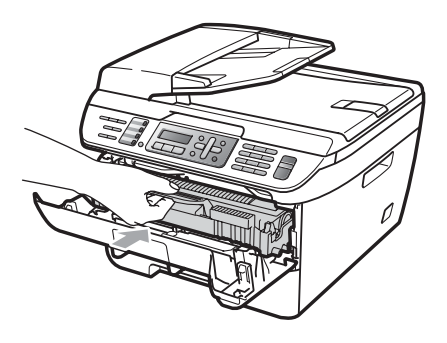

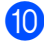

- 10 Lukk frontdekselet.
- 1 Sett først maskinens strømkabel inn i strømuttaket først, og tilkoble deretter alle kablene og telefonledningen. Slå av maskinen.

# Skifte forbruksmateriell

Du vil trenge å skifte forbruksmateriell når maskinen indikerer at levetiden til materiellet er over.

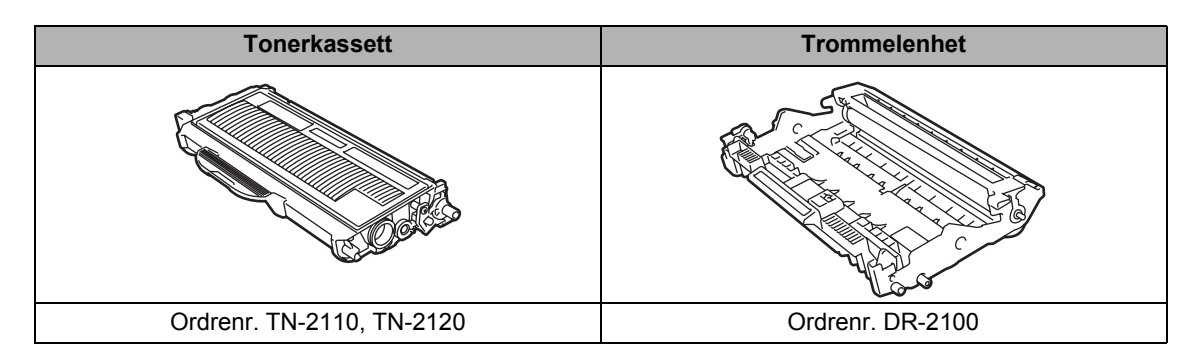

🖉 Merk

- Kast brukt forbruksmateriell i henhold til lokale bestemmelser. (Se EU-direktiv 2002/96/EC og EN50419 på side 85.) Har du spørsmål, kan du kontakte firmaet for avfallshåndtering der du bor. Sørg for å forsegle forbruksmateriellet godt etter bruk slik at ingenting renner ut.
- Vi anbefaler å plassere brukt forbruksmateriell på papirark for å unngå søl eller sprut fra stoffet som er inni.
- Hvis du bruker papir som ikke tilsvarer anbefalt papirtype, kan levetiden til forbruksmateriell og maskindeler reduseres.

### Skifte ut tonerkassett

Tonerkassettene med lang levetid kan skrive ut omtrent 2600 sider <sup>1</sup> og Standard tonerkassetter kan skrive ut omtrent 1500 sider <sup>1</sup>. Faktisk sideantall vil variere avhengig av den gjennomsnittlige dokumenttypen (dvs., standard brev, detaljert grafikk). Når en tonerkassett er nesten tom, vises meldingen Lite toner igjen i displayet.

<sup>1</sup> Omtrentlig levetid på kassetten er angitt i henhold i overensstemmelse med SO/IEC 19752.

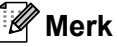

Det kan være praktisk å ha en ny tonerkassett i beredskap når du ser advarselen Lite toner igjen.

#### ADVARSEL

#### \land VARM OVERFLATE

Når du nettopp har brukt maskinen, er enkelte komponenter inne i maskinen svært varme. For å unngå skade når du åpner frontdekselet eller det bakre dekselet (bakre mottaksbrett) på maskinen, må du IKKE berøre komponentene som er skyggelagt på tegningen.

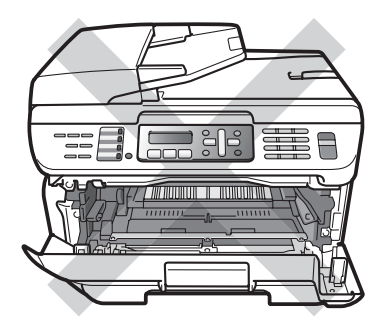

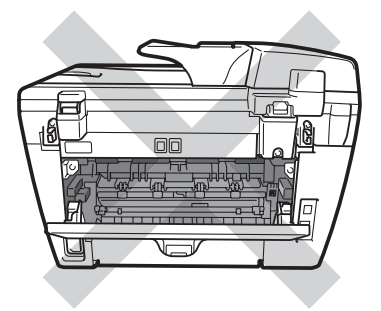

1 Åpne frontdekslet.

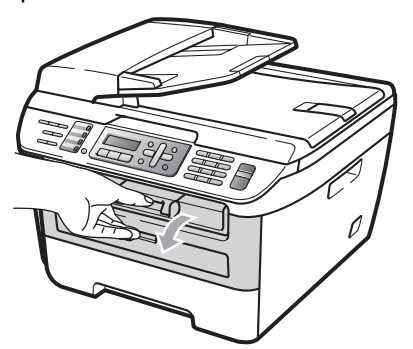

 Trekk sakte ut trommelen og tonerkassetten.

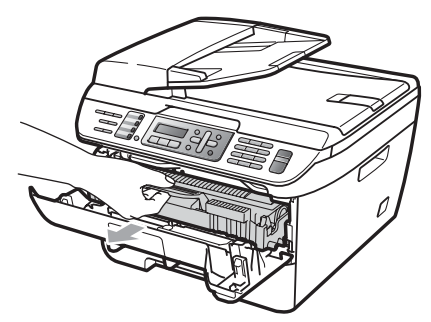

#### FORSIKTIG

Vi anbefaler at du setter trommelenheten og tonerkassettene for seg på et rent, flatt underlag som er beskyttet med papir eller et tøystykke under i tilfelle du søler ut eller det spruter ut toner ved et uhell.

For å unngå skader på maskinen forårsaket av statisk elektrisitet, må du IKKE berøre elektrodene som vises på tegningen.

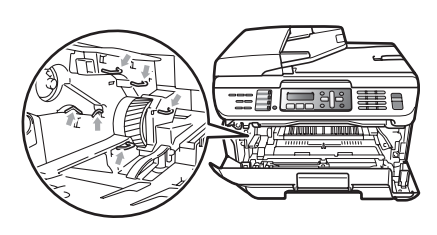

3 Trykk ned den grønne låsehendelen og ta den brukte tonerkassetten ut av trommelenheten.

#### ADVARSEL

Tonerkassetten må IKKE utsettes for åpen flamme. De kan eksplodere og dermed føre til personskader.

#### FORSIKTIG

Håndter tonerkassetten varsomt. Hvis du får tonersprut på hender eller klær, tørker du det umiddelbart vekk eller vasker det av med kaldt vann.

For å unngå problemer med utskriftskvaliteten, må du IKKE berøre komponentene som er skyggelagt på tegningene.

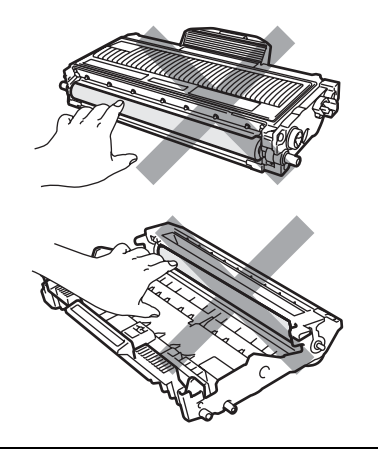

Brother-maskiner er konstruert for å fungere med toner av en spesiell spesifikasjon og vil fungere optimalt når den brukes sammen med ekte Brother tonerkassetter (TN-2110/TN-2120). Brother kan ikke garantere slik optimal ytelse hvis det brukes toner eller tonerkassetter med andre spesifikasjoner. Brother fraråder derfor bruk av andre tonerkassetter enn ekte Brothertonerkassetter, eller påfylling av tomme kassetter med toner av annen opprinnelse. Hvis trommelenheten eller andre komponenter i maskinen blir skadet som følge av bruk av toner eller tonerkassetter andre enn originale Brother-produkter, dekker ikke garantien eventuell nødvendig reparasjon ettersom uoriginale produkter kanskje ikke er kompatible eller ikke egnet for bruk med denne maskinen.

Pakk ut tonerkassetten akkurat før du setter den inn maskinen. Hvis tonerkassetten blir liggende åpnet i lang tid, reduseres levetiden til toneren.

### 🖉 Merk

Sørg for å forsegle den brukte tonerkassetten forsvarlig i en egnet pose slik at tonerpulver ikke trenger ut av kassetten.

Pakk ut den nye tonerkassetten. Hold kassetten vannrett med begge hender, og vugg den forsiktig fra side til side fem eller seks ganger for å fordele tonerpulveret jevnt inne i kassetten.

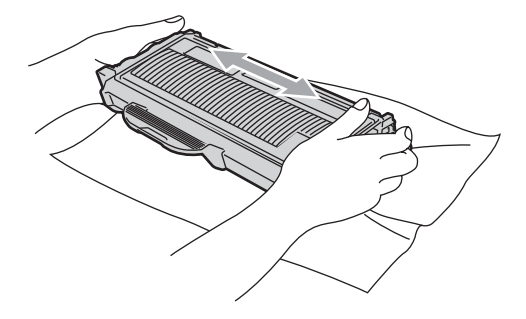

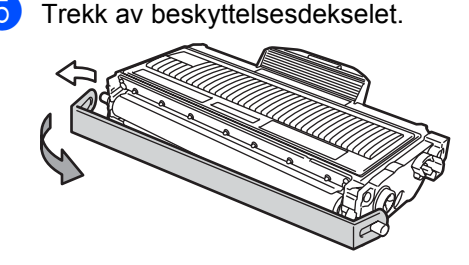

B

6 Sett den nye tonerkassetten bestemt tilbake i trommelenheten til du hører at den klikker på plass. Dersom du setter det inn riktig vil låsehendelen løfte seg automatisk.

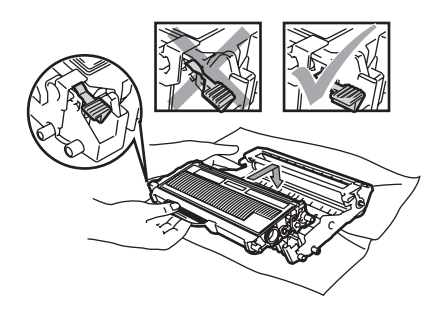

**FORSIKTIG** 

Sørg for at du setter tonerkassetten skikkelig inn, ellers vil den komme for langt fra trommelenheten.

Rengjør korona-tråden til trommelenheten ved å skyve den grønne klaffen forsiktig fra høyre til venstre og venstre til høyre flere ganger.

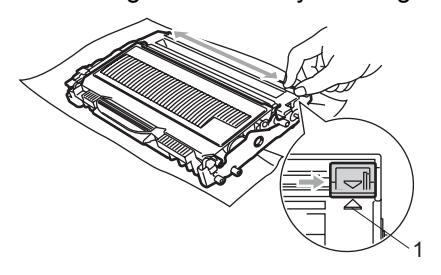

### FORSIKTIG

Kontroller at den grønne klaffen skyves tilbake til utgangsposisjonen (▲) (1). Hvis ikke, kan det hende at du får vertikale striper på utskriftene. Sett inn trommelenheten og tonerkassettenheten i maskinen igjen.

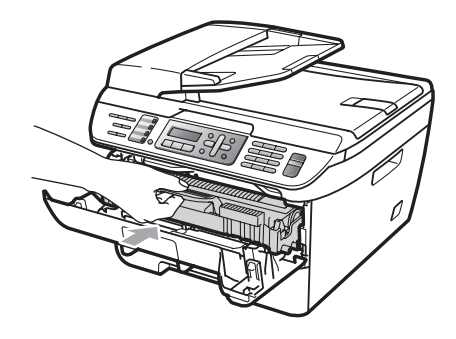

9 Lukk frontdekselet.

#### **FORSIKTIG**

IKKE skru av maskinen eller åpne frontdekslet før displayet går tilbake til ventemodus.

### Skifte ut trommelenheten

Maskinen bruker en trommelenhet for å kunne trykke bilder på papir. Dersom displayet viser Trommel sn. uts., er trommelenheten nær slutten av levetiden og det er på tide å kjøpe en ny. Selv om displayet viser

Trommel sn. uts., kan det være at du kan fortsette å skrive ut uten å måtte skifte trommelen på en stund. Hvis det blir en merkbar forringelse i utskriftskvaliteten (selv før meldingen Trommel sn. uts. vises), bør imidlertid trommelenheten skiftes ut. Du bør rengjøre maskinen når du skifter ut trommelenheten. (Se *Rengjøre laserskannervinduet* på side 117.)

#### FORSIKTIG

Når du fjerner trommelenheten, må den behandles forsiktig ettersom den inneholder tonerpulver. Hvis du får tonersprut på hender eller klær, tørker du det umiddelbart vekk eller vasker det av med kaldt vann.

# 🖉 Merk

Trommelenheten er forbruksmateriell, og må skiftes ut regelmessig. Det er en rekke faktorer som avgjør trommelens levetid, slik som temperatur, fuktighet, papirtype, og hvor mye toner du bruker for antall sider per utskriftsjobb. Trommelen har en beregnet levetid på omtrent 12000 sider <sup>1</sup>. Det faktiske antall sider som trommelen vil skrive ut, kan være vesentlig mindre enn dette estimatet. Ettersom vi ikke har noen kontroll over de mange faktorene som avgjør trommelens faktiske levetid, er det ikke mulig å garantere et minimum antall sider som vil bli skrevet ut med trommelen.

<sup>1</sup> Levetiden på trommelen er omtrent, og kan variere etter brukstype.

#### ADVARSEL

#### 

Når du nettopp har brukt maskinen, er enkelte komponenter inne i maskinen svært varme. For å unngå skade når du åpner frontdekselet eller det bakre dekselet (bakre mottaksbrett) på maskinen, må du IKKE berøre komponentene som er skyggelagt på tegningen.

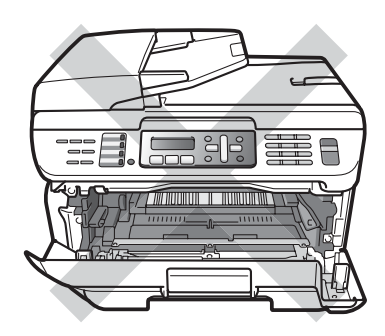

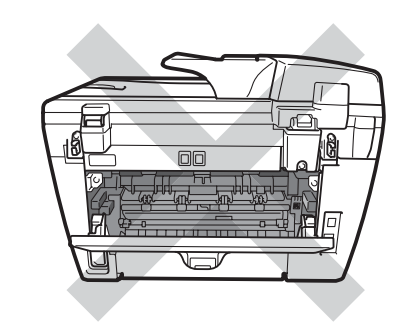

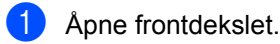

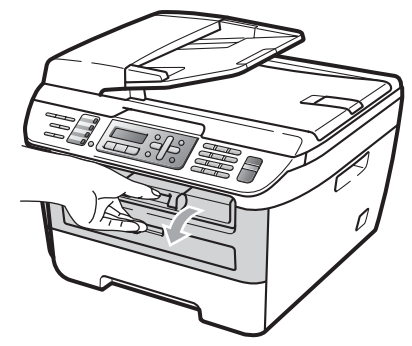

2 Trekk sakte ut trommelen og tonerkassetten.

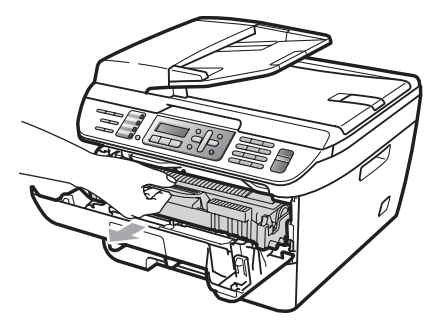

#### FORSIKTIG

Vi anbefaler at du setter trommelenheten og tonerkassettene for seg på et rent, flatt underlag som er beskyttet med papir eller et tøystykke under i tilfelle du søler ut eller det spruter ut toner ved et uhell. For å unngå skader på maskinen forårsaket av statisk elektrisitet, må du IKKE berøre elektrodene som vises på tegningen.

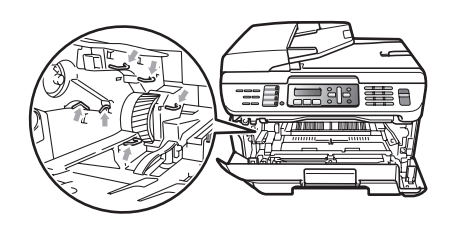

Press ned den grønne låsehendelen og ta tonerkassetten ut av trommelenheten.

#### FORSIKTIG

For å unngå problemer med utskriftskvaliteten, må du IKKE berøre komponentene som er skyggelagt på tegningene.

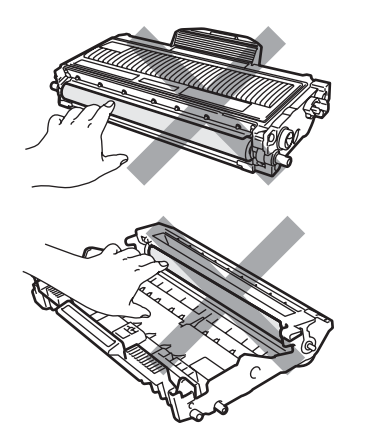

Vent med utpakkingen av kassetten til rett før du setter den inn i maskinen. Trommelenheten kan ta skade av å bli utsatt for direkte sollys eller lys fra et rom.

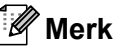

Sørg for at trommelenheten forsegles forsvarlig slik at tonerpulver ikke trenger ut av enheten.

4 Pakk ut den nye trommelenheten.

5 Sett tonerkassetten bestemt tilbake i den nye trommelenheten til du hører at den klikker på plass. Dersom du setter det inn kassetten riktig vil den grønne låsehendelen løfte seg automatisk.

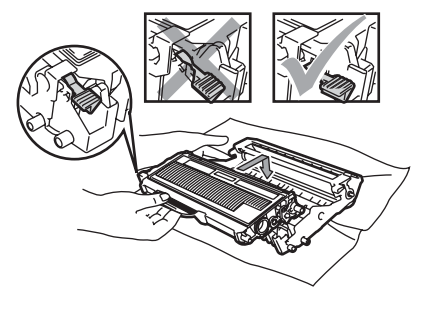

#### FORSIKTIG

Sørg for at du setter tonerkassetten skikkelig inn, ellers vil den komme for langt fra trommelenheten.

6 Rengjør korona-tråden til trommelenheten ved å skyve den grønne klaffen forsiktig fra høvre til venstre og venstre til høyre flere ganger.

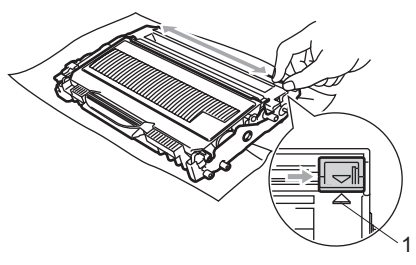

#### FORSIKTIG

Kontroller at den grønne klaffen skyves tilbake til utgangsposisjonen (▲) (1). Hvis ikke, kan det hende at du får vertikale striper på utskriftene.

Sett tilbake trommelen og tonerkassetten inn i maskinen.

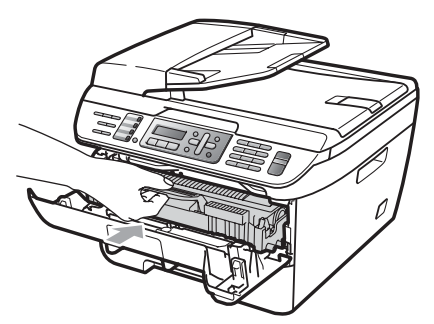

8 Trykk på Clear/Back. For å bekrefte at du installerer en ny trommel, trykk på 1.

9 Når displayet viser Godkjent, lukk frontdekslet.

# Maskininformasjon

# Kontrollere serienummeret

Du kan se maskinens serienummer i displayet.

- (For MFC-7320) Trykk på Menu, 4, 1. (For MFC-7440N) Trykk på Menu, 5, 1. (For MFC-7840W) Trykk på Menu, 6, 1.
- Trykk på Stop/Exit.

# Kontrollere sidetellerne

Du kan vise maskinens sidetellere for kopier, utskrevne sider, rapporter og lister, fakser eller et sammendrag.

 (For MFC-7320) Trykk på Menu, 4, 2. (For MFC-7440N) Trykk på Menu, 5, 2. (For MFC-7840W) Trykk på Menu, 6, 2.

 Trykk ▲ eller ▼ for å velge Total, Fax/Rap, Kopi eller Print. Du kan se maskinens sideteller.

Trykk på Stop/Exit. 3

## Kontrollere levetid på trommel

Du kan se levetiden til trommelen for maskinen i displayet.

> (For MFC-7320) Trykk på Menu, 4, 3. (For MFC-7440N) Trykk på Menu, 5, 3. (For MFC-7840W) Trykk på Menu, 6, 3.

> Trykk på **OK**. Du kan se trommelenhetens gjenværende levetid i prosent.

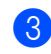

Trykk på Stop/Exit.

# Pakke og transportere maskinen

FORSIKTIG

Forsikre deg om at maskinen er helt nedkjølt ved å frakople strømforsyningen i minst en halv time før innpakning.

Når du transporterer maskinen, bruk pakkemateriellet som ble levert med maskinen din. Dersom du ikke pakker maskinen skikkelig vil garantien ugyldiggjøres.

- - Slå av maskinen.
- Trekk ut maskinen fra telefonkontakten i veggen.
- 3 Trekk ut kablene og strømledningen fra maskinen.
- 4 Åpne frontdekslet.
- 5 Fjern trommelen og tonerkassetten. La tonerkassetten være installert i trommelenheten.
- 6 Plasser trommelenheten og tonerkassetten i plastposen og forsegl posen.
- Lukk frontdekselet.
- 8 Pakk inn maskinen i plastposen og legg maskinen i originalesken med originalt pakkemateriell.

9 Pakk trommelenheten og tonerkassetten, strømledningen og trykt materiell i originalesken som vist nedenfor:

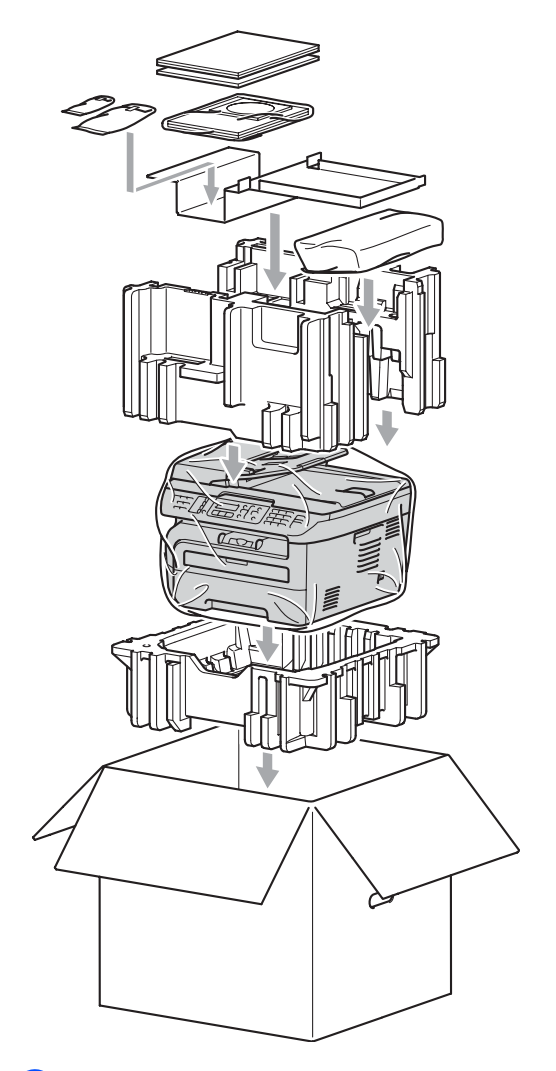

10 Lukk kartongen, og teip den forsvarlig.

С

# Meny og funksjoner

# Programmering i displayet

Maskinen er konstruert for å være enkel i bruk. Du kan programmere maskinen i displayet ved hjelp av menytastene.

Vi har laget trinnvise instruksjoner i displayet for å hjelpe deg å programmere maskinen. Alt du trenger å gjøre, er å følge trinnene når de fører deg gjennom menyvalgene og programmeringsalternativene.

# Menytabell

Du kan programmere maskinen ved hjelp av *Menytabell* på side 133. Disse sidene viser en oversikt over menyvalg og alternativer.

Trykk **Menu** etterfulgt av menynumrene for å programmere maskinen.

Slik stiller du for eksempel inn volumet til Signal på Lav:

- 1) Trykk på Menu, 1, 4 og 2.
  - Trykk ▲ eller ▼ for å velge Lav.
- 3 Trykk på OK.

# Lagring i minnet

Menyinnstillingene lagres permanent og forsvinner *ikke* i tilfelle strømbrudd. Midlertidige innstillinger (for eksempel kontrast eller oversjøisk modus) *vil* gå tapt. MFC-7840W kan lagre tid og dato opp til 4 dager.

# Menytaster

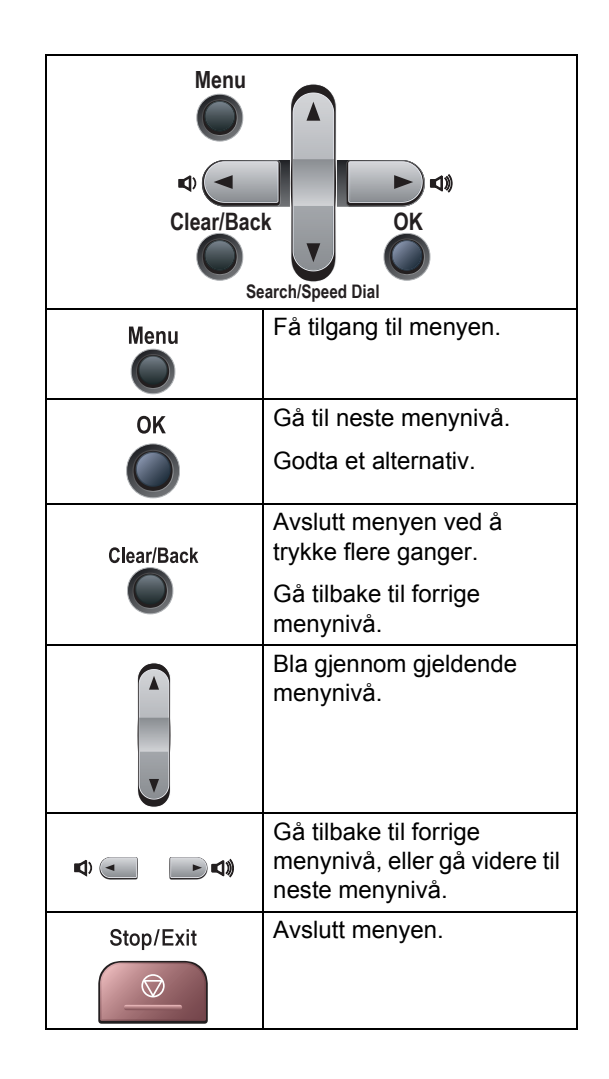

С

### Slik får du tilgang til menymodusen

1) Trykk på Menu.

2 Velg et alternativ.

- Trykk 1 for menyen Hovedoppsett.
- Trykk 2 for menyen Fax.
- Trykk 3 for menyen Kopi.
- (kun MFC-7320)
  - Trykk 4 for menyen Maskininfo.
- (kun MFC-7440N)
  - Trykk 4 for menyen LAN.
  - Trykk 5 for menyen Maskininfo.
- (kun MFC-7840W)

Trykk 4 for menyen Skriver.

- Trykk 5 for menyen LAN.
- Trykk 6 for menyen Maskininfo.
- Trykk 9 for menyen Service. <sup>1</sup>
- Trykk 0 for Grunnoppsett.
- Denne menyen er bare tilgjengelig når det vises en feilmelding i displayet.
   Du kan også bla deg gjennom hvert

menynivå ved å trykke ▲ eller ▼ for ønsket retning.

- 3 Trykk OK når alternativet du ønsker, vises på displayet. Neste menynivå vises i displayet.
- 4 Trykk ▲ eller ▼ for å bla gjennom til neste menyvalg.
- 5 Trykk OK når alternativet du ønsker, vises på displayet. Når du er ferdig med å stille inn et alternativ, vil Godkjent vises i displayet.
- Trykk på Stop/Exit for å avslutte menymodus.
# Menytabell

Fabrikkinnstillingene vises i fet skrift og med en asterisk.

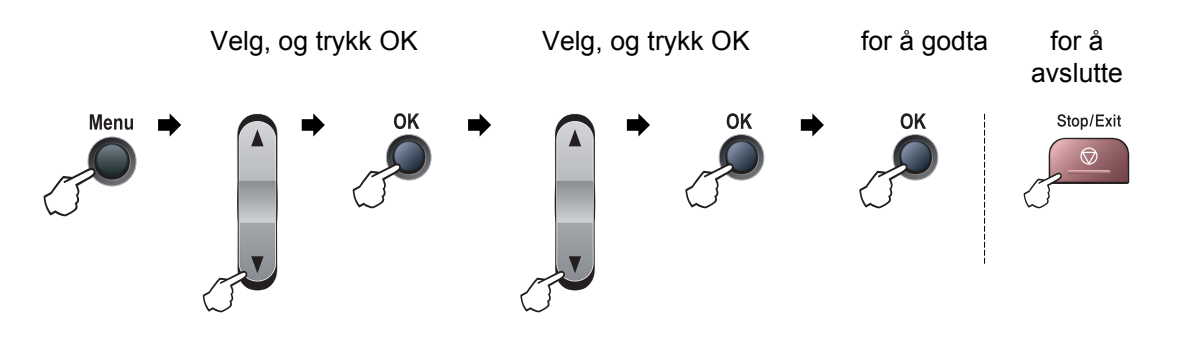

| Hovedmeny | Undermeny           | Menyvalg                 | Alternativer     | Beskrivelser                                     | Side |
|-----------|---------------------|--------------------------|------------------|--------------------------------------------------|------|
| 1.Hovedop | 1.Modus timer       | —                        | 0 Sek            | Setter tiden til å gå tilbake                    | 21   |
| psett     |                     |                          | 30 Sek           | til Faksmodus og tiden<br>maskinen vil endre fra | 27   |
|           |                     |                          | 1 Min            | individuell bruker til felles                    |      |
|           |                     |                          | 2 Min*           | bruker når Secure<br>Function Lock er i bruk.    |      |
|           |                     |                          | 5 Min            |                                                  |      |
|           |                     |                          | Av               |                                                  |      |
|           | 2.Papirtype         | _                        | Tynnt            | Stiller inn papirtypen i                         | 21   |
|           |                     |                          | Normal*          | papirskuffen.                                    |      |
|           |                     |                          | Tykt             |                                                  |      |
|           |                     |                          | Tykkere          |                                                  |      |
|           |                     |                          | Transparent      |                                                  |      |
|           |                     |                          | Resirk. papir    |                                                  |      |
|           | 3.Papirstørr        | —                        | A4*              | Stiller inn papirstørrelsen i<br>papirskuffen.   | 21   |
|           | else                |                          | Letter           |                                                  |      |
|           |                     |                          | A4               |                                                  |      |
|           |                     |                          | Letter*          |                                                  |      |
|           |                     |                          | Legal            |                                                  |      |
|           |                     |                          | Executive        |                                                  |      |
|           |                     |                          | A5               |                                                  |      |
|           |                     |                          | A6               |                                                  |      |
|           |                     |                          | в5               |                                                  |      |
|           |                     |                          | в6               |                                                  |      |
|           |                     |                          | Folio            |                                                  |      |
|           | Fabrikkinnstillinge | ne vises i fet skrift og | med en asterisk. |                                                  | L    |

| Hovedmeny           | Undermeny           | Menyvalg                       | Alternativer                  | Beskrivelser                            | Side |
|---------------------|---------------------|--------------------------------|-------------------------------|-----------------------------------------|------|
| 1.Hovedop           | 4.Volum             | 1.Ringelyd                     | Av                            | Justerer ringevolumet.                  | 22   |
| psett<br>(Fortsatt) |                     |                                | Lav                           |                                         |      |
| (i ontoutt)         |                     |                                | Med*                          |                                         |      |
|                     |                     |                                | Нøу                           |                                         |      |
|                     |                     | 2.Signal                       | Av                            | Justerer volumet på                     | 22   |
|                     |                     |                                | Lav                           | pipetonen.                              |      |
|                     |                     |                                | Med*                          |                                         |      |
|                     |                     |                                | Høy                           |                                         |      |
|                     |                     | 3.Høyttaler                    | Av                            | Justerer høyttalervolumet.              | 22   |
|                     |                     |                                | Lav                           |                                         |      |
|                     |                     |                                | Med*                          |                                         |      |
|                     |                     |                                | Нøу                           |                                         |      |
|                     | 5.Auto<br>sommertid | —                              | På* Skifter automatisk mellom | 23                                      |      |
|                     |                     |                                | Av                            | sommer-/vintertid.                      |      |
|                     | 6.Økologi           | 1.Toner spar                   | På                            | Forlenger                               | 23   |
|                     |                     |                                | Av*                           | tonerkassettens levetid.                |      |
|                     |                     | 2.Hvilemodus                   | (00-99)                       | Sparer energi.                          | 23   |
|                     |                     |                                | 05Min*                        |                                         |      |
|                     | 7.LCD Kontrast      | D Kontrast —                   | ▼ -□□□□■+ ▲                   | Justerer kontrasten på                  | 23   |
|                     |                     |                                |                               | displayet.                              |      |
|                     |                     |                                | ▼ -00∎00+ ▲*                  |                                         |      |
|                     |                     |                                |                               |                                         |      |
|                     |                     |                                | ▼ -■□□□□+ ▲                   |                                         |      |
|                     | 8.Sikkerhet         | 1.Sendelås<br>(Kup MEC 7320 og | —                             | Forhindrer de fleste                    | 24   |
|                     |                     | kun MFC-7440N)                 |                               | motta fakser.                           |      |
|                     |                     | 1.Funksjonslås                 | —                             | Kan begrense valgte                     | 25   |
|                     |                     | (kun MFC-7840W)                |                               | maskinoperasjoner for                   |      |
|                     |                     |                                |                               | brukere og alle andre                   |      |
|                     |                     |                                |                               | ikke-autoriserte felles                 |      |
|                     |                     | 2 Innstill lås                 |                               | Hindrer at uautoriserte                 | 28   |
|                     |                     | 2.111130111. 145               |                               | brukere kan endre                       | 20   |
|                     |                     |                                |                               | maskininnstillingene.                   |      |
| 2.Fax               | 1.Mottak            | 1.Utsatt svar                  | (00-05)                       | Stiller inn antall<br>ringesignaler før | 41   |
|                     | (Bare i             |                                | 02*                           | maskinen skal svare i Kun               |      |
|                     | faksmodus.)         |                                |                               | fax- eller Fax/Tel-modus.               |      |
|                     | Fabrikkinnstillinge | ene vises i fet skrift og      | med en asterisk.              |                                         |      |

| Hovedmeny | Undermeny                                    | Menyvalg                    | Alternativer                                                                                     | Beskrivelser                                                                                                    | Side |
|-----------|----------------------------------------------|-----------------------------|--------------------------------------------------------------------------------------------------|----------------------------------------------------------------------------------------------------|------|
| 2.Fax     | 1.Mottak                                     | 2.F/T ringe tid             | 20 Sek                                                                                           | Stiller inn varigheten av                                                                                                    | 41   |
| (forts.)  | oppsett                                      |                             | 30 Sek*                                                                                          | dobbeltringingen i<br>Fax/Tel-modus.                                                                                                    |      |
|           | (forts.)                                     |                             | 40 Sek                                                                                           |                                                                                                    |      |
|           |                                              |                             | 70 Sek                                                                                           |                                                                                                    |      |
|           |                                              | 3.Fax deteksjon             | <b>På*</b><br>Av                                                                                 | Mottar faksmeldinger uten<br>at du trenger å trykke<br><b>Start</b> .                                                                                                    | 41   |
|           |                                              | 4.Fjernakt. kode            | ₽å (¥51, #51)<br><b>Av</b> *                                                                     | Du kan besvare alle anrop<br>fra et biapparat eller en<br>ekstern telefon, og du kan<br>bruke koder til å aktivere<br>eller deaktivere maskinen.<br>Du kan personliggjøre<br>disse kodene. | 48   |
|           |                                              | 5.Auto reduksjon            | <b>På*</b><br>Av                                                                                 | Reduserer størrelsen på<br>innkommende fakser.                                                                                                    | 42   |
|           |                                              | 6.Minne mottak              | <b>På*</b><br>Av                                                                                 | Lagrer automatisk alle<br>innkommende fakser i<br>minnet hvis maskinen går<br>tom for papir.                                                                                               | 43   |
|           |                                              | 7.Skrivetrykk               | <ul> <li>▼ -□□□□□□+ ▲</li> <li>▼ -□□□□□+ ▲*</li> <li>▼ -□□□□□+ ▲</li> <li>▼ -□□□□□+ ▲</li> </ul> | Gjør utskrifter mørkere<br>eller lysere.                                                                                                    | 42   |
|           |                                              | 8.Polling motta             | Standard*<br>Sikret<br>Utsatt                                                                    | Stiller inn maskinen til å<br>polle en annen<br>faksmaskin.                                                                                                    | 61   |
|           |                                              | 9.Faks Rx-st.               | På<br>Av*                                                                                        | Skriver ut<br>mottakstidspunkt og dato<br>øverst på mottatte fakser.                                                                                                    | 42   |
|           | 2.Sende<br>oppsett<br>(Bare i<br>faksmodus.) | 1.Kontrast                  | <b>Auto*</b><br>Lys<br>Mørk                                                                      | Endrer lysheten eller<br>mørkheten på fakser du<br>sender.                                                                                                    | 35   |
|           |                                              | 2.Fax oppløsning            | <b>Standard*</b><br>Fin<br>S.Fin<br>Foto                                                         | Stiller inn<br>standardoppløsningen for<br>utgående fakser.                                                                                                    | 36   |
|           |                                              | 3.Uts sending               | _                                                                                                | Stiller inn klokkeslettet (i<br>24-timers format) for<br>utsendelse av utsatte<br>fakser.                                                                                                  | 37   |
|           | Fabrikkinnstilling                           | ene vises i fet skrift og i | med en asterisk.                                                                                 |                                                                                                    |      |

| Hovedmeny         | Undermeny                      | Menyvalg                  | Alternativer                                                       | Beskrivelser                                                                                                    | Side |
|-------------------|--------------------------------|---------------------------|--------------------------------------------------------------------|----------------------------------------------------------------------------------------------------|------|
| 2.Fax<br>(forts.) | 2.Sende<br>oppsett<br>(forts.) | 4.Samlet TX               | På<br>Av*                                                          | Sender alle utsatte fakser<br>som skal til samme<br>faksnummer på samme<br>klokkeslett, som én<br>fakssending.              | 37   |
|                   |                                | 5. sende tra              | Neste fax:Av<br>På<br>Av*                                          | bruke minnet.                                                                                                    | 50   |
|                   |                                | 6.Polling send            | Standard*<br>Sikret                                                | Stiller inn maskinen med<br>et dokument som skal<br>hentes inn av en annen<br>faksmaskin.                                   | 62   |
|                   |                                | 7.Forside valg            | Neste fax:På<br>Neste fax:Av<br>På<br><b>Av*</b><br>Skriv eksempel | Sender automatisk ut en<br>forside du har<br>programmert.                                                                   | 34   |
|                   |                                | 8.Forside                 | —                                                                  | Setter dine egne<br>kommentarer på<br>faksforsiden.                                                                         | 34   |
|                   |                                | 9.0versjø.send.           | På<br><b>Av*</b>                                                   | Hvis du har problemer<br>med å sende fakser til<br>utlandet, stiller du denne<br>til På.                                    | 37   |
|                   | 3.Sett kortnr.                 | 1.Direktevalg             | _                                                                  | Lagrer opptil åtte<br>direktevalgnumre slik at<br>du kan slå dem ved bare å<br>trykke én enkelt tast (og<br><b>Start</b> ). | 51   |
|                   |                                | 2.Hurtigvalg              | _                                                                  | Lagrer opptil 200<br>hurtigvalgnumre slik at du<br>kan slå dem ved bare å<br>trykke noen få taster (og<br><b>Start</b> ).   | 52   |
|                   |                                | 3.Lage gruppe             | —                                                                  | Klargjør opptil 8<br>gruppenumre til<br>gruppesending.                                                                      | 53   |
|                   | 4.Rapport<br>innst.            | 1.Sende rapport           | På<br>På+Bilde<br><b>Av*</b><br>Av+Bilde                           | Angir første oppsett for<br>Sendingsverifiseringsrapp<br>ort.                                                               | 64   |
|                   | Fabrikkinnstillinge            | ene vises i fet skrift og | med en asterisk.                                                   |                                                                                                    |      |

| Hovedmeny | Undermeny           | Menyvalg                               | Alternativer     | Beskrivelser                                                                                                    | Side |
|-----------|---------------------|----------------------------------------|------------------|----------------------------------------------------------------------------------------------------|------|
| 2.Fax     | 4.Rapport           | 2.Akt.Rapp.Int.                        | Av               | Stiller inn intervallet for                                                                                                 | 64   |
| (forts.)  | innst.              |                                        | Hver 50 Fax*     | automatisk utskrift av<br>faksaktivitetsrapporten.                                                                          |      |
|           | (forts.)            |                                        | Hver 6. time     |                                                                                                    |      |
|           |                     |                                        | Hver 12. time    |                                                                                                    |      |
|           |                     |                                        | Hver 24. time    |                                                                                                    |      |
|           |                     |                                        | Hver 2. dag      |                                                                                                    |      |
|           |                     |                                        | Hver 7. dag      |                                                                                                    |      |
|           | 5.Fjernst.          | 1.Vid.send/Lagre                       | Av*              | Stiller inn maskinen til å                                                                                                  | 55   |
|           | Valg                |                                        | Faksvideresend.  | lagre innkommende                                                                                                    |      |
|           |                     |                                        | Fax lagring      | fakser i minnet (slik at du                                                                                                 |      |
|           |                     |                                        | PC mottak        | oppholder deg ved                                                                                                    |      |
|           |                     | (Sikkerhetsutskrift)<br>2.Fjernst.kode |                  | maskinen), eller til å<br>sende fakser til<br>datamaskinen.                                                                 |      |
|           |                     |                                        |                  | Hvis du velger<br>faksvideresending eller<br>PC-FAX-mottak, kan du<br>slå på<br>sikkerhetsfunksjonen<br>Sikkerhetsutskrift. |      |
|           |                     |                                        | *                | Du må legge inn din egen kode for fjerninnhenting.                                                                          | 58   |
|           |                     | 3.Skriv dokument                       | _                | Skriver ut innkommende<br>fakser som er lagret i<br>minnet.                                                                 | 43   |
|           | 6.Ringebegrens.     | 1.Telefontaster                        | Av*              | Du kan angi maskinen til å                                                                                                  | 29   |
|           |                     |                                        | Tast # 2 ggr.    | begrense oppringingnår<br>talltastaturet brukes.                                                                            |      |
|           |                     |                                        | På               |                                                                                                    |      |
|           |                     | 2.Direktevalg                          | Av*              | Du kan angi maskinen til å                                                                                                  | 29   |
|           |                     |                                        | Tast # 2 ggr.    | begrense ringing til<br>Direktevalgnummer.                                                                                  |      |
|           |                     |                                        | På               | Ŭ                                                                                                    |      |
|           |                     | 3.Hurtigvalg                           | Av*              | Du kan angi maskinen til å                                                                                                  | 29   |
|           |                     |                                        | Tast # 2 ggr.    | begrense ringing til<br>Kortnummer.                                                                                         |      |
|           |                     |                                        | På               |                                                                                                    |      |
|           | 7.Jobb I Kø         | —                                      | —                | Du kan kontrollere hvilke<br>jobber som er i minnet, og<br>du kan avbryte<br>programmerte jobber.                           | 38   |
|           | Fabrikkinnstillinge | ene vises i fet skrift og              | med en asterisk. |                                                                                                    |      |

| Hovedmeny                       | Undermeny           | Menyvalg                                                                         | Alternativer                                                                                                    | Beskrivelser                                                                                                    | Side                               |
|---------------------------------|---------------------|----------------------------------------------------------------------------------|----------------------------------------------------------------------------------------------------|----------------------------------------------------------------------------------------------------|------------------------------------|
| Hovedmeny<br>2.Fax<br>(forts.)  | 0.Diverse           | Menyvalg<br>1.Kompatibilitet<br>2.Distinktive<br>(kun Danmark)<br>3.Oppringer ID | Alternativer<br>Høy <sup>1</sup><br>(kun MFC-7840W)<br>Normal*<br>Grunnl. (VoIP)<br><sup>1</sup> Fabrikkinnstilling<br>for MFC-7840W<br><br>På*<br>Av | Beskrivelser<br>Justerer utjevningen for<br>overføringsproblemer.<br>VoIP-leverandører støtter<br>fakstjenester med ulike<br>standarder. Hvis det ofte<br>oppstår feil ved<br>faksoverføring, velger du<br>Grunn1, (VoIP).<br>Se dansk brukerhåndbok.<br>Vis eller skriv ut en liste på<br>de siste 30 Oppringer-ID-<br>ene i minnet. | Side<br>102<br>—<br>44             |
|                                 |                     |                                                                                  | Vis nummer<br>Skriv rapport                                                                                                    |                                                                                                    |                                    |
| 3.Корі                          | 1.Kvalitet          | _                                                                                | Auto*<br>Tekst<br>Foto                                                                                                    | Du kan velge<br>kopieringsoppløsningen<br>for den aktuelle typen<br>dokument.                                                                                                    | 71                                 |
|                                 | 2.Kontrast          | —                                                                                | ▼       -□□□□□□+       ▲         ▼       -□□□□□+       ▲*         ▼       -□□□□□+       ▲         ▼       -□□□□□+       ▲                             | Justerer kontrasten på kopiene.                                                                                                    | 72                                 |
| 4.Skriver<br>(kun<br>MFC-7840W) | 1.Emulering         | -                                                                                | Auto*<br>HP LaserJet<br>BR-Script 3                                                                                                    | Velger emuleringsmodus.                                                                                                    | Se<br>Programva<br>rehåndbok<br>på |
|                                 | 2.Skriver<br>valg   | 1.Intern font                                                                    | _                                                                                                    | Skriver ut en oversikt over<br>maskinens interne<br>skrifttyper.                                                                                                    | CD-platen.                         |
|                                 |                     | 2.Konfigurering                                                                  | _                                                                                                    | Skriver ut en oversikt over<br>maskinens<br>skriverinnstillinger.                                                                                                    |                                    |
|                                 |                     | 3.Test utskrift                                                                  | —                                                                                                    | Skriver ut en testside.                                                                                                    |                                    |
|                                 | 3.Reset<br>skriver  | 1.Reset<br>2.Stopp                                                               | _                                                                                                    | Gjenoppretter<br>skriverinnstillingene til de<br>originale<br>standardinnstillinger fra<br>fabrikken.                                                                                                    |                                    |
|                                 | Fabrikkinnstillinge | ene vises i fet skrift og                                                        | med en asterisk.                                                                                                    |                                                                                                    |                                    |

С

| Hoved<br>meny                   | Undermeny  | Menyvalg      |                     | Alternativer                                        | Beskrivelser                                                                          | Side                                                              |                                                                                |
|---------------------------------|------------|---------------|---------------------|-----------------------------------------------------|---------------------------------------------------------------------------------------|-------------------------------------------------------------------|--------------------------------------------------------------------------------|
| 4.LAN<br>(Kun<br>MFC-<br>7440N) | 1.TCP/IP   | 1.BOOT method | _                   | Auto*<br>Statisk<br>RARP<br>BOOTP<br>DHCP           | Du kan velge den<br>BOOT-metoden som<br>passer best for deg.                          | Se<br>Bruker<br>håndbok<br>for<br>nettverket<br>på CD-<br>platen. |                                                                                |
|                                 |            | 2.IP adresse  | _                   | [000-255].<br>[000-255].<br>[000-255].<br>[000-255] | Tast inn IP-adressen.                                                                 | ,                                                                 |                                                                                |
|                                 |            | 3.Subnet mask | _                   | [000-255].<br>[000-255].<br>[000-255].<br>[000-255] | Tast inn<br>nettverksmasken.                                                          | sken.                                                             |                                                                                |
|                                 |            | 4.Gateway     | _                   | [000-255].<br>[000-255].<br>[000-255].<br>[000-255] | Tast inn gateway-<br>adressen.                                                        |                                                                   |                                                                                |
|                                 | 5.Nodenavn | —             | BRN<br>XXXXXXXXXXXX | Tast inn nodenavnet.                                |                                                                                       |                                                                   |                                                                                |
|                                 |            | 6.WINS config | —                   | Auto*<br>Statisk                                    | Velger WINS-<br>konfigureringsmodus.                                                  |                                                                   |                                                                                |
|                                 |            | 7.WINS server | _                   | (Primær)<br>000.000.000.<br>000<br>(Sekundær)       | Spesifiserer IP-<br>adressen for den<br>primære eller<br>sekundære WINS-<br>serveren. |                                                                   |                                                                                |
|                                 |            |               |                     | 000.000.000.<br>000                                 |                                                                                       |                                                                   |                                                                                |
|                                 |            | 8.DNS server  |                     | (Primær)<br>000.000.000.<br>000<br>(Sekundær)       | Spesifiserer IP-<br>adressen for den<br>primære eller<br>sekundære DNS-<br>serveren.  |                                                                   |                                                                                |
|                                 |            |               |                     | 000.000.000.                                        |                                                                                       |                                                                   |                                                                                |
|                                 |            | 9             |                     | 9.APIPA                                             |                                                                                       | På*<br>Av                                                         | IP-adressen<br>allokeres automatisk<br>fra koblingens lokale<br>adresseområde. |

| Hoved<br>meny                                | Undermeny            | Menyvalg               |                       | Alternativer                                    | Beskrivelser                                                                                                    | Side                                                           |
|----------------------------------------------|----------------------|------------------------|-----------------------|-------------------------------------------------|----------------------------------------------------------------------------------------------------|----------------------------------------------------------------|
| 4. LAN<br>(Kun<br>MFC-<br>7440N)<br>(forts.) | 1.TCP/IP<br>(forts.) | 0.IPv6                 | _                     | På<br><b>Av*</b>                                | Aktiverer eller<br>deaktiverer IPv6-<br>protokollen. Hvis du<br>vil bruke IPv6-<br>protokollen, besøk<br>http://solutions.brother.com/<br>for mer informasjon. | Se Bruker<br>håndbok<br>for<br>nettverket<br>på CD-<br>platen. |
|                                              | 2.Ethernet           | —                      | —                     | Auto*                                           | Velger Ethernet link-                                                                                                    |                                                                |
|                                              |                      |                        |                       | 100B-FD                                         | modus.                                                                                                    |                                                                |
|                                              |                      |                        |                       | 100B-HD                                         |                                                                                                    |                                                                |
|                                              |                      |                        |                       | 10B-FD                                          |                                                                                                    |                                                                |
|                                              |                      |                        |                       | 10B-HD                                          |                                                                                                    |                                                                |
|                                              | 3.Skann              | —                      | Farge 150 dpi*        | (Hvis du velger                                 | Velger filformat for å                                                                                                    |                                                                |
|                                              | tii FTP              |                        | Farge 300 dpi         |                                                 | via FTP.                                                                                                    |                                                                |
|                                              |                      |                        | Farge 600 dpi         | PDF                                             |                                                                                                    |                                                                |
|                                              |                      |                        | Grå 100 dpi           | JPEG                                            |                                                                                                    |                                                                |
|                                              |                      |                        | Grå 200 dpi           | gråtonealternativet)                            |                                                                                                    |                                                                |
|                                              |                      |                        | Grå 300 dpi           | PDF                                             |                                                                                                    |                                                                |
|                                              |                      |                        | S/H 200 dpi           | JPEG*                                           |                                                                                                    |                                                                |
|                                              |                      |                        | S/H 200x100 dpi       | (Hvis du velger<br>sort/hvitt-<br>alternativet) |                                                                                                    |                                                                |
|                                              |                      |                        |                       | PDF*                                            |                                                                                                    |                                                                |
|                                              |                      |                        |                       | TIFF                                            |                                                                                                    |                                                                |
|                                              | 0.Standard           | 1.Reset                | —                     | 1.Ja                                            | Gjenopprett alle                                                                                                    |                                                                |
|                                              | innst                |                        |                       | 2.Nei                                           | e til                                                                                                    |                                                                |
|                                              |                      |                        |                       |                                                 | standardinnstillinger<br>fra fabrikken.                                                                                                    |                                                                |
|                                              |                      | 2.Stopp                | —                     | _                                               |                                                                                                    |                                                                |
|                                              | Fabrikkinnstilli     | ngene vises i fet skri | ft og med en asterisk |                                                 |                                                                                                    |                                                                |

С

| 1. TRÅDBUNDET |          |               |                                                                                                    |                                                                                                    |                                                                                                    |  |
|---------------|----------|---------------|----------------------------------------------------------------------------------------------------|----------------------------------------------------------------------------------------------------|----------------------------------------------------------------------------------------------------|--|
|               | 1.TCP/IP | 1.BOOT method | Auto*                                                                                                    | Du kan velge den                                                                                                    | Se Bruker                                                                                                    |  |
|               | ,        |               | Statisk                                                                                                    | BOOT-metoden som                                                                                                    | håndbok                                                                                                    |  |
|               |          |               | RARP                                                                                                    | passer best for deg.                                                                                                    | nettverket                                                                                                    |  |
|               |          |               | BOOTP                                                                                                    |                                                                                                    | på<br>CD platen                                                                                                    |  |
|               |          |               | DHCP                                                                                                    |                                                                                                    | CD-platen.                                                                                                    |  |
|               |          | 2.IP adresse  | [000-255].<br>[000-255].<br>[000-255].<br>[000-255]                                                                           | Tast inn IP-adressen.                                                                                                    |                                                                                                    |  |
|               |          | 3.Subnet mask | [000-255].<br>[000-255].<br>[000-255].<br>[000-255]                                                                           | Tast inn<br>nettverksmasken.                                                                                                    |                                                                                                    |  |
|               |          | 4.Gateway     | [000-255].<br>[000-255].<br>[000-255].<br>[000-255]                                                                           | Tast inn gateway-<br>adressen.                                                                                                    |                                                                                                    |  |
|               |          | 5.Nodenavn    | BRN<br>XXXXXXXXXXXXX                                                                                                    | Tast inn nodenavnet.                                                                                                    |                                                                                                    |  |
|               |          | 6.WINS config | Auto*                                                                                                    | Velger WINS-                                                                                                    |                                                                                                    |  |
|               | 7.5      |               |                                                                                                    | Statisk                                                                                                    | konfigureringsmodus.                                                                                                    |  |
|               |          | 7.WINS server | (Primær)                                                                                                    | Spesifiserer IP-adressen                                                                                                    |                                                                                                    |  |
|               |          |               | 000.000.000.<br>000                                                                                                    | sekundære WINS-                                                                                                    |                                                                                                    |  |
|               |          |               | (Sekundær)                                                                                                    | serveren.                                                                                                    |                                                                                                    |  |
|               |          |               | 000.000.000.                                                                                                    |                                                                                                    |                                                                                                    |  |
|               |          | 8.DNS server  | (Primær)                                                                                                    | Spesifiserer IP-adressen                                                                                                    |                                                                                                    |  |
|               |          |               | 000.000.000.                                                                                                    | for den primære eller sekundære DNS-                                                                                                    |                                                                                                    |  |
|               |          |               | (Sekundær)                                                                                                    | serveren.                                                                                                    |                                                                                                    |  |
|               |          |               | 000.000.000.                                                                                                    |                                                                                                    |                                                                                                    |  |
|               |          | λοτολ         | 000<br>Bå*                                                                                                    | IP-adressen allokeres                                                                                                    |                                                                                                    |  |
|               |          | AFIFA         | Av                                                                                                    | automatisk fra<br>koblingens lokale<br>adresseområde.                                                                                                    |                                                                                                    |  |
|               |          | 0.IPv6        | På<br>Av*                                                                                                    | Aktiverer eller<br>deaktiverer IPv6-<br>protokollen. Hvis du vil<br>bruke IPv6-protokollen,<br>besøk<br>http://solutions.brother.com/ for<br>mer informasjon.                                                                                                    |                                                                                                    |  |
|               |          |               | 2.IP adresse<br>3.Subnet mask<br>4.Gateway<br>5.Nodenavn<br>6.WINS config<br>7.WINS server<br>8.DNS server<br>APIPA<br>0.IPv6 | Image: Second Science of Control of Control of | ARRP         BOOTP         DHCP         2.IP adresse         [000-255].         [000-255].         [000-255].         [000-255].         [000-255].         [000-255].         [000-255].         [000-255].         [000-255].         [000-255].         [000-255].         [000-255].         [000-255].         [000-255].         [000-255].         [000-255].         [000-255].         [000-255].         [000-255].         [000-255].         [000-255].         [000-255].         [000-255].         [000-255].         [000-255].         [000-255].         [000-255].         [000-255].         [000-255].         [000-255].         [000-255].         [000-255].         [000-255].         [000-255].         [000-255].         [000-255].         [000-255].         [000-255].         [000-255].         [000-000.000.         [000-000.000. <td< td=""></td<> |  |

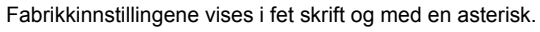

| Hoved<br>menv  | Undermeny         | Menyvalg          |                      | Alternativer                                        | Beskrivelser                                                                    | Side              |
|----------------|-------------------|-------------------|----------------------|-----------------------------------------------------|---------------------------------------------------------------------------------|-------------------|
| 5.LAN          | 1. TRÅDBUNDET     | 2.Ethernet        | _                    | Auto*                                               | Velger Ethernet link-                                                           | Se Bruker         |
| (kun           | (forts.)          |                   |                      | 100B-FD                                             | modus.                                                                          | håndbok           |
| MFC-<br>7840W) |                   |                   |                      | 100B-HD                                             |                                                                                 | for<br>nettverket |
| (forts)        |                   |                   |                      | 10B-FD                                              |                                                                                 | på                |
| ()             |                   |                   |                      | 10B-HD                                              |                                                                                 | CD-platen.        |
|                |                   | 3.Sett til        | 1.Reset              | _                                                   | Gjenopprett                                                                     |                   |
|                |                   | std.              | 2.Stopp              |                                                     | nettverksinnstillingene<br>for kablet nettverk til<br>standardinnstillinger fra |                   |
|                |                   |                   |                      |                                                     | fabrikken.                                                                      |                   |
|                |                   | 4.Kabel           | —                    | På*                                                 | Aktiver eller deaktiver                                                         |                   |
|                |                   | aktivert          |                      | Av                                                  | Kablet LAN manuelt.                                                             |                   |
|                | 2.WLAN            | 1.TCP/IP          | 1.BOOT method        | <b>Auto*</b><br>Statisk                             | Du kan velge den<br>BOOT-metoden som<br>passer best for deg.                    |                   |
|                |                   |                   |                      | RARP                                                |                                                                                 |                   |
|                |                   |                   |                      | BOOTP                                               |                                                                                 |                   |
|                |                   |                   |                      | DHCP                                                |                                                                                 |                   |
|                |                   |                   | 2.IP adresse         | [000-255].<br>[000-255].<br>[000-255].<br>[000-255] | Tast inn IP-adressen.                                                           |                   |
|                |                   |                   | 3.Subnet mask        | [000-255].<br>[000-255].<br>[000-255].<br>[000-255] | Tast inn<br>nettverksmasken.                                                    |                   |
|                |                   |                   | 4.Gateway            | [000-255].<br>[000-255].<br>[000-255].<br>[000-255] | Tast inn gateway-<br>adressen.                                                  |                   |
|                |                   |                   | 5.Nodenavn           | BRW<br>XXXXXXXXXXXXX                                | Tast inn nodenavnet.                                                            |                   |
|                |                   |                   | 6.WINS config        | Auto*                                               | Velger WINS-                                                                    |                   |
|                |                   |                   |                      | Statisk                                             | konfigureringsmodus.                                                            |                   |
|                |                   |                   | 7.WINS server        | (Primær)                                            | Spesifiserer IP-adressen                                                        |                   |
|                |                   |                   |                      | 000.000.000.<br>000                                 | for den primære eller<br>sekundære WINS-<br>serveren.                           |                   |
|                |                   |                   |                      | (Sekundær)                                          |                                                                                 |                   |
|                |                   |                   |                      | 000.000.000.                                        |                                                                                 |                   |
|                | Fabrikkinnstillir | ngene vises i fet | skrift og med en ast | erisk.                                              |                                                                                 |                   |

| Hoved                                                | Undermeny               | Menyvalg             |                            | Alternativer                                                                        | Beskrivelser                                                                                                    | Side                                                          |
|------------------------------------------------------|-------------------------|----------------------|----------------------------|-------------------------------------------------------------------------------------|----------------------------------------------------------------------------------------------------|---------------------------------------------------------------|
| Then y                                               | 0.177.337               | 1                    | 0. 5370                    |                                                                                     | Specificarer ID edressen                                                                                                    | So Bruker                                                     |
| 5 . <b>LAN</b><br>(kun<br>MFC-<br>7840W)<br>(forts.) | 2.wlan<br>(forts.)      | 1.TCP/IP<br>(forts.) | 8.DNS server               | (Primær)<br>000.000.000.<br>000<br>(Sekundær)<br>000.000.000.<br>000                | for den primære eller<br>sekundære DNS-<br>serveren.                                                                                                    | Se Bruker<br>håndbok<br>for<br>nettverket<br>på<br>CD-platen. |
|                                                      |                         |                      | 9.APIPA                    | <b>På*</b><br>Av                                                                    | IP-adressen allokeres<br>automatisk fra<br>koblingens lokale<br>adresseområde.                                                                                |                                                               |
|                                                      |                         |                      | 0.IPv6                     | På<br><b>Av*</b>                                                                    | Aktiverer eller<br>deaktiverer IPv6-<br>protokollen. Hvis du vil<br>bruke IPv6-protokollen,<br>besøk<br>http://solutions.brother.com/ for<br>mer informasjon. |                                                               |
|                                                      |                         | 2.Inst.vei<br>viser  | 1.På<br>2.Av               | —                                                                                   | Du kan konfigurere<br>utskriftsserveren din.                                                                                                    |                                                               |
|                                                      |                         | 3.SES/WPS/<br>AOSS   | 1.På<br>2.Av               | _                                                                                   | Du kan enkelt<br>konfigurere innstillingene<br>til det trådløse nettverket<br>ved å bruke<br>direktevalgmetoden.                                              |                                                               |
|                                                      |                         | 4.WPS<br>m/PIN-kode  | 1.På<br>2.Av               | _                                                                                   | Du kan enkelt<br>konfigurere de trådløse<br>innstillingene dine ved å<br>bruke WPS med en PIN-<br>kode.                                                       |                                                               |
|                                                      |                         | 5.WLAN<br>status     | 1.Status                   | Aktiv (11b)<br>Aktiv (11g)<br>Trådb. LAN<br>aktiv<br>WLAN AV<br>Tilkoblings<br>feil | Du kan se den<br>nåværende statusen for<br>det trådløse nettverket.                                                                                           |                                                               |
|                                                      |                         |                      | 2.Signal <sup>1</sup>      | Sterk<br>Medium<br>Svak<br>Ingen                                                    | Du kan se signalstyrken<br>til det nåværende<br>trådløse nettverket.                                                                                          |                                                               |
|                                                      |                         |                      | 3.SSID <sup>1</sup>        |                                                                                     | Du kan se den<br>nåværende SSID.                                                                                                    |                                                               |
|                                                      |                         |                      | 4.Komm. modus <sup>1</sup> | Ad-hoc<br>Infrastructure                                                            | Du kan se den nåværende<br>Kommunikasjonsmodusen.                                                                                                    |                                                               |
| <b>A/</b>                                            | Fabrikkinnstillir       | ngene vises i fet    | skrift og med en ast       | erisk.                                                                              |                                                                                                    |                                                               |
|                                                      | <sup>1</sup> Denne inne | stillingen vise ba   | re når WLAN Enable         | e er På.                                                                            |                                                                                                    |                                                               |

| Hoved<br>menv                   | Undermeny                   | Menyvalg           |                                                                                                    | Alternativer                                                                                                    | Beskrivelser                                                                                                   | Side                                            |
|---------------------------------|-----------------------------|--------------------|----------------------------------------------------------------------------------------------------|----------------------------------------------------------------------------------------------------|----------------------------------------------------------------------------------------------------|-------------------------------------------------|
| 5.LAN<br>(kun<br>MFC-<br>7840W) | 2.WLAN 6.Se<br>(forts.) std | 6.Sett til<br>std. | 1.Reset<br>2.Stopp                                                                                                    | _                                                                                                    | Gjenopprett<br>nettverksinnstillingene<br>for trådløst nettverk til<br>standardinnstillinger fra<br>fabrikken. | Se Bruker<br>håndbok<br>for<br>nettverket<br>på |
| (10110.)                        |                             | 7.WLAN<br>aktivt   | —                                                                                                    | På<br><b>Av*</b>                                                                                                    | Aktiver eller deaktiver det<br>trådløse LAN manuelt.                                                           | CD-platen.                                      |
|                                 | 3.Skann til<br>FTP          | _                  | Farge 150 dpi*<br>Farge 300 dpi<br>Farge 600 dpi<br>Grå 100 dpi<br>Grå 200 dpi<br>Grå 300 dpi<br>S/H 200 dpi<br>S/H 200x100 dpi | (Hvis du velger<br>fargealternativet)<br>PDF*<br>JPEG<br>(Hvis du velger<br>gråtonealternati<br>vet)<br>PDF<br>JPEG*<br>(Hvis du velger<br>sort/hvitt- | Velger filformat for å<br>sende skannet data via<br>FTP.                                                       |                                                 |
|                                 | 0.Standard<br>innst         | 1.Reset<br>2.Stopp |                                                                                                    | alternativet)<br>PDF*<br>TIFF<br>1.Ja<br>2.Nei<br>—                                                                                                    | Gjenoppretter alle<br>nettverksinnstillingene til<br>standardinnstillinger fra<br>fabrikken.                   |                                                 |
|                                 | Fabrikkinnstillir           | ngene vises i fet  | skrift og med en ast                                                                                                    | erisk.                                                                                                    |                                                                                                    |                                                 |

| Hovedmeny        | Undermeny           | Menyvalg | Alternativer     | Beskrivelser                                                                               | Side                        |
|------------------|---------------------|----------|------------------|--------------------------------------------------------------------------------------------|-----------------------------|
| 4.Maskin<br>Info | 1.Serienummer       | —        | —                | Du kan kontrollere<br>maskinens serienummer.                                               | 129                         |
| (MFC-7320)       | 2.Sideteller        | —        | Total            | Du kan kontrollere antall<br>sider maskinen har<br>skrevet ut totalt.                      | 129                         |
| 5.Maskin<br>Info |                     |          | Fax/Rap          |                                                                                            |                             |
| (MFC-7440N)      |                     |          | Kopi             |                                                                                            |                             |
| 6.Maskin         |                     |          | Print            |                                                                                            |                             |
| Info             |                     |          |                  |                                                                                            |                             |
| (MFC-7840W)      |                     |          |                  |                                                                                            |                             |
|                  | 3.Trommel<br>teller | —        | —                | Du kan kontrollere<br>trommelens prosentvise<br>resterende levetid.                        | 129                         |
| 0.Grunn          | 1.Svarmodus         | —        | Kun fax*         | Velger mottaksmodusen                                                                      | 39                          |
| oppsett          |                     |          | Fax/Tel          | som passer best for dine behov.                                                            |                             |
|                  |                     |          | Ext.Tel/Svarer   |                                                                                            |                             |
|                  |                     |          | Manuell          |                                                                                            |                             |
|                  | 2.Dato og<br>klokke | _        | _                | Setter inn dato og<br>klokkeslett i displayet og i<br>topptekstene på fakser du<br>sender. | Se<br>Hurtigsta<br>rtguide. |
|                  | 3.Apparatets<br>ID  | —        | Fax:             | Setter inn navn og<br>faksnummer slik at de<br>vises på hver side du<br>fakser.            |                             |
|                  |                     |          | Tlf:             |                                                                                            |                             |
|                  |                     |          | Navn:            |                                                                                            |                             |
|                  | 4.Ringetone         | _        | Detektering      | Du kan redusere pausen                                                                     | 101                         |
|                  |                     |          | Ingen detektert* | for ringetonedeteksjon.                                                                    |                             |
|                  | 5.Linje Valg        | —        | Normal*          | Velg telefonlinjetype.                                                                     | 45                          |
|                  |                     |          | PBX              |                                                                                            |                             |
|                  |                     |          | ISDN             |                                                                                            |                             |
|                  | 0.Lokalt            | —        | Norsk*           | Lar deg endre display-                                                                     | Se                          |
|                  | sprak               |          | Engelsk          | spraket for landet ditt.                                                                   | rtguide.                    |
|                  |                     |          | Svensk           |                                                                                            | -                           |
|                  |                     |          | Dansk            |                                                                                            |                             |
|                  | 1                   | 1        |                  | 1                                                                                          | 1                           |

С

# Skrive inn tekst

Du må skrive inn tekst når du stiller inn enkelte menyvalg, for eksempel apparat-IDen. Det er trykt bokstaver på tastene til talltastaturet. Tastene: Tastene for 0, # og \* har *ikke* bokstaver fordi de brukes til spesialtegn.

Trykk riktig tast nødvendig antall ganger for å få fram tegnene under:

Trykk på den aktuelle tasten på talltastaturet det antall ganger som vises i denne referansetabellen for å finne tegnet du ønsker.

| Trykk på<br>tast | én<br>gang | to<br>ganger | tre<br>ganger | fire<br>ganger | fem<br>ganger | seks<br>ganger | sju<br>ganger | åtte<br>ganger | ni<br>ganger |
|------------------|------------|--------------|---------------|----------------|---------------|----------------|---------------|----------------|--------------|
| 1                | @          | •            | /             | 1              | @             |                | /             | 1              | @            |
| 2                | а          | b            | С             | А              | В             | С              | 2             | а              | b            |
| 3                | d          | е            | f             | D              | Е             | F              | 3             | d              | е            |
| 4                | g          | h            | i             | G              | Н             | I              | 4             | g              | h            |
| 5                | j          | k            | I             | J              | К             | L              | 5             | j              | k            |
| 6                | m          | n            | 0             | М              | Ν             | 0              | 6             | m              | n            |
| 7                | р          | q            | r             | s              | Р             | Q              | R             | S              | 7            |
| 8                | t          | u            | v             | Т              | U             | V              | 8             | t              | u            |
| 9                | w          | х            | У             | z              | W             | Х              | Y             | Z              | 9            |

For menyvalg som ikke tillater bruk av små bokstaver, bruker du denne referansetabellen:

| Trykk på<br>tast | én<br>gang | to<br>ganger | tre<br>ganger | fire<br>ganger | fem<br>ganger |
|------------------|------------|--------------|---------------|----------------|---------------|
| 2                | А          | В            | С             | 2              | А             |
| 3                | D          | Е            | F             | 3              | D             |
| 4                | G          | Н            | I             | 4              | G             |
| 5                | J          | К            | L             | 5              | J             |
| 6                | М          | Ν            | 0             | 6              | Μ             |
| 7                | Р          | Q            | R             | S              | 7             |
| 8                | Т          | U            | V             | 8              | Т             |
| 9                | W          | Х            | Y             | Z              | 9             |

#### Legge inn mellomrom

Vil du legge inn et mellomrom i faksnummeret, trykker du ► én gang mellom tallene. Vil du legge inn et mellomrom i navnet, trykker du ► to ganger mellom tegnene.

#### Gjøre rettelser

Hvis du har skrevet inn feil bokstav og vil rette den, trykker du ◄ for å flytte markøren til bokstaven som er feil, og deretter trykker du **Clear/Back**.

#### Gjenta bokstaver

Hvis du skal skrive inn et tegn som finnes på samme tast som forrige tegn, trykker du ► for å flytte markøren mot høyre før du trykker tasten på nytt.

#### Spesialtegn og symboler

Trykk ★, # eller **0**, og trykk deretter **4** eller **>** for å flytte markøren til spesialtegnet eller symbolet du vil bruke. Trykk **OK** for å velge det. Symbolene og tegnene nedenfor vises avhengig av menyvalget.

| Trykk *        | for | (mellomrom) ! " # \$ % & ' ( ) * + , / € |
|----------------|-----|------------------------------------------|
| Trykk <b>#</b> | for | :;<=>?@[]^_¥~' {}                        |
| Trykk <b>0</b> | for | Ä Ë Ö Ü Æ Ø Å Ñ 0                        |

Spesifikasjoner

## Generelt

| Skrivertype     | Laser                                                |                                    |  |
|-----------------|------------------------------------------------------|------------------------------------|--|
| Utskriftsmetode | Elektrofotografisk med halvleder-laserstråleskanning |                                    |  |
| Minnekapasitet  | 16 MB (MFC-7320)<br>32 MB (MFC-7440N og MFC-7840W)   |                                    |  |
|                 |                                                      |                                    |  |
| Display (LCD)   | 16 tegn $	imes$ 2 linjer                             |                                    |  |
| Strømkilde      | 220 - 240V 50/60Hz                                   |                                    |  |
| Strømforbruk    | Торр:                                                | 1056 W                             |  |
|                 | Kopiering:                                           | Gjennomsnittlig 320 W <sup>1</sup> |  |
|                 | Hvilemodus:                                          | (MFC-7320)<br>Gjennomsnittlig 9 W  |  |
|                 |                                                      | (MFC-7440N)<br>Gjennomsnittlig 10W |  |
|                 |                                                      | (MFC-7840W)<br>Gjennomsnittlig 12W |  |
|                 | Ventemodus:                                          | Gjennomsnittlig 75 W               |  |

1 Når du lager en kopi fra ett ark.

#### Dimensjoner

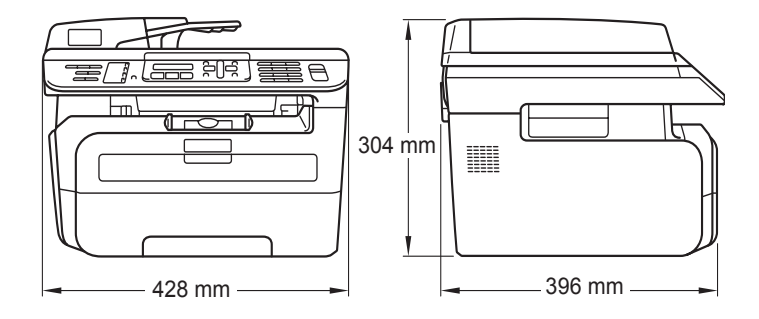

Vekt

Støynivå

Uten trommel-/tonerenhet: 10 kg

| Lydstyrke          |                 |
|--------------------|-----------------|
| Drift (kopiering): | LWAd = 6,2 Bell |
| Ventemodus:        | LWAd = 4,4 Bell |
| Lydtrykk           |                 |
| Drift (kopiering): | LpAm = 53 dBA   |
| Ventemodus:        | LpAm = 32 dBA   |
|                    |                 |

D

| Temperatur                  | Drift:                                              | 10 til 32,5°C                                                              |
|-----------------------------|-----------------------------------------------------|----------------------------------------------------------------------------|
|                             | Lagring:                                            | 5 til 35°C                                                                 |
| Fuktighet                   | Drift:                                              | 20 til 80% (uten kondensering)                                             |
|                             | Lagring:                                            | 10 til 90% (uten kondensering)                                             |
| Automatisk<br>dokumentmater | Opptil 35 sider (forskjøvet) (80 g/m <sup>2</sup> ) |                                                                            |
|                             | Anbefalte omgi                                      | velser for å få best mulig resultat:                                       |
|                             | Temperatur:                                         | 20 til 30°C                                                                |
|                             | Fuktighet:                                          | 50% - 70%                                                                  |
|                             | Papir:                                              | Xerox Premier 80 g/m <sup>2</sup> eller Xerox Business 80 g/m <sup>2</sup> |
| Papirskuff                  | 250 ark (80 g/n                                     | n <sup>2</sup> )                                                           |

## Utskriftsmedier

#### Papirinngang Papirskuff

Papirtype:

|                                       | resirkulert papir                                  |
|---------------------------------------|----------------------------------------------------|
| Papirstørrelse:                       | Letter, A4, B5(ISO), A5, B6, A6 og<br>Executive    |
| Papirvekt:                            | 60 til 105 g/m <sup>2</sup>                        |
| Maksimumskapasitet for<br>papirskuff: | Opptil 250 ark med 80 g/m <sup>2</sup> vanlig papi |
|                                       |                                                    |

Vanlig papir, transparenter <sup>1</sup> eller

#### Manuell arkmatingsskuff

| Papirtype:                              | Vanlig papir, resirkulert papir,<br>transparenter, fint papir, konvolutter eller<br>etiketter |
|-----------------------------------------|-----------------------------------------------------------------------------------------------|
| Papirstørrelse:                         | Bredde: 76,2 til 220 mm                                                                       |
|                                         | Lengde: 116,0 til 406,4 mm                                                                    |
| Papirvekt:                              | 60 til 163 g/m <sup>2</sup>                                                                   |
| Maksimal manuell<br>mateskuffkapasitet: | Et ark om gangen                                                                              |

<sup>1</sup> For transparenter eller etiketter anbefaler vi å fjerne trykte sider fra utskuffen øyeblikkelig etter at de kommer ut fra maskinen for å unngå muligheten for tilskitning.

Papirutgang Opptil 100 ark (utmating med forsiden ned til utgangspapirskuffen)

## Faks

| Kompatibilitet             | ITU-T Gruppe 3                                       |                                       |  |
|----------------------------|------------------------------------------------------|---------------------------------------|--|
| Kodesystem                 | MH/MR/MMR (MFC-7320 og MFC-7440N)                    |                                       |  |
|                            | MH/MR/MMR/JBIG (MFC-78                               | 40W)                                  |  |
| Modemhastighet             | Automatisk skifte til lavere hastighet:              | 14,400 bps<br>(MFC-7320 og MFC-7440N) |  |
|                            |                                                      | 33,600 bps (MFC-7840W)                |  |
| Dokumentstørrelse          | Bredde for dokumentmater:                            | 148 til 215,9 mm                      |  |
|                            | Lengde for dokumentmater:                            | 148 til 355,6 mm                      |  |
|                            | Bredde for skannerglassplate:                        | Maks. 215,9 mm                        |  |
|                            | Lengde for skannerglassplate:                        | Maks. 297 mm                          |  |
| Skanningsbredde            | Maks. 208 mm                                         |                                       |  |
| Utskriftsbredde            | Maks. 208 mm                                         |                                       |  |
| Gråtone-skala              | 256 nivåer                                           |                                       |  |
| Pollingtyper               | Standard, sikker, timer, sekve                       | ensiell                               |  |
| Kontrastkontroll           | Automatisk/superlys/superma                          | ørk (manuell innstilling)             |  |
| Oppløsning                 | Horisontalt:                                         | 8 punkter/mm                          |  |
|                            | Vertikalt:                                           |                                       |  |
|                            | Standard:                                            | 3,85 linje/mm                         |  |
|                            | Fin:                                                 | 7,7 linje/mm                          |  |
|                            | Foto:                                                | 7,7 linje/mm                          |  |
|                            | Superfin:                                            | 15,4 linje/mm                         |  |
| Direktevalg                | 8 (4 × 2)                                            |                                       |  |
| Kortnummer                 | 200 mottakere                                        |                                       |  |
| Grupper                    | Opptil 8                                             |                                       |  |
| Gruppesending              | 258 mottakere                                        |                                       |  |
| Automatisk gjenoppringning | Tre ganger i fem minutters in                        | tervaller                             |  |
| Ringeforsinkelse           | 0, 1, 2, 3, 4 eller 5 ringesignaler                  |                                       |  |
| Kommunikasjonskilde        | Offentlig telenett                                   |                                       |  |
| Sending fra minnet         | Opp til 500 <sup>1</sup> /400 <sup>2</sup> sider (MF | C-7320 og MFC-7440N)                  |  |
|                            | Opptil 600 <sup>3</sup> /500 <sup>4</sup> sider (MFC | C-7840W)                              |  |
| Mottak ved Tom for papir   | Opp til 500 <sup>1</sup> /400 <sup>2</sup> sider (MF | C-7320 og MFC-7440N)                  |  |
|                            | Opptil 600 <sup>3</sup> /500 <sup>4</sup> sider (MFC | C-7840W)                              |  |
|                            |                                                      | ,                                     |  |

- <sup>1</sup> 'Sider' refererer til 'Brother Standard Chart No. 1' (et typisk forretningsbrev, standard oppløsning, MMR-kode). Spesifikasjoner og dokumentasjon kan endres uten forutgående varsel.
- <sup>2</sup> 'Sider' refererer til 'ITU-T Test Chart #1' (et typisk forretningsbrev, standard oppløsning, MMR-kode). Spesifikasjoner og dokumentasjon kan endres uten forutgående varsel.
- <sup>3</sup> 'Sider' refererer til 'Brother Standard Chart No. 1' (et typisk forretningsbrev, standard oppløsning, JBIG-kode). Spesifikasjoner og dokumentasjon kan endres uten forutgående varsel.
- <sup>4</sup> 'Sider' refererer til 'ITU-T Test Chart #1' (et typisk forretningsbrev, standard oppløsning, JBIG-kode). Spesifikasjoner og dokumentasjon kan endres uten forutgående varsel.

# Kopiering

| Farger/svart-hvitt             | Monokrom                                  |                  |
|--------------------------------|-------------------------------------------|------------------|
| Dokumentstørrelse              | Bredde for dokumentmater:                 | 148 til 215,9 mm |
|                                | Lengde for dokumentmater:                 | 148 til 355,6 mm |
|                                | Bredde for skannerglassplate:             | Maks. 215,9 mm   |
|                                | Lengde for skannerglassplate:             | Maks. 297 mm     |
|                                | Kopieringsbredde:                         | Maks. 210 mm     |
| Flere kopier                   | Stabler eller sorterer opptil 99          | sider            |
| Forstørrelse/forminskning      | 25 % til 400 % (i trinn på 1 %)           |                  |
| Oppløsning                     | Opptil 600 $\times$ 600 dpi               |                  |
| Oppvarmingstid før første kopi | Mindre enn 15 sekunder. <sup>1</sup> (fra | READY-modus)     |

<sup>1</sup> Tiden for første kopi ut kan variere med skannerlampens oppvarmingstid.

# Skanning

| Farger/svart-hvitt   | Ja                                                                                                    |                    |  |
|----------------------|----------------------------------------------------------------------------------------------------|--------------------|--|
| TWAIN-kompatibilitet | Ja (Windows <sup>®</sup> 2000 Professional / XP /<br>XP Professional x64 Edition / Windows Vista <sup>®</sup> )<br>Mac OS <sup>®</sup> X 10.2.4 eller høyere |                    |  |
|                      |                                                                                                    |                    |  |
| WIA-kompatibilitet   | Ja (Windows <sup>®</sup> XP/Windows Vi                                                                                                    | sta <sup>®</sup> ) |  |
| Farger Dybde         | 24-biters farge                                                                                                    |                    |  |
| Oppløsning           | Opptil 19200 $	imes$ 19200 dpi (interpolert) <sup>1</sup>                                                                                                    |                    |  |
|                      | Opptil 600 $\times$ 2400 dpi (optisk) <sup>1</sup>                                                                                                    | (fra skannerglass) |  |
|                      | Opptil 600 $\times$ 600 dpi (optisk) <sup>1</sup> (                                                                                                    | fra ADF)           |  |
| Dokumentstørrelse    | Bredde for dokumentmater:                                                                                                    | 148,0 til 215,9 mm |  |
|                      | Lengde for dokumentmater:                                                                                                    | 148,0 til 355,6 mm |  |
|                      | Bredde for skannerglassplate:                                                                                                    | Maks. 215,9 mm     |  |
|                      | Lengde for skannerglassplate:                                                                                                    | Maks. 297 mm       |  |
| Skanningsbredde      | Maks. 210 mm                                                                                                    |                    |  |
| Gråtone skala        | 256 nivåer                                                                                                    |                    |  |

<sup>1</sup> Maksimum 1200 × 1200 dpi skanning med WIA-driver i Windows<sup>®</sup> XP / Windows Vista<sup>®</sup> (oppløsning på opptil 19200 × 19200 dpi kan velges ved å bruke Brother skannerverktøyet).

D

## Utskrift

| Emuleringer<br>(Kun MFC-7840W) | PCL6, BR-Script3 (PostScript <sup>®</sup> 3)                                                                                                    |
|--------------------------------|----------------------------------------------------------------------------------------------------|
| Skriverdriver                  | Vertsbasert driver for Windows <sup>®</sup> 2000 Professional/<br>XP/XP Professional x64 Edition/Windows Vista <sup>®</sup> /<br>(Kun MFC-7440N og MFC-7840W)<br>Windows Server <sup>®</sup> 2003 (utskrift bare via nettverk)<br>(Kun MFC-7840W)<br>BR-Script3 (PPD-fil) for Windows <sup>®</sup> 2000 Professional<br>Macintosh <sup>®</sup> Printer Driver for Mac OS <sup>®</sup> X 10.2.4 eller høyere<br>(kun MFC-7840W)<br>BR-Script3 (PPD file) for Mac OS <sup>®</sup> X 10.2.4 eller høyere |
| Oppløsning                     | HQ1200 (2400 $\times$ 600 dpi), 600, 300 dpi                                                                                                    |
| Utskriftshastighet             | Opptil 18 sider/minutt(A4-størrelse) <sup>1</sup> (MFC-7320)                                                                                                    |
| Oppvarmingstid før             | Opptil 22 sider/minutt (A4-størrelse) <sup>1</sup> (MFC-7440N og MFC-7840W)                                                                                                    |
| første utskrift                | Mindre enn 10 sekunder. (fra Klar-tilstand og standard papirskuff)                                                                                                    |

<sup>1</sup> Utskriftshastigheten kan variere avhengig av hvilken dokumenttype du skriver ut.

## Grensesnitt

| USB                                             | Bruk en USB 2.0-grensesnittkabel som ikke er lenger enn 2,0 m. <sup>1</sup> <sup>2</sup>                                                                           |
|-------------------------------------------------|----------------------------------------------------------------------------------------------------|
| <b>LAN-kabel</b><br>(MFC-7440N og<br>MFC-7840W) | Bruk en Ethernet UTP-kabel kategori 5 eller større.                                                                                                    |
| Trådløst LAN<br>(MFC-7840W)                     | Maskinen din støtter IEEE 802.11b/g trådløs kommunikasjon med trådløs LAN ved å bruke infrastruktormodus eller et trådløst node-tilnode-tilkobling i Ad-hoc-modus. |

<sup>1</sup> Maskinen din har et Full-Speed USB 2.0-grensesnitt. Maskinen kan også kobles til en datamaskin med et USB 1.1grensesnitt.

<sup>2</sup> Tredjeparts USB-porter støttes ikke.

# Datamaskinkrav

| N                                                         | Minimumskrav til system, og funksjoner i støttet programvare på datamaskinen                                                                                                  |                                      |                                                                                          |                                                                                                    |                 |                                   |                |                   |
|-----------------------------------------------------------|----------------------------------------------------------------------------------------------------|--------------------------------------|------------------------------------------------------------------------------------------|----------------------------------------------------------------------------------------------------|-----------------|-----------------------------------|----------------|-------------------|
| Datamaskin<br>og versjon a                                | plattform<br>av                                                                                                    | Støttede PC-<br>programv grensesnitt | Minimum<br>prosessorhastighet                                                            | Minimum<br>RAM                                                                                                    | Anbefalt<br>RAM | Harddiskplass for<br>å installere |                |                   |
| operativsys                                               | temet                                                                                                    | arefunksj<br>oner                    |                                                                                          |                                                                                                    |                 |                                   | for<br>drivere | for<br>programmer |
| Windows <sup>®</sup> -<br>operativ<br>system <sup>1</sup> | Windows<br><sup>®</sup> 2000<br>Professional <sup>4</sup><br>Windows <sup>®</sup><br>XP<br>Home <sup>® 2 4</sup><br>Windows <sup>®</sup><br>XP<br>Professional <sup>2 4</sup> | Utskrift,<br>PC-faks,<br>skanning    | USB,<br>10/100<br>Base Tx<br>(Ethernet),<br>trådløs<br>802.11 b/g<br>(kun MFC-<br>7840W) | Intel <sup>®</sup> Pentium II <sup>®</sup><br>eller tilsvarende                                                                            | 64 MB<br>128 MB | 256 MB                            | 150 MB         | 310 MB            |
|                                                           | Windows <sup>®</sup><br>XP<br>Professional<br>x64<br>Edition <sup>2</sup>                                                                                                    |                                      |                                                                                          | 64-bit (Intel <sup>®</sup> 64<br>eller AMD64)-<br>støttet CPU                                                                              | 256 MB          | 512 MB                            |                |                   |
|                                                           | Windows<br>Vista <sup>® 2</sup>                                                                                                    |                                      |                                                                                          | Intel <sup>®</sup> Pentium <sup>®</sup> 4<br>eller tilsvarende<br>64-biters<br>(Intel <sup>®</sup> 64 eller<br>AMD64) støttet<br>prosessor | 512 MB          | 1 GB                              | 500 MB         | 500 MB            |
|                                                           | Windows<br>Server <sup>®</sup><br>2003<br>(skriv kun<br>ut via<br>nettverk)<br>Windows<br>Server <sup>®</sup><br>2003 x64<br>Edition<br>(skriv kun<br>ut via<br>nettverk)     | Utskrift                             | 10/100<br>Base Tx<br>(Ethernet),<br>Trådløst<br>802.11 b/g<br>(kun MFC-<br>7840W)        | Intel <sup>®</sup> Pentium <sup>®</sup> III<br>eller tilsvarende<br>64-bit (Intel <sup>®</sup> 64<br>eller AMD64)-<br>støttet CPU          | 256 MB          | 512 MB                            | 50MB           | l/T               |

| Macintosh <sup>®</sup> -<br>operativ<br>system | Mac OS <sup>®</sup><br>X 10.2.4 -<br>10.4.3        | Utskrift,<br>sende<br>PC-faks, | USB <sup>3</sup> ,<br>10/100<br>Base Tx                     | PowerPC G4/G5,<br>PowerPC G3<br>350MHz                  | 128 MB | 256 MB | 80 MB | 400 MB |
|------------------------------------------------|----------------------------------------------------|--------------------------------|-------------------------------------------------------------|---------------------------------------------------------|--------|--------|-------|--------|
|                                                | Mac OS <sup>®</sup><br>X 10.4.4<br>eller<br>senere | skanning                       | (Ethernet),<br>trådløs<br>802.11 b/g<br>(kun MFC-<br>7840W) | PowerPC G4/G5,<br>Intel <sup>®</sup> Core™<br>prosessor | 512 MB | 1 GB   |       |        |

<sup>1</sup> Microsoft<sup>®</sup> Internet Explorer 5.5 eller senere.

<sup>2</sup> For WIA, 1200x1200 oppløsning. Med Brothers skannerverktøy kan du forbedre dette til opptil 19200 x 19200 dpi.

<sup>3</sup> Tredjeparts USB-porter støttes ikke.

<sup>4</sup> PaperPort<sup>™</sup> 11SE støtter Microsoft<sup>®</sup> SP4 eller høyere for Windows<sup>®</sup> 2000, og SP2 eller høyere for XP.

D

## Forbruksmateriell

| Levetid for tonerkassett | Standard tonerkassett:       |                                        |
|--------------------------|------------------------------|----------------------------------------|
|                          | TN-2110:                     | Omtrent 1 500 sider (A4) <sup>1</sup>  |
|                          | Tonerkassett med høy ytelse: |                                        |
|                          | TN-2120:                     | Omtrent 2 600 sider (A4) <sup>1</sup>  |
| Trommelenhet             | DR-2100:                     | Omtrent 12 000 sider (A4) <sup>2</sup> |

<sup>1</sup> Omtrentlig levetid på kassetten er angitt i henhold i overensstemmelse med SO/IEC 19752.

<sup>2</sup> Levetiden på trommelen er omtrent, og kan variere etter brukstype.

D

## Ethernet kablet nettverk (Kun MFC-7440N og MFC-7840W)

| Navn på<br>nettverkskortmodell          | NC-6600h (MFC-7440N)                                                                                                    |                                                                                                    |  |  |  |
|-----------------------------------------|----------------------------------------------------------------------------------------------------|----------------------------------------------------------------------------------------------------|--|--|--|
| LAN                                     | Du kan koble mas<br>nettverksskanning                                                                                                    | Du kan koble maskinen til et nettverk for nettverksutskrift, nettverksskanning, PC-FAX og fjernoppsett. <sup>12</sup>                                                                                                    |  |  |  |
| Støtte for                              | Windows <sup>®</sup> 2000 F                                                                                                    | Professional, Windows <sup>®</sup> XP,                                                                                                    |  |  |  |
|                                         | Windows <sup>®</sup> XP Professional x64 Edition, Windows Vista <sup>®</sup> ,<br>Windows Server <sup>®</sup> 2003 og Windows Server <sup>®</sup> 2003 x64 Edition <sup>2</sup>                                                                            |                                                                                                    |  |  |  |
|                                         | Mac OS <sup>®</sup> X 10.2.                                                                                                    | 4 eller høyere <sup>3</sup>                                                                                                    |  |  |  |
| Protokoller                             | TCP/IP for IPv4:                                                                                                    | ARP, RARP, BOOTP, DHCP, APIPA (Auto IP),<br>WINS/NetBIOS-navneløsning, DNS resolver, mDNS,<br>LPR/LPD, Custom Raw Port/Port9100, IPP, FTP-server,<br>POP før SMTP, SMTP AUTH, TELNET, SNMPv1,<br>HTTP Server, FTP-klient, TFTP-klient og -server, SMTP-<br>klient, APOP, LLMNR-responder, ICMP, Web Services |  |  |  |
|                                         | TCP/IP for IPv6:                                                                                                    | (Slått av som standard) NDP, RA, DNS-oppløser,<br>mDNS, LPR/LPD, Custom Raw Port/Port9100, IPP,<br>FTP-server, POP før SMTP, SMTP AUTH, TELNET,<br>SNMPv1, HTTP-server, FTP-klient, TFTP-klient og<br>server, SMTP-klient, APOP, LLMNR-responder,<br>ICMPv6, Web Services                                    |  |  |  |
|                                         | Annet:                                                                                                    | LLTD responder                                                                                                    |  |  |  |
| Nettverkstype                           | Ethernet 10/100 E                                                                                                    | BASE-TX Auto Negotiation (trådbundet nettverk)                                                                                                    |  |  |  |
| Administrasjonsverk<br>tøy <sup>4</sup> | BRAdmin Light for<br>Windows <sup>®</sup> XP Pro<br>Windows Server <sup>®</sup><br>Mac OS <sup>®</sup> X 10.2.                                                                                                    | or Windows <sup>®</sup> 2000 Professional, Windows <sup>®</sup> XP,<br>ofessional x64 Edition, Windows Vista <sup>®</sup> ,<br><sup>®</sup> 2003, Windows Server <sup>®</sup> 2003 x64 Edition and<br>4 eller høyere                                                                                         |  |  |  |
|                                         | BRAdmin Professional for Windows <sup>®</sup> 2000 Professional, Windows <sup>®</sup> XP, Windows <sup>®</sup> XP Professional x64 Edition, Windows Vista <sup>®</sup> , Windows Server <sup>®</sup> 2003 and Windows Server <sup>®</sup> 2003 x64 Edition |                                                                                                    |  |  |  |
|                                         | r Windows <sup>®</sup> 2000 Professional, Windows <sup>®</sup> XP,<br>ofessional x64 Edition, Windows Vista <sup>®</sup> ,<br><sup>9</sup> 2003 og Windows Server <sup>®</sup> 2003 x64 Edition                                                            |                                                                                                    |  |  |  |
|                                         | Klientdatamaskin                                                                                                    | er med en nettleser som støtter Java™.                                                                                                    |  |  |  |
|                                         |                                                                                                    |                                                                                                    |  |  |  |

<sup>1</sup> PC-fax Send for Mac<sup>®</sup>

- <sup>2</sup> Kun utskrift for Windows Server<sup>®</sup> 2003
- <sup>3</sup> Mac OS<sup>®</sup> X 10.2.4 eller høyere (mDNS)
- <sup>4</sup> BRAdmin Professional og Web BRAdmin kan lastes ned fra <u>http://solutions.brother.com/</u>.

# Ethernet trådløst nettverk (kun MFC-7840W)

| Navn på<br>nettverkskortmodell          | NC-7400w                                                                                                    | NC-7400w                                                                                                    |  |  |  |
|-----------------------------------------|----------------------------------------------------------------------------------------------------|----------------------------------------------------------------------------------------------------|--|--|--|
| LAN                                     | Du kan koble maskinen din til et nettverk for nettverksutskrift,<br>Nettverksskanning, PC-Faks og Fjernoppsett. <sup>12</sup> .                                                                                                    |                                                                                                    |  |  |  |
| Støtte for                              | Windows <sup>®</sup> 2000 F                                                                                                    | Professional, Windows <sup>®</sup> XP,                                                                                                    |  |  |  |
|                                         | Windows <sup>®</sup> XP Pro<br>Windows Server <sup>®</sup>                                                                                                    | ofessional x64 Edition, Windows Vista <sup>®</sup> ,<br><sup>)</sup> 2003 og Windows Server <sup>®</sup> 2003 x64 Edition                                                                                                    |  |  |  |
|                                         | Mac OS <sup>®</sup> X 10.2.4                                                                                                    | 4 eller høyere <sup>3</sup>                                                                                                    |  |  |  |
| Protokoller                             | TCP/IP for IPv4:                                                                                                    | ARP, RARP, BOOTP, DHCP, APIPA (Auto IP),<br>WINS/NetBIOS-navneløsning, DNS resolver,<br>mDNS, LPR/LPD, Custom Raw Port/Port9100, IPP,<br>FTP-server, POP før SMTP, SMTP AUTH, TELNET,<br>SNMPv1, HTTP Server, FTP-klient, TFTP-klient og -<br>server, SMTP-klient, APOP, LLMNR-responder,<br>ICMP, Web Services |  |  |  |
|                                         | TCP/IP for IPv6                                                                                                    | (Slått av som standard) NDP, RA, DNS-oppløser,<br>mDNS, LPR/LPD, Custom Raw Port/Port9100, IPP,<br>FTP-server, POP før SMTP, SMTP AUTH, TELNET,<br>SNMPv1, HTTP-server, FTP-klient, TFTP-klient og<br>server, SMTP-klient, APOP, LLMNR-responder,<br>ICMPv6, Web Services                                       |  |  |  |
|                                         | Annet:                                                                                                    | LLTD responder                                                                                                    |  |  |  |
| Nettverkstype                           | IEEE 802.11 b/g (                                                                                                    | (Trådløst LAN)                                                                                                    |  |  |  |
| Administrasjonsver<br>ktøy <sup>4</sup> | BRAdmin Light fo<br>Windows <sup>®</sup> XP Pro<br>Windows Server <sup>®</sup><br>Mac OS <sup>®</sup> X 10.2.                                                                                                    | r Windows <sup>®</sup> 2000 Professional, Windows <sup>®</sup> XP,<br>ofessional x64 Edition, Windows Vista <sup>®</sup> ,<br><sup>0</sup> 2003, Windows Server <sup>®</sup> 2003 x64 Edition and<br>4 eller høyere                                                                                             |  |  |  |
|                                         | BRAdmin Professional for Windows <sup>®</sup> 2000 Professional, Windows <sup>®</sup> XP, Windows <sup>®</sup> XP Professional x64 Edition, Windows Vista <sup>®</sup> , Windows Server <sup>®</sup> 2003 and Windows Server <sup>®</sup> 2003 x64 Edition |                                                                                                    |  |  |  |
|                                         | Web BRAdmin for Windows <sup>®</sup> 2000 Professional, Windows <sup>®</sup> XP,<br>Windows <sup>®</sup> XP Professional x64 Edition, Windows Vista <sup>®</sup> ,<br>Windows Server <sup>®</sup> 2003 og Windows Server <sup>®</sup> 2003 x64 Edition     |                                                                                                    |  |  |  |
|                                         | Klientdatamaskine                                                                                                    | er med en nettleser som støtter Java™.                                                                                                    |  |  |  |
|                                         |                                                                                                    |                                                                                                    |  |  |  |

<sup>1</sup> PC-fax Send for Mac<sup>®</sup>

<sup>2</sup> Kun utskrift for Windows Server<sup>®</sup> 2003

<sup>3</sup> Mac OS<sup>®</sup> X 10.2.4 eller høyere (mDNS)

<sup>4</sup> BRAdmin Professional og Web BRAdmin er tilgjengelige og kan lastes ned fra <u>http://solutions.brother.com/</u>.

## Pålitelighetskontroll og kryptering kun for trådløse brukere

#### Pålitelighetskontrollmetode

Brother-maskinen støtter følgende metoder:

Åpent system

Trådløse enheter får tilgang til nettverket uten pålitelighetskontroll.

Delt nøkkel

En hemmelig, forhåndsinnstilt nøkkel deles av alle enheter som ønsker tilgang til det trådløse nettverket. Brother-maskinen bruker WEP-nøkler som forhåndsbestemt nøkkel.

WPA-PSK/WPA2-PSK

Aktiverer en Wi-FI<sup>®</sup>-beskyttet tilgang med forhåndsdelt nøkkel (WPA-PSK/WPA2-PSK), som igjen aktiverer den trådløse Brother-maskinen slik at denne knytter seg opp til tilgangspunkter med TKIP for WPA-PSK eller AES for WPA-PSK og WPA2-PSK (WPA-Personal).

#### LEAP

Cisco<sup>®</sup> LEAP (Light Extensible Authentication Protocol) er utviklet av Cisco Systems, Inc. og setter det trådløse Brother-produktet i stand til forbinde med tilgangspunkter som bruker CKIP- og CMIC-krypteringer.

#### Krypteringsmetoder

Kryptering brukes for å sikre dataene som sendes over det trådløse nettverket. Brother-maskinen støtter følgende krypteringsmetoder:

WEP

Ved bruk av WEP (Wired Equivalent Privacy) overføres og mottas data med en sikkerhetsnøkkel.

TKIP

TKIP (Temporal Key Integrity Protocol) gir ny nøkkel for hver pakke, ved å kombinere meldingsintegritetskontroll og en dynamisk nøkkelmekanisme.

AES

AES (Advanced Encryption Standard) er en Wi-Fi<sup>®</sup>-autorisert, sterk krypteringsstandard.

CKIP

Den originale Key Integrity Protocol for LEAP av Cisco Systems, Inc.

CMIC

CMIC (Cisco Message Integrity Check) er mekanismen for meldingsintegritetskontroll for LEAP av Cisco Systems, Inc.

#### Nettverksnøkkel

Det finnes noen regler for hver sikkerhetsmetode:

Apent system / delt nøkkel med WEP

Denne nøkkelen er en 64-bits eller 128-bits verdi som må angis i ASCII- eller heksadesimalt format.

• 64 (40) bit ASCII:

Bruker fem teksttegn, f.eks. "WSLAN" (det skilles mellom store og små bokstaver).

• 64 (40) bit heksadesimal:

Bruker ti tegn med heksadesimale data, f.eks. "71f2234aba".

• 128 (104) bit ASCII:

Bruker tretten teksttegn, f.eks. "Wirelesscomms" (det skilles mellom store og små bokstaver).

• 128 (104) bit heksadesimal:

Bruker 26 tegn med heksadesimal data, f.eks. "71f2234ab56cd709e5412aa2ba".

WPA-PSK/WPA2-PSK og TKIP eller AES

Bruker en PSK (PreShared Key) som er består av åtte eller flere tegn, opp til maksimalt 63 tegn.

LEAP

Bruker bruker-ID og passord.

- Bruker-ID: Mindre enn 64 tegn langt.
- Passord: mindre enn 32 tegn langt.

## Wi-Fi Alliance-sertifisering

Trådløs Ethernet multifunksjon utskriftsserver er et Wi-Fi-sertifisert IEEE 802.11b/802.11g-produkt av Wi-Fi-alliansen. Sertifiseringen til Wi-Fi-alliansen sørger for samspill med andre trådløse LANprodukter basert på IEEE 802.11-spesifikasjonen. For mer informasjon om Wi-Fi Alliance og andre Wi-Fi-sertifiserte produkter, besøk <u>http://www.wi-fi.org/</u>.

## Wireless one-konfigurering med ett trykk

Dersom det trådløse tilgangspunktet støtter enten SecureEasySetup<sup>™</sup>, Wi-Fi Protected Setup<sup>™</sup> (PBC <sup>1</sup>) eller AOSS<sup>™</sup>, kan du konfigurere maskinen enkelt uten en datamaskin. Ved å trykke på en knapp på LAN-ruteren / tilgangspunktet og å bruke menyen på maskinen, kan du sette opp det trådløse nettverket og sikkerhetsinnstillinger. Se brukermanualen for din trådløse LAN-ruter eller -tilgangspunkt for instruksjoner om hvordan du bruker one-push-modus.

<sup>1</sup> Konfigurering med knapp

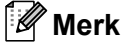

Rutere eller tilgangspunkt som støtter SecureEasySetup™, Wi-Fi Protected Setup™ eller AOSS™ har symbolene som vises under.

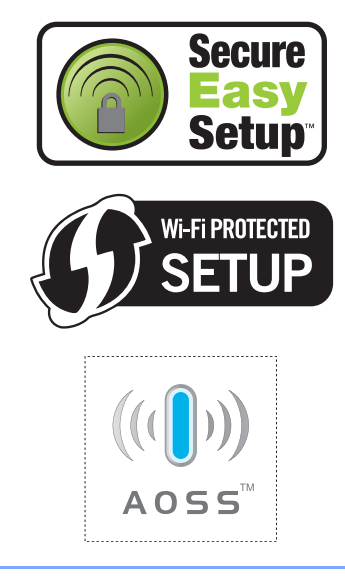

# Ordliste

#### Automatisk dokumentmater (ADF)

Dokumentet kan plasseres i den automatiske dokumentmateren og automatisk bli skannet én side om gangen.

#### Autoreduksjon

Reduserer størrelsen på innkommende fakser.

#### Automatisk faksutsendelse

Sender en faks uten at det er nødvendig å ta av røret på en ekstern telefon eller å trykke.

#### Automatisk gjenoppringning

En funksjon som gjør maskinen i stand til å ringe det siste faksnummeret om igjen etter fem minutter hvis faksen ikke ble sendt fordi linjen var opptatt.

#### Sikkerhetsutskrift

Maskinen skriver ut en kopi av alle fakser som er mottatt og lagret i minnet. Dette er en sikkerhetsfunksjon som sikrer deg mot at meldinger går tapt som følge av strømbrudd.

#### Satsvis sending

En kostnadsbesparende funksjon som sikrer at alle utsatte fakser til samme faksnummer sendes som én fakssending.

#### Volum til pipetone

Innstilling av lydstyrken på pipetonen når du trykker en tast eller gjør en feil.

#### Gruppesending

Muligheten til å sende samme faks til mer enn ett mottakssted.

#### Avbryt jobb

Avbryter en programmert utskriftsjobb og tømmer maskinens minne.

#### CNG-toner

De spesielle tonene (pipelydene) som sendes av faksmaskiner under automatisk sending for å fortelle mottakermaskinen at anropet er fra en faksmaskin.

#### Kodingsmetode

En metode for å kode informasjonen i et dokument. Alle faksmaskiner må bruke en minimumsstandard av Modified Huffman (MH). Maskinen kan bruke bedre komprimeringsmetoder, Modified Read (MR), Modified Modified Read (MMR), og JBIG\* (\* kun MFC-7840W), hvis mottakermaskinen også støtter samme standard.

#### Kommunikasjonsfeil (eller Komm. feil)

En feil under sending eller mottak av faks, vanligvis forårsaket av statisk interferens eller støy på linjen.

#### Kompatibilitetsgruppe

Den egenskapen en gruppe faksmaskiner har til å kommunisere med en annen. Kompatibilitet er sikret mellom ITU-Tgrupper.

#### Kontrast

En innstilling som kompenserer for mørke eller lyse faks- eller kopidokumenter ved å gjøre de mørke lysere og de lyse mørkere.

#### Utsatt faks

Sender faksen på et angitt tidspunkt senere samme dag.

#### Dobbel tilgang

Maskinen kan skanne utgående fakser eller programmerte jobber inn i minnet, samtidig som den sender eller mottar en faks eller skriver ut en innkommende faks.

#### Feilkorrigeringsmodus (ECM)

Oppdager feil under fakssending, og sender de(n) siden(e) i faksen som hadde en feil, på nytt.

#### Biapparat

En telefon på faksnummeret som er tilkoblet en egen vegg -kontakt.

#### **Ekstern telefon**

En telefonsvarer (TAD) eller telefon som er tilkoblet maskinen.

#### F/T-ringetid

Den tiden som Brother-maskinen sender doble ringetoner (når mottaksmodus er satt til Fax/Tel) for å be deg ta over et taleanrop som ble besvart automatisk.

#### Faksdeteksjon

Gjør maskinen i stand til å svare på CNGtoner hvis du avbryter et innkommende faksanrop ved å besvare det.

#### Faksvideresending

Videresender en faks som er mottatt i minnet, til et annet, forhåndsprogrammert faksnummer.

#### Faksaktivitetsrapport

Skriver ut en liste med informasjon om de siste 200 mottatte og sendte faksene. TX betyr sende. RX betyr motta.

#### Fakslagring

Du kan lagre fakser i minnet.

#### Fakstoner

De signalene som sendes av sender- og mottakerfaksmaskiner mens de kommuniserer med hverandre.

#### Fax/Tel

Du kan motta fakser og telefonsamtaler. Ikke velg denne modusen hvis du bruker telefonsvarer (TAD).

#### Fin modus

Oppløsningen er 203 × 196 dpi. Brukes for små skrifttyper og diagrammer.

#### Grå -toneskala

Gråtonenivåenegråsom er tilgjengelige for kopiering og faksing av fotografier.

#### Gruppenummer

En kombinasjon av direktevalg- og hurtigvalgnumre som er lagret under en direktevalgtast eller i en hurtigvalgposisjon for gruppesending.

#### Hjelpliste

En utskrift av den komplette menytabellen som du kan bruke til å programmere maskinen når du ikke har brukermanualen for hånden.

#### Aktivitetsrapportintervall

Den forhåndsprogrammerte perioden mellom automatiske utskrifter av faksaktivitetsrapporter. Du kan skrive ut faksaktivitetsrapporter etter behov uten å forstyrre denne syklusen.

#### **Display (LCD)**

Displayet på maskinen som viser interaktive meldinger under programmering i displayet, og som går over til å vise dato og klokkeslett når maskinen ikke brukes.

#### Manuell faks

Når du tar av røret på den eksterne telefonen slik at du kan høre mottakermaskinen svare før du trykker **Start** for å starte sendingen.

#### Menymodus

Programmeringsmodus for å endre maskinens innstillinger.

#### OCR (optisk tegngjenkjennelse)

Den medfølgende programvaren for ScanSoft™ PaperPort™ 11SE med OCR eller Presto!<sup>®</sup> PageManager<sup>®</sup> konverterer et bilde av en tekst til tekst som kan redigeres.

#### Direktevalg

Taster på maskinens kontrollpanel der du kan lagre numre for enkel oppringing. Du kan lagre enda et nummer på hver av tastene hvis du trykker **Shift** og direktevalgtasten samtidig.

#### Mottak ved Tom for papir

Mottar fakser og lagrer dem i maskinens minne når maskinen er tom for papir.

#### Oversjøisk modus

Foretar midlertidige endringer i fakstonene for å kunne håndtere støy og statisk interferens på oversjøiske telefonlinjer.

#### Pause

Lar deg legge inn 3,5 sekunders forsinkelse i ringe- sekvensen mens du ringer ved å bruke talltastaturet eller mens du lagrer Direktevalg og Hurtigvalgnummer. Trykk **Redial/Pause** det nødvendige antall ganger for lengre pauser.

#### Polling

Prosessen der en faksmaskin ringer opp en annen faksmaskin for å hente ut ventende faksmeldinger.

#### Puls

En form for rotasjons-ringing på en telefonlinje.

#### Sending i sanntid

Når minnet er fullt, kan du sende fakser i sanntid.

#### Jobber i kø

Du kan kontrollere hvilke programmerte faksjobber som venter i minnet, og annullere jobber enkeltvis.

#### Fjerntilgangskode

Din egen firesifrete kode (---\*) som lar deg ringe opp og få tilgang til maskinen fra et annet sted.

#### Ekstern aktiveringskode

Tast inn denne koden (\* 5 1) når du besvarer et faksanrop på et biapparat eller en ekstern telefon.

#### Tilgang for fjerninnhenting

En funksjon som gjør at du kan få fjerntilgang til maskinen fra en tastafon.

#### Oppløsning

Antall vertikale og horisontale linjer per tomme.

#### Ringeforsinkelse

Antall ringesignaler før maskinen svarer i modusen Kun fax og Fax/Tel.

#### Ringevolum

Innstilling for ringevolumet til maskinen.

#### Skanning

Prosessen for å sende et elektronisk bilde av et papirdokument til datamaskinen.

#### Søk

En elektronisk, alfabetisk liste over lagrede direktevalg-, hurtigvalg- og gruppenumre.

#### Kortnummer

Et forhåndsprogrammert nummer for enkel oppringing. Du må trykke **Search/Speed Dial**, deretter skrive inn den tresifrete hurtigvalgposisjonen, og trykke **Start** for å begynne oppringingsprosessen.

#### Apparat-ID

Den lagrede informasjonen som vises øverst på sider som fakses. Den inneholder avsenderens navn og faksnummer.

#### Telefonsvarer (TAD)

Du kan koble en ekstern telefonsvarer til maskinen.

#### Tel Indeksliste

En liste over navn og numre som er lagret i direktevalg- og hurtigvalgminnet, i numerisk rekkefølge.

#### Midlertidige innstillinger

Du kan velge bestemte alternativer for hver enkelt fakssending og kopiering uten å endre standardinnstillingene.

#### Tone

En form for ringing på telefonlinjen brukt for tastafoner.

#### Sending

Prosessen for å sende fakser over telefonlinjen fra maskinen din til mottakerfaksmaskinen.

#### Liste med brukerinnstillinger

En utskrift som viser gjeldende innstillinger for maskinen.

#### Xmit-rapport

#### (sendingsverifiseringsrapport)

En liste over alle sendinger, og som viser dato, klokkeslett og oppringt nummer.

# F

# Stikkordliste

## A

| ADF (automatisk dokumentmater)<br>fakse<br>ved å bruke<br>Apple <sup>®</sup> Macintosh <sup>®</sup> | 32<br>19 |
|----------------------------------------------------------------------------------------------------|----------|
| Se Programvarehåndboken på CD-RC                                                                    | )M-en.   |
| Automatisk                                                                                          | •••••    |
| faksgjenoppringning                                                                                 | 51       |
| faksmottak                                                                                          | 40       |
| Faksdeteksjon                                                                                       | 41       |
| motta enkelt                                                                                        | 41       |
| Avbryte                                                                                             |          |
| faksjobber i minnet                                                                                 | 38       |
| fjernalternativer for faks                                                                          | 57       |
| jobber som venter på ny oppringing                                                                  | 38       |
| kringkasting underveis                                                                              | 33       |
| utskriftsjobber                                                                                     | 8        |

## В

| Biapparat, bruke              | 47, | 48  |
|-------------------------------|-----|-----|
| Brukere med begrenset tilgang |     | .26 |

## С

ControlCenter2 (for Macintosh<sup>®</sup>) Se Programvarehåndboken på CD-ROM-en. ControlCenter3 (for Windows<sup>®</sup>) Se Programvarehåndboken på CD-ROM-en.

## D

| Direktevalg               | 51 |
|---------------------------|----|
| bruke                     | 50 |
| direktevalg               |    |
| egendefinert skanneprofil | 51 |
| sette opp                 | 51 |
| endre                     | 52 |
| gruppesending             | 33 |
| bruek gruppesendinger     | 33 |
| kortnummer                |    |
| egendefinert skanneprofil | 52 |
| sette opp                 | 52 |
| sette opp                 | 51 |
|                           |    |

| Display (LCD)   |     |
|-----------------|-----|
| Hjelpliste      | 65  |
| kontrast        |     |
| Dobbel tilgang  |     |
| Dokument        |     |
| hvordan legge i |     |
| Dokument-       |     |
| stopp           | 109 |
|                 |     |

## Ε

| Enlarge/F | Reduce (tast) | <br>    |     | 69 |
|-----------|---------------|---------|-----|----|
| Etiketter |               | <br>14, | 15, | 18 |

## F

Faks, frittstående

| motta                                |        |
|--------------------------------------|--------|
| faksmottaksstempel                   | 42     |
| faksvideresending                    | 60     |
| forminske for tilpasning til papiret | 42     |
| fra biapparat                        | 47, 48 |
| innhenting fra et fjernsted          | 59     |
| motta enkelt                         | 41     |
| nnhenting fra et fjernsted           | 60     |
| pollingmottak                        | 61     |
| ringeforsinkelse, innstilling        | 41     |
| sekvensiell polling                  | 62     |
| støy på telefonlinjen                | 102    |
| sende                                | 21, 32 |
| avbryte fra minnet                   | 38     |
| fra ADF                              | 32     |
| fra minnet (dobbel tilgang)          | 36     |
| fra skannerglasset                   | 32     |
| gruppesending                        | 33     |
| kontrast                             | 35     |
| manuelt                              | 38     |
| oppløsning                           | 36     |
| oversjøisk                           | 37     |
| polled sending                       | 62     |
| sending i sanntid                    |        |
| støy på telefonlinjen                | 102    |
| utsatt taks                          |        |
| utsatt sats                          | 37     |

167

| Faks/Tel-modus                |            |
|-------------------------------|------------|
| F/T-ringetid (dobbeltringing) | 41         |
| motta enkelt                  | 41         |
| motta fakser                  | 47         |
| Faksforside                   | 34         |
| egne kommentarer              |            |
| kun for neste faks            | 34         |
| med alle fakser               | 35         |
| utskrift av skjema            | 35         |
| Fakskoder                     |            |
| endre                         | 49, 58     |
| faksmottakskode               | 47, 48     |
| fjerntilgangskode             |            |
| telefonsvarkode               | . 47. 48   |
| Fakslagring                   |            |
| aktivere                      |            |
| deaktivere                    |            |
| skrive ut fra minnet          |            |
| Faksvideresending             |            |
| fiernendring                  | 59,60      |
| programmere et nummer         |            |
| Fax/Tel-modus                 |            |
| faksmottakskode               | 47.48      |
| ringeforsinkelse              | 41         |
| svare fra biapparater         | 47 48      |
| telefonsvarkode               | 47 48      |
| Feilmeldinger i displayet     | , 10       |
| Ikke nanir                    | 105        |
| Ikke registrert               |            |
| Komm feil                     | 103        |
| Feilmeldinger på displavet    | 103        |
| Feilmeldinger på skiermen     |            |
| Ikke nok minne                | 106        |
|                               | 105        |
| Skann utilgi XX               | 103<br>107 |
| Litsk utilai XX               | 106        |
| Feilsøking                    |            |
| dersom du bar problemer       |            |
| utskriftskvalitet             | 02         |
| dersom du bar problemer med å |            |
| skrive ut                     | 01         |
| dersom du opplever problemer  |            |
| utekriftekvalitet             | 06         |
| dekumenteteen                 | 90<br>100  |
| foilmoldinger på dieplovet    | 109        |
| byie du ber problemer         | 103        |
| innkommondo oprop             | 00         |
| konikuolitet                  |            |
| kopikvaillet                  | 91         |
|                               |            |
| papirnanotering               | 92         |

| programvare                          | 92  |
|--------------------------------------|-----|
| skanning                             | 92  |
| telefonlinje1                        | 02  |
| utskrift                             | 89  |
| papirstopp1                          | 10  |
| vedlikeholdsmeldinger på displayet 1 | 03  |
| Fjerninnhenting                      | 58  |
| få tak i faksene                     | 59  |
| kommandoer                           | 60  |
| tilgangskode                         | 58  |
| Fjernoppsett                         |     |
| Se Programvarehåndboken på CD-ROM-   | en. |
| Flerlinjetilkoblinger (hussentral)   | 47  |
| Forbruksmateriell1                   | 23  |
| Forminske                            |     |
| innkommende fakser                   | 42  |
| kopier                               | 69  |
| Function Lock                        | 25  |

# G

| Grupper for gruppesending | 53   |
|---------------------------|------|
| Gruppesending             |      |
| avbryte                   | . 33 |
| opprette grupper for      | 53   |
| Grå -toneskala            | 165  |

## н
# 1

| Ikke nok minne-melding    | 106 |
|---------------------------|-----|
| IKKE HOK HIIIIIE-HIEIUHIY |     |

### J

| Job Cancel-tast | 8 |
|-----------------|---|
|-----------------|---|

# K

| Koble til                               |     |
|-----------------------------------------|-----|
| ekstern TAD (telefonsvarer)             | .46 |
| ekstern telefon                         | .48 |
| Koble til ekstern telefon               | .48 |
| Kontrollpaneloversikt                   | 6   |
| Konvolutter                             | 17  |
| hvordan laste inn                       | .11 |
| Корі                                    |     |
| aktivere kopieringsmodus                | .68 |
| bruke automatisk dokumentmater          | .71 |
| bruke skannerglassplate                 | .72 |
| enkeltkopi                              | .68 |
| Enlarge/Reduce (tast)                   | .69 |
| kontrast                                | .68 |
| minnet er fullt                         | .73 |
| N i 1 (sideoppsett)                     | .72 |
| sortere (bare automatisk dokumentmater) | .71 |
| -taster                                 | 8   |
| Kopier                                  |     |
| flere                                   | .68 |
| midlertidige innstillinger              | .69 |
| Kopierings                              |     |
| -taster                                 | .69 |
| Kopierings-                             |     |
| kontrast                                | .72 |
| kvalitet                                | .71 |
| Kortnummer                              |     |
| sette opp                               | .52 |
| Kringkasting                            |     |
| avbryte                                 | .33 |
| Kvalitets                               |     |
| -utskrift                               | 96  |
| Kvalitets-                              |     |
| kopiering                               | .71 |
|                                         |     |

# M

| Macintosh <sup>®</sup>                 |          |
|----------------------------------------|----------|
| Se Programvarehåndboken på CD          | -ROM-en. |
| Manuell                                |          |
| mottak                                 | 40       |
| Manuelt                                |          |
| overføring                             | 38       |
| slå numre                              | 50       |
| Maskininformasjon                      |          |
| kontrollere gjenværende levetid fo     | or       |
| trommelenhet                           | 129      |
| sidetellere                            | 129      |
| Meldingen Minnet er fullt              | 38, 73   |
| Menytabell                             | 131, 133 |
| bruke menytaster                       | 131      |
| Midlertidige kopieringsinnstillinger . | 69       |
| Minne                                  |          |
| lagring                                | 131      |
| Modus, aktivere                        |          |
| faks                                   | 32       |
| kopi                                   | 68       |
| Modus, åpne                            |          |
| skanning                               | 8        |
| -                                      |          |

### Ν

| N i 1 (sideoppsett)72<br>Nettverk     |
|---------------------------------------|
| faxing                                |
| Se Programvarehåndboken på CD-ROM-en. |
| Nettverks-                            |
| skanning                              |
| Se Programvarehåndboken på CD-ROM-en. |
| utskrift                              |
| Se Programvarehåndboken på CD-ROM-en. |
|                                       |

# 0

| Oppløsning                              |       |
|-----------------------------------------|-------|
| faks (standard, fin, superfin, foto) 36 | , 151 |
| innstilling for neste faks              | 36    |
| kopiering                               | . 153 |
| skanning                                | . 154 |
| utskrift                                | . 155 |
| Oppløsningstast                         | 36    |
| Oppløsning-tast                         | 8     |

# Ρ

| Pakke og transportere maskinen<br>Paper | 130      |
|-----------------------------------------|----------|
| papirstørrelse                          | 151      |
| størrelse på dokumentet 1               | 53, 154  |
| PaperPort <sup>™</sup> 11SE med OCR     | ,        |
| Se Programvarehåndboken på CD           | -ROM-    |
| en og Hjelp i PaperPort™ 11SE-          |          |
| programmet for å få tilgang til Hvor    | dan-     |
| brukerveiledninger                      |          |
| Papir                                   | 14.150   |
| anbefalt                                |          |
| skuffkapasitet                          | 15       |
| slik legger du i                        | 9        |
| -stopp                                  | 110      |
| størrelse                               |          |
| tvpe                                    | . 15. 21 |
| Papirstopp                              | ,        |
| dokument                                | 109      |
| PC-faks                                 |          |
| Se Programvarehåndboken på CD-F         | ROM-en   |
| Polling                                 |          |
| polled sending                          | 62       |
| pollingmottak                           | 61       |
| sekvensiell polling                     | 62       |
| Programmere maskinen                    |          |
| 5                                       | -        |

\_\_\_\_\_

| R                             |        |
|-------------------------------|--------|
| Rapporter                     | 64     |
| Brukerinnstillinger           | 65     |
| Faksaktivitetsrapport         | 64, 65 |
| aktivitetsrapportintervall    | 64     |
| Hjelpliste                    | 65     |
| Kortnummerliste               | 65     |
| Nettverkskonfigurasjon        | 65     |
| Sendingsverifisering          | 64     |
| slik skriver du ut            | 65     |
| Tel Indeksliste               | 65     |
| Redial/Pause (tast)           | 51     |
| Rengjøre                      |        |
| korona-tråd                   | 118    |
| laserskannervindu             | 117    |
| skannerglassplate             | 116    |
| trommelenhet                  | 120    |
| Ringe                         |        |
| grupper (gruppesending)       | 33     |
| Ringeforsinkelse, innstilling | 41     |

# S

| Search/Speed Dial (tast)<br>Secure-tast | 50, 53   |
|-----------------------------------------|----------|
| Serienummer                             |          |
| slik finner duSe innsiden av frontde    | sel      |
| Sideoppsett (N i 1)                     | 72       |
| Sikkerhet                               | ······ - |
| bearense ringing                        | 29       |
| Secure function lock                    |          |
| administratornassord                    | 25       |
| brukere med begrenset tilgang           |          |
| Felles bruker                           | 20       |
| Secure-tast                             | 20<br>8  |
| Stille lås                              |          |
| Sikkerhetsinstruksioner                 | 20       |
| Skannerglasset                          | 00       |
| faksing                                 | 30       |
|                                         | 52       |
| Skapping                                | 20       |
| So Programyarahåndhokon nå CD P(        |          |
| Se Flogranivarenanuboken på CD-KC       |          |
| toporkassott                            | 102      |
| trommolophot                            | 120      |
|                                         | 120      |
| Joh Canaol taat                         | 0        |
|                                         | 0        |
| Papirstopp                              | 1 10     |
|                                         | 0        |
| Jid<br>Vod å bruka Sakataataa           | 50       |
| Slå telefonnumre                        | 50       |
|                                         | 51       |
| bogroppo ringing                        | 01       |
| direktovela                             | 29       |
| ullektevalg                             | 50       |
| en pause                                | 51       |
| manualt                                 | 50       |
| Sertere                                 | 50       |
| Sollele                                 | / 1      |
| Stopper                                 | 110      |
| papii<br>Strambrudd                     | 101      |
| ิ รัญนาอ้                               | 131      |
| telefenlinien                           | 100      |
|                                         | 102      |

## T

| TAD (telefonsvarer), ekstern        |    |
|-------------------------------------|----|
| kobler til                          | 16 |
| TAD (telefonsvarerenhet), ekstern4  | 10 |
| Tast for Søk/hurtig oppringing      | 50 |
| Tekst, skrive inn14                 | 16 |
| Tel/R-tast                          | .8 |
| Telefonlinje                        |    |
| flerlinje (hussentral)4             | 17 |
| problemer                           | 39 |
| tilkoblinger                        | 16 |
| Telefonsvarer (TAD)                 |    |
| koble til                           | 16 |
| Telefonsvarer (TAD), ekstern        |    |
| koble til4                          | 16 |
| spille inn utgående beskjed4        | 16 |
| Tonerkassett, skifte ut12           | 23 |
| Tonersparing2                       | 23 |
| Transparent1                        | 14 |
| Transportere maskinen13             | 30 |
| Trommelenhet                        |    |
| kontrollere (gjenværende levetid)12 | 29 |
| rengjøre 118, 12                    | 20 |
| skifte ut12                         | 26 |
| Trådløs telefon (ikke fra Brother)4 | 18 |
| Trådløst nettverk                   |    |
| Se Programvarehåndboken på CD-ROM-e | n. |

### U

| Utjevning              |        |
|------------------------|--------|
| Utsatt satsvis sending | 37     |
| Utskrift               |        |
| drivere                | 155    |
| faks fra minnet        | 43     |
| oppløsning             | 155    |
| problemer              | 89     |
| rapporter              | 65     |
| spesifikasjoner        |        |
| taster                 | 8      |
| Utskrifts              |        |
| -kvalitet              | 92, 96 |
| Utskrifts-             |        |
| problemer              | 91     |
|                        |        |

### V

| Vedlikehold, regelmessig | 14<br>29 |
|--------------------------|----------|
| trommelenhet 12          | 26       |
| Vedlikehold, rutine      |          |
| skifte ut                |          |
| tonerkassett 12          | 23       |
| Volum, stille inn        |          |
| høyttaler                | 22       |
| pipetone                 | 22       |
| ringing                  | 22       |

### W

Windows<sup>®</sup> Se Programvarehåndboken på CD-ROM-en.

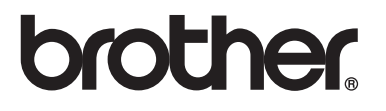

Denne maskinen er kun godkjent for bruk i det landet den ble kjøpt. Lokale Brother-avdelinger og deres forhandlere vil kun gi støtte til maskiner som er kjøpt i deres eget land.